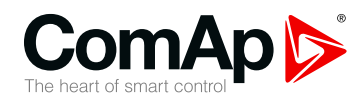

## InteliDrive FLX LITE

### Engine Controller for Pumps and Compressors

| SN | V version 2.3.0           |    |
|----|---------------------------|----|
|    | 1 Document information    | 6  |
|    | 2 System overview         | 9  |
|    | 3 Applications overview   | 14 |
|    | 4 Installation and wiring | 15 |
|    | 5 Controller setup        | 34 |
|    | 6 Troubleshooting         | 72 |
|    | 7 Communication           | 80 |
|    | 8 Technical data          | 87 |
|    | 9 Appendix                | 89 |
|    |                           |    |

Copyright © 2019 ComAp a.s. Written by Jaroslav Juriga Prague, Czech Republic ComAp a.s., U Uranie 1612/14a, 170 00 Prague 7, Czech Republic Tel: +420 246 012 111 E-mail: info@comap-control.com, www.comap-control.com

## **Global Guide**

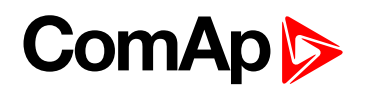

## **Table of contents**

| 1 Document information                       | 6    |
|----------------------------------------------|------|
| 1.1 Clarification of notation                | . 6  |
| 1.2 About this guide                         | . 6  |
| 1.3 Legal notice                             | . 6  |
| 1.4 Document history                         | . 8  |
| 1.5 Language support                         | . 8  |
| 2 System overview                            | 9    |
| 2.1 Warnings                                 | . 9  |
| 2.2 General description                      | 9    |
| 2.3 Configurability and monitoring           | . 10 |
| 2.3.1 Open connection from LiteEdit          | . 10 |
| 2.3.2 Open connection from web browser       | . 11 |
| 2.3.3 Open connection from WinScope          | . 12 |
| 3 Applications overview                      | 14   |
| 4 Installation and wiring                    | 15   |
| 4.1 Mounting                                 | . 15 |
| 4.2 Package contents                         | . 16 |
| 4.2.1 Software package                       | . 16 |
| 4.2.2 Components                             | . 16 |
| 4.3 Terminal diagram and dimension           | . 17 |
| 4.4 Extension plug-in modules                | . 18 |
| 4.4.1 Extension plug-in modules installation | . 18 |
| 4.4.2 IL-NT AOUT8                            | . 18 |
| 4.4.3 IL-NT AIO                              | . 21 |
| 4.4.4 IL-NT IO1                              | . 22 |
| 4.4.5 IL-NT BIO8                             | . 23 |
| 4.5 Communication modules                    | . 23 |
| 4.5.1 IL-NT RS232                            | . 23 |
| 4.5.2 IL-NT RS232-485                        | . 24 |
| 4.5.3 IL-NT S-USB                            | . 24 |
| 4.5.4 IB-Lite                                | . 25 |
| 4.5.5 IL-NT GPRS                             | . 25 |
| 4.6 Remote modules                           | . 26 |
| 4.6.1 IL-NT RD (SW)                          | . 26 |
| 4.6.2 IL-NT RD software installation         | . 27 |

|     | 4.6.3 IL-NT-RD Wiring                     | 28 |
|-----|-------------------------------------------|----|
|     | 4.6.4 IGL-RA15 (EM2IGLRABAA, EM2FPCRAEAA) | 28 |
|     | 4.6.5 IB-NT                               | 29 |
| 4.7 | ' How to install                          | 30 |
|     | 4.7.1 Grounding                           | 30 |
|     | 4.7.2 Wiring                              | 30 |
|     | 4.7.3 Power supply                        | 31 |
|     | 4.7.4 Power supply fusing                 | 31 |
|     | 4.7.5 Binary output protections           | 32 |
|     | 4.7.6 Magnetic pick-up                    | 32 |
|     |                                           |    |

#### 5 Controller setup

#### 34

| Ę | 5.1 Analog inputs                                           | 34   |
|---|-------------------------------------------------------------|------|
|   | 5.1.1 Table of controller analog inputs                     | 34   |
|   | 5.1.2 Table of analog inputs options                        | 35   |
|   | 5.1.3 Connection of InteliDrive Lite analog inputs          | 37   |
|   | 5.1.4 Current output transducers                            | . 38 |
|   | 5.1.5 Analog input extension measurement                    | 38   |
| Ę | 5.2 Binary inputs and outputs                               | . 41 |
| Ę | 5.3 Analog outputs                                          | 42   |
|   | 5.3.1 Default analog output curves                          | . 43 |
| Ę | 5.4 Remote modules - CAN bus connection                     | 43   |
|   | 5.4.1 Connection rules                                      | 43   |
| Ę | 5.5 Front panel elements                                    | . 44 |
| Ę | 5.6 Init screens                                            | 46   |
|   | 5.6.1 Init screen                                           | 46   |
|   | 5.6.2 Firmware screen                                       | 46   |
|   | 5.6.3 Languages screen                                      | 46   |
|   | 5.6.4 User Interface screen                                 | . 46 |
| Ę | 5.7 Display menus                                           | 47   |
|   | 5.7.1 Switching between User and Engineer menus             | 47   |
| Ę | 5.8 How to select the engine mode?                          | 47   |
| Ę | 5.9 How to view measured data?                              | 47   |
| Ę | 5.10 How to view and edit setpoints?                        | . 47 |
|   | 5.10.1 How to change the display contrast?                  | 48   |
|   | 5.10.2 How to check software revision?                      | . 48 |
|   | 5.10.3 How to check the serial number and choose interface? | 48   |
|   | 5.10.4 How to change language?                              | 48   |
| Ę | 5.11 How to find active alarms?                             | . 48 |
| Ę | 5.12 How to list History records?                           | 49   |

| 5.13 MEASUREMENT screens description                          | 49 |
|---------------------------------------------------------------|----|
| 5.13.1 Main measure screen                                    | 49 |
| 5.13.2 InteliDrive Lite Analog inputs screens                 | 50 |
| 5.13.3 IL-NT-AIO Analog inputs screen                         | 50 |
| 5.13.4 InteliDrive Lite Binary inputs                         | 50 |
| 5.13.5 InteliDrive Lite Binary outputs                        | 50 |
| 5.13.6 IL-NT-BIO8 Binary inputs screen                        | 51 |
| 5.13.7 IL-NT-IO1 Binary inputs screen                         | 51 |
| 5.13.8 ECU State                                              | 51 |
| 5.13.9 ECU Values                                             | 52 |
| 5.13.10 Statistic                                             | 52 |
| 5.13.11 ECU AlarmList                                         | 52 |
| 5.13.12 Alarm list                                            | 53 |
| 5.14 Display screens and pages structure                      | 54 |
| 5.15 Functions                                                | 55 |
| 5.15.1 Engine operation states                                | 55 |
| 5.15.2 OFF mode                                               | 55 |
| 5.15.3 MAN mode                                               | 55 |
| 5.15.4 Start-stop sequence (simplified)                       | 55 |
| 5.15.5 AUT mode                                               | 57 |
| 5.15.6 Engine without pickup operation                        | 57 |
| 5.15.7 Engine timer                                           | 58 |
| 5.15.8 Protections                                            | 58 |
| 5.15.9 Engine RPM control in MAN mode                         | 59 |
| 5.15.10 AUT mode: Engine load limitation – overview           | 61 |
| 5.15.11 AUT mode: Engine regulation by RPM control – overview | 67 |
| 6 Troubleshooting                                             | 72 |
| 6.1 Alarm management                                          | 72 |
| 6.1.1 Sensor fail (Fls)                                       | 72 |
| 6.1.2 Warning (Wrn)                                           | 72 |
| 6.1.3 Cooldown (Cd)                                           | 72 |
| 6.1.4 Shut down (Sd)                                          | 73 |
| 6.1.5 List of possible alarms                                 | 73 |
| 6.2 History file                                              | 75 |

| 6.2 History file                      | 75 |
|---------------------------------------|----|
| 6.2.1 Record structure                | 75 |
| 6.3 Diagnostic messages read from ECU | 76 |
| 6.3.1 List of ECU diagnostic codes    | 77 |
| 6.4 Tier 4 diagnostic codes           | 78 |
|                                       |    |

## ComAp ⊳

87

| 7 Communication                   | 80 |
|-----------------------------------|----|
| 7.1 Direct cable connection       | 80 |
| 7.2 Remote connection             | 81 |
| 7.2.1 Internet connection         | 81 |
| 7.2.2 AirGate connection          | 81 |
| 7.2.3 Modem connection            | 82 |
| 7.3 Modbus connection             | 82 |
| 7.3.1 Modbus step by step         | 82 |
| 7.4 ECU engine support            | 83 |
| 7.5 Choosing the ECU to configure | 83 |
| 7.6 ECU Analog inputs             | 85 |
| 7.7 Tier 4 engines support        | 85 |

#### 8 Technical data

#### 9 Appendix

| Appendix                               | 89  |
|----------------------------------------|-----|
| 9.1 Controller objects                 |     |
| 9.1.1 List of controller objects types |     |
| 9.1.2 Setpoints                        |     |
| 9.1.3 Values                           |     |
| 9.1.4 Logical binary inputs            |     |
| 9.1.5 Logical binary outputs           |     |
| 9.2 Extension modules                  |     |
| 9.2.1 IL-NT RS232 (optional card)      | 219 |
| 9.2.2 IL-NT RS232/485 (optional card)  | 219 |
| 9.2.3 IL-NT S-USB (optional card)      | 219 |
| 9.2.4 IB-Lite (optional card)          |     |
| 9.2.5 IL-NT GPRS (optional card)       |     |
| 9.2.6 IL-NT AOUT8 (optional card)      |     |
| 9.2.7 IL-NT AIO (optional card)        |     |
| 9.2.8 IL-NT IO1 (optional card)        | 221 |
| 9.2.9 IL-NT BIO8 (optional card)       | 221 |
| 9.2.10 IGL-RA15 (Remote Annunciator)   |     |

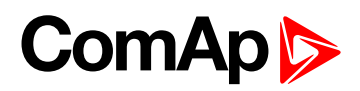

## **1** Document information

| 1.1 Clarification of notation | 6 |
|-------------------------------|---|
| 1.2 About this guide          | 6 |
| 1.3 Legal notice              | 6 |
| 1.4 Document history          | 8 |
| 1.5 Language support          | 8 |

### 1.1 Clarification of notation

Note: This type of paragraph calls readers attention to a notice or related theme.

IMPORTANT: This type of paragraph highlights a procedure, adjustment etc., which can cause a damage or improper function of the equipment if not performed correctly and may not be clear at first sight.

**Example:** This type of paragraph contains information that is used to illustrate how a specific function works.

## **1.2 About this guide**

This manual contains important instructions for ID-FLX Lite controllers family that shall be followed during installation and maintenance of the InteliDrive Lite engine controllers.

This manual describes ID-FLX Lite application examples for single engine applications.

This manual provides general information how to install and operate InteliDrive Lite controller.

This manual is intended for operators of engines, for engine control panel builders or for everybody who is concerned with installation, operation and maintenance of the engine applications.

### 1.3 Legal notice

This End User's Guide/Manual as part of the Documentation is an inseparable part of ComAp's Product and may be used exclusively according to the conditions defined in the "END USER or Distributor LICENSE AGREEMENT CONDITIONS – COMAP CONTROL SYSTEMS SOFTWARE" (License Agreement) and/or in the "ComAp a.s. Global terms and conditions for sale of Products and provision of Services" (Terms) and/or in the "Standardní podmínky projektů komplexního řešení ke smlouvě o dílo, Standard Conditions for Supply of Complete Solutions" (Conditions) as applicable.

ComAp's License Agreement is governed by the Czech Civil Code 89/2012 Col., by the Authorship Act 121/2000 Col., by international treaties and by other relevant legal documents regulating protection of the intellectual properties (TRIPS).

The End User and/or ComAp's Distributor shall only be permitted to use this End User's Guide/Manual with ComAp Control System Registered Products. The Documentation is not intended and applicable for any other purpose.

Official version of the ComAp's End User's Guide/Manual is the version published in English. ComAp reserves the right to update this End User's Guide/Manual at any time. ComAp does not assume any responsibility for its use outside of the scope of the Terms or the Conditions and the License Agreement.

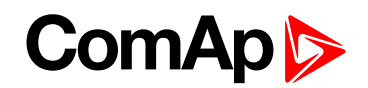

Licensed End User is entitled to make only necessary number of copies of the End User's Guide/Manual. Any translation of this End User's Guide/Manual without the prior written consent of ComAp is expressly prohibited!

Even if the prior written consent from ComAp is acquired, ComAp does not take any responsibility for the content, trustworthiness and quality of any such translation. ComAp will deem a translation equal to this End User's Guide/Manual only if it agrees to verify such translation. The terms and conditions of such verification must be agreed in the written form and in advance.

# For more details relating to the Ownership, Extent of Permitted Reproductions Term of Use of the Documentation and to the Confidentiality rules please review and comply with the ComAp's License Agreement, Terms and Conditions available on <a href="http://www.comap-control.com">www.comap-control.com</a>.

#### Security Risk Disclaimer

Pay attention to the following recommendations and measures to increase the level of security of ComAp products and services.

Please note that possible cyber-attacks cannot be fully avoided by the below mentioned recommendations and set of measures already performed by ComAp, but by following them the cyber-attacks can be considerably reduced and thereby to reduce the risk of damage. ComAp does not take any responsibility for the actions of persons responsible for cyber-attacks, nor for any damage caused by the cyber-attack. However, ComAp is prepared to provide technical support to resolve problems arising from such actions, including but not limited to restoring settings prior to the cyber-attacks, backing up data, recommending other preventive measures against any further attacks.

**Warning:** Some forms of technical support may be provided against payment. There is no legal or factual entitlement for technical services provided in connection to resolving problems arising from cyber-attack or other unauthorized accesses to ComAp's Products or Services.

General security recommendations and set of measures

- 1. AccessCode
- Change the AccessCode BEFORE the device is connected to a network.

• Use a secure AccessCode – ideally a random string of 8 characters containing lowercase, uppercase letters and digits.

• For each device use a different AccessCode.

2. Password

- Change the password BEFORE the device enters a regular operation.
- Do not leave displays or PC tools unattended if an user, especially administrator, is logged in.
- 3. Controller Web interface

• The controller web interface at port TCP/80 is based on http, not https, and thus it is intended to be used only in closed private network infrastructures.

- Avoid exposing the port TCP/80 to the public Internet.
- 4. MODBUS/TCP

• The MODBUS/TCP protocol (port TCP/502) is an instrumentation protocol designed to exchange data between locally connected devices like sensors, I/O modules, controllers etc. From it's nature it does not contain any kind of security – neither encryption nor authentication. Thus it is intended to be used only in closed private network infrastructures.

• Avoid exposing the port TCP/502 to the public Internet.

5. SNMP

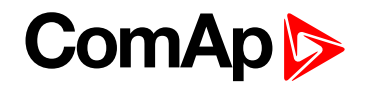

• The SNMP protocol (port UDP/161) version 1,2 is not encrypted. Thus it is intended to be used only in closed private network infrastructures.

• Avoid exposing the port UDP/161 to the public Internet.

## **1.4 Document history**

| Revision number | SW version | Date       | Author          |
|-----------------|------------|------------|-----------------|
| 9               | 2.3.0      | 17.4.2019  | Lukáš Bečka     |
| 8               | 2.3.0      | 28.3.2019  | Lukáš Bečka     |
| 7               | 2.3.0      | 25.3.2019  | Petr Weinfurt   |
| 6               | 2.3.0      | 13.3.2018  | Petr Weinfurt   |
| 5               | 2.2.0      | 19.1.2016  | Petr Weinfurt   |
| 4               | 2.1.0      | 9.11.2015  | Zdeněk Rojka    |
| 3               | 1.9.0      | 17.12.2014 | Jaroslav Juriga |
| 2               | 1.8.0      | 13.5.2014  | Jaroslav Juriga |
| 1               | 1.7.0      | 5.5.2013   | Jaroslav Juriga |

**Note:** ComAp believes that all information provided herein is correct and reliable and reserves the right to update at any time. ComAp does not assume any responsibility for its use unless otherwise expressly undertaken.

back to Document information

### 1.5 Language support

InteliDrive Lite controllers support different languages. In default setting of controller are accessible two languages English, which isn't possible remove and Chinese. In the controller is possible to substitute Chinese language by next language via LiteEdit (see the table below). These languages are possible modify via Translator tool in LiteEdit.

| Following | language | code pages | are supported. |
|-----------|----------|------------|----------------|
| i onowing | langaage | oode pageo | are supported. |

| Code page | Language                | Windows code |
|-----------|-------------------------|--------------|
| 0         | West European languages | Windows 1252 |
| 134       | Chinese                 | GB 2312      |
| 161       | Greek                   | Windows 1253 |
| 162       | Turkish                 | Windows 1254 |
| 177       | Hebrew                  | Windows 1255 |
| 204       | Russian                 | Windows 1251 |
| 238       | East European languages | Windows 1250 |

**O** back to Document history

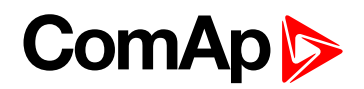

## 2 System overview

| 2.1 Warnings                       | 9  |
|------------------------------------|----|
| 2.2 General description            | 9  |
| 2.3 Configurability and monitoring | 10 |

back to Table of contents

## 2.1 Warnings

InteliDrive Lite controller can be remotely controlled. In case of the work on the engine check, that nobody can remotely start the engine.

To be sure:

- Disconnect remote control via RS232 line,
- Disconnect input REM START/STOP or
- Disconnect output STARTER

**Note:** Because of large variety of InteliDrive Lite parameters setting, it is not possible to describe all combination. Some of InteliDrive Lite functions are subject of changes depend on SW version. The data in this manual only describes the product and are not warranty of performance or characteristic.

**Note:** SW and HW must be compatible (e.g. ID-FLX Lite firmware and ID-FLX Lite hardware) otherwise the function will be disabled. If wrong software is uploaded the message HARDWARE INCOMPATIBLE appears on the controller screen.

In the case of using Boot load (jumper) programming – close Boot jumper, follow instruction in LiteEdit and upload correct software.

## **2.2 General description**

The key feature of InteliDrive Lite is its easy-to-use operation and installation. Predefined configurations for typical applications are available as well as user-defined configurations for special applications.

InteliDrive Lite is a comprehensive controller for single engines with extended support of electronic engines and plug-in modules.

InteliDrive Lite controllers are equipped with a powerful graphic display showing icons, symbols and bar-graphs for intuitive operation, which sets, together with high functionality, new standards in engine controls.

InteliDrive Lite provides gas engine support without ventilation.

Controller supports WebSupervisor system. This system enables engine fleet and assets management as well as pure monitoring. Visit <u>www.comap-control.com</u> and <u>www.websupervisor.net</u> for more details about WebSupervisor.

The key features are:

- ECU support for singlespeed and allspeed engines e.g. Cummins, Volvo, JohnDeer etc.
- Flexibility with our extension modules e.g. IL-NT AIO, IL-NT BIO8 etc.
- Communication via communication modules e.g. IL-NT-GPRS, IB-Lite, IL-NT-S-USB and PC tools Web

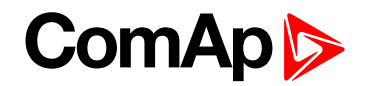

Server, WebSupervisor, InteliMonitor etc.

Process logic – active control of engine, history log, configuration-no programming.

## 2.3 Configurability and monitoring

InteliDrive Lite is using as configuration, monitoring and controlling tool LiteEdit software. For simple configuration, monitoring and controlling can be used InteliMonitor.

InteliDrive Lite controller also supports remote monitoring and control via internet, AirGate or cellular network connection. For this remote control are used web tools WebSupervisor and Web Server.

#### 2.3.1 Open connection from LiteEdit

PC tool LiteEdit is used for monitoring, programming and configuration of ID-FLX Lite controllers.

1. Go to menu Connection and select the type of connection you desire.

| 📩 LiteEdit                                                |               |
|-----------------------------------------------------------|---------------|
| Connection Controller Options Help                        |               |
| 🚡 Open direct                                             | A # 2 + + + + |
| 📾 Open modem                                              | Open direct   |
| 😯 Open internet                                           |               |
| 🗁 Open offline                                            |               |
| 🔠 Open predefined                                         |               |
| 承 Close                                                   |               |
| Information                                               |               |
| Save                                                      |               |
| Save as                                                   |               |
| C:\Documents and Settings\\Archives\IL-NT_20090930_01.ail |               |
| Exit                                                      |               |
|                                                           |               |

2. Enter controller address and further information depending on the selected connection type.

| Open direct connection | ×   |
|------------------------|-----|
| Contr. address:<br>1   | iin |
| VOK X Cance            | I   |

| Open internet conne | ection                       | ×            |
|---------------------|------------------------------|--------------|
| Contr. address:     | IB address:<br>192.168.1.254 | Access code: |
|                     | <b>√</b> 0⊦                  | < 🗙 Cancel   |

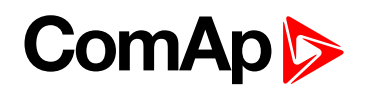

3. You will see the Control window and you can continue with configuration of Setpoint, inputs, outputs etc.

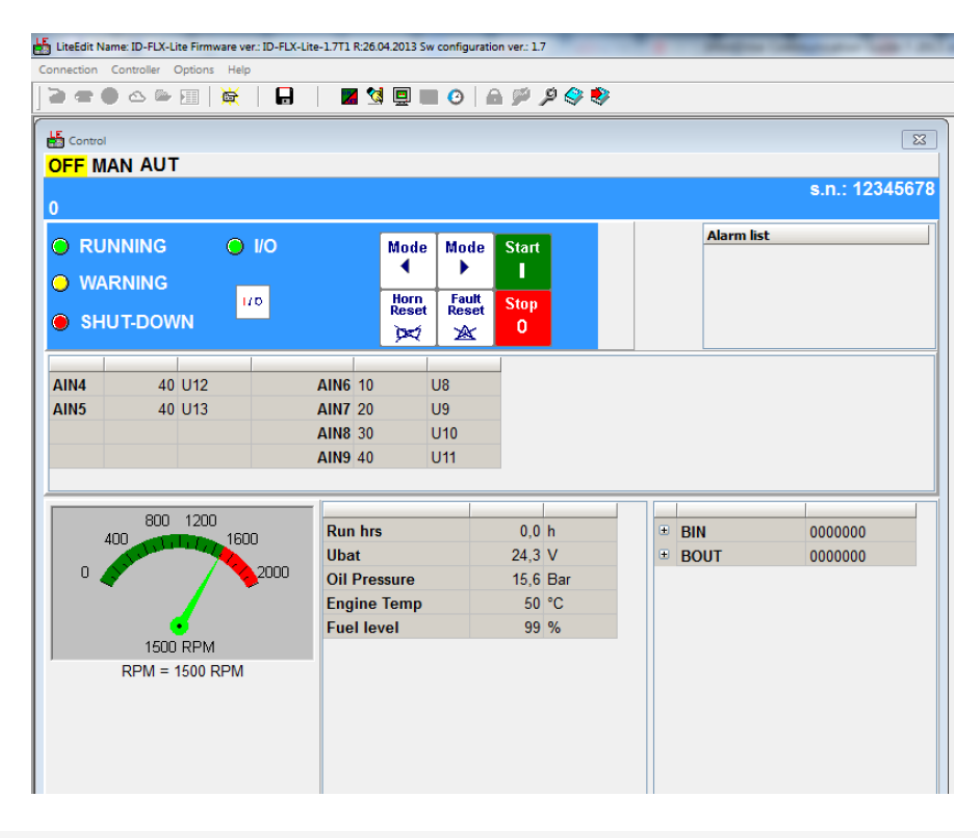

**Note:** For detail description of LiteEdit and InteliMonitor PC tools see <u>LiteEdit Reference Guide</u>, <u>InteliMonitor</u> Reference Guide and InteliDrive Communication Guide.

#### 2.3.2 Open connection from web browser

It is possible to connect from a web browser to InteliDrive Lite controllers, mounted with IB-Lite module (or IB-NT with specific conditions) and connected to internet.

- 1. Open web browser
- 2. Enter IP address from controller IBLite IP Addr (page 105)
- 3. Access verification page appears

| 🖉 IB-Lite access verificat | ion - Windows Internet Explorer    |                                |                              |           |           |
|----------------------------|------------------------------------|--------------------------------|------------------------------|-----------|-----------|
| Soubor Úpravy Zobrazit     | Oblíbené položky Nástroje Nápověda |                                |                              |           |           |
| Google                     | 🔽 🔧 Search 🔹 🖓                     | 🔹 🥶 • 🛛 🔯 • 🤍 Sidewiki • 🛛 🌮 C | iheck 🔹 ੵ Translate 🔹 🎦 Auto | pFill 🔹 🌽 | é         |
| 🔆 🕤 🗸 🕨 http://19          | 5.122.193.150/                     |                                | • + ×                        | Google    |           |
| 🔆 🏟 🌶 IB-Lite access       | s verification                     |                                | 🔂 -                          | 🔊 - 🖶 - 🔂 | Stránka 👻 |
| ComAp G                    | ENSET                              |                                |                              | 14:13:31  | 10/12     |
| 🖭 SCADA                    |                                    |                                |                              | ۰ 🕤       | G         |
| Access cod                 |                                    |                                |                              |           |           |

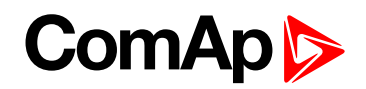

4. Enter access code and Scada page appears

| webSupervisor                       |               |                    |                    |                  | C)<br>Units | <b>I</b> ∠<br>Data Log | <b>ම</b><br>Settings       | ⑦<br>Help | 2. Lukas Becka | Pro   😃      |
|-------------------------------------|---------------|--------------------|--------------------|------------------|-------------|------------------------|----------------------------|-----------|----------------|--------------|
| 🗲 🗐 Unit De                         | etail         |                    |                    |                  |             |                        |                            |           | 🔗 Unit Detail  | Data Lo      |
| ⊘ ID FLX lite                       |               |                    |                    |                  |             |                        |                            | Μ         | lain ECU       | Internal I/O |
| Last Update:<br>2019-02-13 08:30:54 |               |                    | 800 1200           | OFF              | MAN         | AUT                    | Alarmlist<br>0 / * 0 / Σ 0 |           |                |              |
| Engine state<br>Ready               | Breaker state |                    | 400<br>0.0<br>2000 |                  | ÷           | <u>ب</u>               |                            |           |                |              |
| Engine Values                       |               | Misc Values        | RPM                | Innuts / Outputs |             | 0                      | Inputs / Our               | touts     |                |              |
| DPF1 Soot Load                      | 0 %           | NextServTime       | 65000 h            | Oil Pressure     |             | ###                    | Ubat                       |           |                | 24 V         |
| DPF1 Ash Load                       | 0 %           | Run hrs            | 0 h                | Engine Temp      |             | ###                    | AIN9                       |           |                | 2 U15        |
| DEF Level                           | 0%            | DayCons            | 0 L                | Fuel level       |             | ###                    | AnInAIO 1                  |           |                | ###          |
|                                     |               | TripCons           | 0 L                | AI4              |             | ###                    | AnInAIO 2                  |           |                | ###          |
|                                     |               | Total 1            | 0 -                | A15              |             | ###                    | AnInAIO 3                  |           |                | ###          |
|                                     |               |                    |                    | AIN6             |             | 2 U12                  | AnInAIO 4                  |           |                | ###          |
|                                     |               |                    |                    | AIN7             |             | 2 U13                  | D+                         |           |                | 0 V          |
|                                     |               |                    |                    | AIN8             |             | 2 U14                  |                            |           |                |              |
| Unit Information                    |               | Other / Statistics |                    | Comments (0/0)   |             |                        |                            |           |                |              |
| Engine name                         | ID-FLX-Lite   | Num starts         | 1                  |                  |             |                        |                            |           |                |              |
| Application                         | 12            | ShutDown           | 1                  |                  |             |                        |                            |           |                |              |
| Serial number                       | 11116FC9      | E-Stop             | 0                  |                  |             |                        |                            |           |                |              |
| Service Info                        | 5/29/22/12    |                    |                    |                  |             |                        |                            |           |                |              |

Note: You can try the Web Server from ComAp webpage. The access code is 0.

**Note:** WebSupervisor is possible to use as a control and monitor tool. For access is necessary to be registered. Connection setting and other information you can find in <u>WebSupervisor Global Guide</u>.

#### 2.3.3 Open connection from WinScope

WinScope is powerful PC tool for observation of controller's states and measurements.

1. Go to menu Connection -> Open connection... and select the type of connection you desire in Open connection window (Inteli controllers).

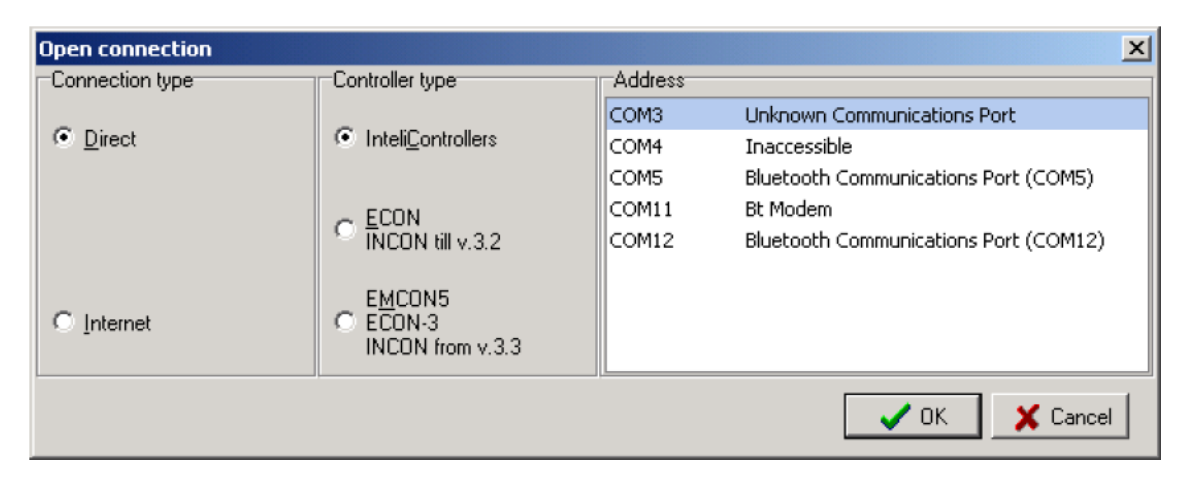

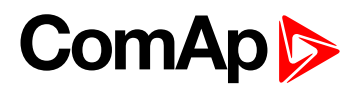

2. Proceed with selection of channels etc. according to WinScope Reference Guide.

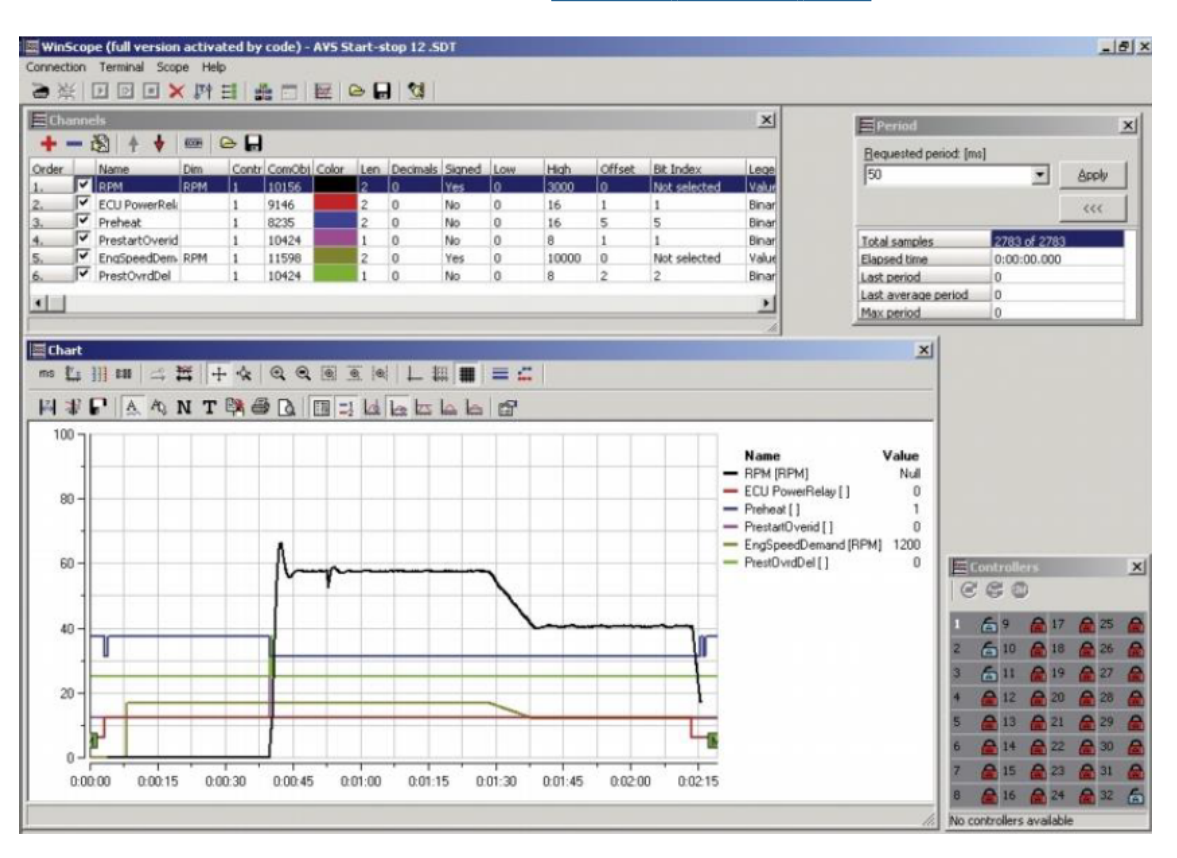

back to System overview

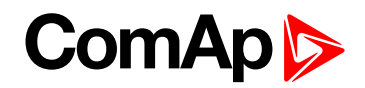

## **3 Applications overview**

#### **O** back to Table of contents

Basic wiring scheme for single engine, all engine data are transferred from ECU via CAN J1939 interface in example below.

Note: The extension IGL-RA15 modules can be connected to CAN bus together with ECU.

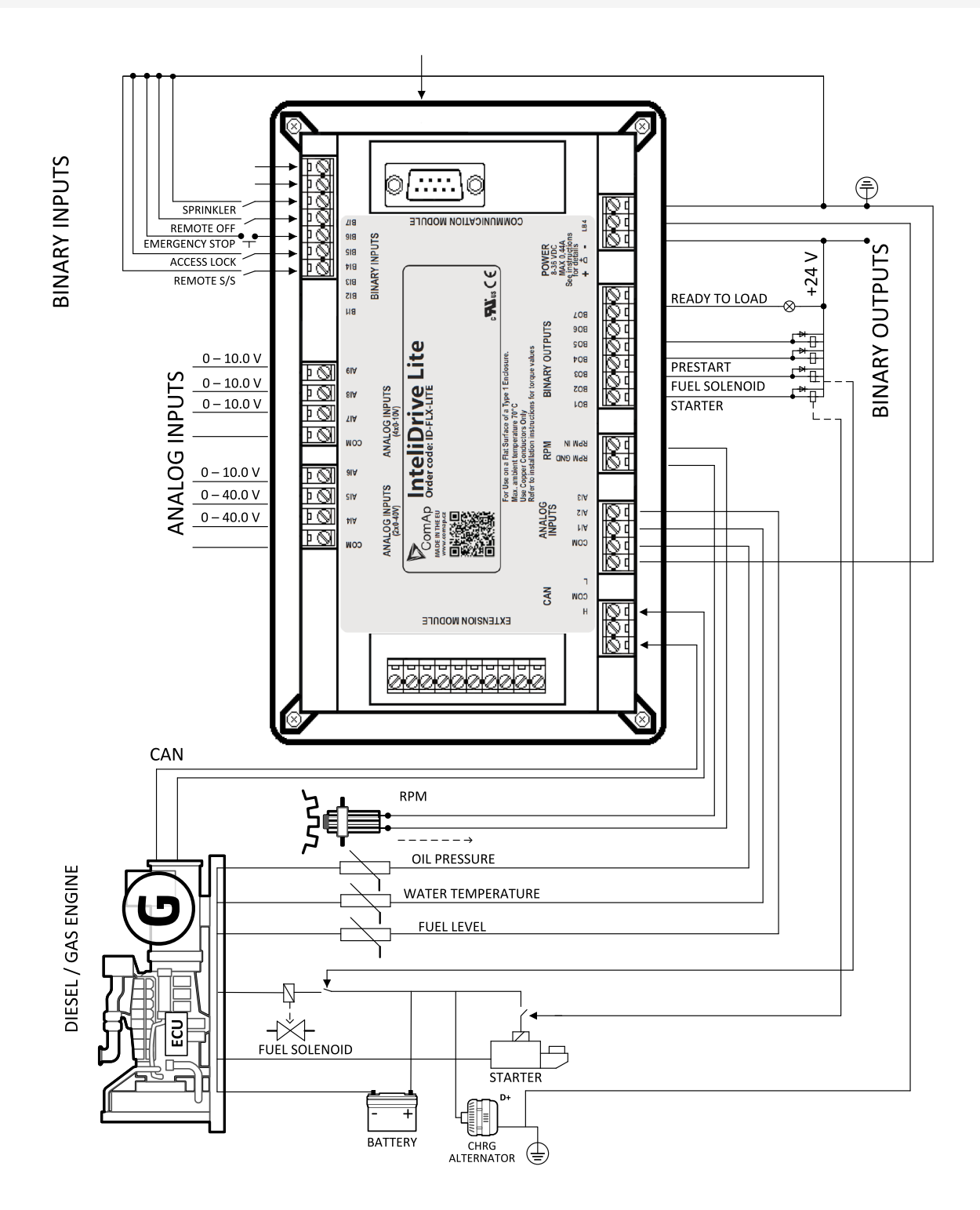

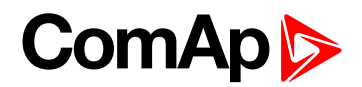

## **4** Installation and wiring

| 4.1 Mounting                       | . 15 |
|------------------------------------|------|
| 4.2 Package contents               | . 16 |
| 4.3 Terminal diagram and dimension | . 17 |
| 4.4 Extension plug-in modules      | . 18 |
| 4.5 Communication modules          | . 23 |
| 4.6 Remote modules                 | . 26 |
| 4.7 How to install                 | . 30 |
|                                    |      |

#### **O** back to Table of contents

## 4.1 Mounting

The controller is used to be mounted onto the switchboard door. Requested cutout size is 17 × 112 mm. Use the screw holders delivered with the controller to fix the controller into the door as described on pictures below.

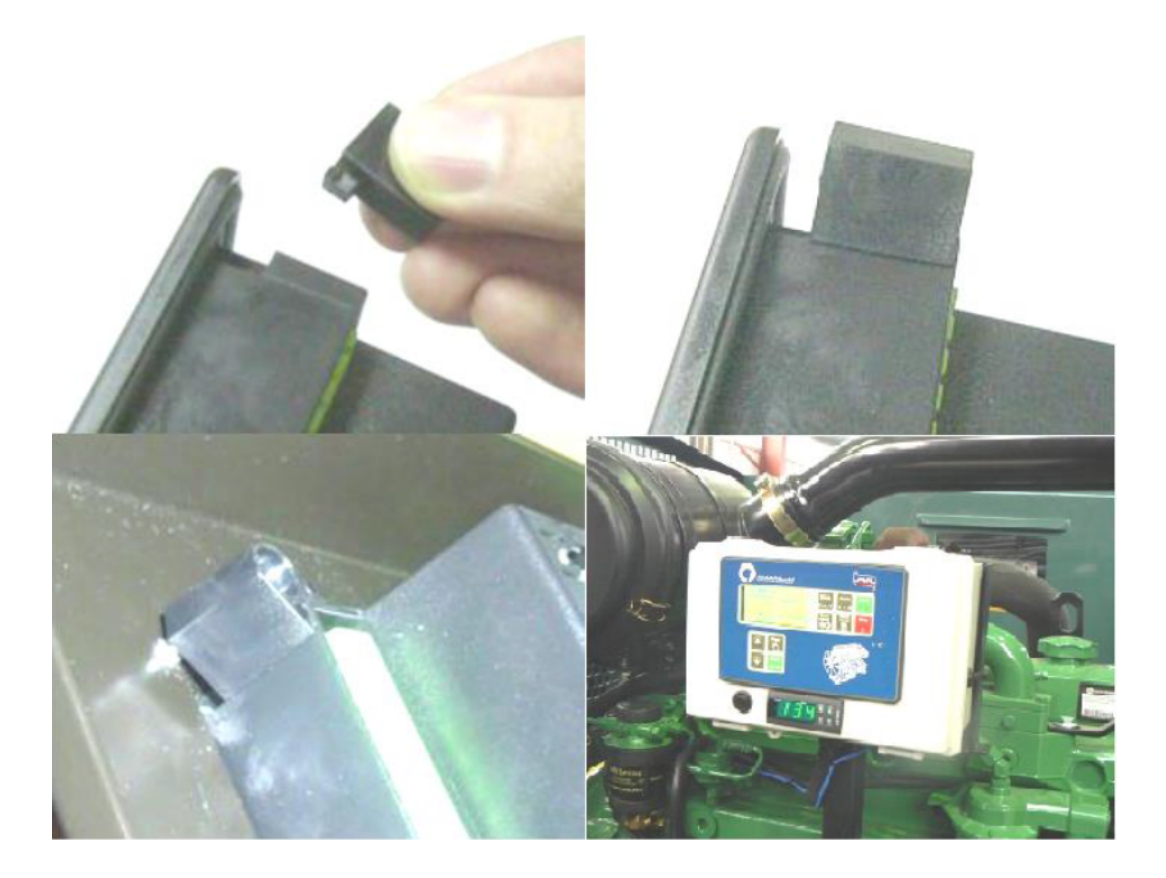

## 4.2 Package contents

InteliDrive Lite controller is delivered in the box as one set containing the:

- ▶ ID-FLX Lite controller programmed with default configuration
- 4x Fixing clips
- Complete connectors (female) set for controller wiring.

#### 4.2.1 Software package

ID-FLX Lite is distributed as ID-FLX-Lite-x.y.iwe package and it is compatible with the PC tool LiteEdit x.y.z and ECU list-x.y, where x, y, z are numbers of software version. Find installation files on ComAp web. Version of published files on the webpage are compatible each other.

#### 4.2.2 Components

| Accessories           | Description                         | Optional / Obligatory |  |  |
|-----------------------|-------------------------------------|-----------------------|--|--|
| ID-FLX Lite           | InteliDrive Lite central unit       | Obligatory            |  |  |
| Communication plug-in | n                                   |                       |  |  |
| IL-NT RS232           | RS232 communication card            | Optional plug-in      |  |  |
| IL-NT RS232-485       | Combined communication card         | Optional plug-in      |  |  |
| IL-NT S-USB           | USB communication card              | Optional plug-in      |  |  |
| IB-Lite               | Ethernet/Internet interface         | Optional plug-in      |  |  |
| IL-NT GPRS            | GSM/GPRS modem                      | Optional plug-in      |  |  |
| Extension plug-in     |                                     |                       |  |  |
| IL-NT AOUT8           | 8 AOUT Gauge driver card            | Optional plug-in      |  |  |
| IL-NT AIO             | 4× AIN + 1× AOUT                    | Optional plug-in      |  |  |
| IL-NT IO1             | 4× BIN + 4× AOUT                    | Optional plug-in      |  |  |
| IL-NT BIO8            | 8× BIN or BOUT                      | Optional plug-in      |  |  |
| External modules      |                                     |                       |  |  |
| IL-NT RD              | Remote display                      | Optional external     |  |  |
| EM2IGLRABAA           | Remote annunciator                  | Optional external     |  |  |
| IB-NT                 | Communication module (3G, Ethernet) | Optional external     |  |  |
| EM2FPCRAEAA           | Remote annunciator Firepump AS2941  | Optional external     |  |  |

### 4.3 Terminal diagram and dimension

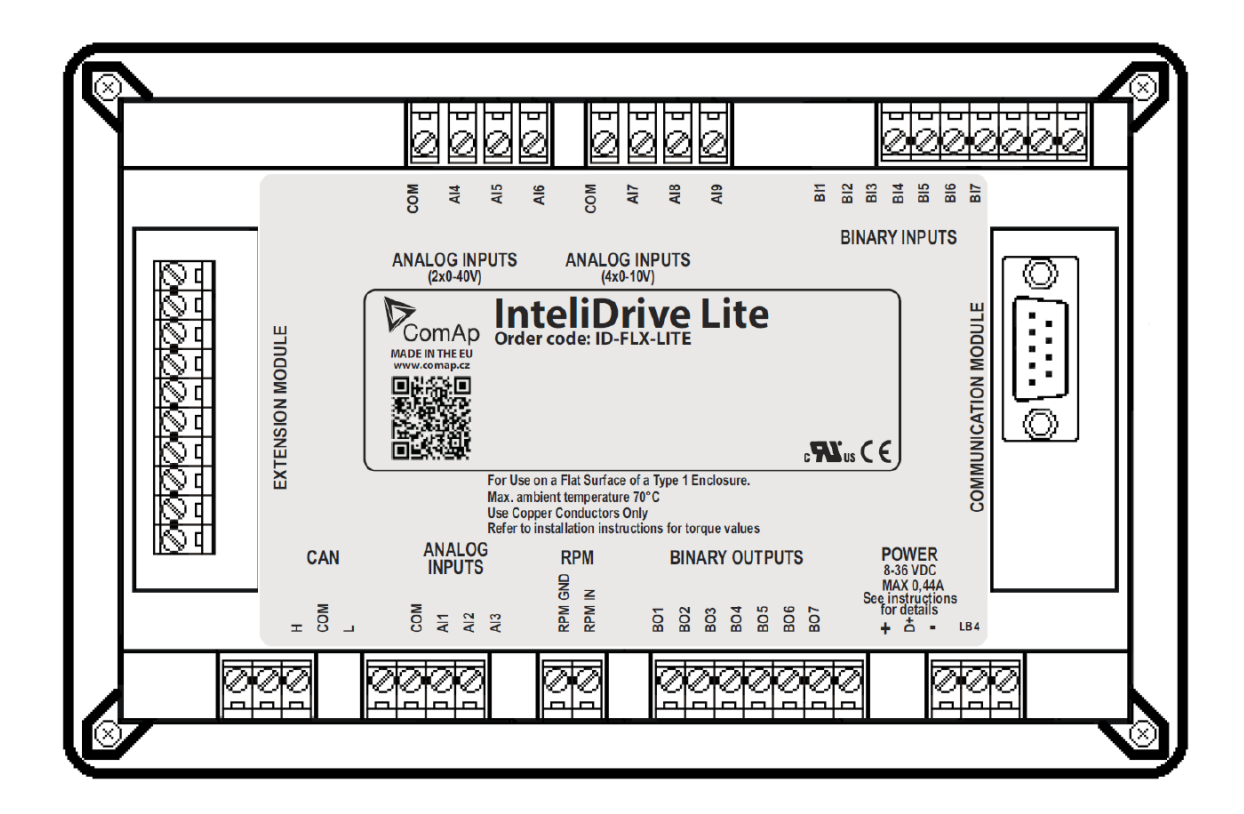

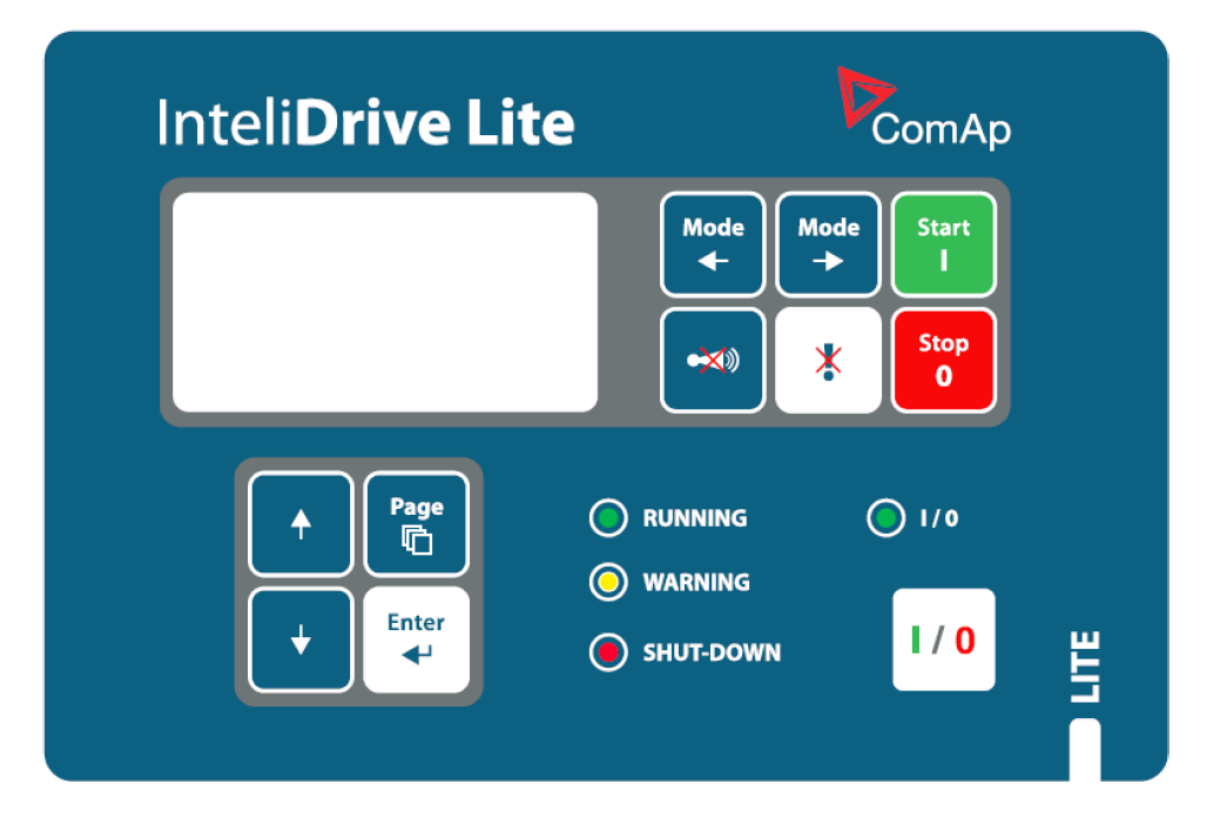

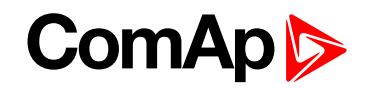

(5,0"

26

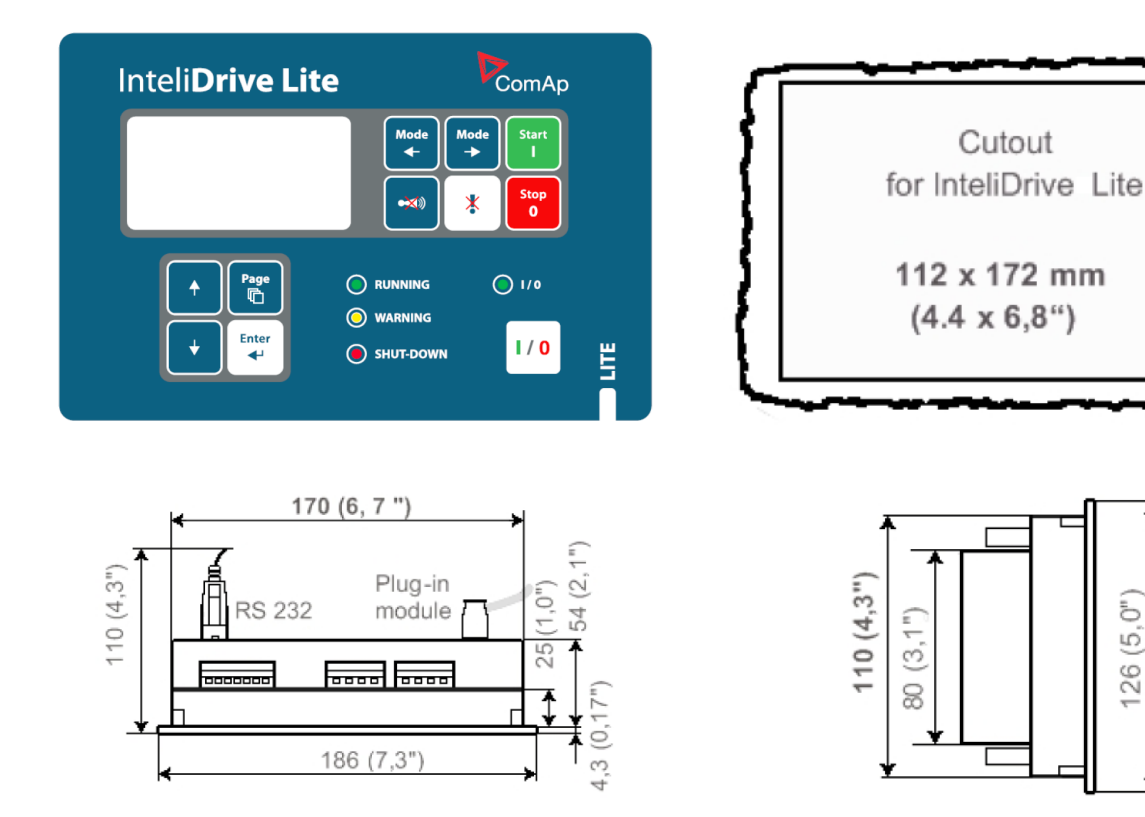

## 4.4 Extension plug-in modules

#### 4.4.1 Extension plug-in modules installation

To insert the module, you must open the cover first (use screwdriver to open) and then insert the module into slot. Once you have inserted it, the module will snap under plastic teeth. It is supposed to be installed permanently. Should you need to remove it, the safest way is to remove whole back cover and than remove module manually.

For configuration of extension plug-in modules go to LiteEditand press 📕 button in Modify configuration window.

#### 4.4.2 IL-NT AOUT8

IL-NT AOUT8 is optional plug-in card. Through this card can the controller drive up to 8 VDO style industrial/automotive gauges. This is to provide visual indication of typically ECU values without installing additional sensors on the engine. PWM signal emulates sensor which would be typically mounted on the engine. Sensor/gauge curve and value are configured in LiteEdit PC tool. Any analog value from the controller may be configured to the outputs. All outputs operate as PWM signal at 1200 Hz.

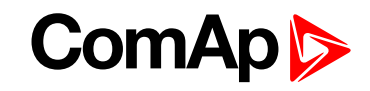

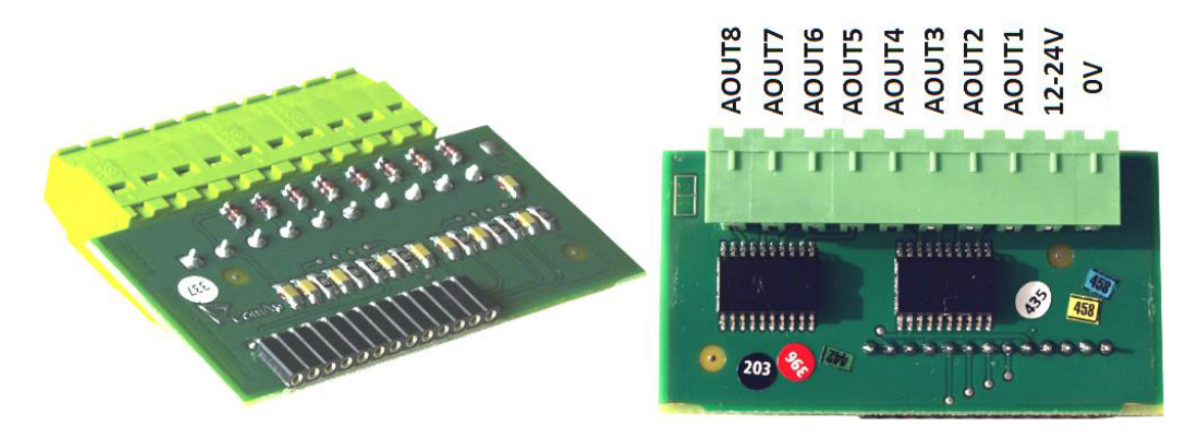

Example: Default analog output curves

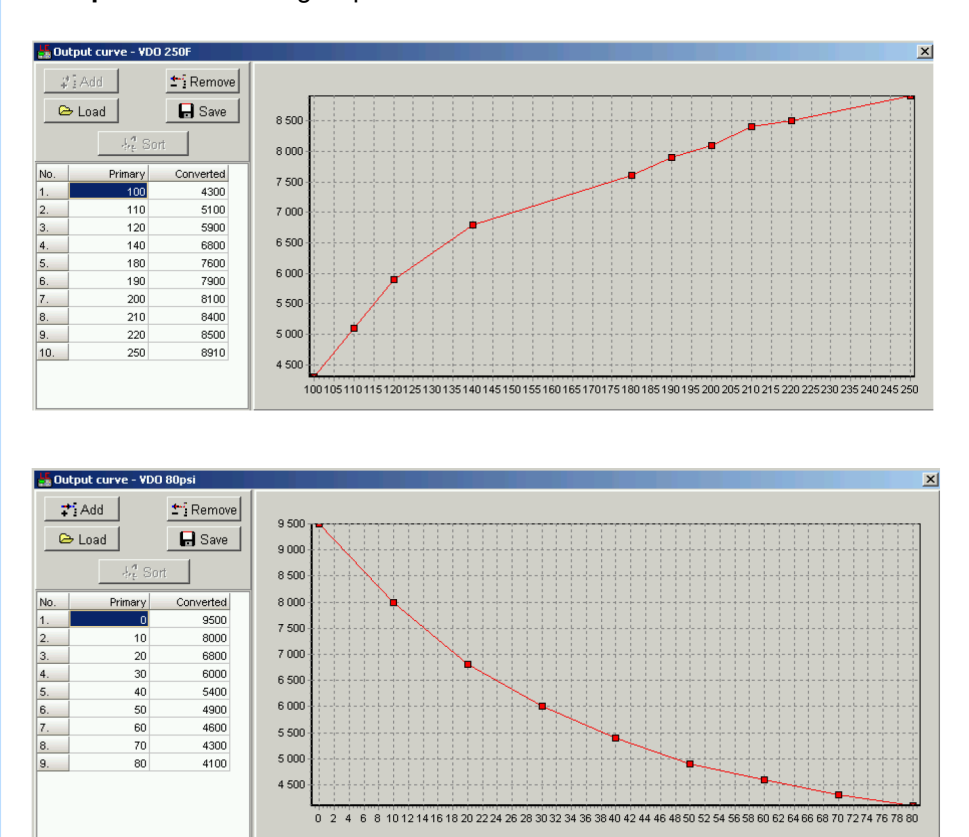

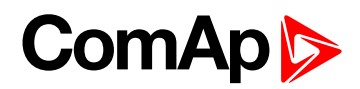

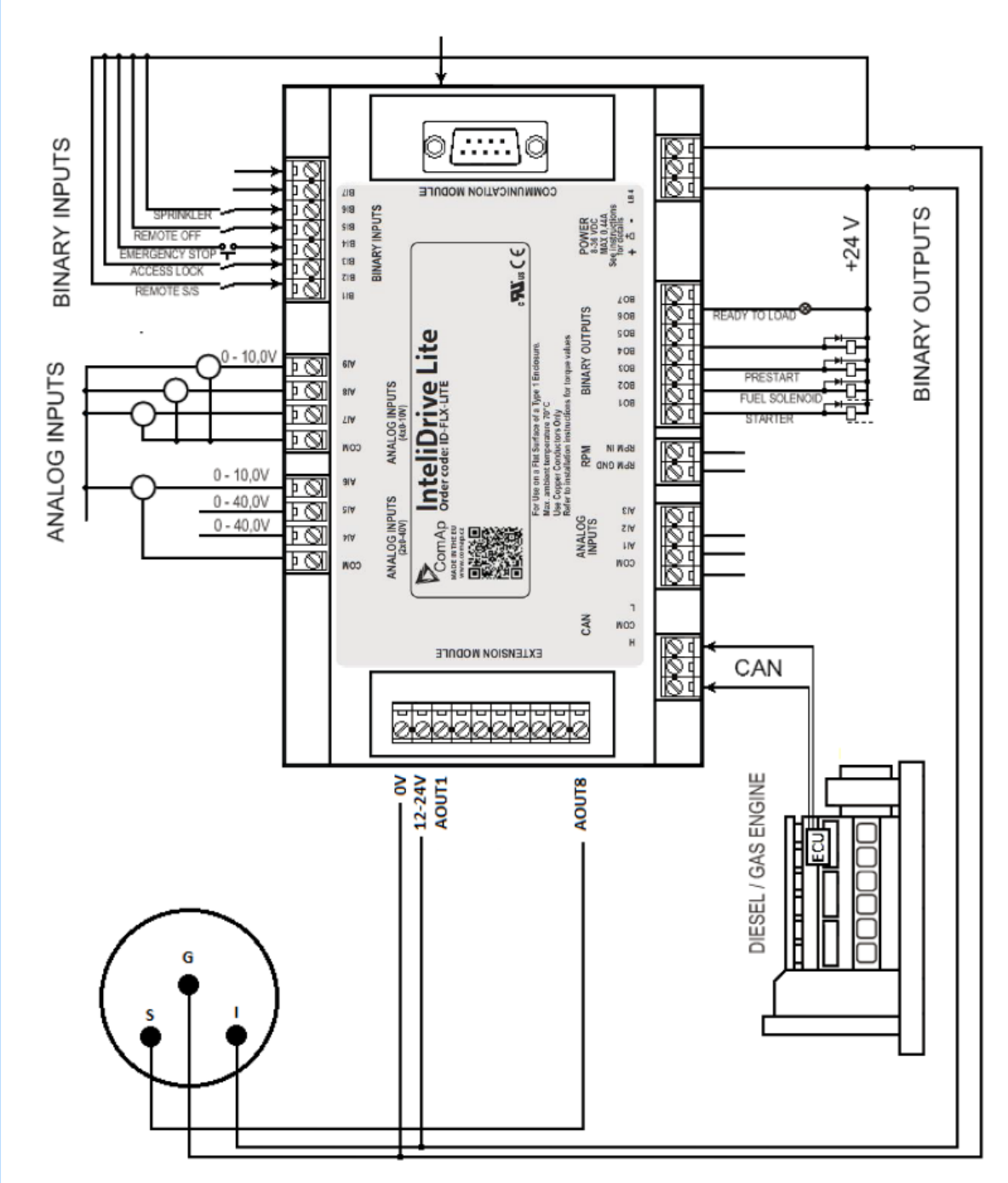

Example: Wiring for Dacon gauges and IL-NT-AOUT8

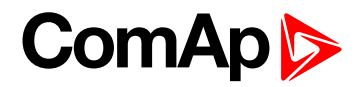

#### 4.4.3 IL-NT AIO

IL-NT AIO is optional plug-in card. This card offers additional four analog inputs and one analog output. Analog inputs can be use for different types of sensor (resistive, current and voltage) and variable analog output, which can be used as PWM. Adjustment of extension plug-in module is possible via LiteEdit too.

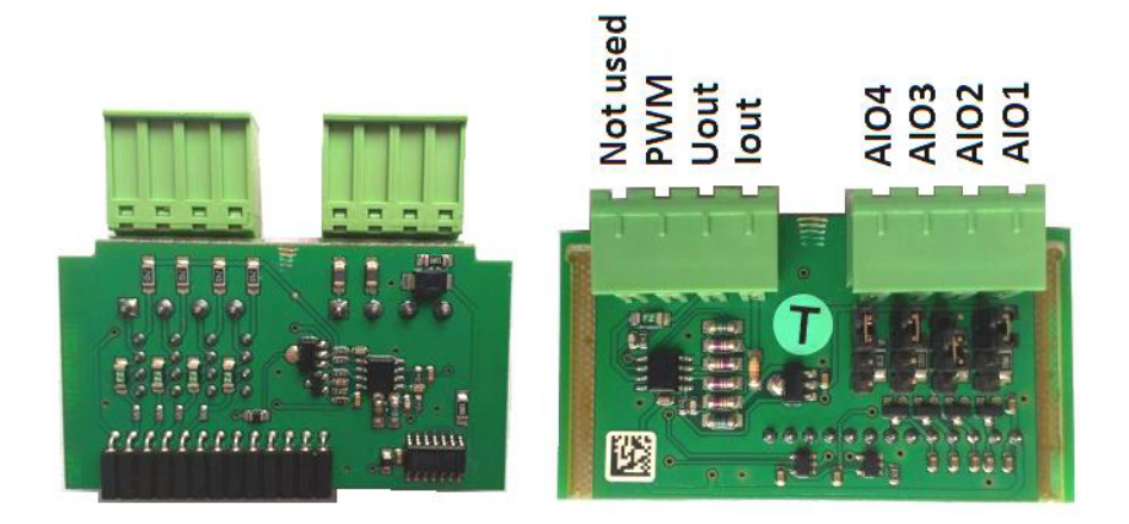

Type of analog input is selectable by jumper. Each analog input has own line of jumper position. The top position (closest to green connector on the pic above) is for resistive input, central position for voltage input and lowest position is for current input.

| AI1-AI4  | 2600 Ω / 4 V / 20 mA                 |
|----------|--------------------------------------|
| lout     | 0 – 20 mA (max 22 mA) max 100 Ω load |
| Uout     | 0-4.5 V (max 10 mA)                  |
| PWM      | PWM 5 V / 15 mA / 500 Hz             |
| Not used | Do not connect!                      |

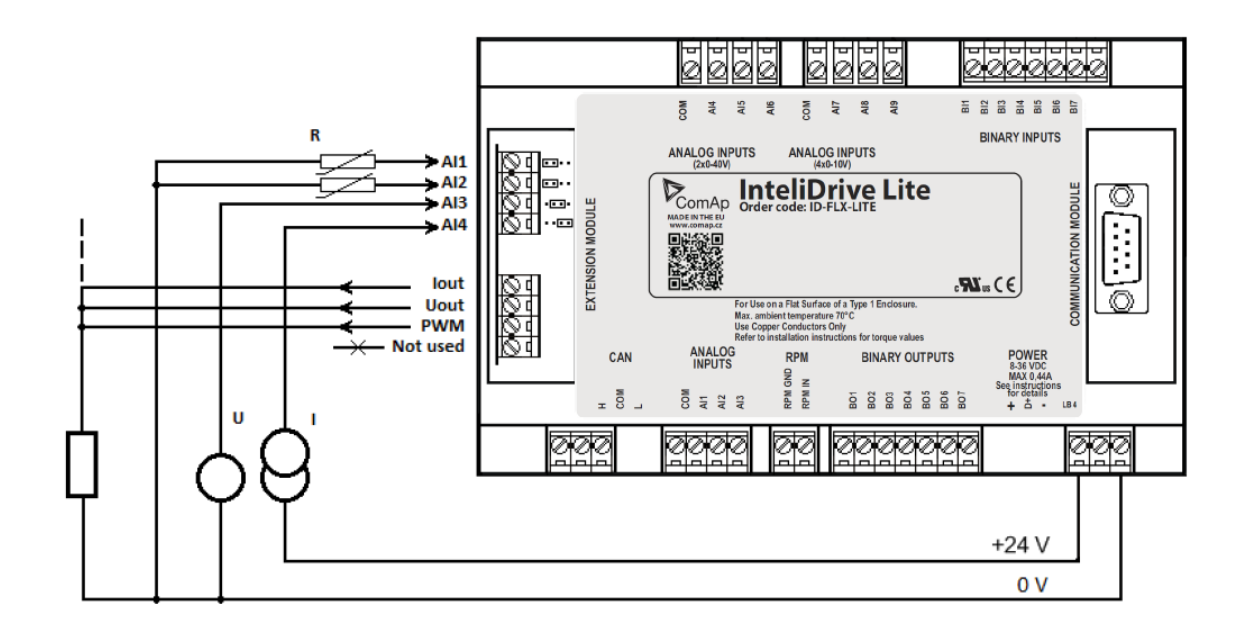

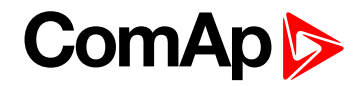

#### 4.4.4 IL-NT IO1

IL-NT IO1 is optional plug-in card. Through this card controller can drive up to 4 proportional valves and to use 4 additional binary inputs. The 0 V (GND) terminal is internally wired with battery minus internally, the 12-24 V (+Ubat) terminal is wired to battery plus power supply of InteliDrive Lite controller.

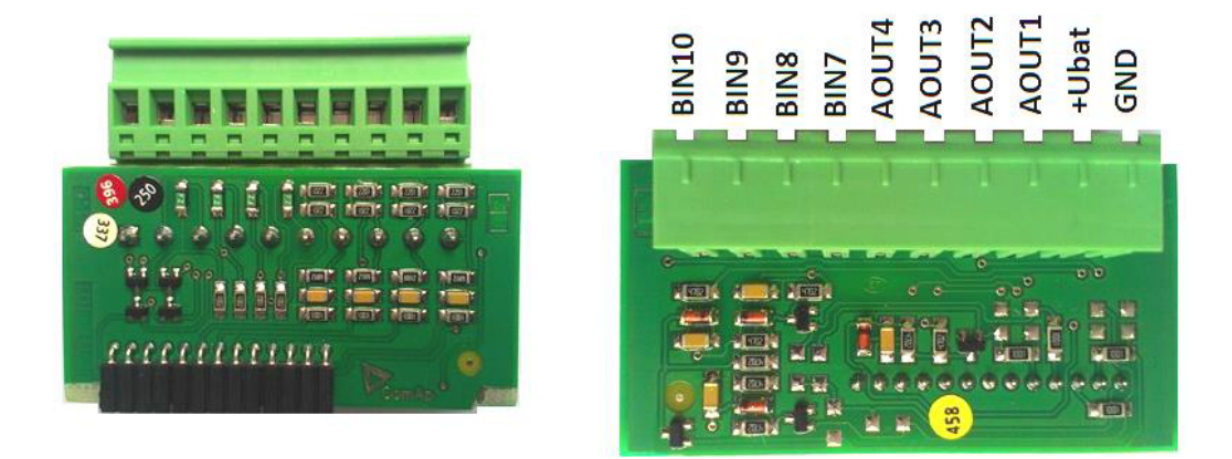

There should be, not more than 1 V, lower voltage compare to adjusted % of +Ubat voltage.

Note: Analog output shorted to ground more than one second can damage the output circuit.

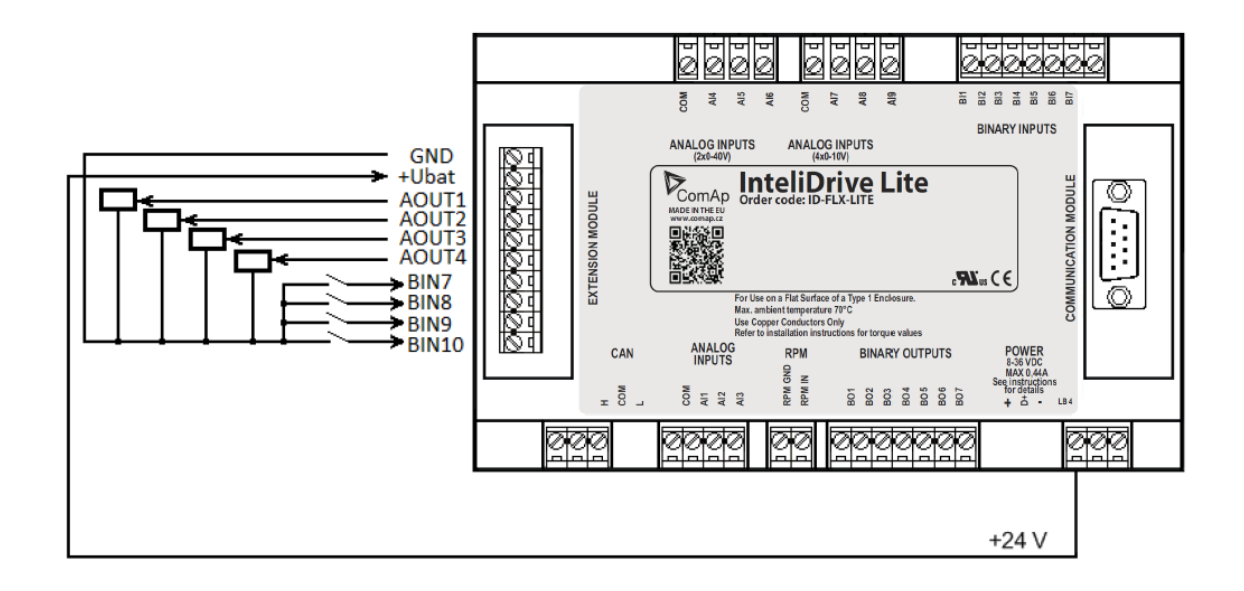

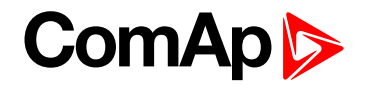

#### 4.4.5 IL-NT BIO8

IL-NT BIO8 is optional plug-in card. Through this card controller can use up to 8 additional binary inputs or outputs. At least one Batt- terminal has to be connected to battery minus power supply of InteliDrive controller, if at least one binary output is configured. In case more than 4 binary outputs are configured is necessary to connect both Batt- terminals.

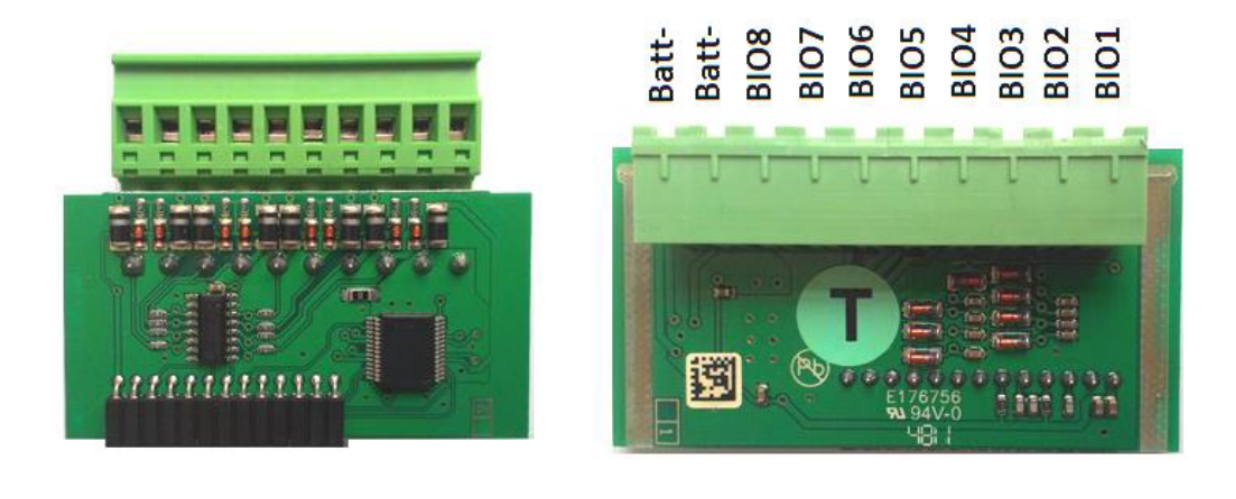

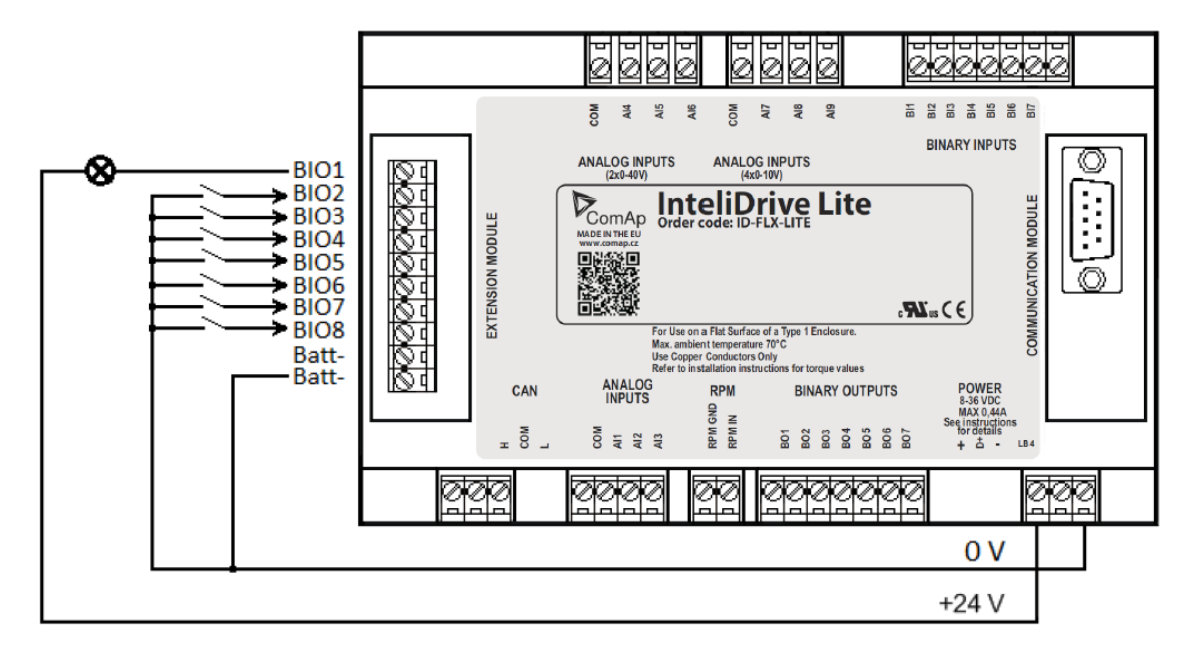

## 4.5 Communication modules

#### 4.5.1 IL-NT RS232

IL-NT RS232 is optional plug-in card, which enables InteliDrive Lite controller for RS232 serial communication. This is required for computer or Modbus connection. The card has to be inserted into the expansion "Communication module" slot back on the controller, similarly to extension modules.

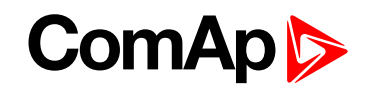

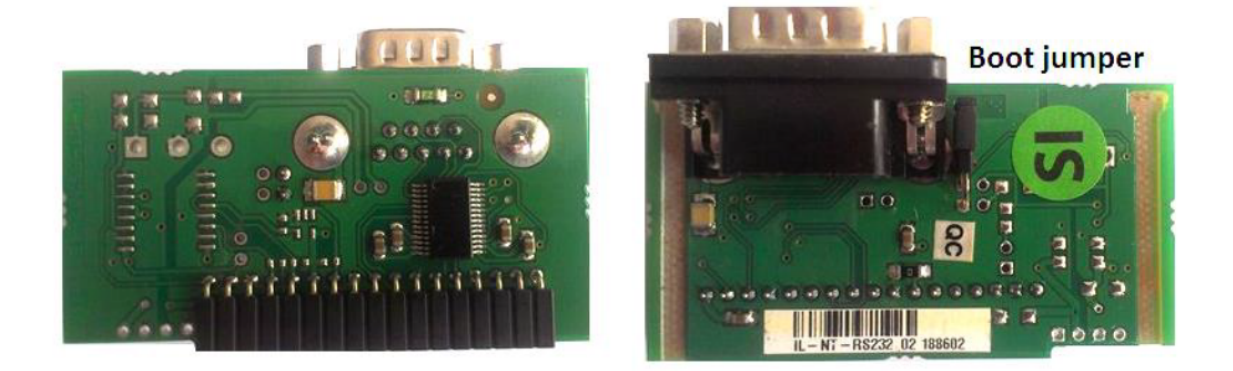

Boot jumper programming – In case of interrupted programming or other software failure is possible to use the boot jumper programing to restore controller to working order. Connect the controller to PC, run LiteEdit and wait until connection bar at bottom turns red. Than run programming process via menu Controller -> Programming and cloning – Programming. Select correct firmware and confirm dialog. Than follow instructions in LiteEdit.

#### 4.5.2 IL-NT RS232-485

IL-NT RS232-485 is optional plug-in card, which enables InteliDrive Lite controller RS232 and RS485 serial communication. This is required for computer or Modbus connection. The IL-NT RS232-485 is a dual port module with RS232 and RS485 interfaces at independent COM channels. The RS232 is connected to COM1 and RS485 to COM2. Adjustment of communication type, baud rate etc. is via Comms Setting group of setpoint in LiteEdit or the controller screen.

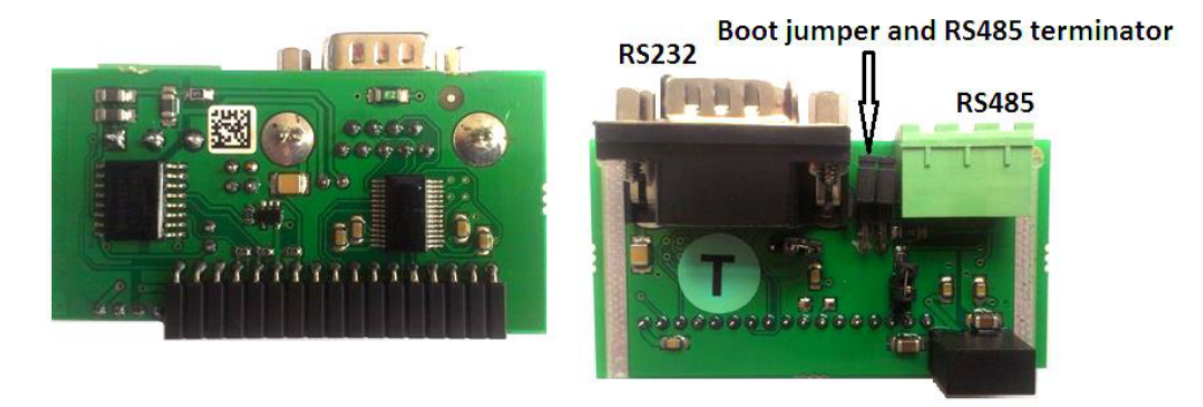

#### 4.5.3 IL-NT S-USB

IL-NT S-USB optional plug-in card to enable communication of InteliDrive controller via USB port. This is required for computer or Modbus connection. This module contains USB slave port, which is connected internally to the COM1 of the controllers. It is designed as an easy removable service module.

This module requires a FTDI USB Serial converter driver installed in the PC. The driver creates a virtual serial port (COM) in the PC, which must be used in LiteEdit as communication port when a connection is being opened.

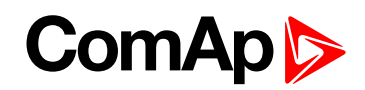

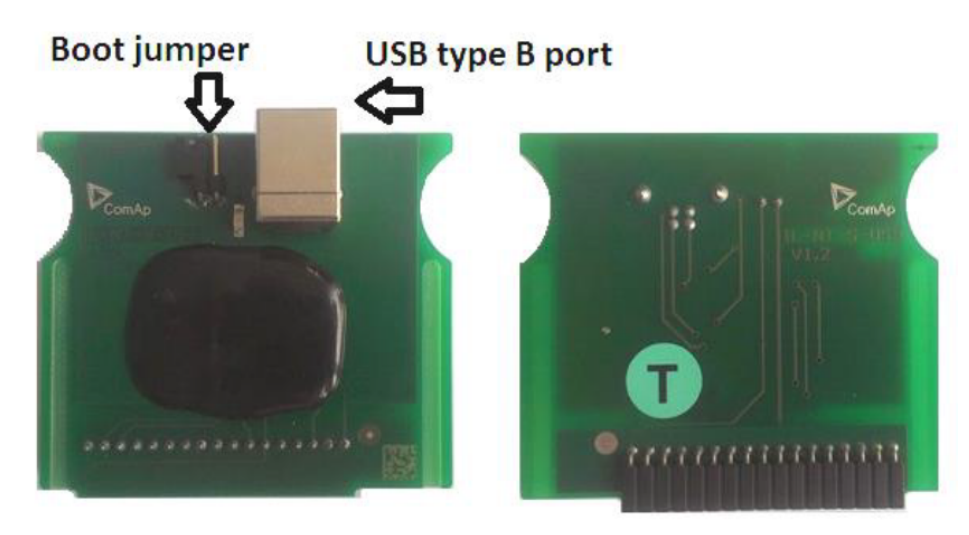

Note: The FTDI driver is installed together with LiteEdit.

**Note:** When the USB cable from the controller is plugged-in first time into different USB ports on the PC including USB hubs, it can be recognized as new hardware and the drivers are installed again with different number of the virtual serial port.

IMPORTANT: Use shielded USB cable only! (ComAp order code: USB-LINK CABLE 1.8 m).

#### 4.5.4 IB-Lite

IB-Lite is a optional plug-in card with Ethernet 10 / 100 Mbps interface in RJ45 connector. The card is internally connected to both COM1 and COM2 serial channels and provides an interface for connecting a PC with LiteEdit or InteliMonitor through Ethernet network, for sending active e-mails and for integration of the controllers into a building management (Modbus / TCP protocol).

This card also enables to monitor and control the consumption engines over web browser from any location with internet access using appropriate security measures.

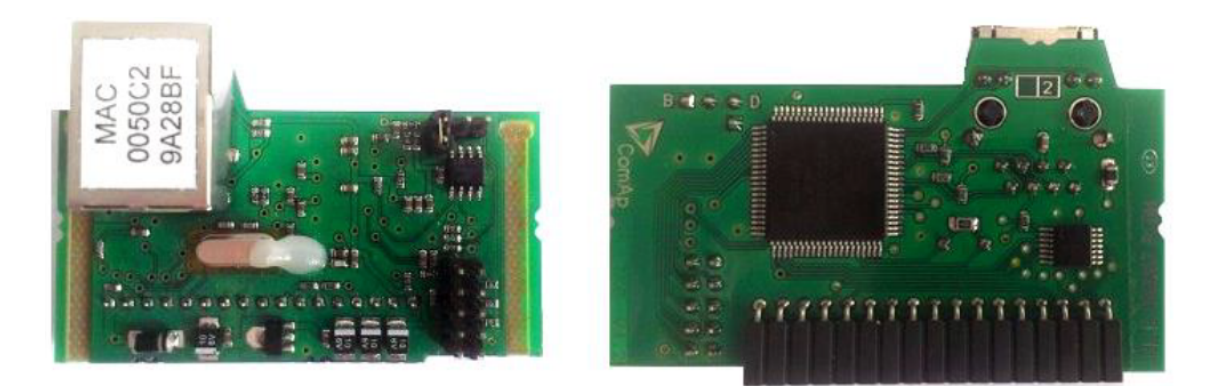

**Note:** Use Ethernet UTP cable with RJ45 connector for connection of the module into your Ethernet network. The module can be also connected directly to a PC using cross-wired UTP cable.

Note: The module requires configuration settings before usage. See IB-Lite Global Guide.

#### 4.5.5 IL-NT GPRS

IL-NT GPRS is optional plug-in card, which works as GSM / GPRS modem which can work in two modes of operation based on settings in setpoint COM1 Mode.

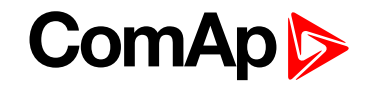

Settings DIRECT = module works in GPRS network and enables connection via AirGate to LiteEdit and WebSupervisor as well as sending SMS alarms.

Settings MODEM = module works as standard GSM modem enabling CSD (Circuit Switch Data) connection to controller with LiteEdit or other ComAp PC SW and sending alarm SMSes.

Module is usually used for connection to remote monitoring and controlling system WebSupervisor websupervisor.comap.cz or to PC tools. Module is capable of sending alarm SMS based on settings in SMS / Email setpoint group.

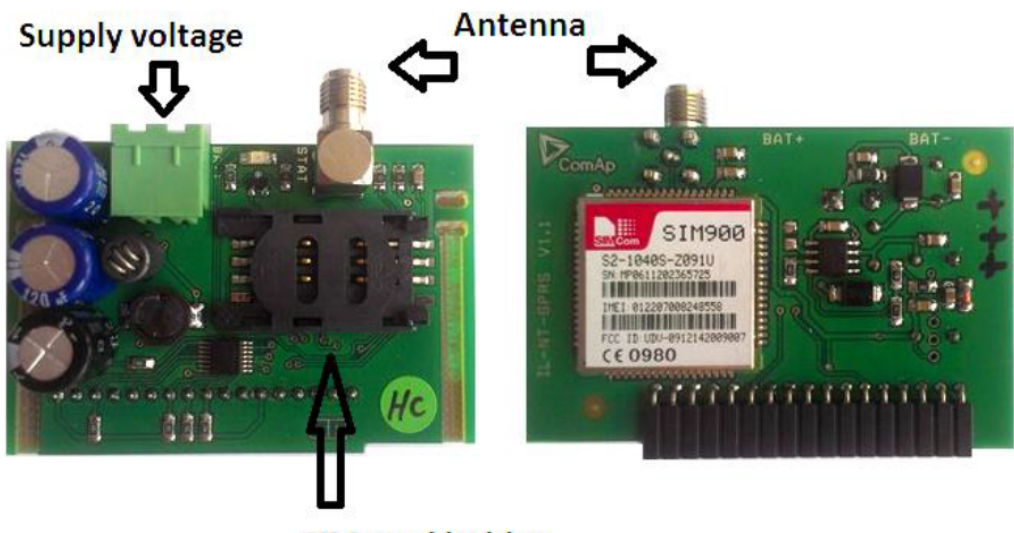

#### SIM card holder

IMPORTANT: Any manipulation with plug-in module shall be done with disconnected power supply to both controller and module. Power supply shall be switched on also is same time to both module and controller. Fail to follow these instructions (power supply active only in controller or only in module) can lead to module or controller failure!

IMPORTANT: GPRS and CSD connection is not suitable for firmware update process, kindly used wired connection instead like RS232, USB, RS485 or Ethernet via IB-Lite!

**Note:** Quick guide how to start using this module is in chapter Remote Communication – Short guide how to start using IL-NT GPRS module or on www.comap-control.com.

**Note:** Use of this plug-in brings WSUP Locate function. This function allows monitoring actual engine position based on GSM signal information. The position is automatically updated and stored in WSV history. You can track the position of the engine in WebSupervisor even in history.

**Note:** Unlike GPS system, the function works indoor or wherever the GSM signal is. Precision of localization is not as precise as with GPS and depends on density of operator's GSM / BTS tower around the controller.

### 4.6 Remote modules

Remote modules allow monitoring and displaying of values and states away from main controller.

#### 4.6.1 IL-NT RD (SW)

IL-NT-RD is remote display software for a controller. Remote display provides the same control and monitoring functions as controller itself. Remote display for InteliDrive controllers uses standard InteliDrive Lite controller

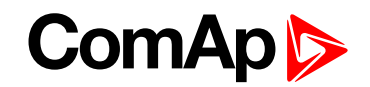

with Remote display software. No further programing of the display is required – unit is self configurable from the main controller.

All remote display's LEDs show the same state as corresponding LEDs on master controller. Front panel buttons on both controllers work in the same way. Engine can be controlled from remote display as well as from master controller. User can switch screens, set password, change setpoints and view history records.

All IL-NT-RD screens Init, Measure, Setpoints and History display the same data like in the master controller.

Master device is always able to work without connected Remote display.

Interruption of the serial line between master device and Remote display has no effect to the master controller.

If the serial line between master device and remote display is interrupted, or communication cannot be established, remote display shows it's Init screen and message "Trying" and all LED's are off.

Once remote display finds compatible master it shows "Preparing" and downloads configuration table from master controller.

After the configuration from master is downloaded remote display jump to master controllers Init screen and all LEDs and blinking.

It is possible to switch to remote displays Init screen to check it's version and serial number of used controller and communication status by pressing PAGE button for 3 seconds.

IMPORTANT: It is highly recommended to use the same type and model of controller for master and remote display. Only in such case is assured the proper function of all buttons, LED diodes and display. Another combinations of HW types and models from Master controller and remote display are neither supported nor tested.

#### 4.6.2 IL-NT RD software installation

The IL-NT-RD remote display firmware is installed in the same way as any other InteliDrive firmware using LiteEdit. Please see LiteEdit Global Guide for details about upgrading firmware. IL-NT-RD consists only firmware, not an archive.

However when there is IL-NT-RD firmware installed in the controller the procedure to install back the original standard firmware is following:

- Open any type of online connection.
- DDE server will try to open the connection, but it will fail and write red error message in the status bar.
- In this moment go to CONTROLLER -> PROGRAMMING AND CLONING -> PROGRAMMING and select proper firmware you want program to the controller. Choosing the wrong type of firmware may result in nonfunctional controller.
- Press "OK" button to program the firmware to the controller.
- It may be required to switch off power supply of the controllers, close the boot jumper and switch on controller again. Follow the information windows accordingly.
- After programming is finished (it may be required to power off controller, open the boot jumper and power it on again) open configuration window and perform the configuration process manually. There is no compatibility of the configuration between different firmware versions.
- In some cases the "wrong setpoints" message can occur in the DDE server status line and controller is blocked showing "Init" state. Use CONTROLLER -> RESET FROM INIT STATE menu item to put the controller to normal operation. Be sure you have checked all setpoints before.

IMPORTANT: Check the statistic value "Engine hours" after firmware upgrade. Change of statistical values if necessary is possible only by LiteEdit software (password is required).

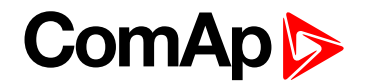

### 4.6.3 IL-NT-RD Wiring

IL-NT-RD can be connected to InteliDrive Lite controller via RS232 or RS485 communication line. It is possible to connect only up to two remote displays to one master controller, if they are using different communication COMs. It is not supported to connect two or more remote displays to one communication line, eg. RS485. It is possible to monitor only one master controller from one remote display at the time.

#### Connection process:

Remote display after power on automatically starts to search for any master controller connected. It starts to search on COM1 from master controllers address 1 to 32 and later on COM2 from address 1 to 32. Remote display tries two communication speeds 38400 bps and 56000 bps.

During this process is displayed text "Detecting..." on screen and progress bar below counts from 0 to 100 %. This process takes approx. 10 - 15 seconds. Than is 5 seconds pause and process continues again until compatible master controller is found.

Not supported types of controllers, not supported application, or controllers that are not properly communicating are skipped during the search.

#### Controller type selection:

IL-NT-RD automatically detects controller type.

#### Troubles with connection:

There are few reasons why remote display can not connect with master controller:

- Not supported type of controller connected (Eg. IGS-NT, ID-DCU, IC-NT, IGS-CU, etc.)
- Not supported firmware in master controller
- Configuration table error in master controller
- Wrong settings of setpoint COMx Mode in master controller
- Wrong connection, wiring, communication fail

#### **Communication lines:**

It is connected with the controller via IL-NT RS232 communication modules using RS232 line (up to 10 m). Longer distances (up to 1200 m) are possible using IL-NT RS232-485 communication module or when RS232 / RS485 converters are used.

It is possible to make a RS232 direct connection with IL-NT RS232 module on one side and IL-NT RS232-485 module on the other side.

### 4.6.4 IGL-RA15 (EM2IGLRABAA, EM2FPCRAEAA)

The remote announciator IGL-RA15 can be connected to the InteliDrive unit via CAN bus. Any of the binary outputs can be configured (using LiteEdit) to each LED diode on the RA15. The module can be also enabled or disabled using LiteEdit.

If IGL-RA15 remote announciator is not communicating with a controller via CAN bus, it activates a warning.

Note: See the documentation of IGL-RA15 for the technical description.

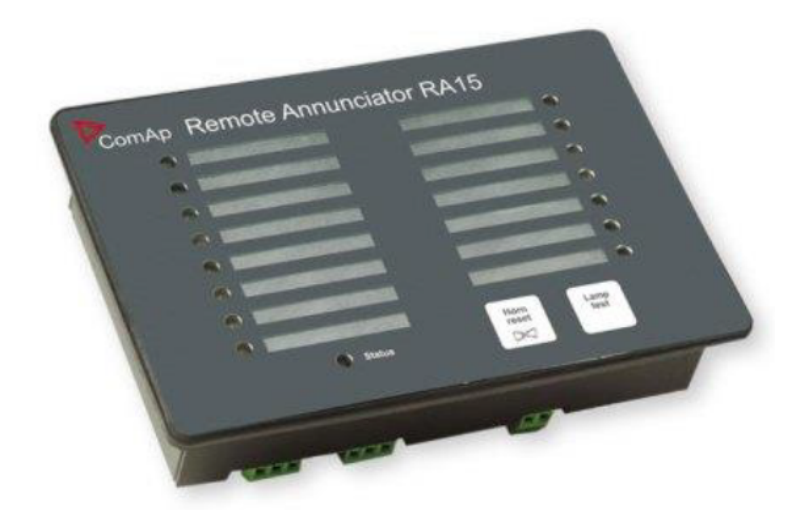

#### 4.6.5 IB-NT

Internet bridge allows different type of communication and multiple controllers communication. Single InteliDrive Lite controller is possible to connect via serial line RS232. For multiple controllers connection is necessary to use RS485 communication port.

IB-NT offers direct, internet, AirGate and cellular network type of communication.

Note: See the documentation of IB-NT for the detail description.

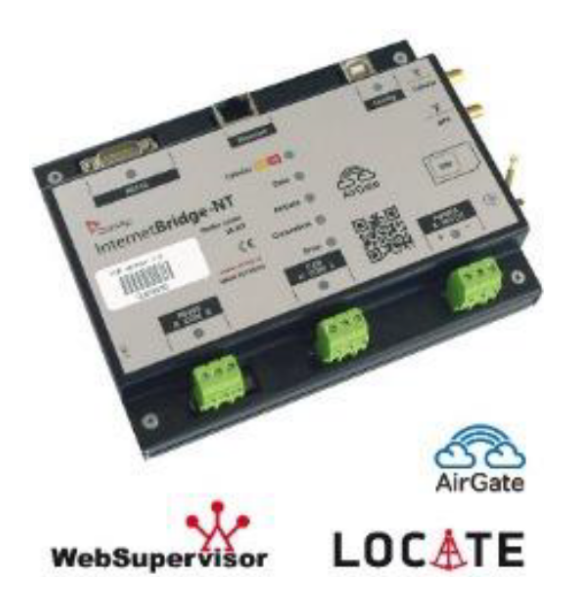

## 4.7 How to install

#### To ensure proper function:

Wiring for binary inputs and analog inputs must not be run with power cables.

Analog and binary inputs should use shielded cables, especially when length >3 m.

**Note:** During the configuration of controller or setpoints changes is required a password to the controller. The default password from ComAp is "0".

### 4.7.1 Grounding

#### To ensure proper function:

Use cable min. 2.5 mm<sup>2</sup>.

Brass M4×10 screw with star washer securing ring type grounding terminal shall be used.

The negative "--" terminal of the battery has to be properly grounded.

Switchboard and engine has to be grounded in common spot.

Use cable as short as possible to the grounding point.

#### 4.7.2 Wiring

Tightening torque, allowable wire size and type, for the Field-Wiring Terminals

- Based on terminal type
  - PA256 Specified tightening torque 0.5 Nm (4.4 In-lb)

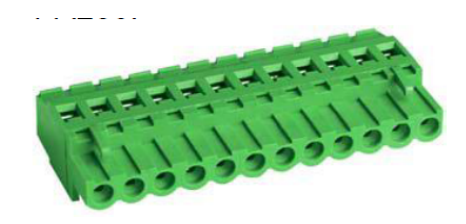

• 2EDGK – Specified tightening torque 0.4 Nm (3.5 In-lb)

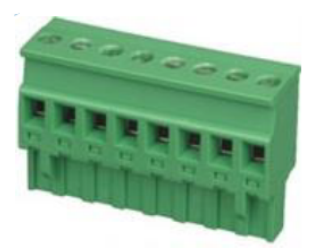

- For field type terminals
  - Use only diameter 2.0 0.5 mm (12-26 AWG) conductor, rated for 75 °C minimum.
- For Generator Voltage terminals
  - Use only diameter 2.0 0.5 mm (12-26 AWG) conductor, rated for 90 °C minimum.

IMPORTANT: Use copper conductors only!

### 4.7.3 Power supply

Use minimally power supply cable of 1.5 mm<sup>2</sup>.

IMPORTANT: Maximum continuous DC power supply voltage is 36 VDC. Maximum allowable DC power supply voltage is 39 VDC.

The InteliDrive Lite's power supply terminals are protected against large pulse power disturbances. When there is a potential risk the controller being subjected to conditions outside its capabilities, an outside protection devise should be used.

**Note:** The InteliDrive Lite controller should be grounded properly in order to protect against lighting strikes!! The maximum allowable current through the controller's negative terminal is 4 A (this is dependent on binary output load).

For the connections with 12 VDC power supply, the InteliDrive Lite includes internal capacitors that allow the controller to continue operation during cranking if the battery voltage dip occurs. If the voltage before dip is 12 V, after 150 ms the voltage recovers to 7 V, the controller continues operating. During this voltage dip the controller screen backlight can turn off and on but the controller keeps operating.

It is possible to further support the controller by connecting the external capacitor or I-LBA module.

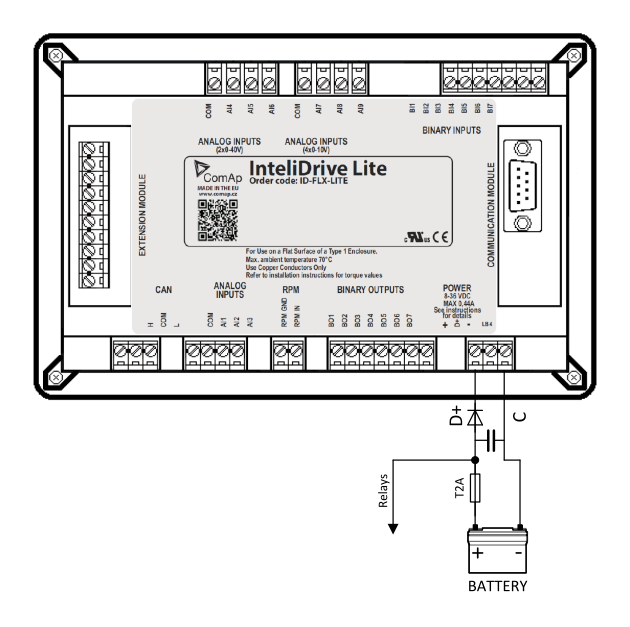

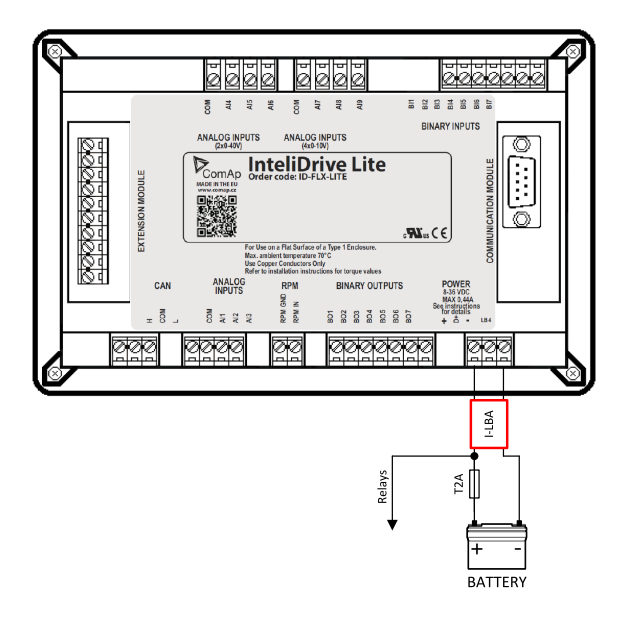

The capacitor size depends on required time. It shall be approximately thousands of uF (microFarads). The capacitor size should be 5000 uF to with stand 150 ms voltage dip under following conditions:

Voltage before dip is 12 V, after 150 ms the voltage recovers to minimum allowed voltage i.e. 8 V

The I-LBA module ensures minimally 350 ms voltage dip under following conditions:

RS232 and other plug-in module is connected. Voltage before dip is 12 V and after 350 ms the voltage recovers to minimum allowed voltage 5 V. The I-LBA enables controller operation from 5 V (for 10 to 30 sec). The wiring resistance from battery should be up to  $0.1 \Omega$  for I-LBA proper function.

### 4.7.4 Power supply fusing

A one-amp fuse should be connected in-line with the battery positive terminal to the controller and modules. These items should never be connected directly to the starting battery.

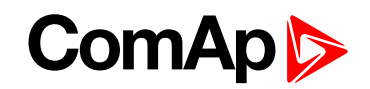

Fuse value and type depends on number of connected devices and wire length. Recommended fuse (not fast) type – T1A. Not fast due to internal capacitors charging during power up.

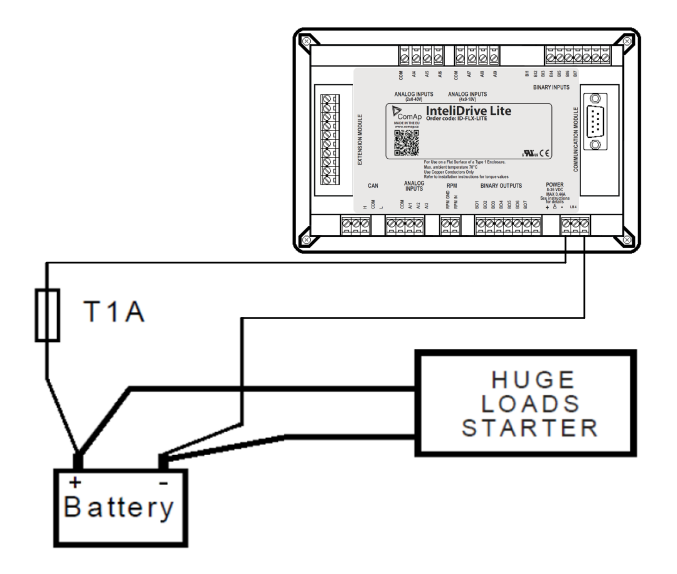

#### 4.7.5 Binary output protections

Do not connect binary outputs directly to DC relays without protection diodes, even if they are not connected directly to controller outputs.

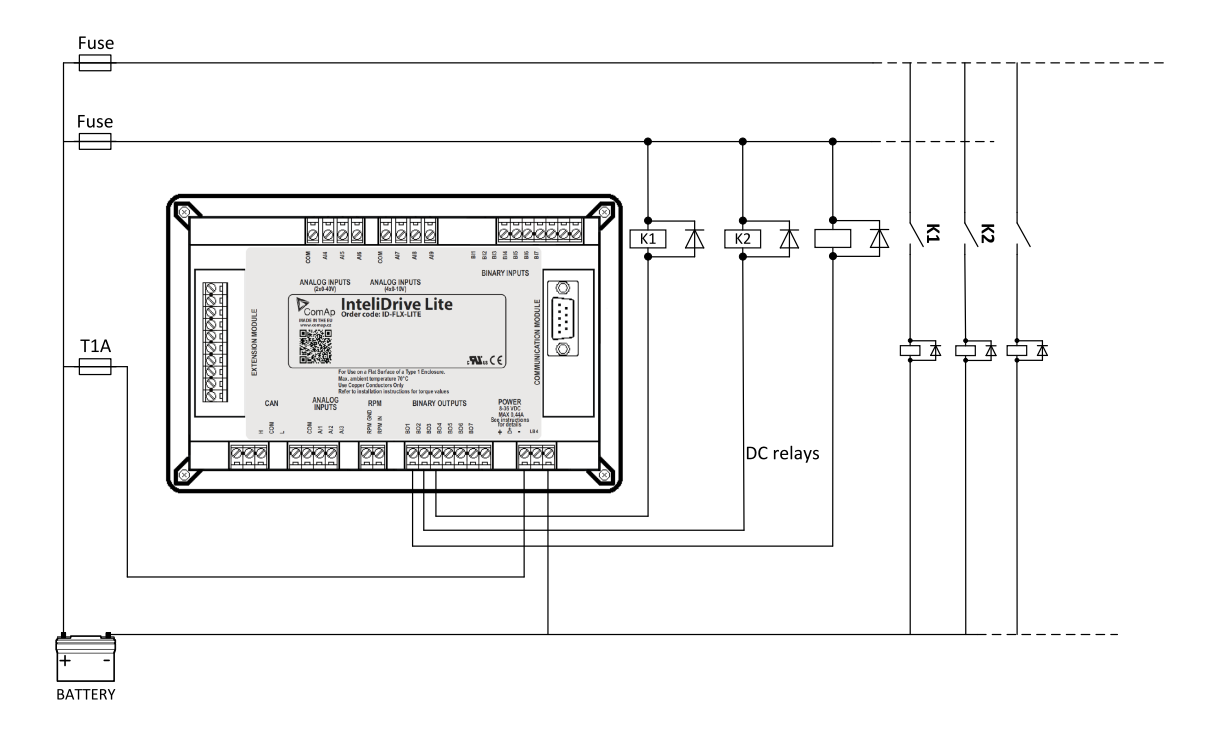

#### 4.7.6 Magnetic pick-up

#### To ensure proper function:

Use a shielded cable

Be aware of interference signal from Speed governor, if one speed pick up is used.

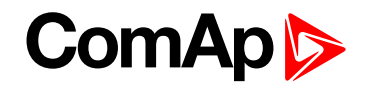

#### If engine will not start:

- Check ground connection from pick-up to controllers, eventually disconnect ground connection to one of them
- ▶ Galvanic separate InteliDrive Lite RPM input using ComAp separation transformer RPM-ISO (1:1)
- ▶ Use separate pick-up for Speed governor and InteliDrive Lite.

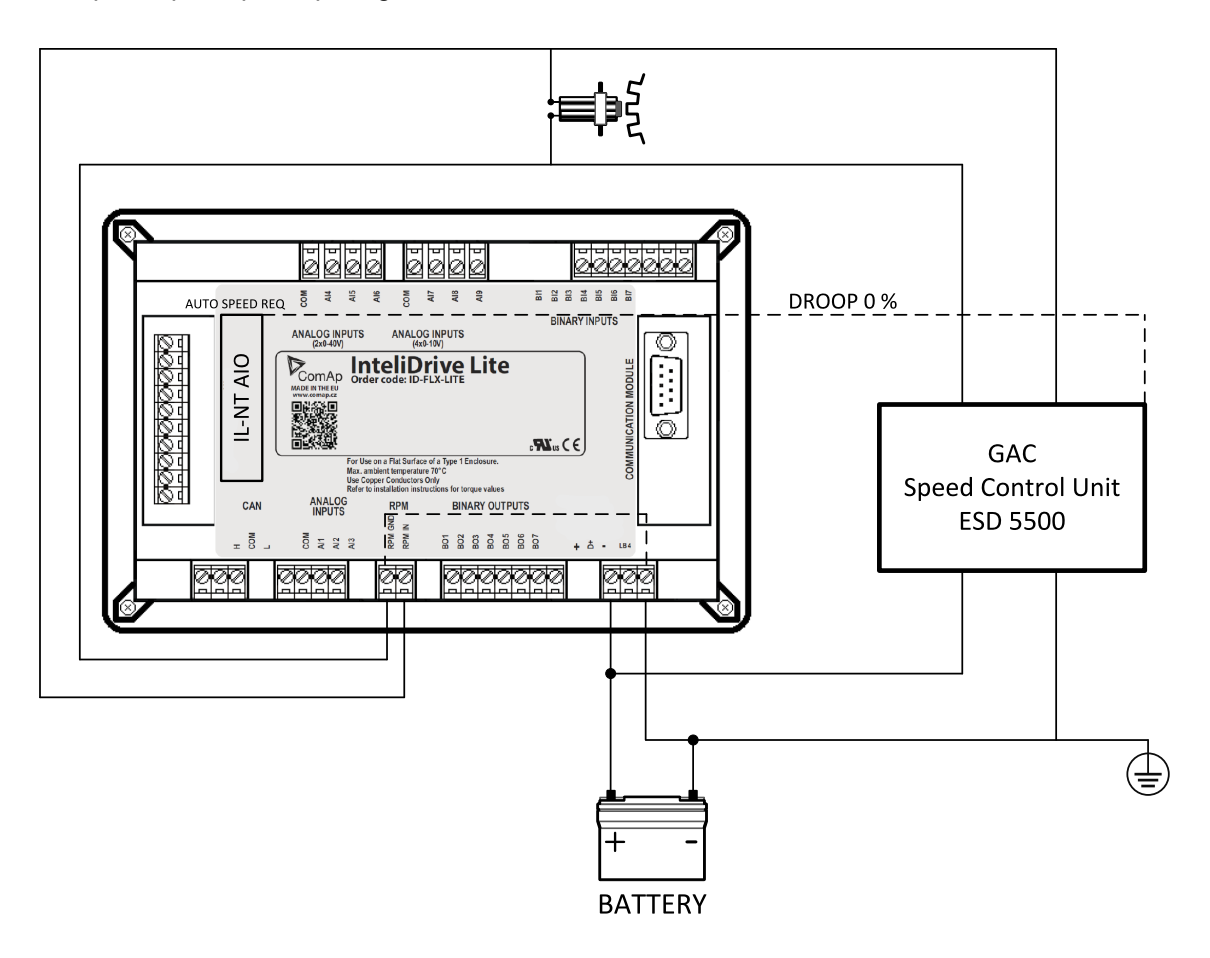

Note: If RPM >2 then the controller is in the state Not ready and the engine will not be allowed to start.

back to Installation and wiring

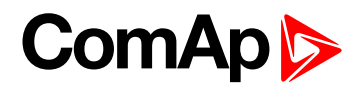

## **5** Controller setup

| 5.1 Analog inputs                        | . 34 |
|------------------------------------------|------|
| 5.2 Binary inputs and outputs            | . 41 |
| 5.3 Analog outputs                       | . 42 |
| 5.4 Remote modules - CAN bus connection  | . 43 |
| 5.5 Front panel elements                 | . 44 |
| 5.6 Init screens                         | . 46 |
| 5.7 Display menus                        | . 47 |
| 5.8 How to select the engine mode?       | . 47 |
| 5.9 How to view measured data?           | . 47 |
| 5.10 How to view and edit setpoints?     | . 47 |
| 5.11 How to find active alarms?          | . 48 |
| 5.12 How to list History records?        | . 49 |
| 5.13 MEASUREMENT screens description     | . 49 |
| 5.14 Display screens and pages structure | . 54 |
| 5.15 Functions                           | . 55 |
|                                          |      |

**O** back to Table of contents

## 5.1 Analog inputs

On the InteliDrive Lite controller nine analog inputs are available. See the two tables here bellow with specific characteristics.

All here mentioned properties can be modified by LiteEdit PC tool only, in the window Modify 🤌.

#### Configurability Input Default use Range of default use AIN1 $0-2.4 \mathrm{k}\Omega$ Oil pressure NO AIN2 $0-2.4 \text{ k}\Omega$ YES Engine temperature AIN3 $0-2.4 \, k\Omega$ Fuel level YES AIN4 0 - 40 VNot used - free YES AIN5 0 - 40 VNot used - free YES AIN6 Not used - free 0 - 10 VYES AIN7 Not used - free YES 0 - 10 VAIN8 0 - 10 VNot used - free YES AIN9 0 - 10 VNot used - free YES

### 5.1.1 Table of controller analog inputs

**Note:** The nominal range of Analog inputs measuring resistivity is  $0 - 2.4 k\Omega$ , nevertheless the input is able to measure up to  $15 k\Omega$ , but with lower precision.

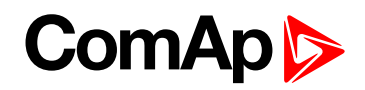

**Note:** When Engine Control Unit is connected, it is possible to read InteliDrive Lite Analog inputs values AIN1, 2, 3 from CAN bus (J1939).

### 5.1.2 Table of analog inputs options

| LiteEdit     | Modify              | Possibility                                                                                                    |  |  |  |
|--------------|---------------------|----------------------------------------------------------------------------------------------------|--|--|--|
|              | Not used            | Analog input isn't used                                                                                             |  |  |  |
| Туре         | Alarm               | nalog input is used for monitoring and protection                                                                   |  |  |  |
|              | Monitoring          | Analog input is used only for monitoring                                                                            |  |  |  |
| Name         | text                | Up to 14 ASCII characters                                                                                           |  |  |  |
| Name         | Name in history     | Up to 4 ASCII characters for the name used in history records                                                       |  |  |  |
|              | Analog              | Analog measuring in specified range.                                                                                |  |  |  |
|              | Binary              | Binary: open/close - threshold 750 $\Omega$ or 7 VDC (AIN6-AIN9)                                                    |  |  |  |
| Config       | Tri state           | Three (Triple)-state: open/close - threshold 750 $\Omega$ (only AIN1-AIN3), failure <10 $\Omega$ or > 2400 $\Omega$ |  |  |  |
|              | ECU                 | Only for AIN1, 2 values are read from ECU unit                                                                      |  |  |  |
|              |                     | Under limit                                                                                                    |  |  |  |
|              |                     | Under step. Sensor fail does not activate protection.                                                               |  |  |  |
|              |                     | Over limit                                                                                                    |  |  |  |
|              |                     | Overstep. Sensor fail does not activate protection.                                                                 |  |  |  |
|              | Direction           | UnderLimit+Fls                                                                                                    |  |  |  |
|              |                     | Under step and Sensor fail activates protection.                                                                    |  |  |  |
|              |                     | OverLimit+Fls                                                                                                    |  |  |  |
| Alarm        |                     | Overstep and Sensor fail activates protection.                                                                      |  |  |  |
| properties   |                     | Window prot.                                                                                                    |  |  |  |
|              |                     | Combination of Under and Over protection at the same analog input                                                   |  |  |  |
|              |                     | Sensor fail                                                                                                    |  |  |  |
|              | Туре                | Warning                                                                                                    |  |  |  |
|              |                     | Wrn+Sd                                                                                                    |  |  |  |
|              |                     | CoolDown                                                                                                    |  |  |  |
|              | Engine running only | Check box: Alarms are valid only for running engines, if box is checked                                             |  |  |  |
|              |                     | text                                                                                                    |  |  |  |
| Sensor       | Sensor name         | Resulotion: number of decimal points                                                                                |  |  |  |
|              |                     | Dimension: bar, %, °C, etc.                                                                                         |  |  |  |
|              |                     | Table and graph: customize curves                                                                                   |  |  |  |
| Contact type | NC                  | Valid only for binary and three-state inputs                                                                        |  |  |  |
| Contact type | NO                  | Valid only for binary and three-state inputs                                                                        |  |  |  |

*Note:* User curves "Points" are adjustable in LiteEdit PC tool.

## ComAp

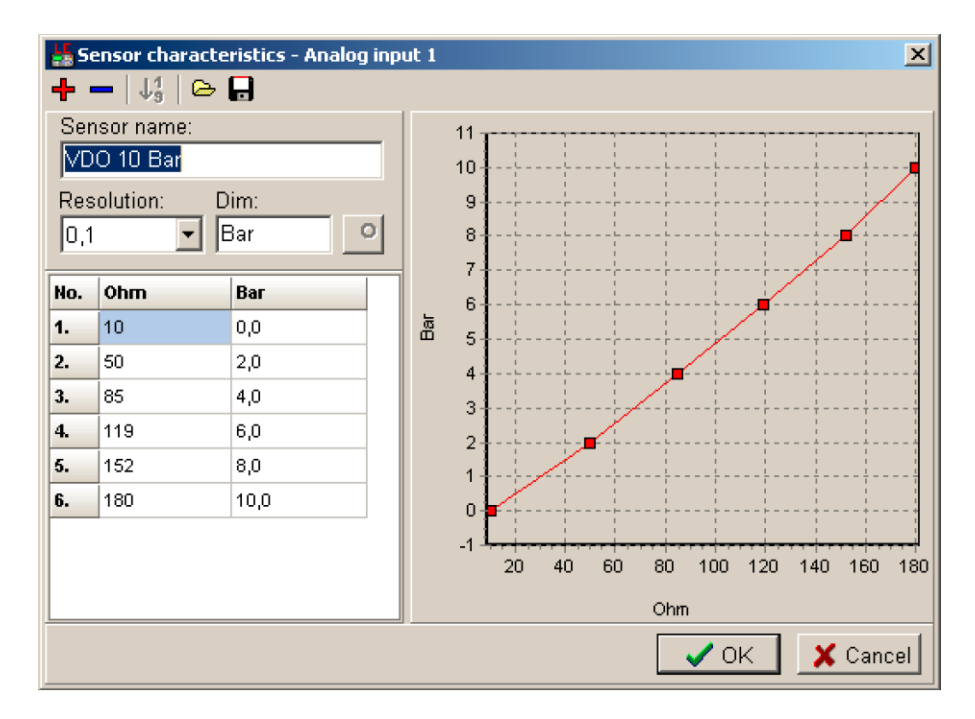

Analog inputs 1, 2, 3, 8 and 9 has separate set points for two levels alarm setting and delay for activation of alarm.

Analog input 4, 5, 6 and 7 has special "window" protection. It is possible to adjust Low and High level with alarm setting Wrn and Sd for each of level. Two delay setpoints are adjustable for Low and High level. (See Practical example below)

Window protection is necessary to adjust in Modify->Alarm properties->Direction.

Analog input alarm levels and delay adjust in Engine protect group of Setpoints.

**Note:** In Alarm list and History is displayed only Wrn and Sd for matching analog input. There isnt visible direction of protection Low or High.

#### Practical example of - Class C - Window protection:

Pressure sensor is configured on the analog input 7 and is placed on the intake pipe. There are needed two level protection. Low level protection against suction from the tank without liquid, that could destroy pump. High level protection against high liquid pressure in pipe, which could destroy filters against impurity installed between tank and pump.

- AIN7 LowWrn = 2 bar
- AIN7 LowSd = 1 bar
- AIN7 LowDel = 5 s
- AIN7 HighWrn = 4 bar
- AIN7 HighSd = 5 bar
- AIN7 HighDel = 2 s

**Note:** Class C protection is working and LowWrn, LowSd, LowDel, HiWrn, HiSd, HiDel setpoints are visible only when corresponding AIN is configured in Modify->Alarm properties-> Direction-> Window prot.
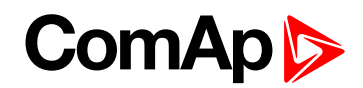

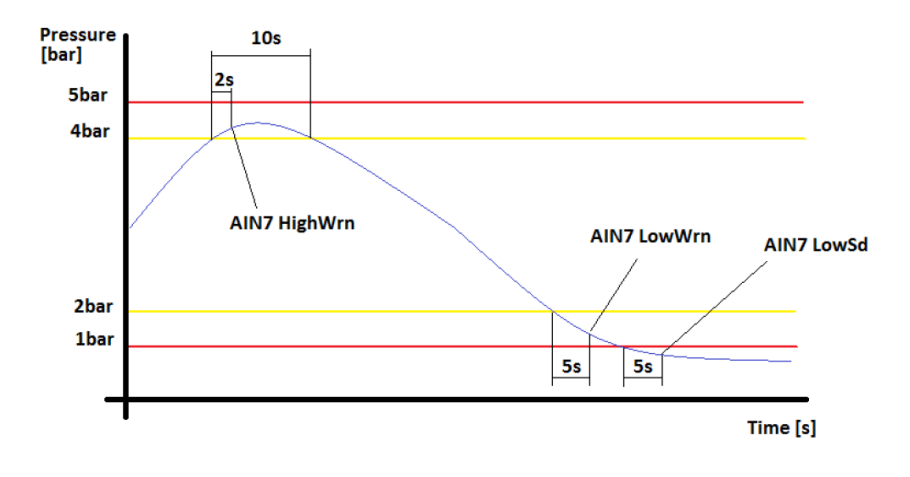

# 5.1.3 Connection of InteliDrive Lite analog inputs

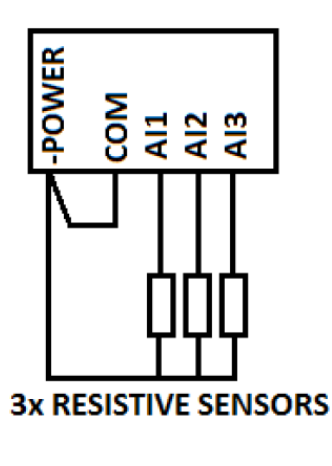

Standard connection of three resistive sensors to analog inputs.

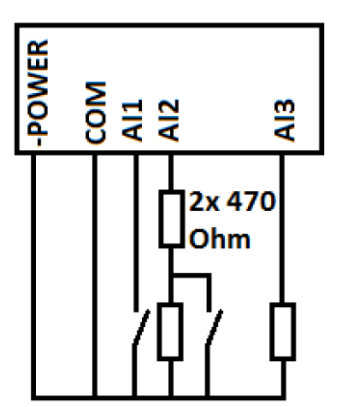

Mixed connection of InteliDrive Lite analog inputs:

- AI1 binary input
- AI2 three state input
- AI3 analog resistive input

Analog inputs are designed for resistive sensors with resistance in range of 0  $\Omega$  to 2.4 k $\Omega$ .

To ensure a proper function use shielded cables, especially for length over >3 m.

#### As binary input

Open, close state are detected, threshold level is  $750 \Omega$ .

#### As three state input

Open, close and failure state are detected. Threshold level is 750  $\Omega$ , failure is detected when circuit resistance is <10  $\Omega$  or > 2400  $\Omega$ .

#### Unused analog inputs

Configure Type = Not used

# ComAp >

# 5.1.4 Current output transducers

#### InteliDrive Lite analog inputs are mainly designed for resistor sensors

In special case transducers to 4-20 mA output can be used for oil measuring (10.0 Bar or 6.0 Bar). Use predefined 4-20 mA / 100 or 4-20 mA / 60 sensors.

#### This method reduces the input resolution by less than 50%

Some types of transducers are not suitable for connection to InteliDrive Lite analog inputs because of influencing by InteliDrive Lite analog input.

#### Default current sensor characteristic

Use with external resistor 120  $\Omega$ .

|     | 4-20 mA / 100 |            | 0-20 m     | A / 100    | 0-20 mA / (-20 to +120 °C) |
|-----|---------------|------------|------------|------------|----------------------------|
| Ω   | Converted     | Note 1 (*) | Note 2 (*) | Note 3 (*) | Note 4 (*)                 |
| 120 |               |            | 0 mA       | 0 %        | -20 °C                     |
| 170 | 0             | 0 %        | 4 mA       | 20 %       | 8 °C                       |
| 200 | 13            |            |            |            | 22 °C                      |
| 230 | 25            | 25 %       | 8 mA       | 40 %       | 36 °C                      |
| 280 | 38            |            |            |            | 50 °C                      |
| 330 | 50            | 50 %       | 12 mA      | 60 %       | 64 °C                      |
| 390 | 63            |            |            |            | 78 °C                      |
| 460 | 75            | 75 %       | 16 mA      | 80 %       | 92 °C                      |
| 560 | 88            |            |            |            | 106 °C                     |
| 690 | 100           | 100 %      | 20 mA      | 100 %      | 120 °C                     |

#### Note: (\*)

Note 1 - % range for 4-20 mA input Note 2 - range 0-20 mA Note 3 - % range for 0-20 mA input Note 4 - characteristic 0-20 mA / (-20 to +120 °C)

## 5.1.5 Analog input extension measurement

On each analog input there is a possibility to connect voltage or current output sensor instead of resistive one. Recommended wiring connection for these measurements are bellow.

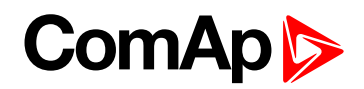

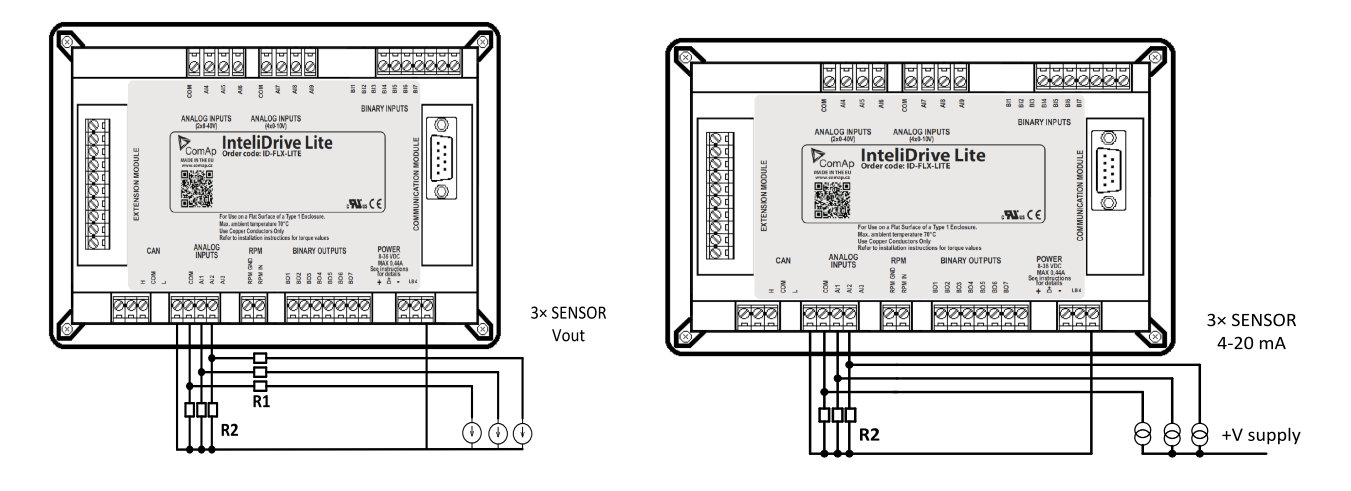

#### **Recommended values**

| Analog input | R1                 | R2                 | Curve          |
|--------------|--------------------|--------------------|----------------|
| 0-10 V       | 150 Ω [1 %, 0.5 W] | 100 Ω [1 %, 0.5 W] | AI 0-10 V.CRV  |
| 0-30 V       | 680 Ω [5 %, 2 W]   | 100 Ω [1 %, 0.5 W] | AI 0-30 V.CRV  |
| 0 - 65 V     | 1500 Ω [5 %, 3 W]  | 100 Ω [1 %, 0.5 W] | AI 0-65 V.CRV  |
| 4 – 20 mA    | R = 160 Ω [        | 1 %, 0.5 W]        | AI 4-20 mA.CRV |

IMPORTANT: Please note that external resistors disconnection, connection incorrect resistors or input voltage value during operation may cause an analog input destruction.

Example: VDO pressure sensor 0 – 6 bar with linear voltage output 0 – 10 V

#### **Conversion table**

| Vout [V] | 0 | 1   | 2   | 3   | 4   | 5 | 6   | 7   | 8   | 9   | 10 |
|----------|---|-----|-----|-----|-----|---|-----|-----|-----|-----|----|
| P [bar]  | 0 | 0.6 | 1.2 | 1.8 | 2.4 | 3 | 3.6 | 4.2 | 4.8 | 5.4 | 6  |

Modify one of analog input in LiteEdit configuration and load curve AI 0-10 V.CRV

Than you can change resolution and measured value name witch is default displayed at V (volts).

For example if you have connected pressure sensor and his output voltage is 5 V for pressure 3 bar you can change value 'V' in column "Dim:" to 'Bar' and by sensor specification adjust all corresponding values in this column. In this case you can change the value at row 6. from 5 to 3.

# ComAp >

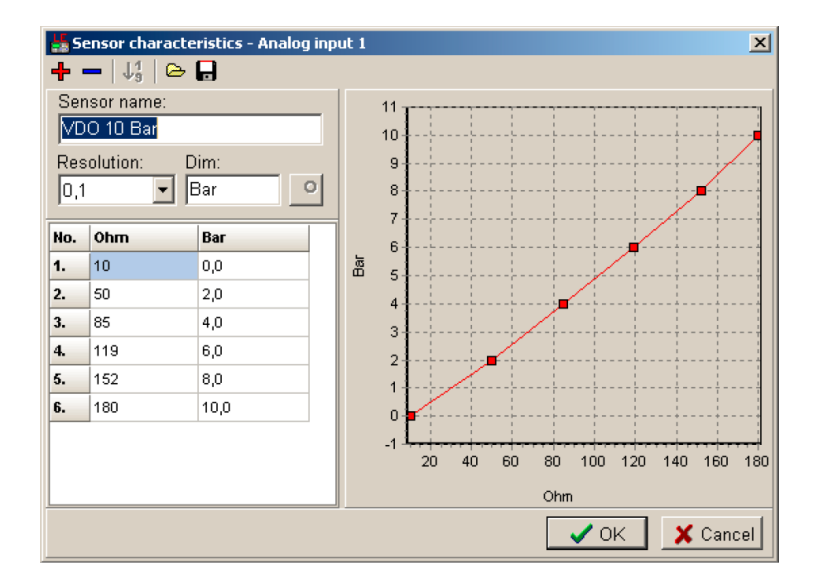

When you finish with adjusting the values click OK and Write to controller.

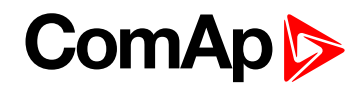

# **5.2 Binary inputs and outputs**

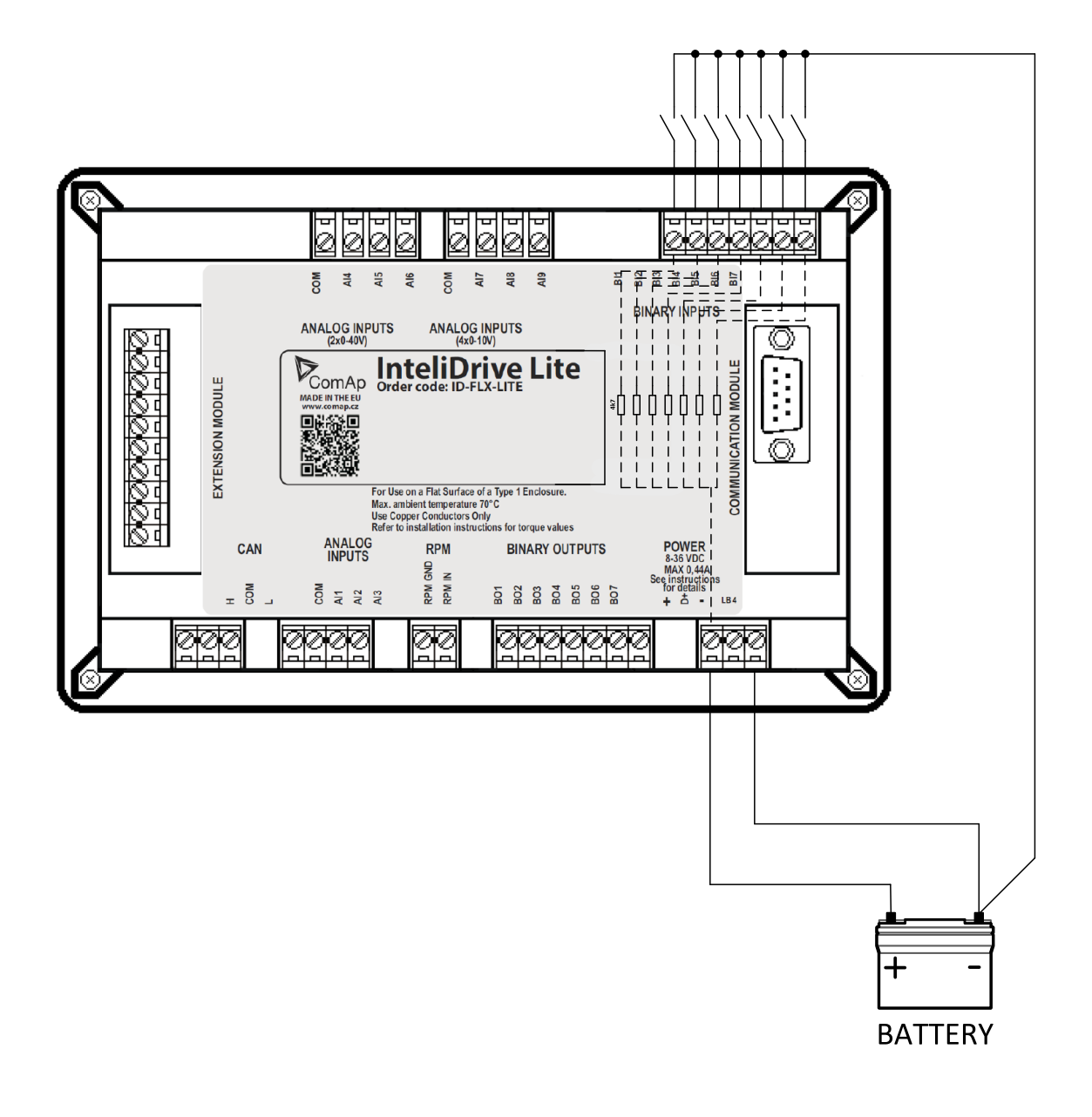

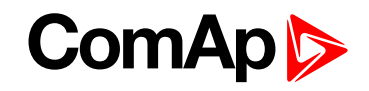

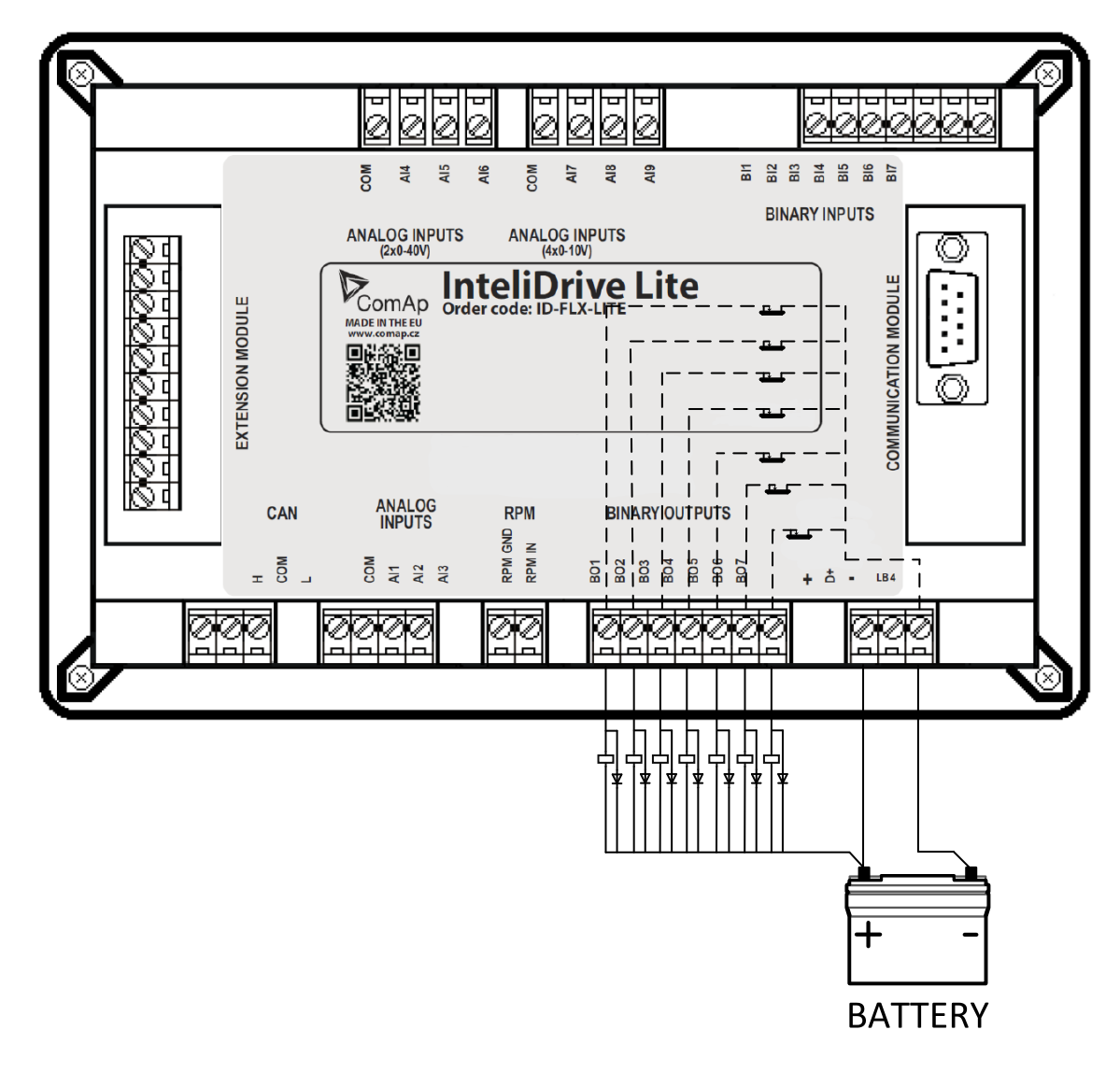

# 5.3 Analog outputs

First option is extension plug-in card IL-NT AOUT8. This card provides eight Pulse-With-Modulation (PWM) outputs. These are intended to drive VDO style analog gauges. This is to provide visual indication of typically ECU values without installing additional sensors on the engine. PWM signal emulates sensor which would be typically mounted on the engine.

Second option is extension plug-in card IL-NT AIO. This card provides one current or voltage or PWM output.

Any value from controller may be configured to the outputs. Use LiteEdit PC tool to configure corresponding sensor/gauge curve and value selection.

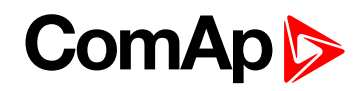

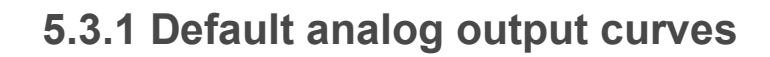

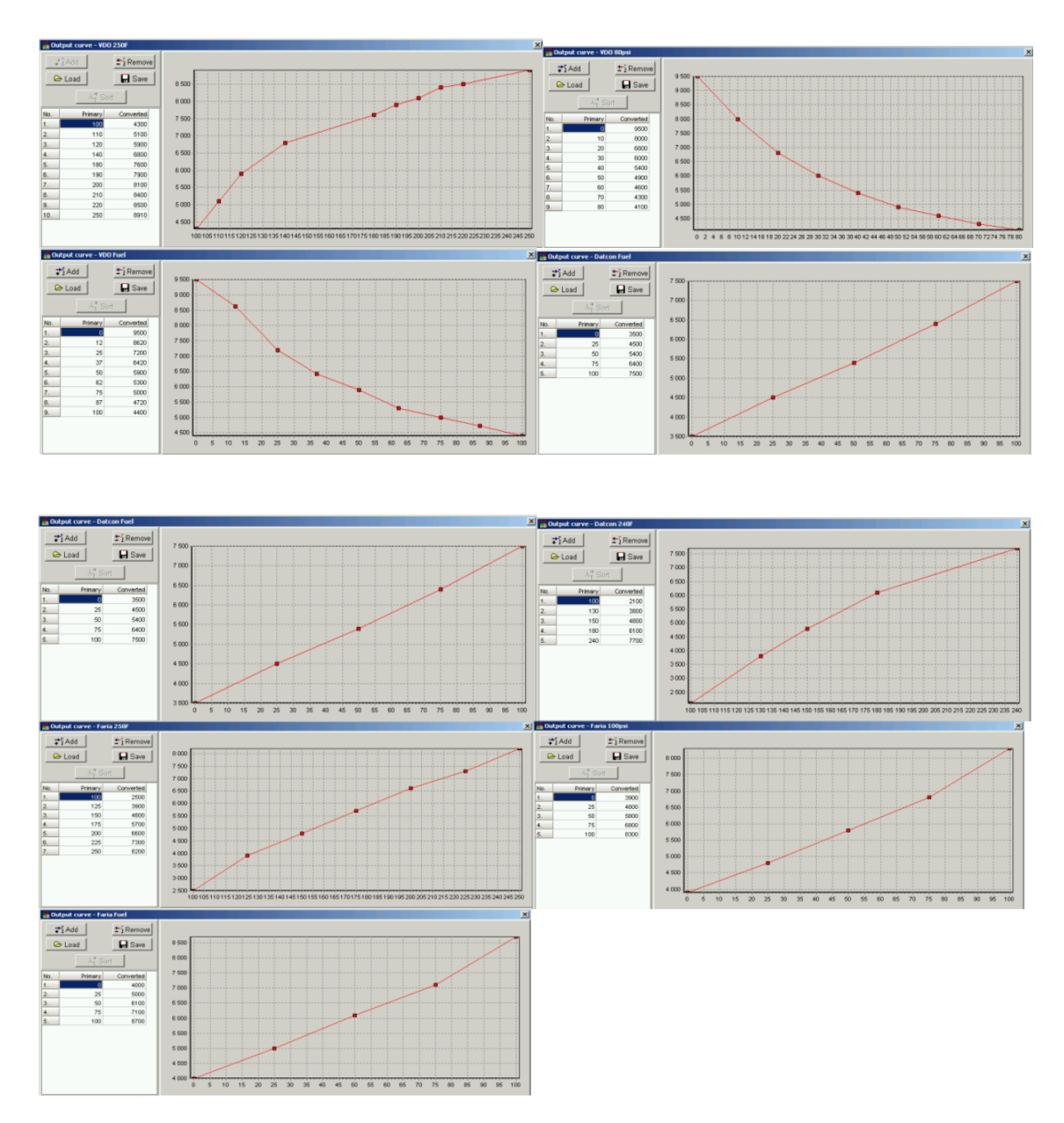

# **5.4 Remote modules - CAN bus connection**

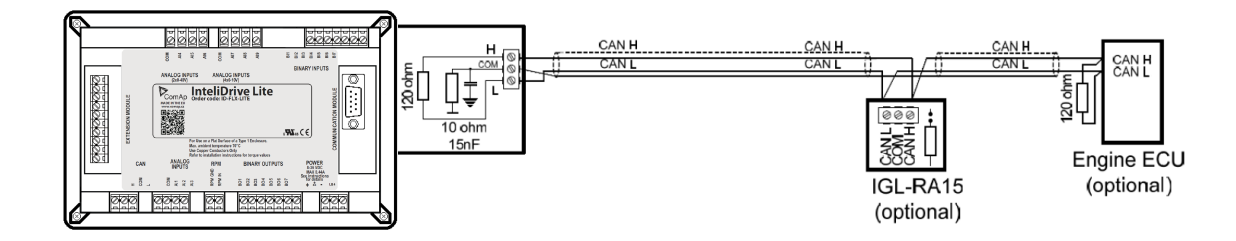

# 5.4.1 Connection rules

CAN bus line must be connected in series, from one unit to the next (no star, no cable stubs, no branches) both ends must be by the  $120 \Omega$  (internal or external) resistor terminated. Maximal CAN bus length is up to 200 m.

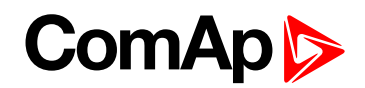

For CAN data cables details see Technical data on page 87 - Communication interface.

CAN cable shielding is connected to InteliDrive Lite COM terminal.

InteliDrive Lite contains internal fix 120  $\Omega$  resistor and must be located on the CAN bus end.

It is possible to connect only one IGL-RA15 to InteliDrive Lite controller.

Use 🗯 button in LiteEdit Modify window to activate CAN interface.

# 5.5 Front panel elements

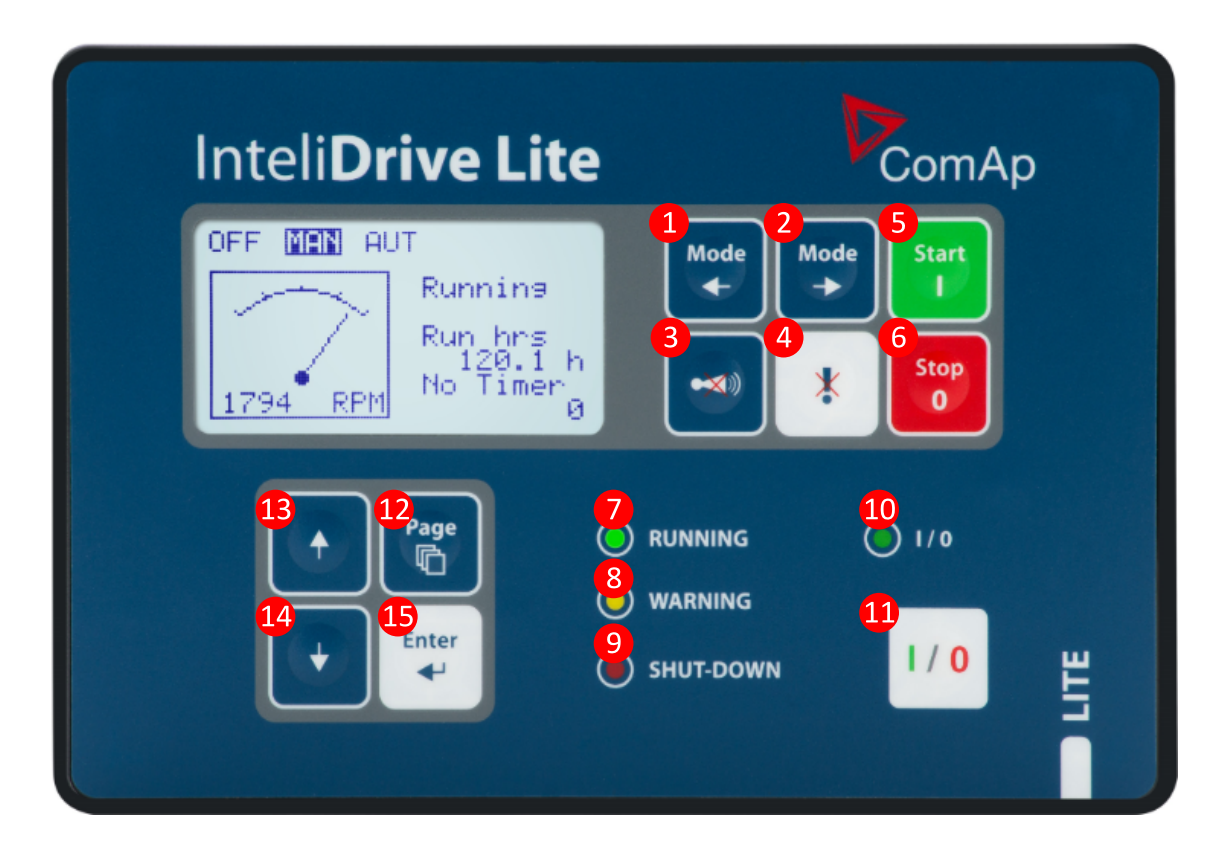

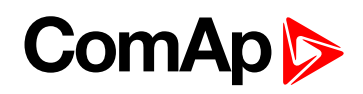

#### **Engine control buttons**

| Number | Button            | Description                                                                                                    |
|--------|-------------------|----------------------------------------------------------------------------------------------------|
| •      | Mode              | <b>MODE LEFT</b> button. Use this button to change the mode. The button works only if the main screen with the indicator of currently selected mode is displayed.                                                                                               |
|        |                   | <b>Note:</b> This button will not work if the controller mode is forced by one of binary inputs Remote OFF, Remote MAN, Remote AUT, Remote TEST.                                                                                                    |
| 2      | Mode              | <b>MODE RIGHT</b> button. Use this button to change the mode. The button works only if the main screen with the indicator of currently selected mode is displayed.                                                                                              |
|        |                   | <b>Note:</b> This button will not work if the controller mode is forced by one of binary inputs Remote OFF, Remote MAN, Remote AUT, Remote TEST.                                                                                                    |
| 3      |                   | <b>HORN RESET</b> button. Use this button to deactivate the horn output without confirmation of the alarms.                                                                                                    |
| 4      | *                 | <b>FAULT RESET</b> button. Use this button to acknowledge alarms and deactivate the horn output. Inactive alarms will disappear immediately and status of active alarms will be changed to "confirmed" so they will disappear as soon as their reasons dismiss. |
| 6      | Start<br>I        | <b>START</b> button. Works in MAN mode only. Press this button to initiate the start sequence of the engine.                                                                                                    |
| 6      | Stop<br>0         | <b>STOP</b> button. Works in MAN mode only. Press this button to initiate the stop sequence of the engine.                                                                                                    |
| 0      | RUNNING<br>LED    | Engine running.                                                                                                    |
| 8      | WARNING<br>LED    | A failure but engine keeps running.                                                                                                    |
| 9      | SHUT-<br>DOWN LED | Engine is stopped because of red alarm.                                                                                                    |
| 10     | I/0 LED           | Status of I/0 button.                                                                                                    |
| •      | 1/0               | <b>ON/OFF</b> button: according to the user setup, the button switches the chosed parameter (TOGGLE (PAGE 216), NOMINAL/IDLE (PAGE 195), CLOSE LOAD (PAGE 216) etc.)                                                                                            |
| Ð      | Page              | <b>PAGE</b> button. Use this button to switch over display pages ( <b>see Display screens and pages structure on page 54</b> for more details).                                                                                                    |

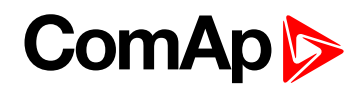

| Number | Button      | Description                                                                                                 |
|--------|-------------|----------------------------------------------------------------------------------------------------|
| ₿      | <b>↑</b>    | <b>UP</b> button. Use this buttonto select the set point, select the screen or increase set point value.    |
| 12     | +           | <b>DOWN</b> button. Use this button to select the set point, select the screen or decrease set point value. |
| ß      | Enter<br>4- | <b>ENTER</b> button. Use this button to finish editing a setpoint or moving right in the history page.      |

# 5.6 Init screens

#### 5.6.1 Init screen

This is a first screen after controller's start which is dedicated for information provided by customers such as contact numbers, service technician contact and customer message for end users of engine. Configuration of this screen is only done by LiteEdit PC tool.

**Note:** Init (welcome) screeen appears immediately after power on with ComAp default text. It is possible to modify it using LiteEdit – Configuration – Init button. There is space for 8 text lines per 21 ASCII characters each.

## 5.6.2 Firmware screen

This screen contains information about controller's type, controller manufacturer ComAp, uploaded firmware, version of firmware, used application and branch. There is also information about currently configured electronic engine unit, respectively about ESF file. Details for recognition of configured electronic engine are in chapter ECU controlled engine support.

**Note:** To see firmware information use panel buttons: hold ENTER and press PAGE. This procedure activates the panel LEDs test as well. The screen disappears itself after app 5 seconds.

#### 5.6.3 Languages screen

InteliDrive Lite controller offers configurable language support. On this screen is possible to switch between languages configured in controller. Second way, how to change language, is by binary input Lang Selection.

**Note:** To switch to Language screen use panel buttons: hold ENTER and press PAGE twice. Press ENTER to leave this screen.

## 5.6.4 User Interface screen

InteliDrive Lite controller enables to choose the user interface as customer prefers.

There are two choices available: USER or ENGINEER interface

USER interface is simple menu displaying just measurement, alarm and init screens.

ENGINEER interface allow changing the controller's settings, reviewing the history, measurements and alarms. This mode is default.

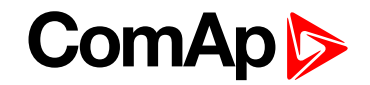

This screen also contains Serial and Pwd. dec. (Password decode) numbers These numbers you can use in case of forgotten passwords.

The last line on this screen signalize DiagData number. This number is giving specific diagnostics information in case the program is from some internal reason blocked.

**Note:** If the password for the controller is forgotten, then is necessary to send Serial and Pwd. dec. numbers to technical support team. They are able to renewed password for your controller.

**Note:** To switch to User interface screen use panel buttons: hold ENTER and press PAGE three times. Press ENTER to leave this screen.

# 5.7 Display menus

There are 3 display menus available: MEASUREMENT and ADJUSTMENT and HISTORY in Engineer interface and only MEASUREMENT in User interface.

Each menu consists of several screens. Press repeatedly PAGE button to select requested menu.

#### 5.7.1 Switching between User and Engineer menus

Hold ENTER and then press PAGE to activate info Firmware screen and the panel LED test. Within 5 s press PAGE to switch to Language selection screen and the second time PAGE to switch to User interface selection. Use  $\uparrow$  and  $\downarrow$  to select appropriate interface and press ENTER.

# 5.8 How to select the engine mode?

Use MODE  $\rightarrow$  or  $\leftarrow$  MODE to select requested engine operation mode (OFF – MAN – AUT).

# 5.9 How to view measured data?

- 1. Use repeatedly PAGE button to select the MEASUREMENT menu.
- 2. Use  $\uparrow$  and  $\downarrow$  to select the screen with requested data.

# 5.10 How to view and edit setpoints?

- 1. Use repeatedly PAGE button to select the ADJUSTMENT menu.
- 2. Use  $\uparrow$  or  $\downarrow$  to select requested set points group.
- 3. Press ENTER to confirm.
- 4. Use  $\uparrow$  or  $\downarrow$  to select requested set point.
- 5. Set points marked "\*" are password protected.
- 6. Press ENTER to edit.
- 7. Use  $\uparrow$  or  $\downarrow$  to modify the set point. When  $\uparrow$  or  $\downarrow$  is pressed for 2 sec, auto repeat function is activated.
- 8. Press ENTER to confirm or PAGE to leave without change.
- 9. Press PAGE to leave selected set points group.

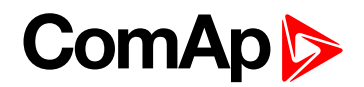

# 5.10.1 How to change the display contrast?

Press ENTER and  $\uparrow$  or  $\downarrow$  at the same time to adjust the best display contrast.

Note: Only in MEASUREMENT screen.

## 5.10.2 How to check software revision?

Hold ENTER and then press PAGE. This activates the panel LED test and controller's display is switched to Firmware screen. On the display you can see (for 10 seconds) InteliDrive Lite Firmware screen containing:

| 1 | Controller name  | (see ControllerMode (page 99))            |
|---|------------------|-------------------------------------------|
| 2 | Firmware version | ID-FLX-Lite-x.x                           |
| 3 | ESF:             | Version of ESF file, if ECU is configured |
|   | SW version:      | The first is the firmware version number  |
| 7 |                  | The second is configuration table number  |
| 5 | Application:     | DCU                                       |
| 6 | Branch:          | DCU                                       |

Note: Only in MEASUREMENT screen.

#### 5.10.3 How to check the serial number and choose interface?

Hold ENTER and then three times press PAGE.

| 1 | User interface | can choose User(block adjustment function of controller) or Engineer interface |
|---|----------------|--------------------------------------------------------------------------------|
| 2 | Serial         | 8 character number                                                             |
| 3 | Pwd. dec       | 10 character number                                                            |
| 4 | DiagData       | 1 character number                                                             |

Note: Only in MEASUREMENT screen.

## 5.10.4 How to change language?

Hold ENTER and then two times press PAGE to get to Languages selection screen. Use  $\uparrow$  or  $\downarrow$  to select desired language and press ENTER to confirm selection.

# 5.11 How to find active alarms?

Active alarm list is the last screen in the MEASUREMENT menu.

Select MEASUREMENT menu. Press ↑ you will see the list of all active alarms with the number of alarms at the top-right corner three state alarms are introduced:

| Example            | Description                 |
|--------------------|-----------------------------|
| *Wrn Water temp    | Active not accepted alarm   |
| Wrn water temp     | Active accepted alarm       |
| *\//m \//ctor.tomn | Inactive not accepted alarm |
| win water temp     | Inactive accepted alarm     |

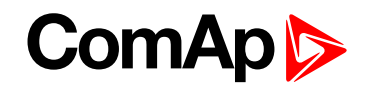

Press FAULT RESET accepts all alarms. Non-active alarms immediately disappear from the list. Active alarm list appears on the screen when a new alarm comes up and Main MEASUREMENT screen is active.

Note: Alarm list does not activate when you are reviewing the values or setpoints.

The second alarm list for ECU alarms is also available. It is displayed one screen above the standard alarm list on the controller display or under the standard alarm list in Control window of LiteEdit. If an alarm appears in this alarm list, it is signalized in the standard alarm list and by exclamation mark on the main measure screen.

| Control from the front panel |                                       |  |
|------------------------------|---------------------------------------|--|
| ↑↓                           | One screen up/down                    |  |
| Enter                        | Cursor move within the ECU alarm list |  |
| Enter + Fault reset          | ECU fault code reset                  |  |

# 5.12 How to list History records?

- 1. Use repeatedly PAGE button to select the History menu.
- 2. Use  $\uparrow$  or  $\downarrow$  to select requested History line.
- 3. Press ENTER to go-on line to right.
- 4. Use repeatedly PAGE button to go back to Measurement screen.

# **5.13 MEASUREMENT screens description**

## 5.13.1 Main measure screen

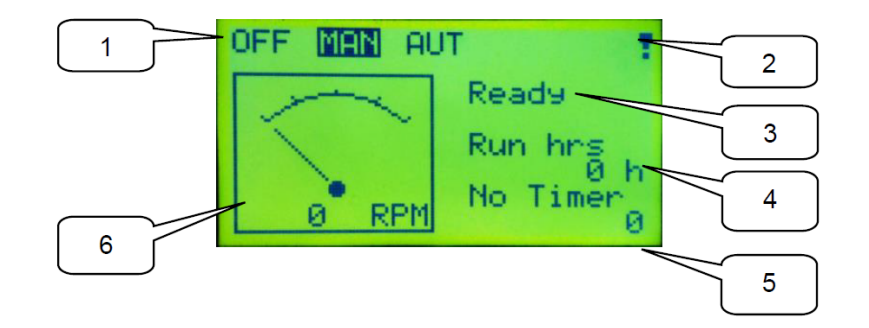

| 1 | Operation mode of the engine                                |
|---|-------------------------------------------------------------|
| 2 | Indication: "L" = Access lock, "!" = active Alarm           |
| 3 | Status of the engine                                        |
| 4 | Run hrs - events counting Running hours of the engine       |
| 5 | Timer - events counting time (e.g. prestart, cooling, etc.) |
| 6 | Engine RPM                                                  |

# ComAp >

# 5.13.2 InteliDrive Lite Analog inputs screens

#### First screen

| Oil pressure      | (Al1 bargraph with protection limits indication)          |
|-------------------|-----------------------------------------------------------|
| Water temperature | (AI2 bargraph with protection limits indication)          |
| Fuel level        | (AI3 bargraph with protection limits indication)          |
| Battery voltage   | (Power supply bargraph with protection limits indication) |

#### Second screen

| AIN4 | (Displayed only if is configured) |
|------|-----------------------------------|
| AIN5 | (Displayed only if is configured) |
| AIN6 | (Displayed only if is configured) |

#### Third screen

| AIN7 | (Displayed only if is configured) |
|------|-----------------------------------|
| AIN8 | (Displayed only if is configured) |
| AIN9 | (Displayed only if is configured) |

## 5.13.3 IL-NT-AIO Analog inputs screen

| Al1 | (Al1 bargraph with protection limits indication, displayed only if is configured) |
|-----|-----------------------------------------------------------------------------------|
| AI2 | (AI2 bargraph with protection limits indication, displayed only if is configured) |
| AI3 | (AI3 bargraph with protection limits indication, displayed only if is configured) |
| AI4 | (Al4 bargraph with protection limits indication, displayed only if is configured) |

**Note:** This screen is shown/hidden depending on whether the IL-NT AIO is configured or not. Analog output AO1 is not displayed on any screen!

# 5.13.4 InteliDrive Lite Binary inputs

BI1 to BI7

# 5.13.5 InteliDrive Lite Binary outputs

BO1 to BO7

# ComAp >

# 5.13.6 IL-NT-BIO8 Binary inputs screen

| IN: BIO8 BI1 Alarm |                                                |
|--------------------|------------------------------------------------|
| IN: BIO8 BI2 Alarm |                                                |
| IN: BIO8 BI3 Alarm |                                                |
| IN: BIO8 BI4 Alarm |                                                |
| IN: BIO8 BI5 Alarm |                                                |
| IN: BIO8 BI6 Alarm |                                                |
| IN: BIO8 BI7 Alarm |                                                |
| IN: BIO8 BI8 Alarm | this line is displayed on the following screen |

Note: These screens are shown/hidden depending on whether the IL-NT BIO8 is configured or not.

# 5.13.7 IL-NT-IO1 Binary inputs screen

| N: BIO8 BI1 Alarm |  |
|-------------------|--|
| N: BIO8 BI2 Alarm |  |
| N: BIO8 BI3 Alarm |  |
| N: BIO8 BI4 Alarm |  |

**Note:** This screen is shown/hidden depending on whether the IL-NT-IO1 is configured or not. Analog outputs are not displayed on any screen!

# 5.13.8 ECU State

| ECU State      |                            |
|----------------|----------------------------|
| ECU YellowLamp |                            |
| ECU RedLamp    |                            |
| WaitToStart    |                            |
| SpeedReq Abs   | Required RPM of the engine |
| SpeedReq Rel   | %                          |

Note: This screen is shown/hidden depending on whether the ECU is configured or not.

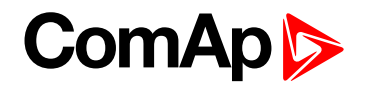

## 5.13.9 ECU Values

It depends on the ESF file which is configured. See practical example of the screen below for Caterpillar J1939 2.1.

#### Example:

| Fuel rate      | L/h or gph                           |
|----------------|--------------------------------------|
| CoolantTemp    | °C or °F                             |
| IntakeTemp     | °C or °F                             |
| Oil pressure   | Bar or psi                           |
| Boost pressure | Bar or psi                           |
| Load           | % (Percentual load at current speed) |

Note: This screen is shown/hidden depending on whether the ECU is configured or not.

## 5.13.10 Statistic

#### Number of starts

| E-Stop        | Number of engine Emergency stops (without ShutDowns)          |
|---------------|---------------------------------------------------------------|
| ShutDown      | Number of engine ShutDown stops (without Emergency stops)     |
| SpeedReq Abs  | Required RPM of the engine                                    |
| LoadLimitAout | Output of Load limit loop - see Group: Load limit on page 138 |
| RPM-BI3       | RPM detected and counted on the BI3 input                     |

**Note:** Running time is displayed on the Main screen of measurements and is measured in complete minutes, displayed in complete hours. Values are stored in nonvolatile memory.

# 5.13.11 ECU AlarmList

Diagnostic messages are read from ECU and displayed in this second alarm list. For Standard J1939 engines SPN (Suspect Parameter Number), FMI (Failure Mode Identifier) and OC (Occurrence Counter) are shown together with verbal description if available.

Following image shows displaying of ECU alarms in the second alarm list. The additional information for the row selected by cursor is on the last row (SPN, OC and FMI codes).

If the verbal description of alarm is not available, the SPN (decimal and hexadecimal) is displayed.

| EngOilPress  | WRN |
|--------------|-----|
| BoostPress   | FLS |
| EngOilTemp   | FLS |
| 629 (275h)   | FLS |
| Controller#1 |     |
|              |     |

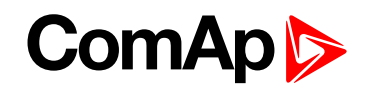

| EngCool | WRN  |       |
|---------|------|-------|
| SPN:110 | OC:7 | FMI:3 |
|         |      |       |

Note: For FMI = 0 and 1, WRN is displayed. For other FMI codes, FLS is displayed.

# 5.13.12 Alarm list

Alarm list displays active or inactive alarms occurred on InteliDrive Lite unit. InteliDrive Lite controller automatically switches to the Alarm list screen when any new Alarm appears, but from Main measure screen only, **see Alarm management on page 72**.

# ComAp >

# 5.14 Display screens and pages structure

| 1 DEE MAN AUT                                                                                                    | 2 1 Operation mode of the engine<br>Indication "L" = Access lock.                                                |
|----------------------------------------------------------------------------------------------------|----------------------------------------------------------------------------------------------------|
| Not ready<br>DPF Soot                                                                                                    | 3 2 minutation if a Active alarm<br>3 Status of the engine<br>4 Timers / AIN 6+7 /<br>ATT (DPF1 Soot, DEF Level) |
| <u>5</u> <u>0</u> <u>RPM</u> <u>0</u> <u>2</u> <u>0</u> <u>2</u> <u>0</u> <u>2</u> <u>0</u> <u>2</u> <u>0</u> <u>0</u> <u>2</u> <u>0</u> <u>0</u> <u>0</u> <u>0</u> <u>0</u> <u>0</u> <u>0</u> <u>0</u> <u>0</u> <u>0</u> <u>0</u> <u>0</u> <u>0</u> | S Engine RPM<br>AIN4 OU10                                                                                        |
| <br>Engine Temp ###### °C                                                                                                    | AIN5 OU11                                                                                                    |
| Fuel level ###### %                                                                                                    | AIN6 0012                                                                                                    |
|                                                                                                    |                                                                                                    |
| AIN7 0013                                                                                                    | BIN 0000000                                                                                                    |
| AINS 0U14                                                                                                    | Rem start/stop 0<br>Access lock 0<br>Emergency stop 1                                                            |
| AIN9 0015                                                                                                    | Remote OFF Ø<br>Sprinkler Ø<br>Rem Ø<br>Not used Ø                                                               |

| BOUT<br>Starter<br>Fuel solenoid<br>Prestart<br>Alarm<br>Horn<br>Not used<br>Not used | 00010     | 00000000000000000000000000000000000000 | SpeedReq Abs<br>RPM-BI3<br>LoadLimitAout 1                                 | 800RP1<br>0RP1<br>1000      |
|---------------------------------------------------------------------------------------|-----------|----------------------------------------|----------------------------------------------------------------------------|-----------------------------|
| Run hrs<br>Num-starts                                                                 | 0.0<br>37 | h                                      | GSM SignalLvl<br>GSM ErrorRate                                             | 51%<br>0                    |
| DayCons<br>TripCons                                                                   | 0<br>0    | L                                      | Modem Status:<br>GSM DiagCode:<br>AirGate ID: 96<br>AirGate Diag:          | Ready<br>0<br>950ad6<br>5   |
|                                                                                       |           |                                        | Visible only if there is a conne<br>module which use these values<br>etc.) | cted plug-in<br>(GSM, GPRS, |

| Aftertreatment                                  |                | ECU Al:<br>>*Thro | armLi<br>ttleP                                      | st<br>os |            |     |   |
|-------------------------------------------------|----------------|-------------------|-----------------------------------------------------|----------|------------|-----|---|
| **                                              | : <b>:</b> :}> | ⊰>∤               | *Enc0il Press<br>*000589(0024Dh)<br>*CrankcasePress |          |            |     |   |
| am                                              | ిం             | : 3               | *Fuel Temp                                          |          |            |     |   |
|                                                 | when           | 1.7.              | FC 51                                               | OC       | 5          | FMI | 1 |
| Visible only if there is a connected TF4 engine |                | Visible on        | y if there i                                        | s a cor  | ifigured E | CU  |   |
| Olanali                                         |                |                   |                                                     |          |            |     |   |

AlarmList \*ThrottlePos \*Wrn Engine Temp \*Wrn Fuel Level \*Sd Fuel Level \*Wrn Batt Volt

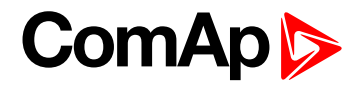

# **5.15 Functions**

# 5.15.1 Engine operation states

| Engine state | Meaning                                                                 |  |  |
|--------------|-------------------------------------------------------------------------|--|--|
| Init         | Auto test during controller power on                                    |  |  |
| Not ready    | Engine is not ready to start                                            |  |  |
| Prestart     | Prestart time (page 114) sequence in process, Prestart output is closed |  |  |
| Cranking     | Engine is cranking                                                      |  |  |
| Pause        | Pause between start attempts                                            |  |  |
| Starting     | Starting speed is reached and the Idle time (page 118) is running       |  |  |
| Running      | Engine is running                                                       |  |  |
| Stop         | Stop                                                                    |  |  |
| Shutdown     | Shut-down alarm activated                                               |  |  |
| Ready        | Engine is ready to run                                                  |  |  |
| Cooling      | Engine is cooling before stop                                           |  |  |
| EmergMan     | Emergency Manual engine operation                                       |  |  |
| AfterCool    | Engine after cooling - Cooling Pump output is closed                    |  |  |

#### 5.15.2 OFF mode

No start of the engine is possible. Outputs STARTER and FUEL SOLENOID are not energized. No reaction if START, STOP buttons are pressed.

## 5.15.3 MAN mode

START - starts the engine.

STOP – stops the engine.

**Note:** The engine can run without load unlimited time. The controller does not automatically stop the running engine in MAN mode. The controller does not start the engine when binary input REM START/STOP is closed.

# 5.15.4 Start-stop sequence (simplified)

MODE = MAN (Engine start/stop request is given by pressing buttons START and STOP)

MODE = AUT (Engine start/stop request is given by binary input REM START/STOP)

| State | Condition of the transition                     | Action                                          | Next state       |
|-------|-------------------------------------------------|-------------------------------------------------|------------------|
| Ready | Start request                                   | PRESTART on<br>Prestart time counter<br>started | Prestart         |
|       | RPM >2 or Oil pressure detected or D+ is active |                                                 | Stop (Stop fail) |
|       | OFF mode selected or Shut down alarm active     |                                                 | Not Ready        |

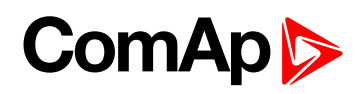

| State                       | Condition of the transition                                                                                     | Action                                                                                                  | Next state               |
|-----------------------------|----------------------------------------------------------------------------------------------------|----------------------------------------------------------------------------------------------------|--------------------------|
| Not Ready                   | RPM < 2, Oil pressure not detected, D+ not<br>Active, no shutdown alarm active, other than OFF<br>mode selected |                                                                                                    | Ready                    |
| Prestart <sup>1</sup>       | Prestart time elapsed                                                                                           | STARTER on<br>FUEL SOLENOID<br>on <sup>2</sup><br>MaxCrank time<br>counter started                      | Cranking                 |
|                             | RPM >Start RPM AND BI: Nominal/Idle is active                                                                   | STARTER off<br>PRESTART off                                                                             | Starting                 |
|                             | RPM >Start RPM AND BI: Nominal/Idle is not active                                                               | STARTER off<br>PRESTART off<br>READY TO LOAD on                                                         | Running                  |
| Cronking1                   | D+ input activated for 1 s or oil pressure detected                                                             | STARTER off<br>PRESTART off                                                                             | Cranking                 |
| Cranking '                  | MaxCrank time elapsed, 1st attempt                                                                              | STARTER off<br>FUEL SOLENOID off<br>STOP SOLENOID on<br>CrankFail pause timer<br>started                | Crank pause              |
|                             | MaxCrank time elapsed, last attempt                                                                             | STARTER off<br>PRESTART off                                                                             | Shutdown (Start<br>fail) |
| Crank<br>pause <sup>1</sup> | CrankFail pause elapsed                                                                                         | STARTER on<br>FUEL SOLENOID<br>on <sup>2</sup><br>STOP SOLENOID off<br>MaxCrank time<br>counter started | Cranking                 |
| Starting <sup>1</sup>       | NOMINAL/IDLE (PAGE 195) is active                                                                               | FUEL SOLENOID<br>on <sup>2</sup><br>STOP SOLENOID off<br>READY TO LOAD off                              | Starting                 |
|                             | RPM = 0 or any other shutdown condition                                                                         | FUEL SOLENOID off<br>STOP SOLENOID on                                                                   | Shutdown                 |
|                             | Stop time elapsed or Engine stopped + 10 s elapsed                                                              | FUEL SOLENOID off<br>STOP SOLENOID on                                                                   | Shutdown (Start<br>fail) |
| Running                     | Stop request                                                                                                    | READY TO LOAD off<br>Cooling time timer<br>started                                                      | Cooling                  |

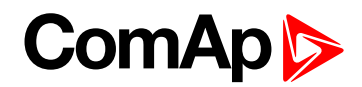

| State   | Condition of the transition                     | Action            | Next state       |  |
|---------|-------------------------------------------------|-------------------|------------------|--|
|         |                                                 | FUEL SOLENOID on  |                  |  |
|         | NOMINAL/IDLE (PAGE 195) is active               | STOP SOLENOID off | Running          |  |
|         |                                                 | READY TO LOAD off |                  |  |
|         |                                                 | FUEL SOLENOID off |                  |  |
|         | RPM = 0 or any other shutdown condition         | STOP SOLENOID on  | Shutdown         |  |
|         |                                                 | READY TO LOAD off |                  |  |
|         | Cooling time elansed                            | FUEL SOLENOID off | Ston             |  |
| Cooling | Cooling time elapsed                            | STOP SOLENOID on  | Stop             |  |
|         | PDM = 0 or any other shutdown condition         | FUEL SOLENOID off | Shutdown         |  |
|         |                                                 | STOP SOLENOID on  | Shuldown         |  |
|         | Start request                                   | READY TO LOAD on  | Running          |  |
| Stop    | RPM<2, Oil pressure not detected, D+ not active |                   | Ready            |  |
|         | STOP time setpoint elapsed + 10 s elapsed       |                   | Stop (Stop fail) |  |

#### Note:

<sup>1</sup> The start-up sequence can be interrupted in any time by coming stop request

<sup>2</sup> Fuel solenoid is switched on with advance of 1 s fixed before starter motor is switched on.

**Note:** Threshold level for D+ input is 80% supply voltage; activation delay is 1 s (to override short firings during cranking – for example in cold conditions).

#### Speed request:

Engine speed is constant or set manually using Engine params setpoints and Binary inputs.

## 5.15.5 AUT mode

The controller does not respond to START, STOP buttons. Engine start/stop request is given by binary input REM START/STOP.

Engine speed request is sourced from PI loop (see below function 3) in AUT mode.

PI loop and Hysteresis comparator functions can be used both for Engine Load Limitation or any other control function.

#### Speed request:

Engine speed is adjusted automatically by internal PID loops (when active) - Regulator setpoints group.

## 5.15.6 Engine without pickup operation

The RPM pickup input is ignored when **Gear teeth (page 94)** = 0. The engine running state is then detected based on **Starting POil (page 114)** or **D+ function (page 123)** = ENABLED.

**Starting POil (page 114)** signal can be analog or binary. Even the binary signal is to be connected to AIN1 input. In LiteEdit, window Modify, input Oil Pressure, check off the option Binary. The setpoint **Starting POil** (page 114) set to 1.

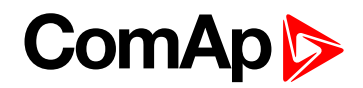

# 5.15.7 Engine timer

#### MAN mode

Set the **Running timer (page 130)**. Start engine in MAN mode by START button. Engine stops itself after Running Timer is over. The STOP button cancels timer (forces cooling), the second STOP cancels cooling (forces engine stop). Engine stays running when Running Timer = 0.

#### AUT mode

Engine starts and runs all the time when the **REM START/STOP (PAGE 192)** is closed. Running Timer is activated after Rem start/stop is opened. To stop the engine the Rem start/stop has to be opened or controller switched to MAN. Panel STOP button has no effect when Rem start/stop is closed in AUT, but skip the timer and switch to cooling when Rem start/stop is opened.

**Note:** The controller also includes two identical timers with function for auto start and stop with different condition. Use Date/Time setpoints group. For explanation **see Setpoints on page 91**.

|                  | MAN mode                              |                                                 |                                  | AUT mode                                                                        |  |
|------------------|---------------------------------------|-------------------------------------------------|----------------------------------|---------------------------------------------------------------------------------|--|
|                  | RunTimer = 0<br>= disabled            | RunTimer > 0<br>= enabled                       | RunTimer<br>= 0<br>=<br>disabled | RunTimer > 0<br>= enabled                                                       |  |
| Rem s/s<br>= ON  | No function                           |                                                 | Start and Run unlimited time     |                                                                                 |  |
| Rem s/s<br>= OFF |                                       |                                                 | Cooling                          | Cooling after RunTimer is over                                                  |  |
| START            | Engine runs unlimited time until STOP | Engine start-runs Run time and then CoolingStop | No<br>function                   | When Rem s/s = OFF only:<br>Engine start-runs Run.time<br>and then Cooling-Stop |  |
| STOP             | Cooling                               |                                                 | No function<br>Cancels tim       | when Rem s/s = 1<br>er when Rem s/s = 0                                         |  |
| 2nd<br>STOP      | Stop                                  |                                                 |                                  |                                                                                 |  |

## 5.15.8 Protections

The controller protects the engine and the driven machine as well.

When an alarm occurs, these actions are taken: on the controller front side, the yellow or red LED starts to blink. The LBO Alarm is activated, which allows turning on another distant alarm light, horn or other device. Finally, the event of alarm is written into history.

The majority of possible faults are watched in three levels.

The alarm Warning (Wrn, yellow color) signals that the watched value approaches the dangerous level.

The alarm ShutDown (Sd, red color). The main protected parameters are the minimal oil pressure, minimal and maximal speed, maximal cooling water temperature. The information about these analog values is brought into the controller through analog inputs (AIN) or, in the case of an electronic engine (engine equipped by ECU), by CAN bus.

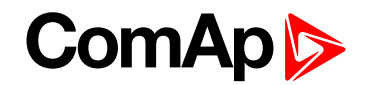

The alarm CoolDown Cd, red color). Its configurable type of alarm, where isn't necessary immediately to stop the engine. E.g. because of low fuel level can be the engine switched by degrees over cooling time and idle speed.

Apart from here above mentioned "ready to wear" basic protections, the user can configure each analog or binary input as a protection. The configuration of binary inputs is done in LiteEdit, in the window Modify.

**Note:** Class B protection: for binary inputs configured as a protection, the individual delay can be set by the means of setpoints BIN1 Prot Del, BIN2 Prot Del, etc.

The configuration of the analog inputs can be done by a similar way, in LiteEdit, in the window Modify and in the group of setpoints Engine protect, where is possible to set the alarm levels by means of setpoints.

**Note:** Class C protection: the analog inputs AIN4, AIN5, AIN6 and AIN7 behave either "normally" or according to the class C definition according to the SP AINx Eval.

IMPORTANT: The LBI Prot Test blocks temporarily all the protections in order to perform tests etc.

Note: For other details about the protections, see the paragraph Setpoints, Engine protect.

## 5.15.9 Engine RPM control in MAN mode

There are following options to setup and change the engine speed:

- Start to Nominal RPM and run at constant speed.
- Start to Idle speed and Automatically (Idle time) or manually by Binary input: Nominal/Idle
- Ramp to Nominal (or preset) RPM.
- Switch the RPM in three steps by Binary inputs BI Speed Sel1, 2, 3.
- Ramp engine RPM Up/Down by Binary inputs BI Speed Up and Speed Down.
- Control engine RPM by Analog input e.g. by potentiometer.

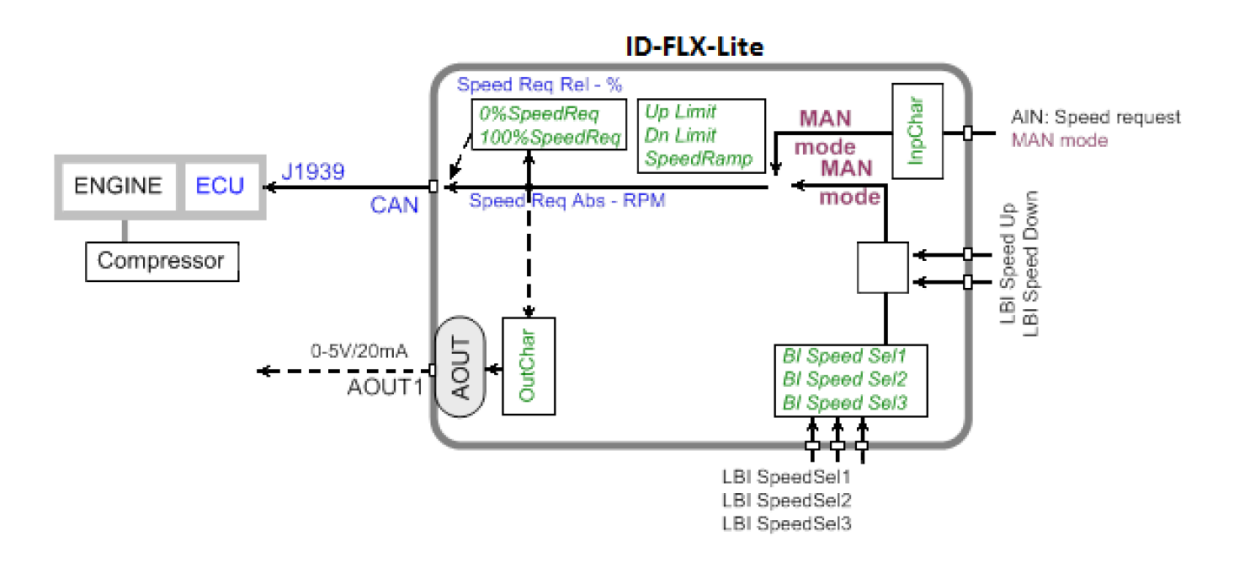

#### Engine RPM Idle - Nominal switching

**NOMINAL/IDLE (PAGE 195)** switchs RPM to **Idle speed (page 118)** when closed (in MAN mode only). Opened input ramps to **ECU SpeedAdj (page 124)**. No RPM control is active in engine Idle state.

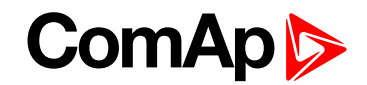

#### Engine RPM two/three levels switching

Continuing example above .... closed **Speed Sel1 (page 196)**, **Speed Sel2 (page 196)**, **Speed Sel3 (page 196)** ramps the Engine RPM to the selected setpoint level. ... i.e. switched/ramped to another three levels.

Note: Necessary condition: LAI SpdRequest (page 132) = OFF and controller MAN mode.

#### Engine RPM by Up/Down buttons settings

RPM adjusted in examples above can be changed by SPEED UP (PAGE 195) / SPEED DOWN (PAGE 195) when the RetToSpeedAdj (page 124) = DISABLED.

Note: Necessary condition: LAI SpdRequest (page 132) = OFF and controller MAN mode.

#### Engine RPM continuous change (using potentiometer)

Adjust LAI SpdRequest (page 132) = AI1-9 ... to corresponding controller or extension module analog input. Configure this Analog input - sensor characteristic in RPM or Percentage (expected potentiometer resistance 2.5 k $\Omega$  in example below). Speed Ramp (page 127) is active.

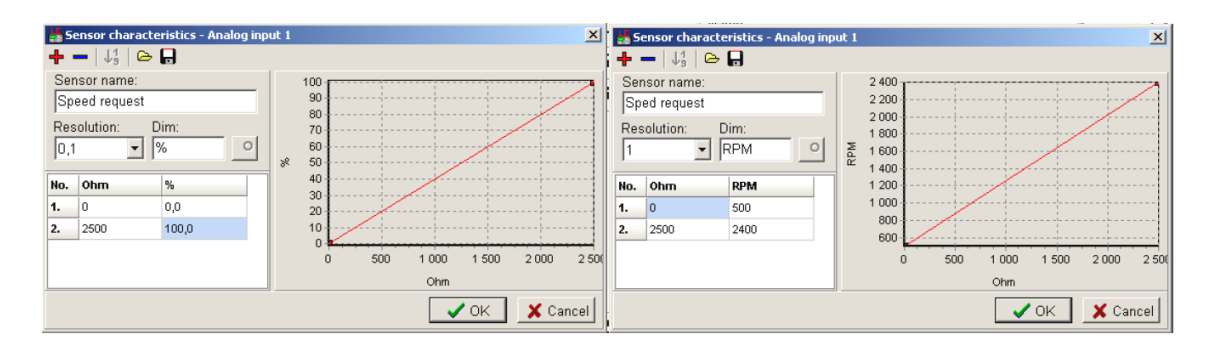

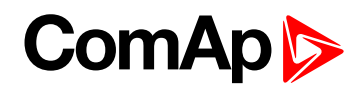

#### Speed request chart

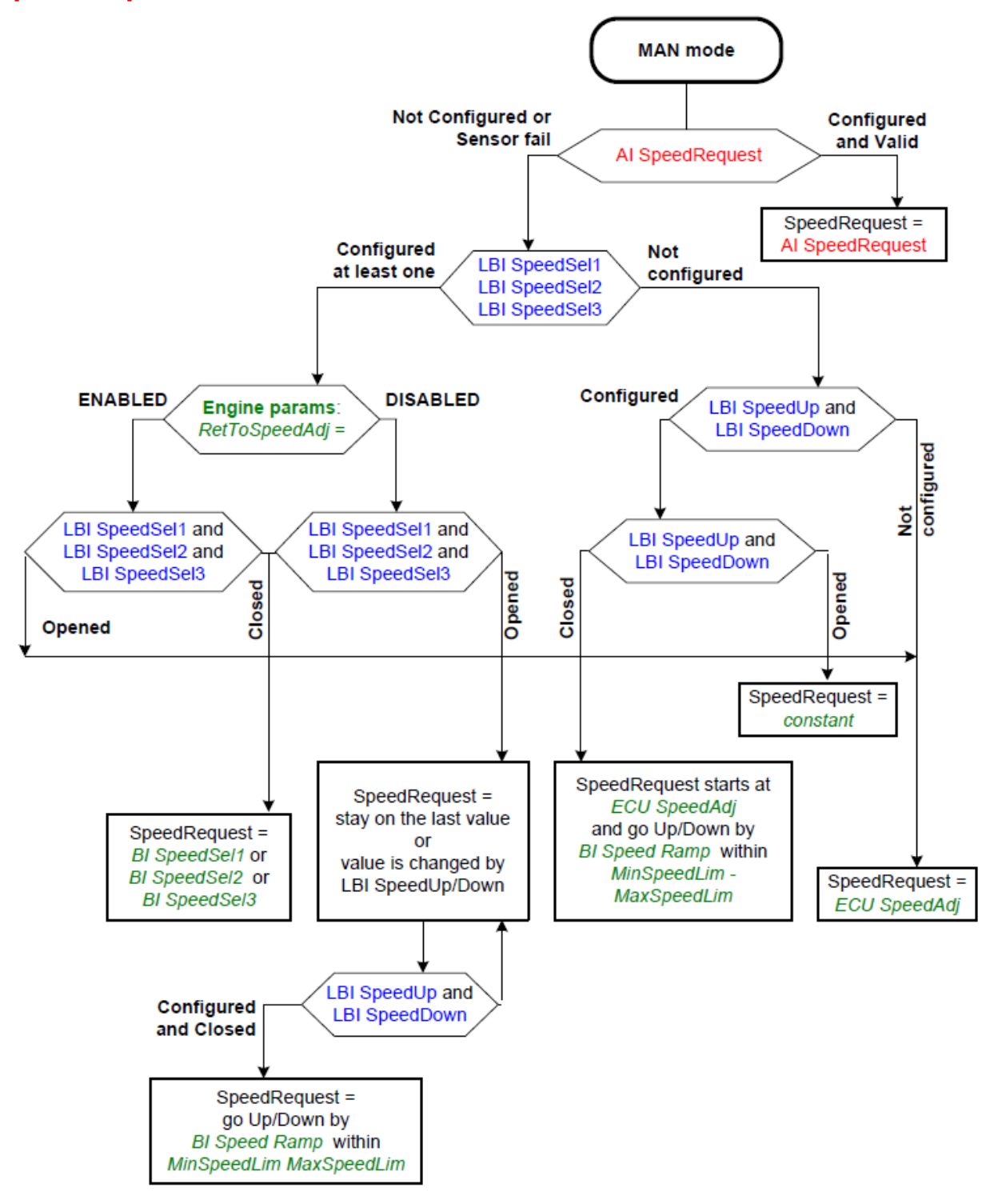

## 5.15.10 AUT mode: Engine load limitation – overview

Functions below can reduce the engine load when is over adjusted limit.

Two functions 1<sup>st</sup> PI loop and 2<sup>nd</sup> Comparator with Hysteresis (CMPH) are available and these functions are described below. The function setup is done by corresponding setpoints in Load limit group. This group has one PI loop and one CMPH. Both functions can use different inputs from ECU (Engine Load or RPM) or from pickup (RPM) or value from Analog input.

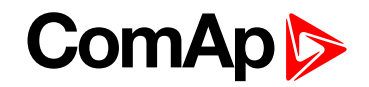

PI loop and Hysteresis comparator functions can be used for Engine Load Limitation or for any other control function.

#### IMPORTANT: Regulator is working permanently in AUT mode.

In table below see different operation conditions.

| Condition             | Analog output<br>LoadLimitAnOut | Binary output<br>Load switch |
|-----------------------|---------------------------------|------------------------------|
| OFF mode              | =0                              | =0                           |
| MAN mode              | In operation                    | In operation                 |
| AUT mode              | In operation                    | In operation                 |
| Running               | In operation                    | In operation                 |
| Stop = Not Running    | In operation                    | In operation                 |
| Sd protection         | Load limit: Bias                |                              |
| LBI L Reg Disable = 1 | Load limit: Bias                |                              |

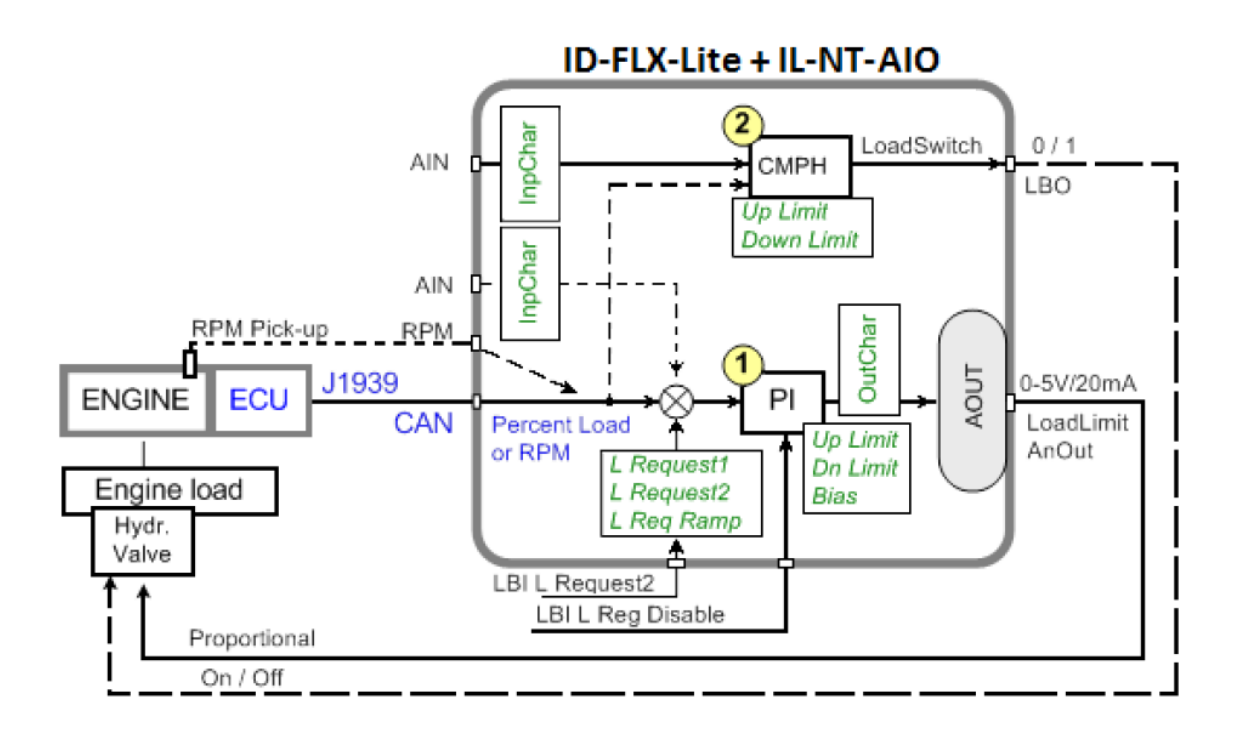

#### Functions 1 and 2

| LBI            | Active input                                                                                        |  |  |
|----------------|----------------------------------------------------------------------------------------------------|--|--|
| LoadRequest2   | Switch to Load Request 2                                                                            |  |  |
| LoadRegDisable | Set PI Regulator output to constant P Bias<br>Regulator is working when this LBI is not configured. |  |  |

| LBO        | Function                               |
|------------|----------------------------------------|
| LoadSwitch | Load Comparator output (Up/Down Limit) |

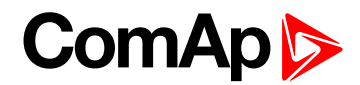

| LAO           | Function                                          |
|---------------|---------------------------------------------------|
| LoadLimitAOut | Analog output of Load Limitation PI control loop. |

#### Functions 1 and 2 setpoints

| Load limit     | Values          |
|----------------|-----------------|
|                | ECU: RPM, Load, |
| Load Input     | CU: AI1-AI9,    |
|                | AIO: AI1-AI4    |
| Load Bias      | 0 - 10000 [ - ] |
| LoadRequest 1  | ±10000[-]       |
| LoadRequest 2  | ±10000 [ - ]    |
| LoadReq Ramp   | 1 - 10000 [ - ] |
| LoadUpLimit    | 0 - 10000 [ - ] |
| LoadDnLimit    | 0 - 10000 [ - ] |
| Load Gain      | 0.0 ±200.0%     |
| Load Integral  | 0.0 % - 100.0 % |
|                | ECU: RPM, Load, |
| Load CMP Input | CU: AI1-AI9,    |
|                | AIO: AI1-AI4    |
| Load CMP Off   | ±10000 [ - ]    |
| Load CMP On    | ±10000 [ - ]    |

Note: For more information see Setpoints on page 91.

#### Functions 1 and 2 examples

- General PI control loop
- Engine Load limitation with analog output
- General comparator
- Engine Load limitation with On/Off output
- Speed switch

#### **General PI control loop**

Purpose: PI control of any value.

Description: PI detects the difference between actual and requested value and changes the output to keep the controlled value on the limit. Can be used PI in function 1 or 3

Function requires plug-in module with Analog output.

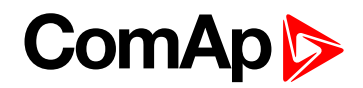

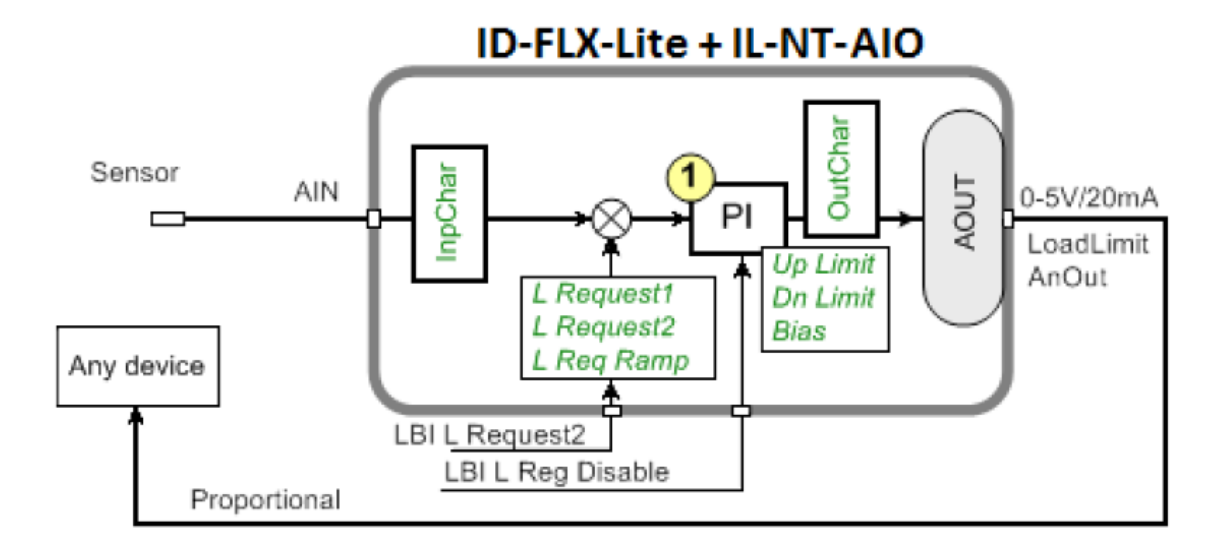

| land      | Analog input  | CO. All-Alg       |                  |  |
|-----------|---------------|-------------------|------------------|--|
|           |               | AIO: AI1-AI4      |                  |  |
|           | Binary input  | LoadRequest2      | (antional)       |  |
| mput      | Binary input  | LoadRegDisable    | (optional)       |  |
|           | Binary input  | RegRequest2       |                  |  |
|           | Binary input  | R Reg Disable     | (optional)       |  |
| Output    | Analog output | Load Limit        | (nlug in module) |  |
| Output    | Analog output | ByRPMCtrlAout     | (piug-in module) |  |
|           |               | Load Input = Load |                  |  |
|           |               | Load Bias         |                  |  |
|           | Load limit    | Load Request 1    |                  |  |
|           |               | Load Request 2    |                  |  |
|           |               | Load ReqRamp      |                  |  |
|           |               | Load UpLimit      |                  |  |
|           |               | Load DownLimit    |                  |  |
| Setpoints |               | Load Gain         |                  |  |
|           |               | Load Integral     |                  |  |
|           | Regulator     | Reg Input         |                  |  |
|           |               | Reg Bias          |                  |  |
|           |               | Request           |                  |  |
|           |               | Request 2         |                  |  |
|           |               | Reg Gain          |                  |  |
|           |               | Reg Integral      |                  |  |

Engine load limitation with analog output

Purpose: Protect the engine against overload by reducing the load.

Description: The engine load (e.g. feeder speed) is reduced when actual "Percentual load" (coming from ECU) is over the LoadRequest 1 (page 139) (or Load request 2 (page 139)) setpoint. Load can be continuously

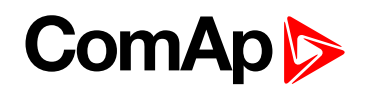

reduced by Analog output or switched between two levels by Binary output to keep the Engine load on or below the limit.

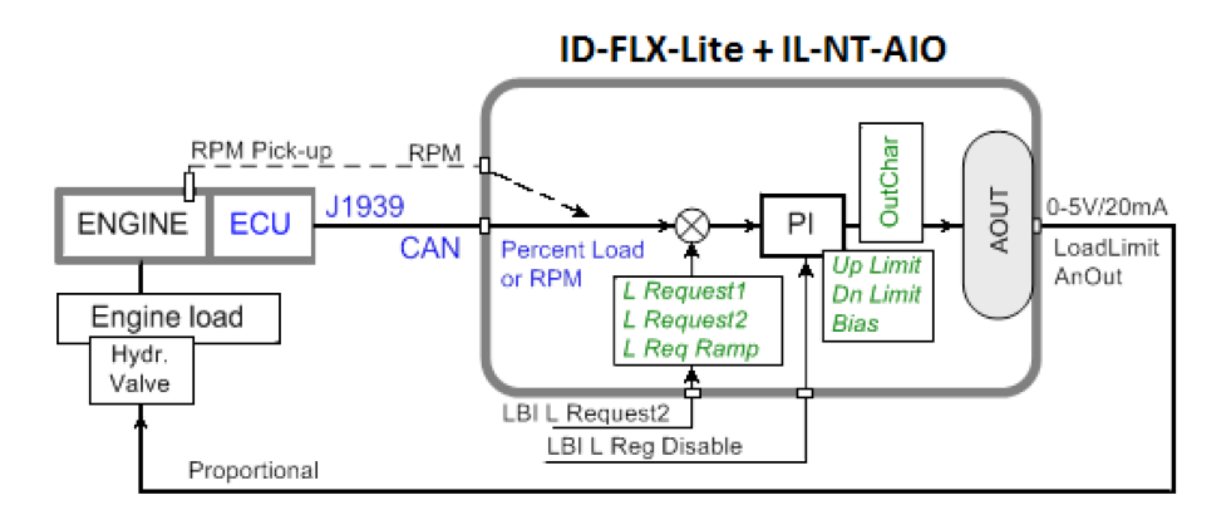

| Input     | Binary input<br>Binary input | L Request 2<br>Reg Disable                                                                                                    | (optional)       |
|-----------|------------------------------|----------------------------------------------------------------------------------------------------|------------------|
| Output    | Analog output                | Load LimitAnOut <b>Note:</b> LoadLimitAnOut range = 0 - 10000                                                                                    | (plug-in module) |
| Setpoints | Load limit                   | Load Input = Load<br>Load Bias<br>Load Request<br>Load Request 2<br>Load ReqRamp<br>Load UpLimit<br>Load DownLimit<br>Load Gain<br>Load Integral |                  |

**General comparator** 

Purpose: Switch on/off some device depends on analog value - e.g. temperature.

Description: The function activates/deactivates some device based e.g. on temperature.

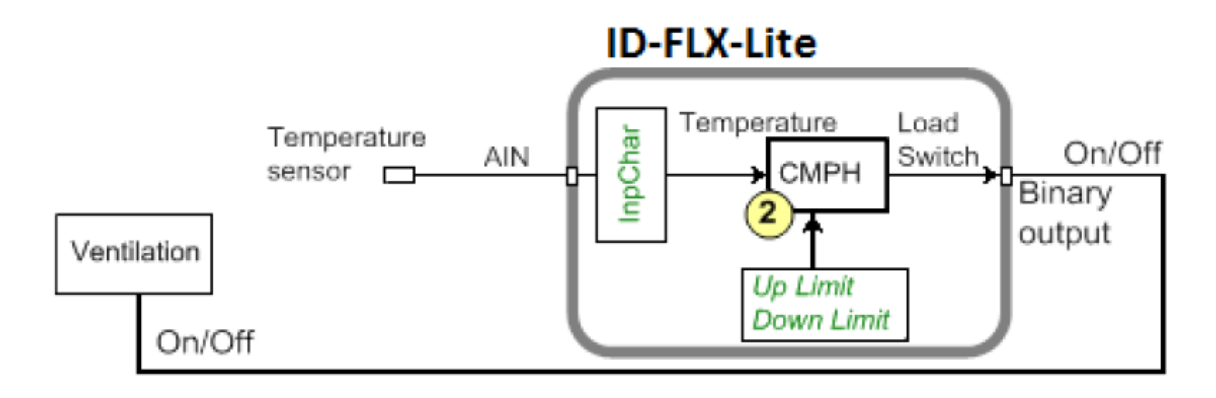

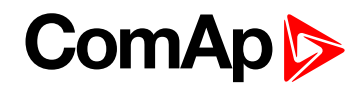

| Input         | Analog input | CU: AI1-AI9          |
|---------------|--------------|----------------------|
|               |              | AIO: AI1-AI4         |
| Binary output | Load Switch  |                      |
|               | Load limit   | Load CMP Input = AI1 |
| Setpoints     |              | Load CMP On = 90     |
|               |              | Load CMP Off = 80    |

#### Engine load limitation with On/Off output

Purpose: Protect the engine against overload by reducing (switching On/Off) the load.

Description: CMPH (Comparator with Hysteresis) detect the RPM decrease below the Down limit, activates the Binary output Load switch that reduces (slow down feeder) the load. There are expected corresponding droop characteristics on the engine.

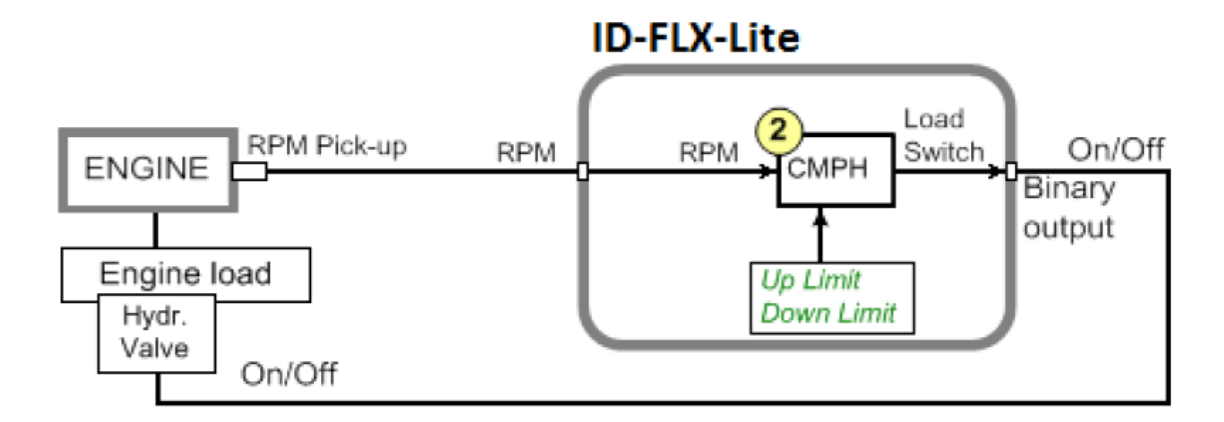

| Input         | RPM from pickup (or ECU) |                          |  |
|---------------|--------------------------|--------------------------|--|
| Binary output | Load Switch              |                          |  |
|               |                          | Load CMP Input = RPM     |  |
| Setpoints     | Load limit               | Load CMP On = e.g. 2000  |  |
|               |                          | Load CMP Off = e.g. 2200 |  |

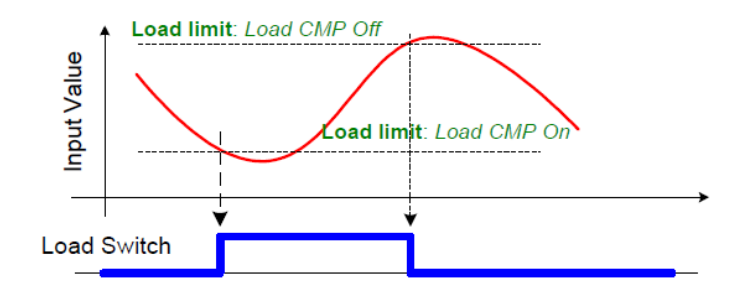

#### Speed switch

Purpose: Switch on/off some device depends on RPM level.

Description: Depends on setpoint settings the CMPH (Comparator with Hysteresis) activates/deactivates the Binary output Load switch that switch off some device when RPM is below adjusted limit.

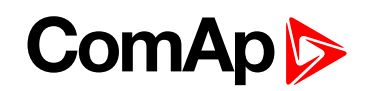

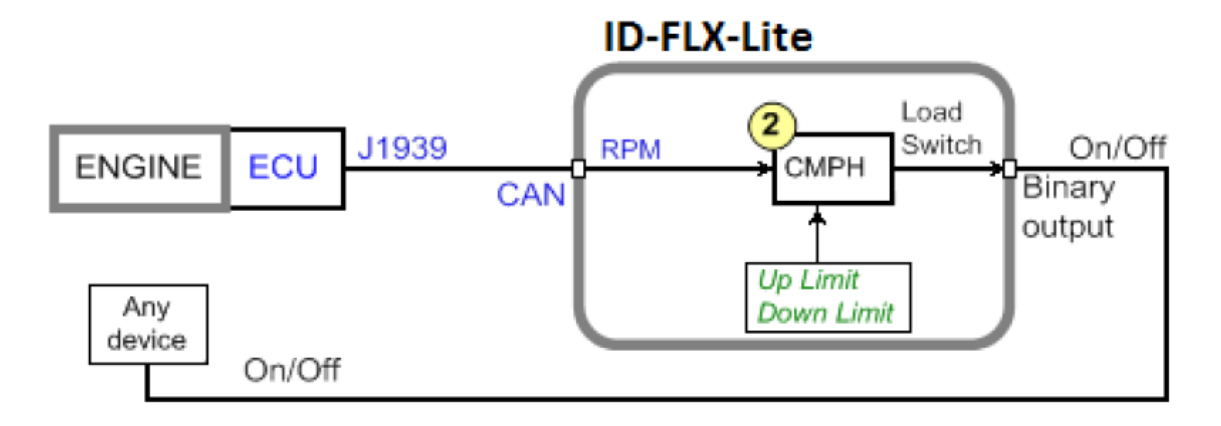

| Input         | Analog input |                              |
|---------------|--------------|------------------------------|
| Binary output | Load Switch  |                              |
|               |              | Load CMP Input = Actual Load |
| Setpoints     | Load limit   | Load CMP On = 2000           |
|               |              | Load CMP Off = 2200          |

# 5.15.11 AUT mode: Engine regulation by RPM control – overview

Functions below can automatically change the engine RPM to keep value measured on controller (plug-in module) Analog input (e.g. Pressure) on adjusted level.

Functions 3 = PI loop and 4 = Comparator with Hysteresis (CMPH) are available. The function setup is done by corresponding setpoints in Regulator group. This group has one PI loop and one CMPH.

The PI function output is Speed request transmitted via J1939 or Analog output. Both functions can use controller or plug-in IL-NT-AIO module Analog inputs.

Note: In Regulator is input only from analog inputs or from RPM-BI3.

| Condition             | Speed request         | Binary output<br>SpeedSwitch |
|-----------------------|-----------------------|------------------------------|
| OFF mode              | Idle speed (page 118) | = 0                          |
| MAN mode              | Manual                | In operation                 |
| AUT mode              | Automatic by PI loop  | In operation                 |
| Stop = Not Running    | Idle speed (page 118) | In operation                 |
| Sd protection         | Idle speed (page 118) | In operation                 |
| LBI R Reg Disable = 1 | Reg Bias (page 133)   | In operation                 |

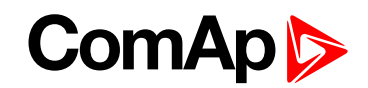

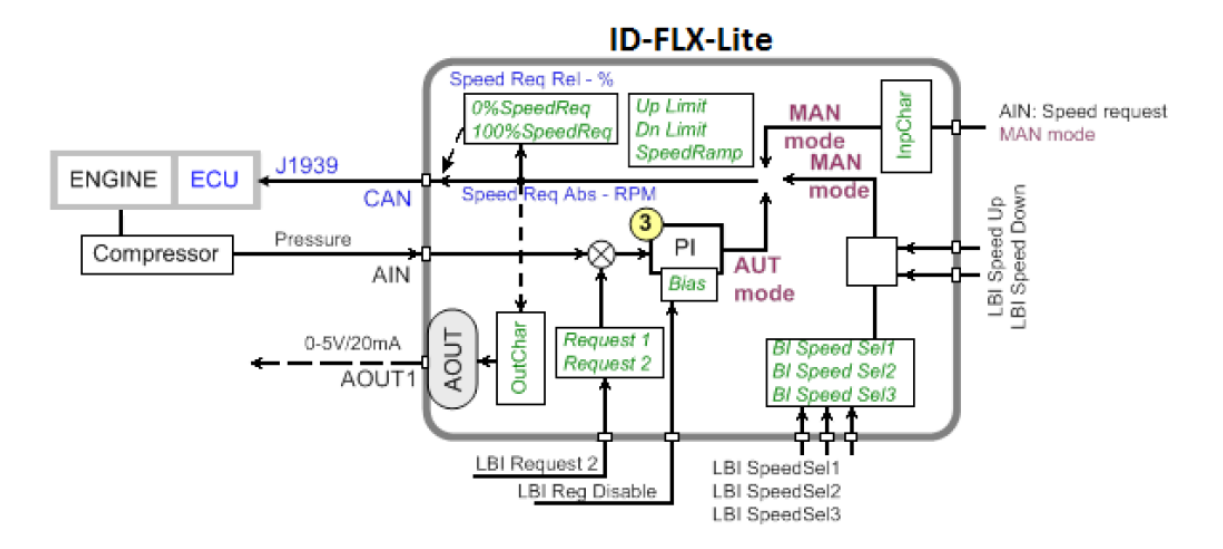

Following example changes the RPM between two levels based on pressure.

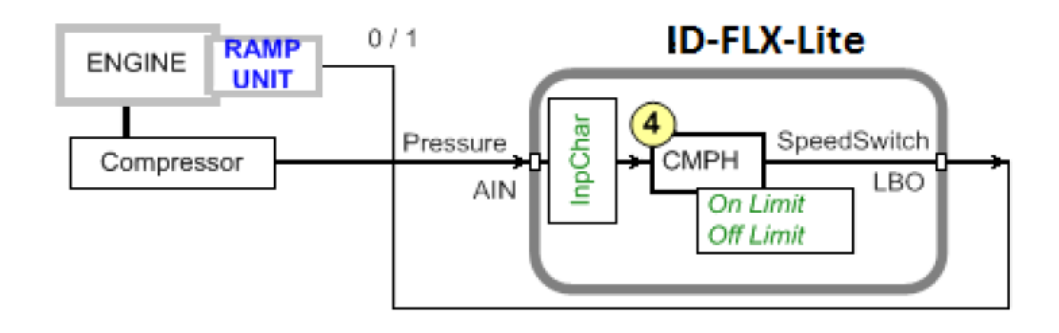

#### Functions 3 and 4

| LBI           | Active input                      |
|---------------|-----------------------------------|
| RegRequest2   | Switch to RegRequest 2            |
| R Reg Disable | Set PI Regulator output to R Bias |
|               |                                   |

| LBO          | Function                    |
|--------------|-----------------------------|
| Speed Switch | Regulator Comparator output |

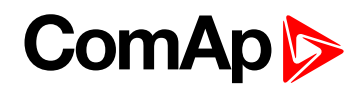

## Functions 3 and 4 setpoints

| Regulator        | Values           |
|------------------|------------------|
|                  | OFF              |
| LAI SpeedRequest | CU: AI1-AI9      |
|                  | AIO: AI1-AI4     |
|                  | CU: AI1-AI9      |
| Reg Input        | AIO: AI1-AI4     |
|                  | RPM-BI3          |
| Reg Bias         | 0 - 10000        |
| Request1         | ±10000           |
| Request2         | ±10000           |
| Reg Gain         | ±0.0 - 200.0 %   |
| Reg Integral     | +0.0 % - 100.0 % |
|                  | CU: AI1-AI9      |
| Reg CMP Input    | AIO: AI1-AI4     |
|                  | RPM-BI3          |
| Reg CMP Off      | ±10000 [ - ]     |
| Reg CMP On       | ±10000 [ - ]     |

Note: For more information see Setpoints on page 91.

## Functions 3 and 4 examples

- Pressure by RPM control via J1939
- Pressure by RPM control via analog output

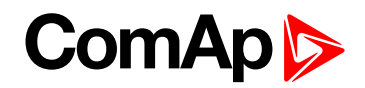

#### Pressure by RPM control via J1939

Actual pressure is measured via Analog input, compared with Requested value and the PI (function 3) output controls the engine RPM via J1939.

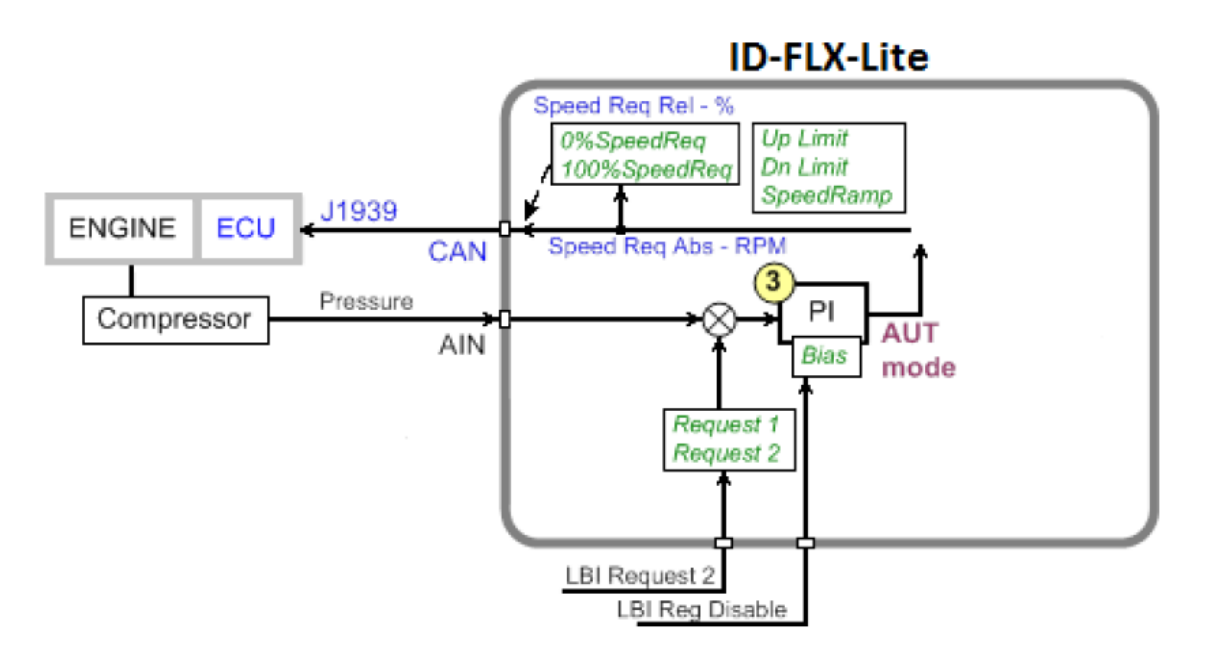

| Input     | Binary input<br>Binary input | Request 2<br>R Reg Disable | (optional) |
|-----------|------------------------------|----------------------------|------------|
| Output    | Analog output                | Speed Request              |            |
|           | Regulator                    | Reg Input                  |            |
|           |                              | Reg Bias                   |            |
|           |                              | Request                    |            |
|           |                              | Request 2                  |            |
| Setpoints |                              | Reg Gain                   |            |
|           |                              | Reg Integral               |            |
|           | Engine params                | MinSpeedLim                |            |
|           |                              | MaxSpeedLim                |            |
|           |                              | Speed Ramp                 |            |

Note: Take care if the Speed request in AUT mode is not limited by Speed Ramp (page 127).

#### Pressure by RPM control via Analog output

Actual pressure is measured via Analog input, compared with Requested value and the PI (function 3) output controls the engine RPM via Analog output.

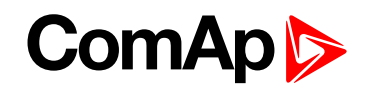

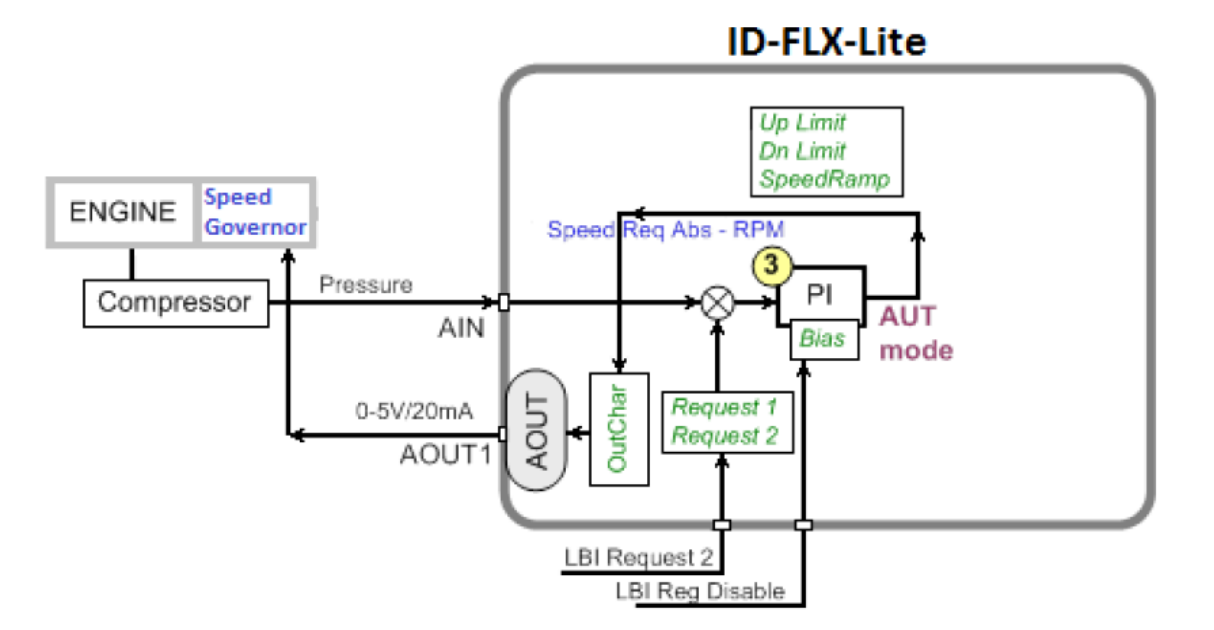

| Input     | Binary input  | Request 2     | (optional) |
|-----------|---------------|---------------|------------|
|           | Dinary input  | K Key Disable |            |
| Output    | Analog output | Speed Request |            |
| Setpoints | Regulator     | Reg Input     |            |
|           |               | Reg Bias      |            |
|           |               | Request       |            |
|           |               | Request 2     |            |
|           |               | Reg Gain      |            |
|           |               | Reg Integral  |            |
|           | Engine params | MinSpeedLim   |            |
|           |               | MaxSpeedLim   |            |
|           |               | Speed Ramp    |            |

**O** back to Controller setup

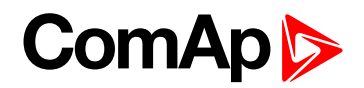

# 6 Troubleshooting

| 6.1 Alarm management                  | 72 |
|---------------------------------------|----|
| 6.2 History file                      | 75 |
| 6.3 Diagnostic messages read from ECU | 76 |
| 6.4 Tier 4 diagnostic codes           | 78 |
| Description of contents               |    |

6.1 Alarm management

Following alarms are available:

- Sensor fail
- Warning
- Cooldown
- Shut down

**Note:** Type of protection for binary and analog inputs is adjustable in PC tool LiteEdit. In window Modify after double click on input adjust Alarm type.

#### 6.1.1 Sensor fail (FIs)

Sensor fail is detected when measured value is 6 % out of selected sensor characteristic. Sensor fail is indicated by ###### symbol instead of measured value.

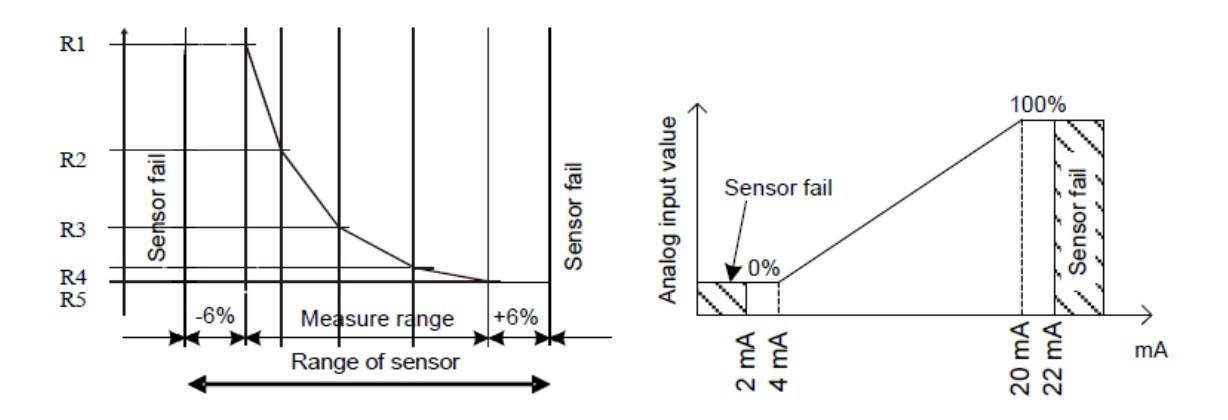

#### 6.1.2 Warning (Wrn)

When warning comes up, only alarm outputs and common warning output are closed. *Note:* For list of possible warning alarms see List of possible alarms on page 73.

#### 6.1.3 Cooldown (Cd)

When cooldown comes up, engine is stoped slowly over cooling state.
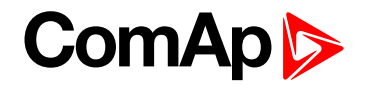

## 6.1.4 Shut down (Sd)

When the shutdown alarm comes up, InteliDrive Lite opens all outputs e.g. FUEL SOLENOID, STARTER and PRESTART to stop the engine immediately. Alarm outputs and common shutdown output are closed. Active or not reset protection disables start.

**Note:** Engine running only alarms are activated after **Eng prot del (page 142)**, after the engine RPM > **Starting RPM (page 113)** during the engine starting procedure.

**Note:** If **SPRINKLER** (PAGE **192**) is active engine does not react on shutdown protection only for Emergency stop and Overspeed protection.

Sensor fail FIs is detected when measured value is 6 % out of range. Controller screen displays in this case string #### instead measured value.

Note: For list of possible shut-down alarms see List of possible alarms on page 73.

## 6.1.5 List of possible alarms

| Events specification | Protection<br>type | Information on binary<br>output available<br>(see List of LBO on page<br>201) | Description                                                                                 |
|----------------------|--------------------|-------------------------------------------------------------------------------|---------------------------------------------------------------------------------------------|
| Wrn Oil Press        | WRN                | YES                                                                           | Oil pressure is smaller than Wrn Oil press setpoint.                                        |
| Sd Oil Press         | SD                 | YES                                                                           | Oil pressure is smaller than Sd Oil press setpoint.                                         |
| Sd NotOilPress       | SD                 | YES                                                                           | No information about the oil pressure from the binary oil pressure sensor.                  |
| Wrn Engine Temp      | WRN                | YES                                                                           | Water temperature is greater than Wrn Water temp setpoint.                                  |
| Sd Engine Temp       | SD                 | YES                                                                           | Water temperature is greater than Sd Water temp setpoint.                                   |
| Wrn Fuel Level       | WRN                | YES                                                                           | Fuel level is smaller than Wrn Fuel Level setpoint.                                         |
| Sd Fuel Level        | SD                 | YES                                                                           | Fuel level is smaller than Sd Fuel Level setpoint.                                          |
| Ubat                 | WRN                | YES                                                                           | Battery voltage is out of limits given<br>by Batt overvolt and Batt undervolt<br>setpoints. |
| Wrn AIN              | WRN                | YES                                                                           | Warning alarm configurable on the input of the controller.                                  |
| Sd AIN               | SD                 | YES                                                                           | Shutdown alarm configurable on the input of the controller.                                 |
| Wrn AIO              | WRN                | YES                                                                           | Warning alarm configurable on the input of plug-in.                                         |

# ComAp >

| Events specification | Protection<br>type | Information on binary<br>output available<br>(see List of LBO on page<br>201) | Description                                                                                                    |  |
|----------------------|--------------------|-------------------------------------------------------------------------------|----------------------------------------------------------------------------------------------------|--|
| Sd AIO               | SD                 | YES                                                                           | Shutdown alarm configurable on the input of plug-in.                                                                                                    |  |
| Binary input         | Configurable       | YES                                                                           | Configurable Warning/Shutdown<br>alarms on the inputs of InteliDrive<br>Lite.                                                                                                    |  |
| Battery flat         | SD                 | YES                                                                           | If the controller switches off during<br>starting sequence due to bad battery<br>condition it doesn't try to start again<br>and activates this protection.                                                                                                    |  |
| Start failed         | SD                 | YES                                                                           | Engine start failed.                                                                                                    |  |
| RPM meas fail        | SD                 | NO                                                                            | At least one running condition was<br>detected (Poil>Starting POil or<br>energized D+) and do not appear<br>RPM>Starting RPM.                                                                                                    |  |
| ParamFail            | NONE               | NO                                                                            | Wrong checksum of parameters.<br>Happens typically after downloading<br>new firmware or changing of the<br>parameter. The controller stays in<br>INIT mode. Check all parameters,<br>write at least one new parameter.                                                                                                    |  |
| Overspeed            | SD                 | YES                                                                           | The protection comes active if the speed is greater than Overspeed setpoint.                                                                                                    |  |
| Underspeed           | SD                 | YES                                                                           | During starting of the engine when<br>the RPM reached the value of<br>Starting RPM setpoint the starter is<br>switched off and the speed of the<br>engine can drop under Start RPM<br>again. Then the Underspeed<br>protection becomes active.<br>Protection evaluation starts<br>5 seconds after reaching<br>StartingRPM. |  |
| EmergencyStop        | SD                 | NO                                                                            | If the input Emergency stop is<br>opened shutdown is immediately<br>activated.                                                                                                    |  |
| PickupFault          | SD                 | NO                                                                            | Failure of magnetic pick-up sensor for speed measurement.                                                                                                    |  |
| Stop fail            | SD                 | YES                                                                           | Engine stop failed.                                                                                                    |  |
| WrnServiceTime       | WRN                | NO                                                                            | The period for servicing is set by the                                                                                                    |  |

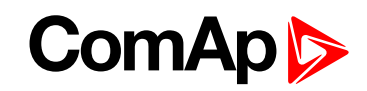

| Events specification | Protection<br>type | Information on binary<br>output available<br>(see List of LBO on page<br>201) | Description                                                                                                    |
|----------------------|--------------------|-------------------------------------------------------------------------------|----------------------------------------------------------------------------------------------------|
|                      |                    |                                                                               | NextServTime setpoint. The<br>protection comes active if the<br>running hours of the engine reach<br>this value. |
| ChrgAlternFail       | WRN                | YES                                                                           | Failure of alternator for charging the battery.                                                                  |
| SprinklActive        | WRN                | NO                                                                            | The protection is active if the output Sprinkler is closed.                                                      |
| Wrn RA15 fail        | WRN                | NO                                                                            | Warning alarm in case of lost connection to IGL-RA15 module.                                                     |
| Wrn ECU Alarm        | WRN                | NO                                                                            | ECU alarm list is not empty.                                                                                     |
| Low BackupBatt       | WRN                | NO                                                                            | RTC backup battery is flat.                                                                                      |

# 6.2 History file

InteliDrive Lite stores a record of each important event into the history file. The history file seats 255 records. When the history file is full, the oldest records are removed.

**Note:** To force history download in LiteEdit (direct, modem or internet) open History window and select History | Read history command.

## 6.2.1 Record structure

| Abbreviation | Historical value                                                  |
|--------------|-------------------------------------------------------------------|
| Num          | Number of historical event                                        |
| Reason       | Event specification                                               |
| Date         | Date of historical event in format DD/MM/YY                       |
| Time         | Time of historical event in format HH:MM:SS                       |
| RPM          | Engine speed                                                      |
| RPM3         | Engine speed detected on BI3                                      |
| UBat         | Battery voltage                                                   |
| OilP         | InteliDrive Lite Analog input 1 value (default Oil pressure)      |
| EngT         | InteliDrive Lite Analog input 2 value (default Water temperature) |
| FLvI         | InteliDrive Lite Analog input 3 value (default Fuel level)        |
| Al4          | InteliDrive Lite Analog input 4 value                             |
| AI5          | InteliDrive Lite Analog input 5 value                             |
| AI6          | InteliDrive Lite Analog input 6 value                             |
| AI7          | InteliDrive Lite Analog input 7 value                             |
| A18          | InteliDrive Lite Analog input 8 value                             |

# ComAp >

| Abbreviation | Historical value                      |
|--------------|---------------------------------------|
| A19          | InteliDrive Lite Analog input 9 value |
| AIM1         | Plug-in Analog input 1 value          |
| AIM2         | Plug-in Analog input 2 value          |
| AIM3         | Plug-in Analog input 3 value          |
| AIM4         | Plug-in Analog input 4 value          |
| BIN          | Binary inputs InteliDrive Lite        |
| BIM          | Binary inputs of plug-in              |
| BOUT         | Binary inputs InteliDrive Lite        |
| BOM          | Binary outputs of plug-in             |
| FC           | ECU alarm Failure Code                |
| FMI          | ECU alarm Failure Mode Identifier     |

Note: The ECU values are not recorded to history.

# 6.3 Diagnostic messages read from ECU

Diagnostic messages are read and displayed in extra ECU Alarm list. For Standard J1939 SPN (Suspect Parameter Number), FMI (Failure Mode Identifier) and OC (Occurrence Counter) are shown together with verbal description if available.

One SPN (Suspect Parameter Number) / FMI (Failure Mode Identify) couple describes one fail information. If FMI is equal to 0 or 1, WRN is displayed in the ECU Alarm list. For any other FMI values, FLS is displayed. Detail SPM/FMI code specification see in:

- SAE Truck and Bus Control and Communications Network Standards Manual, SAE HS-1939 Publication
- Or refer to corresponding engine manufacturer's ECU error codes list.

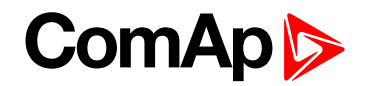

| Faultcode | Diagnostic code | Faultcode | Diagnostic code | Faultcode | Diagnostic code |
|-----------|-----------------|-----------|-----------------|-----------|-----------------|
| 51        | ThrottlePos     | 158       | BattPotential   | 636       | PositionSensor  |
| 91        | AccelPedalPos   | 168       | ElectricalPot   | 637       | TimingSensor    |
| 94        | FuelDelPress    | 172       | AirInlet Temp   | 639       | J1939 CAN Bus   |
| 97        | WaterInFuelInd  | 174       | Fuel Temperat   | 651       | InjectorCyl#1   |
| 98        | EngineOilLevel  | 175       | EngOil Temp     | 652       | InjectorCyl#2   |
| 100       | EngOil Press    | 189       | RatedEngSpeed   | 653       | InjectorCyl#3   |
| 101       | CrankcasePress  | 190       | EngineSpeed     | 654       | InjectorCyl#4   |
| 102       | Boost Press     | 231       | J1939 Datalink  | 655       | InjectorCyl#5   |
| 105       | Intake Temp     | 237       | VIN             | 656       | InjectorCyl#6   |
| 106       | AirInletPress   | 515       | EngDesOpSpeed   | 677       | EngStartRelay   |
| 107       | AirFiltDifPres  | 620       | 5V SupplyFail   | 898       | RequestedSpeed  |
| 108       | BarometricPres  | 626       | PrehActuator    | 970       | AuxEngSdSwitch  |
| 110       | EngCool Temp    | 628       | EMSProgFailure  | 971       | EngDerateSwtch  |
| 111       | Coolant Level   | 629       | Controller#1    | 1109      | EngSdApproach   |
| 153       | CrankcasePress  | 630       | CalibrMemFail   | 1110      | Engine Sd       |

## 6.3.1 List of ECU diagnostic codes

**Note:** InteliDrive Lite controller doesn't support J1587 diagnostic line on Volvo engines. This can cause in some cases a J1939 alarm message FC:000608 due to missing J1587 bus. Contact your Volvo distributor to update ECU firmware.

For Scania Fault codes (FC) are displayed. Following messages are available for particular groups of Fault codes:

| Faultcode | Diagnostic code | Faultcode | Diagnostic code |
|-----------|-----------------|-----------|-----------------|
| 0×1000    | Overspeed       | 0×6702    | AlternatorChrg  |
| 0×1100    | EngSpdSensor1   | 0×6A00    | ExhaustBrkAct   |
| 0×1200    | EngSpdSensor2   | 0×B000    | OilPressProt    |
| 0×2000    | WtrTempSensor   | 0×B100    | CoolantLevProt  |
| 0×2100    | ChrgAirTmpSens  | 0×B200    | OverheatCoolWt  |
| 0×2200    | ChrgAirPrsSens  | 0×B300    | EmergencyStop   |
| 0×2300    | OilTempSensor   | 0×B501    | CoolantLevel    |
| 0×2400    | OilPressSensor  | 0×C000    | PDEInjctorCyl1  |
| 0×2600    | SensorSupply1   | 0×C100    | PDEInjctorCyl2  |
| 0×2700    | SensorSupply2   | 0×C200    | PDEInjctorCyl3  |
| 0×2800    | ExtrAnalogInp   | 0×C300    | PDEInjctorCyl4  |
| 0×3200    | BatteryVoltage  | 0×C400    | PDEInjctorCyI5  |
| 0×3300    | CAN msg not ok  | 0×C500    | PDEInjctorCyl6  |
| 0×3403    | CAN version     | 0×C600    | PDEInjctorCyl7  |
| 0×4300    | HWWatchdog      | 0×C700    | PDEInjctorCyl8  |

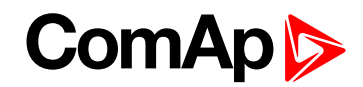

| Faultcode | Diagnostic code | Faultcode | Diagnostic code |
|-----------|-----------------|-----------|-----------------|
| 0×6200    | FanActuator     | 0×E200    | OverheatProt    |
| 0×6400    | WasteGateAct    | 0×E600    | CoordEmergStop  |
| 0×6600    | StarterActuatr  |           |                 |

## 6.4 Tier 4 diagnostic codes

If the configured ECU supports Tier 4 standard, on the controller screen are displayed supplementary values relative to the DPF status.

In ECU list-5.6 supported for John Deere, Cummins CM2250, CM850 and Deutz EMR4.

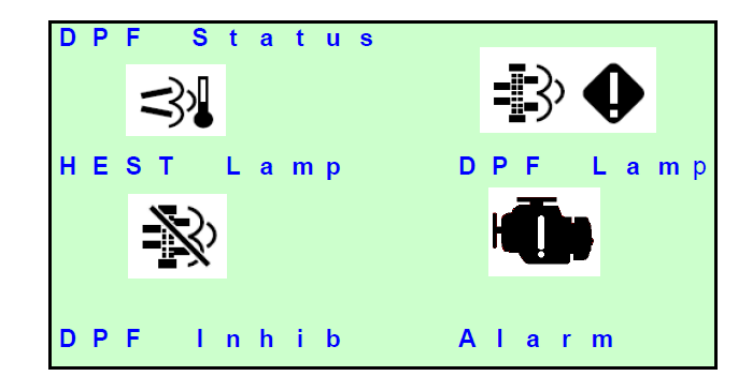

Table 6.1 Practical example of the screen

## Meaning of the pictograms

| 3          | HEST Lamp<br>SPN 3698            | Exhaust High Temperature.<br>Visible when SPN 3698 = 1                                                                                           |
|------------|----------------------------------|----------------------------------------------------------------------------------------------------|
| $\searrow$ | DPF Inhibit<br>SPN 3702          | Visible when SPN 3702 = 1                                                                                                    |
| 3          | DPF Lamp<br>SPN 3696<br>SPN 3697 | Visible when CM1: SPN 3696 (Force switch) = 1<br>or<br>SPN 3697 (DPF Lamp Command) = 1.<br>Blinks – changes to inverse (1Hz) when 3697 =<br>100. |
| <b>-</b>   | DPF Lamp<br>+ Warning            | Active when 3697 = 1 and SPN 3701 = 4                                                                                                    |

# ComAp ⊳

| 3 | DPF Lamp<br>+ STOP | Active when 3697 = 1 and SPN 3701 = 5  |
|---|--------------------|----------------------------------------|
|   | Yellow Lamp        | Active when DM1 Yellow lamp is active. |
|   | Red Lamp           | Active when DM1 Red lamp is active.    |

**O** back to Troubleshooting

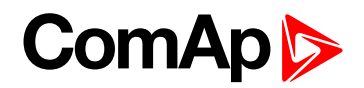

# 7 Communication

| 7.1 Direct cable connection       | 80 |
|-----------------------------------|----|
| 7.2 Remote connection             | 81 |
| 7.3 Modbus connection             | 82 |
| 7.4 ECU engine support            | 83 |
| 7.5 Choosing the ECU to configure | 83 |
| 7.6 ECU Analog inputs             | 85 |
| 7.7 Tier 4 engines support        | 85 |
|                                   |    |

**O** back to Table of contents

Note: Refer to InteliCommunication Guide for all additional information.

# 7.1 Direct cable connection

InteliDrive Lite can be connected directly with PC via optional communication plug-in modules IL-NT RS232, IL-NT RS232-485, IL-NT S-USB.

Use the standard serial / USB cable to connect PC with InteliDrive Lite. In the area with electromagnetic interference should be used shielded cables.

**Note:** Make sure the grounding system on controller and PC – COM port (negative of the PC DC supply) are identical – before the first direct connection. There must not be any voltage between these two points otherwise the internal reversible fuse in controller burns out. The simple solution is to assure, that the PC supply 240/20 V is ground free (GND terminal is not connected).

The setpoint COM1 Mode or COM2 Mode (according to the interface used) must be set to DIRECT position for this kind of connection.

The communication speed of direct connection is up to 38400 bps, via USB it is up to 115200 bps.

**Note:** The RS485 communication line has to be terminated by 120  $\Omega$  resistors on both ends. RS485 uses channel COM2 in InteliDrive controller.

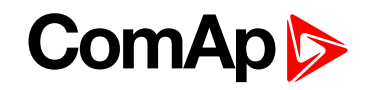

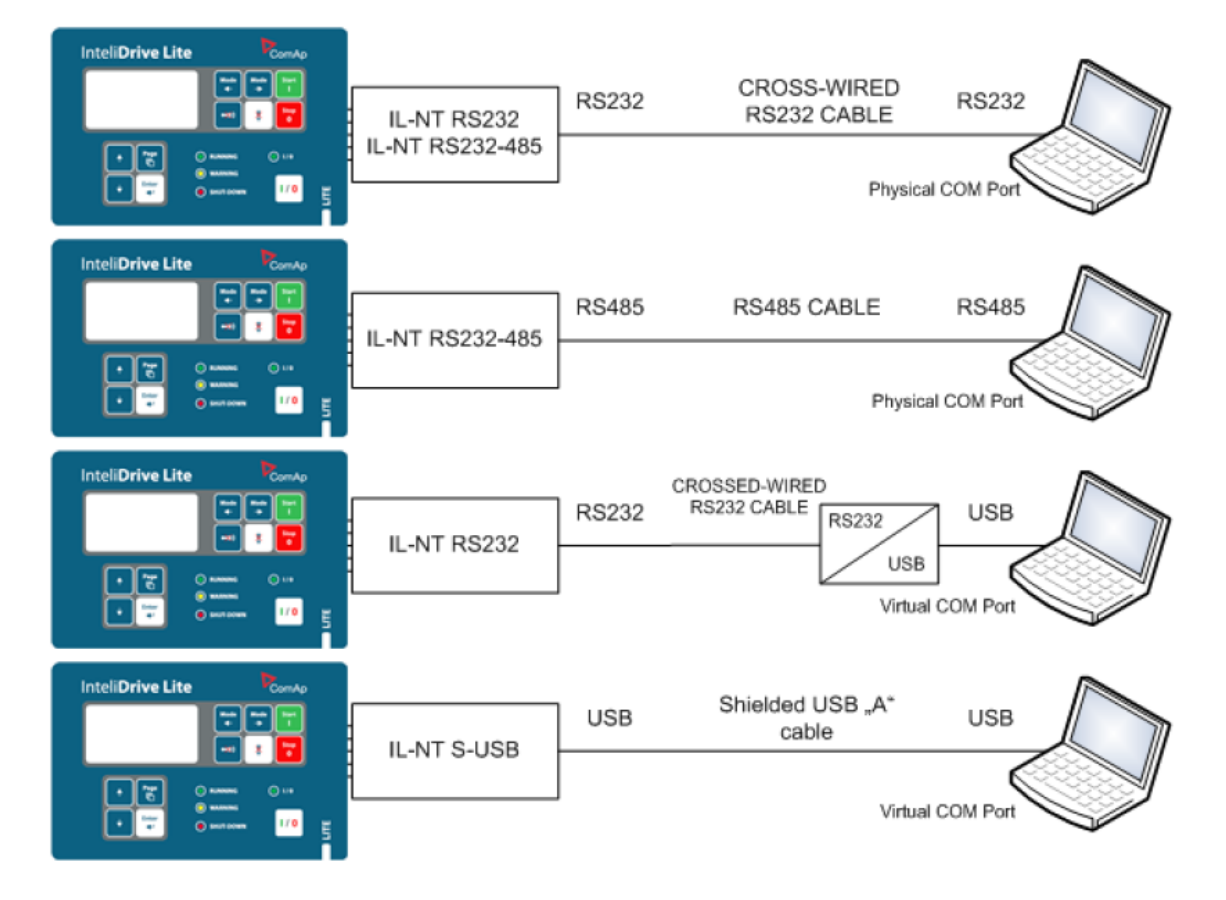

Table 7.1 Direct cable connection types

**Note:** It is possible to create multiple controller connection through RS485. Be aware of controller address collision. Manage address setting for each controller in **ControllerAddr (page 103)**.

Note: ComAp recommends using galvanicaly separated cable.

## 7.2 Remote connection

## 7.2.1 Internet connection

InteliDrive Lite controllers can be monitored from PC tools as LiteEdit or InteliMonitor over the Internet using InteliBridge-NT connected to the controller via IL-NT RS232-485 port, via optional IB-Lite plug-in module or via IL-NT GPRS for cellular internet network, **see Group: Communication settings on page 103**.

## 7.2.2 AirGate connection

InteliDrive Lite controllers can be monitored from PC tools as LiteEdit or InteliMonitor via AirGate. AirGate technology is for easy plug and play wireless communication. Common SIM card with GPRS service is suitable for this system. It overcomes problems with special SIM card (fixed and public IP) necessity, with firewalls and difficult communication settings. For AirGate connection is possible to use IB-NT, IB-Lite or IL-NT GPRS modules. For setting **see Group: Communication settings on page 103**.

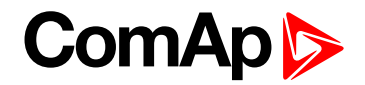

## 7.2.3 Modem connection

PC can be connected to the controller also remotely via modems. Either an analog, GSM, ISDN or 3G modem must be connected to the RS232 interface, **see Group: Communication settings on page 103**: COM1 Mode has to be set to MODEM.

Note: RF modem communication is also possible between controller and remote display.

**Note:** In case of controller and remote display RF modem should be connected with serial cable with only three connected pins Rx, Tx and GND. In other case could be blocked communication between modem and controller.

# 7.3 Modbus connection

Modbus protocol was implemented into the controllers to allow design of own supervision software offering customer or to use ComAp SCADA software.

To learn more about Modbus interface see the training videos on Basic Modbus I and Basic Modbus II.

## 7.3.1 Modbus step by step

Use LiteEdit: Controller->Generate Cfg image->Modbus registers command to get registers list.

- 9600 bps, 8 data bits, 1 stop bit, no parity
- Transfer mode RTU
- Function 3 (Read Multiply Registers) max length of block is 127 registers
- Function 6 (Write Single Register)
- Function 16 (Write Multiply Registers) max 16 registers
- > The response to an incoming message is sent with minimum 4.096 ms delay after message reception

The complete description of Modbus communication protocol can be found in Modbus Protocol Reference Guide PI-MBUS-300 and Open Modbus Specification Release 1.0. Both documents are available from web site at <u>www.modicon.com</u>.

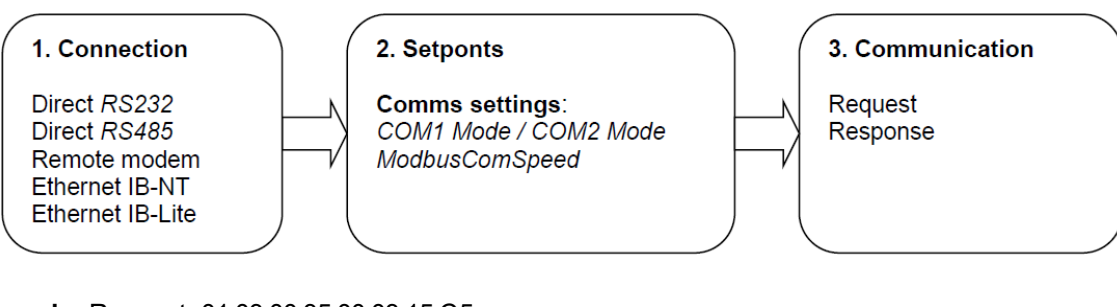

#### Example: Request: 01 03 00 35 00 03 15 C5

| 01    | = Controller address                                                               |
|-------|------------------------------------------------------------------------------------|
| 03    | = Modbus function code (Read Multiple Registers)                                   |
| 00 35 | = Register address: Register number (40054) – 40001 = 53 DEC => 35 HEX IL-NT       |
|       | Register address: Register number (40061) – 40001 = 60 DEC => 3C HEX IC-NT         |
| 00 03 | = Number of registers (40054 – Oil press, 40055 – Engine temp, 40056 – Fuel level) |
|       | = 3 DEC = > 03 HEX                                                                 |
| C5 15 | = CRC (write LSB MSB !)                                                            |

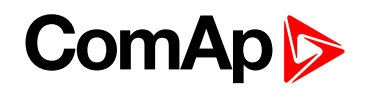

| Regis | ster(s)    | ⊂om.Obj.      | Name                   | Dim | туре    | Len | Dec | Min | Мах | Group      |
|-------|------------|---------------|------------------------|-----|---------|-----|-----|-----|-----|------------|
| 4005: | <br>L<br>2 | 8213<br>10124 | Battery Volts<br>(N/A) | v   | Integer | 2   | 1   | -   | -   | Controller |
| 4005) | 3          | 10603         | D+                     | V   | Integer | 2   | 1   | -   | -   | Controller |
| 40054 | #          | 8227          | Oil Pressure           | Bar | Integer | 2   | 1   | -   | -   | Controller |
| 4005  | 548        | 8228          | Engine Temp            | *⊂  | Integer | 2   | 0   | -   | -   | Controller |
| 4005  | 5tr        | / 8229        | Fuél Level             | %   | Inteqer | 2   | 0   | -   | -   | Controller |
| 4005  |            | 7 8978<br>7   | IOM AI1                | U4  | Integer | 2   | 0   | -   | -   | Extension  |

Image 7.1 A part of Cfg Image (Modbus Register ...)

| Example: | Response: 01 03 06 00 27 00 2E 00 2B 35 64                                           |
|----------|--------------------------------------------------------------------------------------|
| 01       | = Controller address                                                                 |
| 03       | = Modbus function code (Read Multiple Registers)                                     |
| 06       | = Length of read data in Bytes (in HEX)                                              |
| 00 27    | = 27 HEX => 39 DEC => 3,9 Bar (Oil pressure is represented with 1 decimal in Bars)   |
| 00 2E    | = 2E HEX => 46 DEC => 46°C (Engine temperature is represented with 0 decimals in °C) |
| 00 2B    | = 2B HEX => 43 DEC => 43% (Fuel level is represented with 0 decimals in %)           |
| 64 35    | = CRC                                                                                |
|          |                                                                                      |

## 7.4 ECU engine support

InteliDrive Lite firmware branch covers both standard and electronic controlled (monitored) engines. The appropriate engine / ECU type is selected in PC tool LiteEdit like other peripheries. Press the 🖾 button in LiteEdit configuration window Modify.

**Note:** Import latest ECU list – ECU list-x.x.iwe for update engine ECU specification. Select the proper esl file in LiteEdit->Options->ESL files - typically Allspeed.esl.

IMPORTANT: More information about ECU list packages, values, configuration and wiring recommendations can be found in Comap Electronic Engines Support manual.

The InteliDrive Lite controller always sends either speed request = 0 % or the IDLE command via J1939 in controller Idle state. In the MAN mode the Idle operation can be controlled by **NOMINAL/IDLE (PAGE 195)**.

## 7.5 Choosing the ECU to configure

According to the model of ECU, choose and configure the right ECU option. The configuration can be made in LiteEdit, the window Modify, icon ECU.

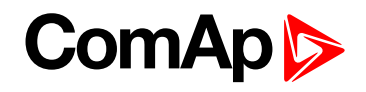

| Sw configuration | n ver.: 1.7                                                                                                    |                                                                          |
|------------------|----------------------------------------------------------------------------------------------------|--------------------------------------------------------------------------|
| 🖳 🎛 📀            | 庙 🗭 🖉 🏶                                                                                                    |                                                                          |
|                  | Modify - DCU Sw configuration ver: 1.7     Image: Second second se | ▼   1.     ▼   2.     ▼   3.     ▼   4.     ▼   5.     ▼   6.     ▼   7. |
|                  | ✓ Add to history ✓ OK X Cancel   1. Not used     2. Engine Temp  ▲                                                                                                    |                                                                          |

**Note:** If the connected engine is Cummins communicating via RS232, it is necessary to set the setpoint Basic settings: COM1 mode (or COM2 mode if IL-NT RS232-485) = ECULINK.

Loss of communication causes shutdown of the running engine. On the contrary, the ECU can be switched off at quiescent engine that means not-communicating ECU is in that moment normal situation. All values from ECU shall show ####, but no alarm is displayed. The output ECU CommOK follows the real situation that means it is not active anytime when the ECU does not communicate.

The ECU PWRRELAY (PAGE 214) closes at the beginning of prestart and opens if the engine shall be stopped. The engine is started via standard contact output or via CAN bus.

## Practical examples of values read from ECU

| Value name               | Short name   | Dimension | Туре | Frame name |
|--------------------------|--------------|-----------|------|------------|
| EngOil Filter Diff.Press | OilDiffPres  | bar       | ANA  | DD         |
| Amber Warning Lamp       | AmberWrnLamp | -         | BIN  | DM1        |
| Malfunction Lamp         | MalfunctLamp | -         | BIN  | DM1        |
| Protect Lamp             | ProtectLamp  | -         | BIN  | DM1        |
| Red Stop Lamp            | RedStopLamp  | -         | BIN  | DM1        |
| Engine speed             | RPM          | RPM       | ANA  | EEC1       |
| Engine Oil Pressure      | EngOil Press | bar       | ANA  | EFLP1      |
| Coolant Temp             | Coolant Temp | °C        | ANA  | AT1        |

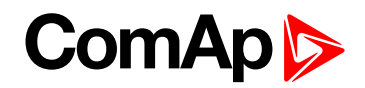

| Value name           | Short name  | Dimension | Туре | Frame name |
|----------------------|-------------|-----------|------|------------|
| Total Engine Hours   | EngineHours | h         | ANA  | HR         |
| Boost Pressure       | Boost Press | bar       | ANA  | IC         |
| Intake Manifold Temp | Intake Temp | °C        | ANA  | IC         |

If Cummins-Modbus x.x option is selected, following values are read from Modbus Register Data (for QSX15, QSK45, QSK60):

| Value name            | Short name   | Dimension | Туре | Frame name |
|-----------------------|--------------|-----------|------|------------|
| Red Shutdown Lamp     | Red Lamp     | -         | BIN  | 10005      |
| Yellow Warning Lamp   | Yellow Lamp  | -         | BIN  | 10006      |
| Engine Speed          | RPM          | RPM       | ANA  | 30001      |
| Coolant Temp          | Coolant Temp | °C        | ANA  | 30002      |
| Oil Pressure (psig)   | Oil Press    | bar       | ANA  | 30003      |
| Oil Pressure (psia)   | Oil Press    | bar       | ANA  | 30003      |
| Running Time          | Running Time | h         | ANA  | 30008      |
| Fuel Rate (UK)        | Fuel         | L/h       | ANA  | 30018      |
| Fuel Rate (US)        | Fuel         | L/h       | ANA  | 30018      |
| Intake Manifold Press | Intake Press | bar       | ANA  | 30530      |
| Intake Manifold Temp  | Intake Temp  | °C        | ANA  | 30531      |

# 7.6 ECU Analog inputs

Reading of mentioned values from ECU enables to use analog inputs of the unit for other purposes, e.g. measuring, displaying and alarm activation related to various quantities. The configuration thus allows using nine analog inputs on the central unit and four analog inputs on plug-in module if connected.

If the engine without ECU is controlled by InteliDrive Lite, the first analog input is permanently configured to Oil Pressure, other analog inputs remain freely configurable.

## 7.7 Tier 4 engines support

When the configured ECU supports Tier4 standard, on the controller appears a supplementary screen where are displayed the values relative to the Tier4.

| U | r | е | а | Т  | а | n | k | L | е | V  | е | T |   | Χ | Χ | Χ |   |   | % |
|---|---|---|---|----|---|---|---|---|---|----|---|---|---|---|---|---|---|---|---|
| U | r | е | а | т  | а | n | k |   | т | е  | m | р |   | Χ | Χ | Χ |   | 0 | С |
| U | r | е | а |    | Q | u | а | n | t | i. | t | у | X | Χ | Χ | Χ | g | 1 | h |
| С | а | t | а | T. |   |   | U | р | Т | е  | m | р |   | Χ | Χ | Χ |   | 0 | С |

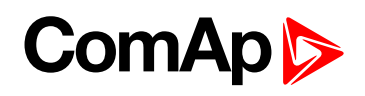

| С | а | t | а | Т | D | 0 | w | n | Т | е | m | р | Χ | Χ | Χ |   | 0 | С |
|---|---|---|---|---|---|---|---|---|---|---|---|---|---|---|---|---|---|---|
| U | r | е | а |   | Ρ | r | е | s | s | u | r | е | Χ | Х | Х | k | Ρ | а |
|   |   |   |   |   |   |   |   |   |   |   |   |   |   |   |   |   |   |   |
|   |   |   |   |   |   |   |   |   |   |   |   |   |   |   |   |   |   |   |

| Е | С | U  |   | S | t  | а | t | е |   |   |   |   |   |   |   |   | 0 | 0 | 0 |
|---|---|----|---|---|----|---|---|---|---|---|---|---|---|---|---|---|---|---|---|
| Е | С | U  |   | Υ | е  | 1 | Т | 0 | w | L | а | m | р |   |   |   |   | 0 |   |
| Е | С | U  |   | R | е  | d | L | а | m | Ρ |   |   |   |   |   |   |   | 0 |   |
| W | а | i. | t | Т | 0  | S | t | r | t |   |   |   |   |   |   |   |   | 0 |   |
| S | р | е  | е | d | R  | е | q |   | Α | b | s |   |   |   |   |   |   | 0 |   |
| S | р | е  | е | d | R  | е | q |   | R | е | Т |   |   | 8 | 0 | 0 | R | Ρ | Μ |
| S | 0 | ο  | t |   | L. | ο | а | d |   |   |   |   |   |   |   | 1 | 0 | 0 | % |
| Α | s | h  |   |   | L  | 0 | а | d |   |   |   |   |   |   |   | 1 | 0 | 0 | % |

Note: Tier4 values Soot Load and Ash Load are visible on ECU screen as well.

**O** back to Communication

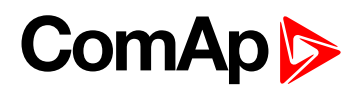

# 8 Technical data

#### **Power supply**

| Power supply range                          | 8-36 V DC                                                                                  |
|---------------------------------------------|--------------------------------------------------------------------------------------------|
| Power supply drop-out immunity              | 100 ms from min. 10 V return to<br>min. 8 V                                                |
| Power consumption                           | 40-440 mA depend on supply voltage and temperature                                         |
| Consumption<br>depends on<br>supply voltage | 0.104 A/8 V DC<br>0.080 A/12 V DC<br>0.051 A/24 V DC<br>0.044 A/30 V DC<br>0.040 A/36 V DC |
| Battery voltage<br>measurement<br>tolerance | 2 % at 24 V                                                                                |

**Note:** For the supply voltage less than 7 V the backlight of the display is switched off. Short-term voltage drops (e.g. during the engine cranking) do not affect the operation at all.

#### **Operating conditions**

| Operating temperature<br>InteliDrive Lite    | -20 °C to +70 °C                                     |
|----------------------------------------------|------------------------------------------------------|
| Operating temperature<br>InteliDrive Lite LT | -40 °C to +70 °C                                     |
| Storage temperature                          | -30 °C to +80 °C                                     |
| Protection front panel                       | IP65                                                 |
| Impact protection                            | EN 62262, EN 50102 (IK04)                            |
| Humidity                                     | 95 % w/o condensation                                |
| Low Voltage Directive                        | EN 61010-1:95 +A1:97                                 |
| Electromagnetic<br>Compatibility             | EN 50081-1:94, EN<br>50081-2:96<br>EN 50082-1:99, EN |
|                                              | 50082-2:97                                           |
| Vibration                                    | 5-25 Hz, ±1.6 mm<br>25-100 Hz, a = 4 g               |
| Shocks                                       | a = 200 m/s <sup>2</sup>                             |

#### **Dimensions and weight**

| Dimensions | 180 × 120 × 55 mm |
|------------|-------------------|
| Weight     | 450 g             |

#### **Binary inputs**

| Number of inputs               | 7                                                 |
|--------------------------------|---------------------------------------------------|
| Input resistance               | 4.2 kΩ                                            |
| Input range                    | 0-36 V DC                                         |
| Switching voltage<br>level for | 0-2 V DC close contact;<br>8-36 V DC open contact |

| close/open         |  |
|--------------------|--|
| contact indication |  |

#### **Binary outputs**

| Number of<br>outputs     | 7       |
|--------------------------|---------|
| Maximum current          | 0.5 A   |
| Max switching<br>voltage | 36 V DC |

#### **Analog inputs**

| Number of inputs                       | 9, 3 resistive and 6 voltage                  |
|----------------------------------------|-----------------------------------------------|
| Resolution                             | 10 bits                                       |
| Wiring selectable range                | V, Ω, mA                                      |
| Maximal resistance range               | 2400 Ω                                        |
| Maximal voltage<br>range               | 0-20 mA                                       |
| Current range                          | 0-20 mA                                       |
| Resistance<br>measurement<br>tolerance | $\pm 2~\% \pm 2~\Omega$ out of measured value |

#### Speed pick-up input

| Minimum input<br>voltage              | 2 Vpk-pk (from 4 Hz to 4 kHz) |
|---------------------------------------|-------------------------------|
| Maximum input<br>voltage              | 50 Veff                       |
| Measured<br>frequency                 | 4 Hz to 10 kHz                |
| Frequency<br>measurement<br>tolerance | 0.2 %                         |

## **D+ function**

| Max. D+ output<br>current   | 300 mA                 |
|-----------------------------|------------------------|
| Guaranteed level for signal | 80 % of supply voltage |

#### **CAN bus interface**

| Max CAN bus<br>length | 200 m                     |
|-----------------------|---------------------------|
| Speed                 | 250 kBd                   |
| Nominal<br>impedance  | 120 Ω                     |
| Cable type            | twisted pair (shielded)   |
| Nominal Velocity      | min. 75 % (max. 4.4 ns/m) |

# ComAp >

| of Propagation                       |                           |
|--------------------------------------|---------------------------|
| Wire crosscut                        | min. 0.25 mm <sup>2</sup> |
| Maximal<br>attenuation<br>(at 1 MHz) | 2 dB / 100 m              |

Recommended Industrial Automation & Process Control Cables:

- BELDEN (see <u>www.belden.com</u>):
  - 3082A DeviceBus for Allen-Bradley DeviceNet
  - 3083A DeviceBus for Allen-Bradley DeviceNet
  - 3086A DeviceBus for Honeywell SDS
  - 3087A DeviceBus for Honeywell SDS
  - 3084A DeviceBus for Allen-Bradley DeviceNet
  - 3085A DeviceBus for Allen-Bradley DeviceNet
  - 3105A Paired EIA Industrial RS485 cable
- LAPP CABLE (see <u>www.lappcable.com</u>)
  - Unitronic BUS DeviceNet Trunk Cable
  - Unitronic BUS DeviceNet Drop Cable
  - Unitronic BUS CAN
  - Unitronic-FD BUS P CAN UL/CSA

**O** back to Table of contents

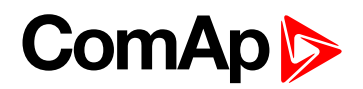

# 9 Appendix

| 9.1 Controller objects | 90  |
|------------------------|-----|
| 9.2 Extension modules  | 218 |

**O** back to Table of contents

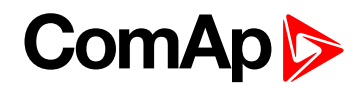

# 9.1 Controller objects

## 9.1.1 List of controller objects types

| 9.1.2 Setpoints              | 91    |
|------------------------------|-------|
| 9.1.3 Values                 | . 188 |
| 9.1.4 Logical binary inputs  | 190   |
| 9.1.5 Logical binary outputs | . 200 |

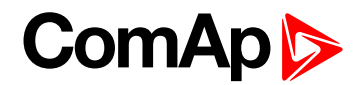

## 9.1.2 Setpoints

#### What setpoints are:

Configuration of Setpoints is possible through panel buttons as is described above or via ComAp PC tool LiteEdit, where the setting can be open by click on the icon **3**.

## List of setpoint groups

| Group: Basic settings         | 94  |
|-------------------------------|-----|
| Group: Communication settings | 103 |
| Group: Engine parameters      | 113 |
| Group: Regulator              | 131 |
| Group: Load limit             | 138 |
| Group: Engine protection      | 142 |
| Group: Date/Time              | 175 |
| Group: Sensors Spec           | 181 |
| Group: AIO module             | 184 |
| Group: Act. Calls/SMS         | 186 |

For full list of setpoints go to the chapter List of setpoints (page 92).

## Password

### **EnterPassword**

Password is a four-digit number. Password enables change of relevant protected set points Use  $\uparrow$  or  $\downarrow$  keys to set and ENTER key to enter the password. There are 3 levels of passwords. Knowledge of higher password lets you to change setpoint protected by lower password.

### ChangePassword

Use  $\uparrow$  or  $\downarrow$  button to set and ENTER button to change the password.

Note: At first the Password has to be entered before the new Password can be changed.

Can be used LiteEdit PC tool for changes of Password level in window Modify press button Password for each of three levels can be adjusted from the menu Controller->Change password...

## List of setpoints

Group of setpoints: Basic settings

| Engine name     | .94  |
|-----------------|------|
| Gear teeth      | .94  |
| RPMbyWterminal  | . 96 |
| Nominal RPM     | 96   |
| GearTeethBI3    | 96   |
| RPM source      | 98   |
| RA-FailDetect   | . 98 |
| ControllerMode  | . 99 |
| FltResGoToMAN   | 99   |
| DispBacklightTO | 100  |
| Panel Button    | 100  |
| RunHoursSource  | 102  |
| Main Screen     | 102  |

## Group of setpoints: Communication

#### Settings

| ControllerAddr103  |
|--------------------|
| COM1 Mode103       |
| COM2 Mode104       |
| ModemIniString 104 |
| ModbusComSpeed 105 |
| IBLite IP Addr105  |
| IBLite NetMask106  |
| IBLite GatelP106   |
| IBLite DHCP 107    |
| ComAp Port 107     |
| APN Name 108       |
| APN UserName108    |
| APN UserPass109    |
| AirGate109         |
| AirGate IP110      |
| SMTP UserName110   |
| SMTP UserPass111   |
| SMTP Server IP111  |

| Contr MailBox  | 112 |
|----------------|-----|
| Time Zone      | 112 |
| DNS IP Address | 113 |

## Group of setpoints: **Engine parameters** Starting RPM .....113 Starting POil ......114 Prestart time .....114 Preglow time ......115 PreheatTemp1 ......115 PreheatTime1 ..... 115 PreheatTemp2 ......116 PreheatTime2 ..... 116 PreheatSensor ...... 116 CrnkFail pause ......117 Crank attempts .....117 Idle time ......118 Idle speed ......118 Cooling speed ......119 Cooling time ......119 AfterCool time ......120 Stop time ......120 Fuel solenoid ..... 120 FuelSol offset .....121 ECU Control ......123 ECU SpeedAdj .....124 RetToSpeedAdj ......124 ReliefVal time ..... 125 MinSpeedLim .....125 MaxSpeedLim .....126 BI Speed Sel 1 .....126 BI Speed Sel 2 ......127 BI Speed Sel 3 .....127 Speed Ramp .....127 0%ofSpeedReq ...... 129 100%ofSpeedReg ......129 Conveyor horn ......130

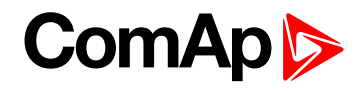

| Running timer  | .130 |
|----------------|------|
| FuelTankVolume | .130 |
| MaxFuelDrop    | .131 |

### Group of setpoints: Regulator

## Group of setpoints: Load limit

| Load input     | 138 |
|----------------|-----|
| Load Bias      | 139 |
| LoadRequest 1  | 139 |
| Load request 2 | 139 |
| LoadReq Ramp   | 140 |
| LoadUpLimit    | 140 |
| LoadDnLimit    | 140 |
| Load Gain      | 141 |
| Load Integral  | 141 |
| Load CMP Input | 141 |
| Load CMP Off   | 142 |
| Load CMP On    | 142 |
|                |     |

## Group of setpoints:

| ereap er eetpenner |   |
|--------------------|---|
| Engine protection  |   |
| Eng prot del142    | ) |
| BIN6 delay143      | ; |
| Horn timeout143    | ; |
| StartOverspeed 144 | - |
| Overspeed          | Ļ |

| Underspeed144      |
|--------------------|
| Flow SwitchDel 145 |
| UnderspeedSd 145   |
| AIN1 Level 1147    |
| AIN1 Level 2147    |
| AIN1 Del147        |
| AIN2 Level 1148    |
| AIN2 Level 2148    |
| AIN2 Del148        |
| AIN3 Level 1149    |
| AIN3 Level 2149    |
| AIN3 Del149        |
| Batt overvolt150   |
| Batt undervolt150  |
| Batt volt del150   |
| AIN4 Level 2151    |
| AIN4 Del151        |
| AIN4 Eval152       |
| AIN4 LowWrn 152    |
| AIN4 LowSd153      |
| AIN4 LowDel153     |
| AIN4 HighWrn153    |
| AIN4 HighSd 154    |
| AIN4 HighDel154    |
| AIN5 Level 1154    |
| AIN5 Level 2155    |
| AIN5 Del155        |
| AIN5 Eval156       |
| AIN5 LowWrn 156    |
| AIN5 LowSd157      |
| AIN5 LowDel157     |
| AIN5 HighWrn157    |
| AIN5 HighSd 158    |
| AIN5 HighDel158    |
| AIN6 Level 1158    |
| AIN6 Level 2159    |
| AIN6 Del159        |
| AIN6 Eval160       |
| AIN6 LowWrn 160    |
| AIN6 LowSd161      |

| AIN6 LowDel161         |
|------------------------|
| AIN6 HighWrn161        |
| AIN6 HighSd 162        |
| AIN6 HighDel162        |
| AIN7 Level 1162        |
| AIN7 Level 2163        |
| AIN7 Del163            |
| AIN7 Eval164           |
| AIN7 LowWrn 164        |
| AIN7 LowSd165          |
| AIN7 LowDel            |
| AIN7 HighWrn165        |
| AIN7 HighSd 166        |
| AIN7 HighDel166        |
| AIN8 Level 1166        |
| AIN8 Level 2167        |
| AIN8 Del167            |
| AIN9 Level 1167        |
| AIN9 Level 2168        |
| AIN9 Del168            |
| NextServTime169        |
| GearBoxRatio169        |
| RPMdiff Sd171          |
| RPMdiff Wrn172         |
| RPMdiff delay173       |
| BIN1 Prot DelBIN7 Prot |
| Del174                 |
| DEF Level Min174       |
| DEF Level Max175       |
|                        |

## Group of setpoints: Date/Time

| Time stamp per | .175 |
|----------------|------|
| SummerTimeMod  | 176  |
| Time           | .176 |
| Date           | 177  |
| Timer1Function | .177 |
| Timer1repeat   | 178  |
| Timer1 ON time | 178  |
| Timer1Duration | .179 |

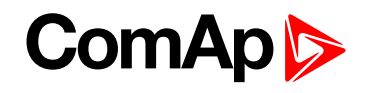

| Timer2Function | .179 |
|----------------|------|
| Timer2repeat   | 180  |
| Timer2 ON time | 180  |
| Timer2Duration | .181 |

## Group of setpoints:

Sensors Spec Calibr AI1, AI2, AI3, AI4, AI5, AI6, AI7, AI8, AI9 ....181 Calibr AIO1, AIO2, AIO3, AIO4 ......182 CounterConst 1,

## Group of setpoints: AIO module

| AnlInAIO1, AIO2, AIO3, |       |
|------------------------|-------|
| AIO4 lev1              | . 184 |
| AnlInAIO1, AIO2, AIO3, |       |
| AIO4 lev2              | . 185 |
| AnlInAIO1, AIO2, AIO3, |       |
| AIO4 del               | .185  |
|                        |       |

# Group of setpoints:

| Yel Alarm Msg     | 186 |
|-------------------|-----|
| Red Alarm Msg     | 187 |
| TelNo/Addr Ch1, 2 | 187 |
|                   |     |

## back to Controller objects

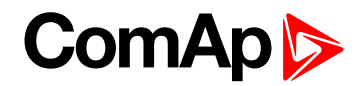

## **Group: Basic settings**

## Engine name

| Setpoint group                                                                                             | Basic settings | Related FW                        | 2.3.0 |  |
|----------------------------------------------------------------------------------------------------|----------------|-----------------------------------|-------|--|
| Range [units]                                                                                              | [-]            |                                   |       |  |
| Default value                                                                                              |                | Force value<br>Alternative config | YES   |  |
| Step                                                                                                    | -              |                                   |       |  |
| Comm object                                                                                                | 8637           | Related applications              |       |  |
| Config level                                                                                               | Standard       | Standard                          |       |  |
| Setpoint visibility                                                                                        | Always         |                                   |       |  |
| Description                                                                                                |                |                                   |       |  |
| User defined name, used for engine – InteliDrive Lite identification at remote phone or mobile connection. |                |                                   |       |  |
| Engine name is maximally 14 characters long and have to be entered using LiteEditsoftware.                 |                |                                   |       |  |

#### **O** back to List of setpoints

### **Gear teeth**

| Setpoint group | Basic settings | Related FW                     | 2.3.0 |
|----------------|----------------|--------------------------------|-------|
| Range [units]  | 0 500 [-]      |                                |       |
| Default value  |                | Force value Alternative config | YES   |
| Step           | 1              |                                |       |
| Comm object    | 8252           | Related applications           |       |
| Config level   | Standard       |                                |       |

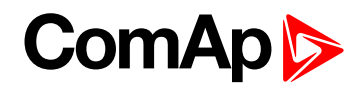

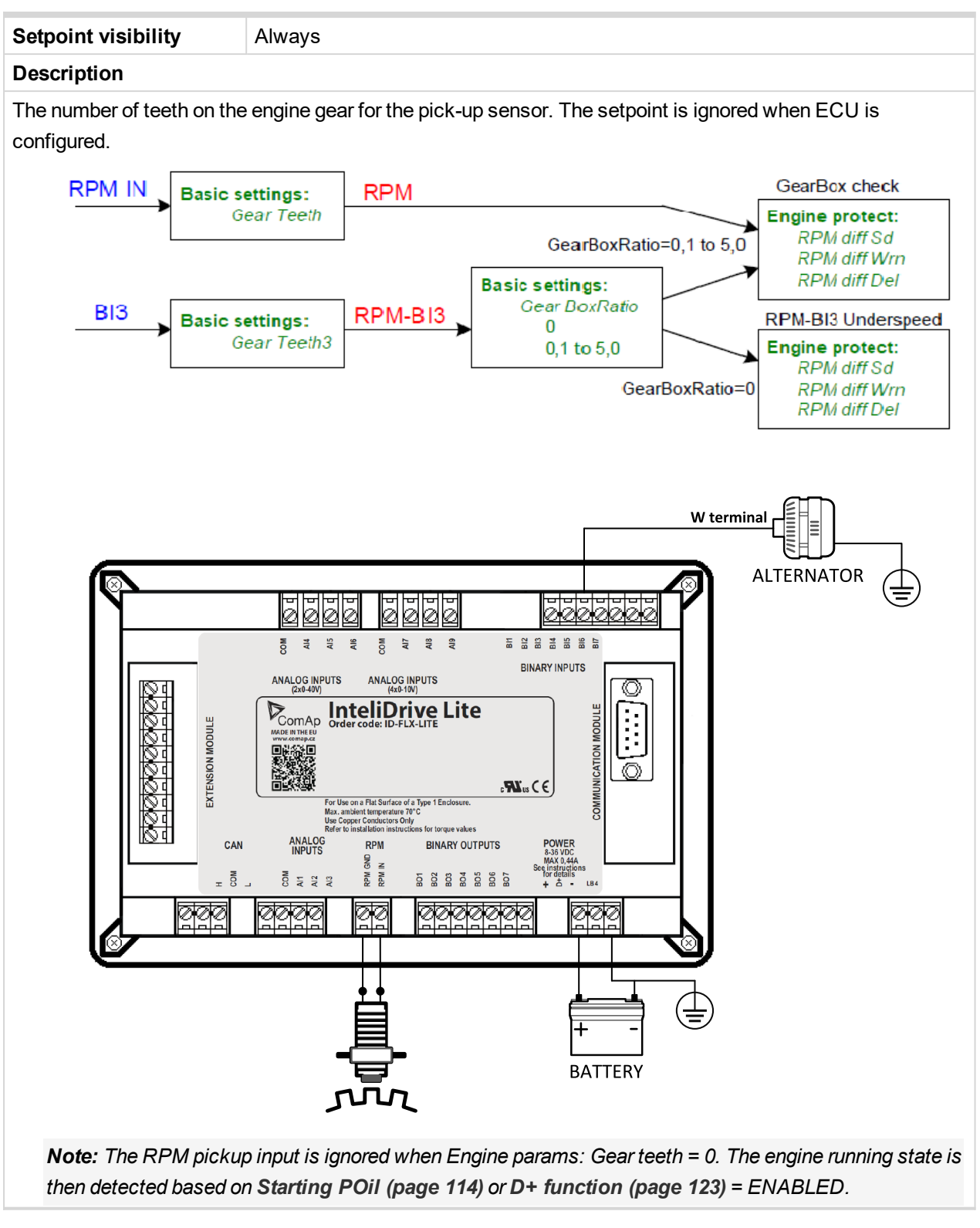

**O** back to List of setpoints

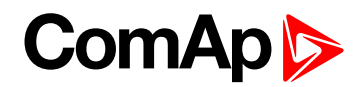

## **RPMbyWterminal**

| Setpoint group      | Basic settings   | Related FW                        | 2.3.0 |
|---------------------|------------------|-----------------------------------|-------|
| Range [units]       | 50.00 200.00 [-] |                                   |       |
| Default value       | 1                | Force value<br>Alternative config | YES   |
| Step                | 0.01             |                                   |       |
| Comm object         | 8420             | Related applications              |       |
| Config level        | Standard         |                                   |       |
| Setpoint visibility | Always           |                                   |       |
| Description         |                  |                                   |       |

The constant of this setpoint multiplies the speed value obtained from the controller input RPM.

**Note:** The default value is and must be 1, when the classical pick-up speed sensor is used to measure the engine speed.

The setpoint is usefull when the engine does not have the speed sensor and the speed is measured by the W terminal of the charging alternator. The setpoint allows tuning the ratio between the frequency and the RPM value which can not to correspond to the entire values of teeth numbers (because of the different non-integral ratio of the engine and alternator pulleys).

#### **O** back to List of setpoints

Nominal RPM

| Setpoint group                                                               | Basic settings | Related FW                        | 2.3.0 |  |
|------------------------------------------------------------------------------|----------------|-----------------------------------|-------|--|
| Range [units]                                                                | 1004000 [RPM]  |                                   |       |  |
| Default value                                                                |                | Force value<br>Alternative config | YES   |  |
| Step                                                                         | 1              |                                   |       |  |
| Comm object                                                                  | 8253           | Related applications              |       |  |
| Config level                                                                 | Standard       | Standard                          |       |  |
| Setpoint visibility                                                          | Always         |                                   |       |  |
| Description                                                                  |                |                                   |       |  |
| Nominal engine speed, base for overspeed protection and scale on RPM gauges. |                |                                   |       |  |

back to List of setpoints

### GearTeethBI3

| Setpoint group | Basic settings | Related FW                     | 2.3.0 |
|----------------|----------------|--------------------------------|-------|
| Range [units]  | 0 10 [-]       |                                |       |
| Default value  |                | Force value Alternative config | YES   |
| Step           | 1              |                                |       |
| Comm object    | 11475          | Related applications           |       |
| Config level   | Standard       |                                |       |

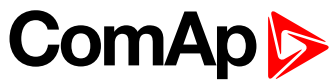

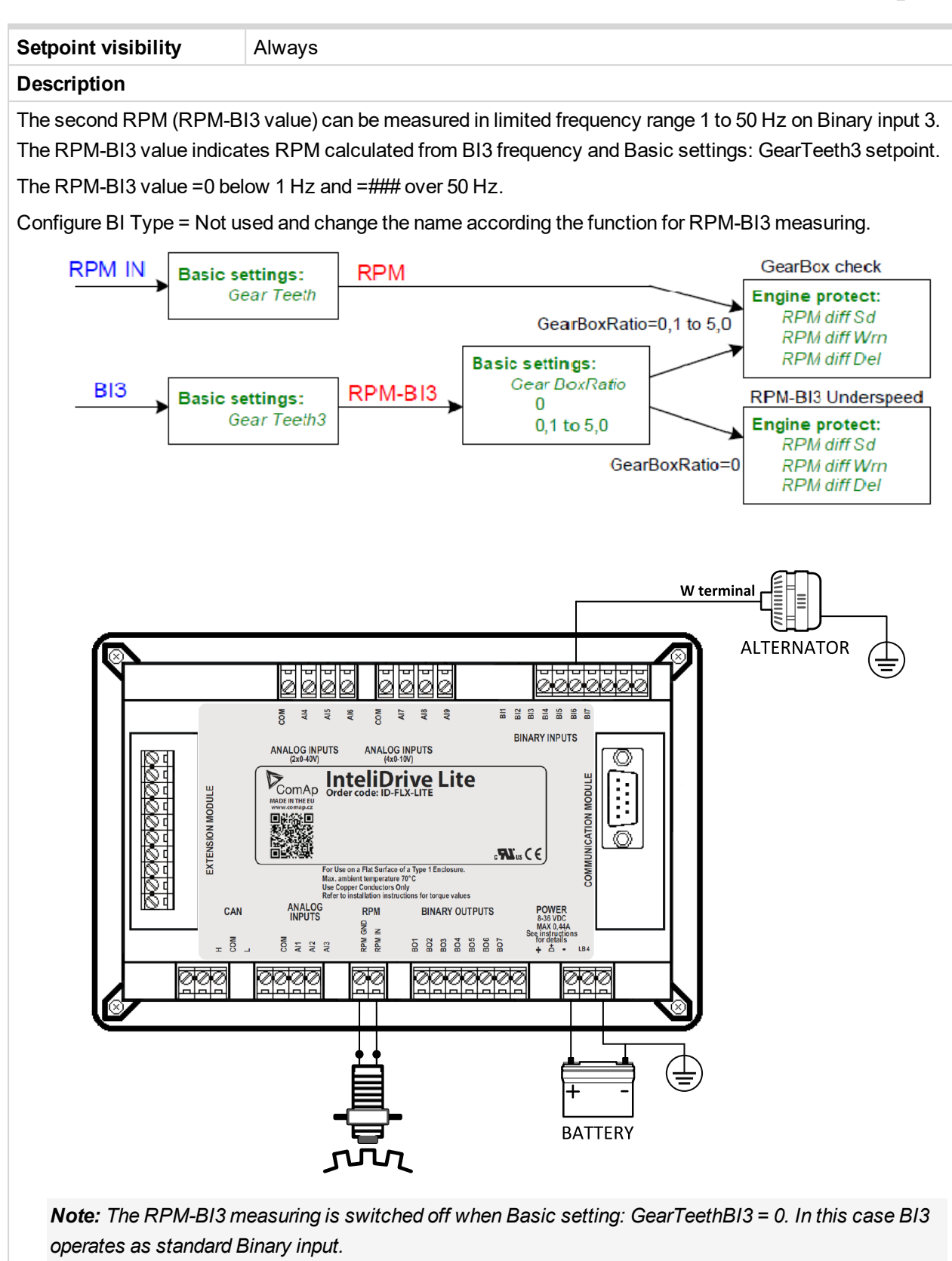

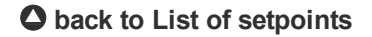

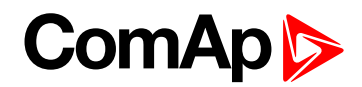

### **RPM source**

| Setpoint group      | Basic settings                                   | Related FW                        | 2.3.0 |
|---------------------|--------------------------------------------------|-----------------------------------|-------|
| Range [units]       | [Pickup, AIO-AIN1, AIO-AIN2, AIO-AIN3, AIO-AIN4] |                                   |       |
| Default value       |                                                  | Force value<br>Alternative config | YES   |
| Step                | -                                                |                                   |       |
| Comm object         | 12142                                            | Related applications              |       |
| Config level        | Standard                                         |                                   |       |
| Setpoint visibility | Always                                           |                                   |       |
| Description         |                                                  |                                   |       |

#### Description

Switch from where the RPM is measured. When source is Analog input the converted value is going to be in RPM range.

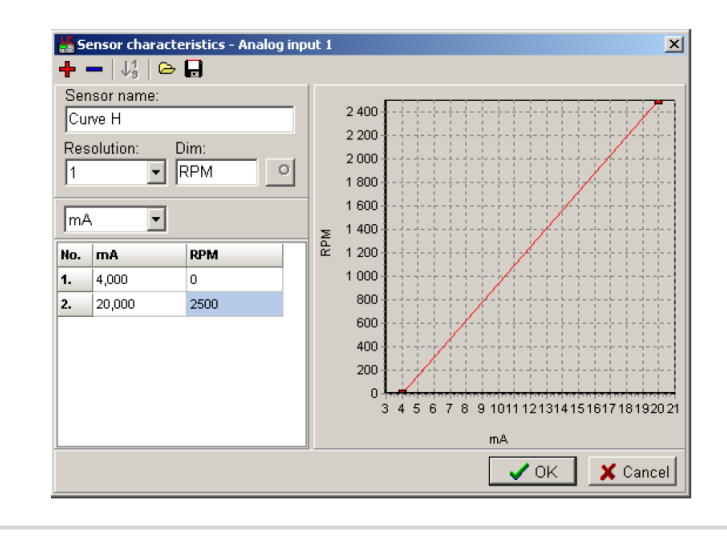

### **O** back to List of setpoints

## **RA-FailDetect**

| Setpoint group                                                                                                    | Basic settings     | Related FW                        | 2.3.0 |  |
|----------------------------------------------------------------------------------------------------|--------------------|-----------------------------------|-------|--|
| Range [units]                                                                                                    | ENABLED / DISABLED | ENABLED / DISABLED [-]            |       |  |
| Default value                                                                                                    | ENABLED            | Force value<br>Alternative config | NO    |  |
| Step                                                                                                    | -                  |                                   |       |  |
| Comm object                                                                                                    | 14599              | <b>Related applications</b>       | N/A   |  |
| Config level                                                                                                    | N/A                |                                   |       |  |
| Setpoint visibility                                                                                                    | Always             |                                   |       |  |
| Description                                                                                                    |                    |                                   |       |  |
| This setpoint is used to enable or disable fail detect function of RA15 module which enables or disables alarm announcement in case RA15 is configured but not communicating. |                    |                                   |       |  |

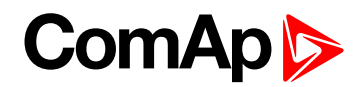

## ControllerMode

| Setpoint group                                                                          | Basic settings  | Related FW                        | 2.3.0 |  |
|-----------------------------------------------------------------------------------------|-----------------|-----------------------------------|-------|--|
| Range [units]                                                                           | [OFF, MAN, AUT] |                                   |       |  |
| Default value                                                                           |                 | Force value<br>Alternative config | YES   |  |
| Step                                                                                    | -               |                                   |       |  |
| Comm object                                                                             | 8315            | Related applications              |       |  |
| Config level                                                                            | Standard        |                                   |       |  |
| Setpoint visibility                                                                     | Always          | Always                            |       |  |
| Description                                                                             |                 |                                   |       |  |
| Equivalent to Controller mode changes by $MODE \rightarrow or \leftarrow MODE$ buttons. |                 |                                   |       |  |
| Note: Controller Mode change can be separately password protected.                      |                 |                                   |       |  |

## **O** back to List of setpoints

## **FItResGoToMAN**

| Setpoint grou       | р                                                                     | Basic settings                                                                                                    | Related FW                        | 2.3.0 |  |
|---------------------|-----------------------------------------------------------------------|----------------------------------------------------------------------------------------------------|-----------------------------------|-------|--|
| Range [units]       |                                                                       | [ENABLED, DISABLED]                                                                                                    |                                   |       |  |
| Default value       |                                                                       |                                                                                                    | Force value<br>Alternative config | YES   |  |
| Step                |                                                                       | -                                                                                                    |                                   |       |  |
| Comm object         |                                                                       | 9983                                                                                                    | Related applications              |       |  |
| Config level        |                                                                       | Standard                                                                                                    |                                   |       |  |
| Setpoint visibility |                                                                       | Always                                                                                                    |                                   |       |  |
| Description         |                                                                       |                                                                                                    |                                   |       |  |
| DISABLED            | SABLED Controller stays in AUT mode after Fault reset. Default state. |                                                                                                    | state.                            |       |  |
| ENABLED             | Auto<br>This                                                          | Automatic switch from AUT to MAN mode after Fault reset to avoid automatic engine start.<br>This function is active for Shut down protection only. |                                   |       |  |

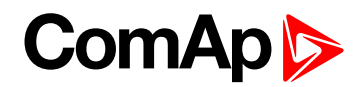

## DispBacklightTO

| Setpoint group                                       | Basic settings                               | Related FW                        | 2.3.0 |  |
|------------------------------------------------------|----------------------------------------------|-----------------------------------|-------|--|
| Range [units]                                        | 0 60 [min]                                   |                                   |       |  |
| Default value                                        | 0 means that the display lights all the time | Force value<br>Alternative config | YES   |  |
| Step                                                 | 1 [min]                                      |                                   |       |  |
| Comm object                                          |                                              | Related applications              |       |  |
| Config level                                         | Standard                                     | Standard                          |       |  |
| Setpoint visibility                                  | Always                                       |                                   |       |  |
| Description                                          |                                              |                                   |       |  |
| The display backlight is switched off after timeout. |                                              |                                   |       |  |

#### **O** back to List of setpoints

## **Panel Button**

| Setpoint group | Basic settings                                                        | Related FW                        | 2.3.0 |
|----------------|-----------------------------------------------------------------------|-----------------------------------|-------|
| Range [units]  | [Nom/Idle, N/I Init, Conveyor, RegReqst, R RegDis, CloseLoad, Toggle] |                                   |       |
| Default value  |                                                                       | Force value<br>Alternative config | YES   |
| Step           | -                                                                     |                                   |       |
| Comm object    | 12619                                                                 | Related applications              |       |
| Config level   | Standard                                                              |                                   |       |

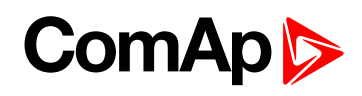

| Setpoint visibility                                                                                                    |                                                                       | Always                                                                                                    |
|----------------------------------------------------------------------------------------------------|-----------------------------------------------------------------------|----------------------------------------------------------------------------------------------------|
| De                                                                                                    | scription                                                             |                                                                                                    |
| Adj                                                                                                    | just the functior                                                     | of front panel button I/O.                                                                                                    |
| De                                                                                                    | efault state                                                          | lom/Idle                                                                                                    |
| Switches between Nominal and Idle speed request. The function is allowed in MANNom/Idleonly, after reaching the status RUN and the requested speed set by the setpoint ECLSpeedAdi. (i.e. not during IDLE speed warm-up run in Starting status). |                                                                       | witches between Nominal and Idle speed request. The function is allowed in MAN mode<br>nly, after reaching the status RUN and the requsted speed set by the setpoint ECU<br>speedAdj. (i.e. not during IDLE speed warm-up run in Starting status).                                                                                                    |
| N/I Init                                                                                                    |                                                                       | witching between Nominal and Idle speed request. After the starting, the speed ccording to the setpoint Idle Speed is reached and this status is maintained until the I/0 utton is pressed. The function is allowed in MAN mode only and is blocked during cooling time.                                                                                      |
|                                                                                                    | Note: When N<br>switching betw                                        | MINAL/IDLE (PAGE <b>195)</b> is configured (to a physical binary input), it has priority and the<br>een the nominal and the idle speed by I/0 button is blocked.                                                                                                    |
| Conveyor Initial condition: Running engine. Press I/0 button activates HORN (PAGE 205). A horn signal, the CONVEYOR (PAGE 215) is activated.                                                                                                    |                                                                       | nitial condition: Running engine. Press I/0 button activates HORN (PAGE 205). After the orn signal, the CONVEYOR (PAGE 215) is activated.                                                                                                    |
| RegReqst                                                                                                    |                                                                       | witches between setpoints <b>Request 1 (page 133)</b> and <b>Request 2 (page 133)</b> as equested value input for regulator.                                                                                                    |
| R RegDis                                                                                                    |                                                                       | AUT mode, switching the I/0 button allows or disable the PI regulation to work. When<br>the regulation is blocked, the regulator analog output is set according to the constant <b>Reg</b><br>Bias (page 133).                                                                                                    |
| CloseLoad                                                                                                    |                                                                       | When the engine is in the status <b>READY TO LOAD (PAGE 206)</b> , this option switches ON nd OFF the <b>CLOSE LOAD (PAGE 216)</b> . When the engine is not in the status <b>Ready to pad (page 206)</b> , the button has no influence.                                                                                                    |
|                                                                                                    | Note: The app<br>LOAD (PAGE 20<br>of settings: Ge<br>sufficient for C | cations without the information about the speed can not reach the status READY TO<br>6) and therefore, the load can not be switched by the I/O button. That's why, in the case<br><b>r teeth (page 94) =</b> 0, <b>RPM source (page 98) =</b> PickUp, no ECU, the condition<br>ose LOAD (PAGE <b>216</b> ) activating by the I/O button is the Running state. |
| То                                                                                                    | ggle                                                                  | witches ON and OFF the TOGGLE (PAGE 216), no other consequences.                                                                                                    |

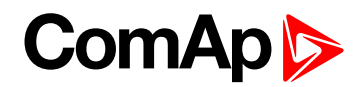

## RunHoursSource

| Setpoint group                                                                             | Basic settings                                                                                                    | Related FW                        | 2.3.0 |  |  |
|--------------------------------------------------------------------------------------------|----------------------------------------------------------------------------------------------------|-----------------------------------|-------|--|--|
| Range [units]                                                                              | [ECU, INTERNAL, AUT                                                                                                    | [ECU, INTERNAL, AUTO]             |       |  |  |
| Default value                                                                              |                                                                                                    | Force value<br>Alternative config | YES   |  |  |
| Step                                                                                       | -                                                                                                    |                                   |       |  |  |
| Comm object                                                                                | 13345                                                                                                    | Related applications              |       |  |  |
| Config level                                                                               | Standard                                                                                                    | Standard                          |       |  |  |
| Setpoint visibility                                                                        | Always                                                                                                    |                                   |       |  |  |
| Description                                                                                |                                                                                                    |                                   |       |  |  |
| This setpoint is use                                                                       | d for adjustment of RunHou                                                                                                    | rs source of the engine.          |       |  |  |
| ECU R                                                                                      | unHours are all the time read from ECU.                                                                                                    |                                   |       |  |  |
| INTERNAL R                                                                                 | unHours are counted from the inner counter of the controller.                                                                                                    |                                   |       |  |  |
| AUTO If                                                                                    | is coming from ECU rational value higher than 0, then the RunHours are taken from CU, in second case are displayed internal hours from controller. Default state. |                                   |       |  |  |
| IMPORTANT: Some types of ECUs reset RunHours counter to 0, if the supply was disconnected. |                                                                                                    |                                   |       |  |  |

## **O** back to List of setpoints

## Main Screen

| Setpoint group                                                                          | Basic settings                                                                                        | Related FW                        | 2.3.0 |  |  |
|-----------------------------------------------------------------------------------------|----------------------------------------------------------------------------------------------------|-----------------------------------|-------|--|--|
| Range [units]                                                                           | [SHOW TIMERS, SHOW                                                                                    | [SHOW TIMERS, SHOW AIN]           |       |  |  |
| Default value                                                                           |                                                                                                    | Force value<br>Alternative config | YES   |  |  |
| Step                                                                                    | -                                                                                                    |                                   |       |  |  |
| Comm object                                                                             | 13346                                                                                                 | Related applications              |       |  |  |
| Config level                                                                            | Standard                                                                                              |                                   |       |  |  |
| Setpoint visibility                                                                     | Always                                                                                                | Always                            |       |  |  |
| Description                                                                             |                                                                                                    |                                   |       |  |  |
| Change the display                                                                      | of the main Measurment sc                                                                             | reen.                             |       |  |  |
| SHOW TIMERS Standard display with timers on the left side of the screen. Default state. |                                                                                                    |                                   |       |  |  |
| SHOW AIN a                                                                              | stead of timers are on the left side of the screen displayed values of analog inputs AIN6<br>Id AIN7. |                                   |       |  |  |

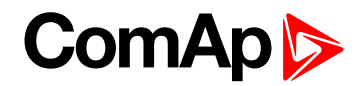

## **Group: Communication settings**

## ControllerAddr

| Setpoint group                                                                                                    | Communication<br>Settings | Related FW                        | 2.3.0 |  |
|----------------------------------------------------------------------------------------------------|---------------------------|-----------------------------------|-------|--|
| Range [units]                                                                                                    | [-]                       |                                   |       |  |
| Default value                                                                                                    |                           | Force value<br>Alternative config | YES   |  |
| Step                                                                                                    | -                         |                                   |       |  |
| Comm object                                                                                                    |                           | Related applications              |       |  |
| Config level                                                                                                    | Standard                  |                                   |       |  |
| Setpoint visibility                                                                                                   | Always                    |                                   |       |  |
| Description                                                                                                    |                           |                                   |       |  |
| It is controller's identification number. It is possible to set controller address different from the default value 1 |                           |                                   |       |  |

It is controller's identification number. It is possible to set controller address different from the default value 1 so that more InteliDrive Lite controllers can be interconnected (via RS485) and accessed e.g. from Modbus terminal.

Adresses 1..32

**Note:** When opening connection to the controller its address has to correspond with the setting in PC tool.

## **O** back to List of setpoints

## COM1 Mode

| Setpoint group                                                                                                    | Communication<br>Settings                                                                                      | Related FW                              | 2.3.0 |  |
|----------------------------------------------------------------------------------------------------|----------------------------------------------------------------------------------------------------|-----------------------------------------|-------|--|
| Range [units]                                                                                                    | [DIRECT/MODEM/MC                                                                                               | DBUS/ECULINK]                           |       |  |
| Default value                                                                                                    |                                                                                                    | Force value<br>Alternative config       | YES   |  |
| Step                                                                                                    | -                                                                                                    |                                         |       |  |
| Comm object                                                                                                    |                                                                                                    | Related applications                    |       |  |
| Config level                                                                                                    | Standard                                                                                                    |                                         |       |  |
| Setpoint visibility                                                                                                    | Always                                                                                                    | Always                                  |       |  |
| Description                                                                                                    |                                                                                                    |                                         |       |  |
| Communication prot                                                                                                    | ocol switches for the COM                                                                                      | 1 channel.                              |       |  |
| DIRECT Li                                                                                                    | LiteEdit communication protocol via direct cable or AirGate, WebSupervisor communication protocol via AirGate. |                                         |       |  |
| MODEM Li                                                                                                    | teEdit communication proto                                                                                     | eEdit communication protocol via modem. |       |  |
| MODBUS M                                                                                                    | odbus protocol. See detailed description in InteliDrive Communication Guide.                                   |                                         |       |  |
| ECU link P                                                                                                    | otocol for communication with Cummins engines via Modbus.                                                      |                                         |       |  |
| <b>Note:</b> For details on communication speed and other technical parameters please <b>see Technical data</b><br><b>on page 87</b> .<br>For detail description see chapter Modbus protocol. |                                                                                                    |                                         |       |  |

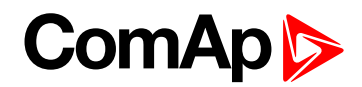

## COM2 Mode

| Setpoint group                                                                                                    | Communication<br>Settings                                                    | Related FW                        | 2.3.0                          |
|----------------------------------------------------------------------------------------------------|------------------------------------------------------------------------------|-----------------------------------|--------------------------------|
| Range [units]                                                                                                    | [DIRECT/MODBUS/ECU                                                           | J LINK]                           |                                |
| Default value                                                                                                    |                                                                              | Force value<br>Alternative config | YES                            |
| Step                                                                                                    | -                                                                            |                                   |                                |
| Comm object                                                                                                    |                                                                              | Related applications              |                                |
| Config level                                                                                                    | Standard                                                                     |                                   |                                |
| Setpoint visibility                                                                                                    | Always                                                                       |                                   |                                |
| Description                                                                                                    |                                                                              |                                   |                                |
| Communication prot                                                                                                    | ocol switches for the COM                                                    | 2 channel, if dual commu          | nication module is plugged in. |
| DIRECT Lit                                                                                                    | eEdit communication proto                                                    | ocol via direct cable.            |                                |
| MODBUS M                                                                                                    | odbus protocol. See detailed description in InteliDrive Communication Guide. |                                   |                                |
| ECU link Pr                                                                                                    | otocol for communication with Cummins engines via Modbus.                    |                                   |                                |
| <b>Note:</b> For details on communication speed and other technical parameters please <b>see Technical data</b><br><b>on page 87</b> .<br>For detail description see chapter Modbus protocol. |                                                                              |                                   |                                |

back to List of setpoints

## ModemIniString

| Setpoint group                                                                                              | Communication<br>Settings | Related FW                        | 2.3.0 |
|----------------------------------------------------------------------------------------------------|---------------------------|-----------------------------------|-------|
| Range [units]                                                                                               | [-]                       |                                   |       |
| Default value                                                                                               |                           | Force value<br>Alternative config | YES   |
| Step                                                                                                    | -                         |                                   |       |
| Comm object                                                                                                 |                           | Related applications              |       |
| Config level                                                                                                | Standard                  |                                   |       |
| Setpoint visibility                                                                                         | Always                    |                                   |       |
| Description                                                                                                 |                           |                                   |       |
| In case that your modem needs additional initialization e.g. AT commands, it can be entered here. Otherwise |                           |                                   |       |

leave this setpoint blank.

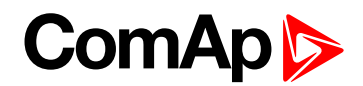

## **ModbusComSpeed**

| Setpoint group      | Communication<br>Settings   | Related FW                        | 2.3.0 |
|---------------------|-----------------------------|-----------------------------------|-------|
| Range [units]       | [9600, 19200, 38400, 57600] |                                   |       |
| Default value       |                             | Force value<br>Alternative config | YES   |
| Step                | -                           |                                   |       |
| Comm object         |                             | Related applications              |       |
| Config level        | Standard                    |                                   |       |
| Setpoint visibility | Always                      |                                   |       |
| Description         |                             |                                   |       |
|                     |                             |                                   |       |

If the Modbus mode is selected on COM1 or COM2 channels, the Modbus communication speed in bps can be adjusted here.

**Note:** In case of ModBus/TCP communication via IB-Lite communication module is automatically adjusted COM1 Mode=DIRECT, COM2=MODBUS and ModbusComSpeed=57600. There isn't required any other additional setting (of course except IB-Lite setpoints, see below)

#### **O** back to List of setpoints

### **IBLite IP Addr**

| Setpoint group                | Communication<br>Settings | Related FW                        | 2.3.0 |  |
|-------------------------------|---------------------------|-----------------------------------|-------|--|
| Range [units]                 | [-]                       |                                   |       |  |
| Default value                 |                           | Force value<br>Alternative config | YES   |  |
| Step                          | -                         |                                   |       |  |
| Comm object                   |                           | <b>Related applications</b>       |       |  |
| Config level                  | Standard                  |                                   |       |  |
| Setpoint visibility           | Always                    |                                   |       |  |
| Description                   |                           |                                   |       |  |
| IP address of IB-Lite module. |                           |                                   |       |  |

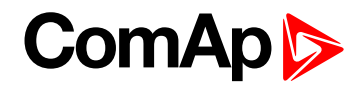

### **IBLite NetMask**

| Setpoint group        | Communication<br>Settings | Related FW                        | 2.3.0 |  |
|-----------------------|---------------------------|-----------------------------------|-------|--|
| Range [units]         | [-]                       |                                   |       |  |
| Default value         |                           | Force value<br>Alternative config | YES   |  |
| Step                  | -                         |                                   |       |  |
| Comm object           |                           | Related applications              |       |  |
| Config level          | Standard                  |                                   |       |  |
| Setpoint visibility   | Always                    |                                   |       |  |
| Description           |                           |                                   |       |  |
| IB-Lite network mask. |                           |                                   |       |  |

### **O** back to List of setpoints

### **IBLite GateIP**

| Setpoint group                     | Communication<br>Settings | Related FW                        | 2.3.0 |  |
|------------------------------------|---------------------------|-----------------------------------|-------|--|
| Range [units]                      | [-]                       |                                   |       |  |
| Default value                      |                           | Force value<br>Alternative config | YES   |  |
| Step                               | -                         |                                   |       |  |
| Comm object                        |                           | Related applications              |       |  |
| Config level                       | Standard                  |                                   |       |  |
| Setpoint visibility                | Always                    |                                   |       |  |
| Description                        |                           |                                   |       |  |
| IP address of gateway for IB-Lite. |                           |                                   |       |  |

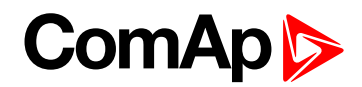

## **IBLite DHCP**

| Setpoint group      | Communication<br>Settings                                                                                                    | Related FW                        | 2.3.0       |  |
|---------------------|----------------------------------------------------------------------------------------------------|-----------------------------------|-------------|--|
| Range [units]       | [DISABLED, ENABLED]                                                                                                    |                                   |             |  |
| Default value       |                                                                                                    | Force value<br>Alternative config | YES         |  |
| Step                | -                                                                                                    |                                   |             |  |
| Comm object         |                                                                                                    | Related applications              |             |  |
| Config level        | Standard                                                                                                    | Standard                          |             |  |
| Setpoint visibility | Always                                                                                                    | Always                            |             |  |
| Description         |                                                                                                    |                                   |             |  |
| Dynamic Host Cor    | figuration Protocol for IP ad                                                                                                    | dress setting can be used         | or blocked. |  |
|                     | ock the function of DHCP, this option is worth, if you wanna adjust stable IP address<br>g. for Web Server connection or InteliMonitor PC tool. |                                   |             |  |
| DISABLED            | <b>Note:</b> Can occured collision of IP addresses in local network with devices as printer, router etc.!                                       |                                   |             |  |
| ENABLED             | namically change IP address of the controller after each switch on of the controller. IP dress collision protection. Default state.             |                                   |             |  |

## **O** back to List of setpoints

## ComAp Port

| Setpoint group                                                                                                    | Communication<br>Settings | Related FW                        | 2.3.0 |  |
|----------------------------------------------------------------------------------------------------|---------------------------|-----------------------------------|-------|--|
| Range [units]                                                                                                    | [-]                       |                                   |       |  |
| Default value                                                                                                    |                           | Force value<br>Alternative config | YES   |  |
| Step                                                                                                    |                           |                                   |       |  |
| Comm object                                                                                                    |                           | Related applications              |       |  |
| Config level                                                                                                    | Standard                  |                                   |       |  |
| Setpoint visibility                                                                                                    | Always                    | Always                            |       |  |
| Description                                                                                                    |                           |                                   |       |  |
| This sepoint is for adjustment of port for ComAp communication over IB-Lite or IL-NT GPRS module.<br>Standard ComAp port is 23, what is default value of this setpoint. |                           |                                   |       |  |

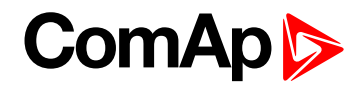

## **APN Name**

| Setpoint group                                                        | Communication<br>Settings | Related FW                        | 2.3.0 |  |  |
|-----------------------------------------------------------------------|---------------------------|-----------------------------------|-------|--|--|
| Range [units]                                                         | [-]                       |                                   |       |  |  |
| Default value                                                         |                           | Force value<br>Alternative config | YES   |  |  |
| Step                                                                  | -                         |                                   |       |  |  |
| Comm object                                                           |                           | Related applications              |       |  |  |
| Config level                                                          | Standard                  |                                   |       |  |  |
| Setpoint visibility                                                   | Always                    |                                   |       |  |  |
| Description                                                           |                           |                                   |       |  |  |
| Name of APN access point for GPRS network.                            |                           |                                   |       |  |  |
| Note: This information shall provide your telecommunication operator. |                           |                                   |       |  |  |

## **O** back to List of setpoints

## **APN UserName**

| Setpoint group                                                        | Communication<br>Settings | Related FW                        | 2.3.0 |  |  |
|-----------------------------------------------------------------------|---------------------------|-----------------------------------|-------|--|--|
| Range [units]                                                         | [-]                       |                                   |       |  |  |
| Default value                                                         |                           | Force value<br>Alternative config | YES   |  |  |
| Step                                                                  | -                         |                                   |       |  |  |
| Comm object                                                           |                           | Related applications              |       |  |  |
| Config level                                                          | Standard                  |                                   |       |  |  |
| Setpoint visibility                                                   | Always                    |                                   |       |  |  |
| Description                                                           |                           |                                   |       |  |  |
| User name for APN access point.                                       |                           |                                   |       |  |  |
| Note: This information shall provide your telecommunication operator. |                           |                                   |       |  |  |
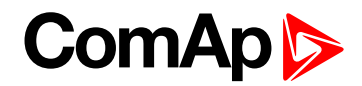

#### **APN UserPass**

| Setpoint group                                                        | Communication<br>Settings | Related FW                        | 2.3.0 |  |
|-----------------------------------------------------------------------|---------------------------|-----------------------------------|-------|--|
| Range [units]                                                         | [-]                       |                                   |       |  |
| Default value                                                         |                           | Force value<br>Alternative config | YES   |  |
| Step                                                                  | -                         |                                   |       |  |
| Comm object                                                           |                           | Related applications              |       |  |
| Config level                                                          | Standard                  |                                   |       |  |
| Setpoint visibility                                                   | Always                    |                                   |       |  |
| Description                                                           |                           |                                   |       |  |
| User password for APN access point.                                   |                           |                                   |       |  |
| Note: This information shall provide your telecommunication operator. |                           |                                   |       |  |

# **O** back to List of setpoints

## AirGate

| Setpoint group                                                                                                    | Communication<br>Settings               | Related FW                        | 2.3.0 |
|----------------------------------------------------------------------------------------------------|-----------------------------------------|-----------------------------------|-------|
| Range [units]                                                                                                    | [DISABLED, ENABLED]                     |                                   |       |
| Default value                                                                                                    |                                         | Force value<br>Alternative config | YES   |
| Step                                                                                                    | -                                       |                                   |       |
| Comm object                                                                                                    |                                         | Related applications              |       |
| Config level                                                                                                    | Standard                                |                                   |       |
| Setpoint visibility                                                                                                    | Always                                  |                                   |       |
| Description                                                                                                    |                                         |                                   |       |
| The option allows or blocks the function of AirGate. For AirGate function is necessary to use communication plug-in modules IB-Lite or IL-NT GPRS or InteliDrive Lite partly supports IB-NT too. |                                         |                                   |       |
| DISABLED B                                                                                                    | ocks the function of AirGate.           |                                   |       |
| ENABLED A                                                                                                    | ows function of AirGate. Default state. |                                   |       |

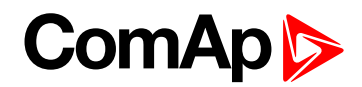

# AirGate IP

| Setpoint group      | Communication<br>Settings | Related FW                        | 2.3.0 |
|---------------------|---------------------------|-----------------------------------|-------|
| Range [units]       | [-]                       |                                   |       |
| Default value       | airgate.comap.cz          | Force value<br>Alternative config | YES   |
| Step                | -                         |                                   |       |
| Comm object         |                           | Related applications              |       |
| Config level        | Standard                  |                                   |       |
| Setpoint visibility | Always                    |                                   |       |
| Description         |                           |                                   |       |

AirGate Address. The default address is "airgate.comap.cz".

**Note:** To reduce the data traffic over cellulat network you can set in setpoint group "Comms Settings" the parameter "AirGate IP" = 80.95.108.26. This will save significant data amount needed for translation of AirGate server IP address. In case of changing the server IP address this settings has to be updated or returned to default "airgate.comap.cz".

IMPORTANT: All manipulations with IL-NT GPRS module has to be done with DC power supply switched off. Module can be only powered while is plugged into the controller and together with controller!

#### back to List of setpoints

#### **SMTP UserName**

| Setpoint group                                                                                                    | Communication<br>Settings | Related FW                        | 2.3.0 |  |
|----------------------------------------------------------------------------------------------------|---------------------------|-----------------------------------|-------|--|
| Range [units]                                                                                                    | [-]                       |                                   |       |  |
| Default value                                                                                                    |                           | Force value<br>Alternative config | YES   |  |
| Step                                                                                                    | -                         |                                   |       |  |
| Comm object                                                                                                    |                           | Related applications              |       |  |
| Config level                                                                                                    | Standard                  |                                   |       |  |
| Setpoint visibility                                                                                                    | Always                    |                                   |       |  |
| Description                                                                                                    |                           |                                   |       |  |
| User name or name of e-mail account is used for verification of email sender on SMTP server. If parameter left empty, no verification is expected. It is working for IB-Lite only. |                           |                                   |       |  |

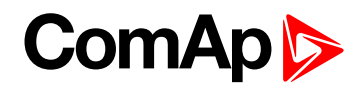

#### **SMTP UserPass**

| Setpoint group                                                                                                    | Communication<br>Settings | Related FW                        | 2.3.0 |
|----------------------------------------------------------------------------------------------------|---------------------------|-----------------------------------|-------|
| Range [units]                                                                                                    | [-]                       |                                   |       |
| Default value                                                                                                    |                           | Force value<br>Alternative config | YES   |
| Step                                                                                                    | -                         |                                   |       |
| Comm object                                                                                                    |                           | Related applications              |       |
| Config level                                                                                                    | Standard                  |                                   |       |
| Setpoint visibility                                                                                                    | Always                    |                                   |       |
| Description                                                                                                    |                           |                                   |       |
| User password of e-mail account is used for verification of e-mail sender on SMTP server. If parameter left empty, no verification is expected. It is working for IB-Lite only. |                           |                                   |       |

#### **O** back to List of setpoints

#### **SMTP Server IP**

| Setpoint group                                                    | Communication<br>Settings | Related FW                        | 2.3.0 |
|-------------------------------------------------------------------|---------------------------|-----------------------------------|-------|
| Range [units]                                                     | [-]                       |                                   |       |
| Default value                                                     |                           | Force value<br>Alternative config | YES   |
| Step                                                              | -                         |                                   |       |
| Comm object                                                       |                           | Related applications              |       |
| Config level                                                      | Standard                  |                                   |       |
| Setpoint visibility                                               | Always                    |                                   |       |
| Description                                                       |                           |                                   |       |
| Adjust IP address of SMTP server. It is working for IB-Lite only. |                           |                                   |       |

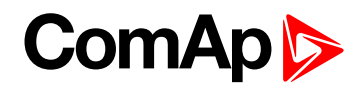

#### **Contr MailBox**

| Setpoint group                                                                                           | Communication<br>Settings | Related FW                        | 2.3.0 |  |
|----------------------------------------------------------------------------------------------------|---------------------------|-----------------------------------|-------|--|
| Range [units]                                                                                            | [-]                       |                                   |       |  |
| Default value                                                                                            |                           | Force value<br>Alternative config | YES   |  |
| Step                                                                                                    | -                         |                                   |       |  |
| Comm object                                                                                              |                           | Related applications              |       |  |
| Config level                                                                                             | Standard                  |                                   |       |  |
| Setpoint visibility                                                                                      | Always                    |                                   |       |  |
| Description                                                                                              |                           |                                   |       |  |
| E-mail address used as "Sender" of alarm e-mails from IB-Lite.                                           |                           |                                   |       |  |
| Note: If SMTP server requires verification of sender, e-mail address has to be registered to SMTP server |                           |                                   |       |  |

**Note:** If SMTP server requires verification of sender, e-mail address has to be registered to SMTP server and setpoints "SMTP UserName" and "SMTP UserPass" has to be set to correct values.

**O** back to List of setpoints

## Time Zone

| Setpoint group                              | Communication<br>Settings | Related FW                        | 2.3.0 |
|---------------------------------------------|---------------------------|-----------------------------------|-------|
| Range [units]                               | [-]                       |                                   |       |
| Default value                               |                           | Force value<br>Alternative config | YES   |
| Step                                        | -                         |                                   |       |
| Comm object                                 |                           | Related applications              |       |
| Config level                                | Standard                  |                                   |       |
| Setpoint visibility                         | Always                    |                                   |       |
| Description                                 |                           |                                   |       |
| List of time zones used for time reference. |                           |                                   |       |

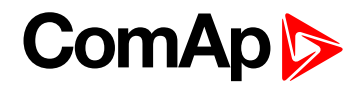

### **DNS IP Address**

| Setpoint group                            | Communication<br>Settings | Related FW                        | 2.3.0 |
|-------------------------------------------|---------------------------|-----------------------------------|-------|
| Range [units]                             | [-]                       |                                   |       |
| Default value                             |                           | Force value<br>Alternative config | YES   |
| Step                                      | -                         |                                   |       |
| Comm object                               |                           | Related applications              |       |
| Config level                              | Standard                  |                                   |       |
| Setpoint visibility                       | Always                    |                                   |       |
| Description                               |                           |                                   |       |
| This is IP address of Domain Name Server. |                           |                                   |       |

back to List of setpoints

# **Group: Engine parameters**

#### Starting RPM

| -                   |                   |                                   |       |
|---------------------|-------------------|-----------------------------------|-------|
| Setpoint group      | Engine parameters | Related FW                        | 2.3.0 |
| Range [units]       | 5 1500 [RPM]      |                                   |       |
| Default value       | 350 RPM           | Force value<br>Alternative config | YES   |
| Step                | 1                 |                                   |       |
| Comm object         | 9095              | Related applications              |       |
| Config level        | Standard          |                                   |       |
| Setpoint visibility | Always            |                                   |       |
| Description         |                   |                                   |       |

"Firing" speed when InteliDrive Lite controller stops cranking (starter goes OFF).

Sd Underspeed protection is activated when RPM drops back below the Starting RPM for more than 5 second the engine starting procedure.

**Note:** Limit is ignored when Gear teeth = 0 i.e. in engine operation without speed pickup (running state is indicated from D+ or Starting POil.

**Note:** Can appears during "Cranking state" i.e. Starter (or J1939 Start command) is activated then one running condition was detected (D+ was activated or (POil > Starting POil) condition was filled) - i.e. Starter was switched off based on previous condition and within time (Cranking time and fix 5 s) minimum RPM does not appear (RPM > Starting RPM), then is activated RPM meas fail.

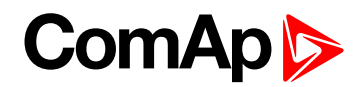

# **Starting POil**

| Setpoint group      | Engine parameters | Related FW                        | 2.3.0 |
|---------------------|-------------------|-----------------------------------|-------|
| Range [units]       | 0.0 100.0 [Bar]   |                                   |       |
| Default value       | 4.5               | Force value<br>Alternative config | YES   |
| Step                | 0.1               |                                   |       |
| Comm object         | 9681              | Related applications              |       |
| Config level        | Standard          |                                   |       |
| Setpoint visibility | Always            |                                   |       |
| Description         |                   |                                   |       |
|                     |                   |                                   |       |

Controller stops cranking (starter goes OFF) when Oil Pressure (typically measured on AIN1) is over Starting POil.

*Note:* Oil Pressure can be also measured on binary sensor. Then is necessary adjust AIN1 as Binary input and Starting POil=1.

**Note:** There are three conditions for stop cranking: **Starting RPM (page 113)** (just in case the Gear teeth > 0), StartingPOil and D+ (if enabled). Starter goes off when any of these conditions is valid.

**O** back to List of setpoints

#### Prestart time

| Setpoint group      | Engine parameters | Related FW                        | 2.3.0 |
|---------------------|-------------------|-----------------------------------|-------|
| Range [units]       | 0600[s]           |                                   |       |
| Default value       | 2                 | Force value<br>Alternative config | YES   |
| Step                | 1                 |                                   |       |
| Comm object         | 8394              | Related applications              |       |
| Config level        | Standard          |                                   |       |
| Setpoint visibility | Always            |                                   |       |
| Description         |                   |                                   |       |
|                     |                   |                                   |       |

Time of the PRESTART output closed prior to the engine start – i.e. before the binary outputs Fuel solenoid and Starter are closed and opens when Starting RPM speed is reached. Set to zero if you want to leave the output PRESTART opened.

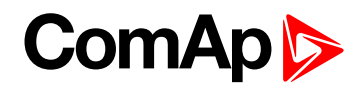

# **Preglow time**

| Setpoint group                                                                        | Engine parameters | Related FW                        | 2.3.0 |  |
|---------------------------------------------------------------------------------------|-------------------|-----------------------------------|-------|--|
| Range [units]                                                                         | 0600 [s]          |                                   |       |  |
| Default value                                                                         | 0                 | Force value<br>Alternative config | NO    |  |
| Step                                                                                  | 1                 |                                   |       |  |
| Comm object                                                                           | 11836             | Related applications              | N/A   |  |
| Config level                                                                          | Standard          |                                   |       |  |
| Setpoint visibility                                                                   | Always            |                                   |       |  |
| Description                                                                           |                   |                                   |       |  |
| This setpoint is used for setting of timer for deactivation of GLOW PLUGS (PAGE 215). |                   |                                   |       |  |

#### **O** back to List of setpoints

# PreheatTemp1

| Setpoint group                                                                                            | Engine parameters                | Related FW                        | 2.3.0 |  |
|----------------------------------------------------------------------------------------------------|----------------------------------|-----------------------------------|-------|--|
| Range [units]                                                                                             | -600 PreheatTemp2 (page 116)[°C] |                                   |       |  |
| Default value                                                                                             | O° 0                             | Force value<br>Alternative config | NO    |  |
| Step                                                                                                    | 1 °C                             |                                   |       |  |
| Comm object                                                                                               | 15985                            | Related applications              | N/A   |  |
| Config level                                                                                              | Standard                         |                                   |       |  |
| Setpoint visibility                                                                                       | Always                           |                                   |       |  |
| Description                                                                                               |                                  |                                   |       |  |
| Defines the temperature, at which the LBO Preheat activate of the longest time prior to engine start. See |                                  |                                   |       |  |

# description of **PREHEAT** (PAGE 203).

# **O** back to List of setpoints

# PreheatTime1

| Setpoint group                                                                                                    | Engine parameters | Related FW                        | 2.3.0 |  |  |
|----------------------------------------------------------------------------------------------------|-------------------|-----------------------------------|-------|--|--|
| Range [units]                                                                                                    | 0600[s]           |                                   |       |  |  |
| Default value                                                                                                    | 0 s               | Force value<br>Alternative config | NO    |  |  |
| Step                                                                                                    | 1s                |                                   |       |  |  |
| Comm object                                                                                                    | 15987             | <b>Related applications</b>       | N/A   |  |  |
| Config level                                                                                                    | Standard          | Standard                          |       |  |  |
| Setpoint visibility                                                                                                    | Always            |                                   |       |  |  |
| Description                                                                                                    |                   |                                   |       |  |  |
| Defines the shortest time of LBO Preheat activation prior to engine start reached when the measured temperature is <b>PreheatTemp1 (page 115)</b> or higher. See description of <b>PREHEAT (PAGE 203)</b> . |                   |                                   |       |  |  |

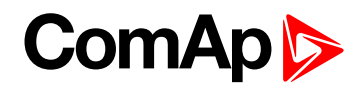

# PreheatTemp2

| Setpoint group                                                                                               | Engine parameters                | Related FW                        | 2.3.0 |  |
|----------------------------------------------------------------------------------------------------|----------------------------------|-----------------------------------|-------|--|
| Range [units]                                                                                                | PreheatTemp1 (page 115) 600 [°C] |                                   |       |  |
| Default value                                                                                                | 0°C                              | Force value<br>Alternative config | NO    |  |
| Step                                                                                                    | -                                |                                   |       |  |
| Comm object                                                                                                  | 15986                            | Related applications              | N/A   |  |
| Config level                                                                                                 | Standard                         |                                   |       |  |
| Setpoint visibility                                                                                          | Always                           |                                   |       |  |
| Description                                                                                                  |                                  |                                   |       |  |
| Defines the temperature, at which the LBO Preheat activates for the shortest time prior to engine start. See |                                  |                                   |       |  |

Defines the temperature, at which the LBO Preheat activates for the shortest time prior to engine start. See description of **PREHEAT (PAGE 203)**.

#### **O** back to List of setpoints

### PreheatTime2

| Setpoint group                                                                                                    | Engine parameters | Related FW                        | 2.3.0 |  |  |
|----------------------------------------------------------------------------------------------------|-------------------|-----------------------------------|-------|--|--|
| Range [units]                                                                                                    | 0600[s]           |                                   |       |  |  |
| Default value                                                                                                    | 0 s               | Force value<br>Alternative config | NO    |  |  |
| Step                                                                                                    | -                 |                                   |       |  |  |
| Comm object                                                                                                    | 15988             | Related applications              | N/A   |  |  |
| Config level                                                                                                    | Standard          |                                   |       |  |  |
| Setpoint visibility                                                                                                    | Always            | Always                            |       |  |  |
| Description                                                                                                    |                   |                                   |       |  |  |
| Defines the longest time of the LBO Preheat activation prior to engine start reached when the measured temperature is <b>PreheatTemp2 (page 116)</b> or lower. See description of <b>PREHEAT (PAGE 203)</b> . |                   |                                   |       |  |  |

**O** back to List of setpoints

#### **PreheatSensor**

| Setpoint group                                                                                                    | Engine parameters                         | Related FW                        | 2.3.0 |  |
|----------------------------------------------------------------------------------------------------|-------------------------------------------|-----------------------------------|-------|--|
| Range [units]                                                                                                    | OFF/CU: AI1 CU: AI9/AIO: AI1 AIO: AI4 [-] |                                   |       |  |
| Default value                                                                                                    | OFF                                       | Force value<br>Alternative config | NO    |  |
| Step                                                                                                    | -                                         |                                   |       |  |
| Comm object                                                                                                    | 15989                                     | Related applications              | N/A   |  |
| Config level                                                                                                    | Standard                                  |                                   |       |  |
| Setpoint visibility                                                                                                    | Always                                    | Always                            |       |  |
| Description                                                                                                    |                                           |                                   |       |  |
| This setpoint is used for selection of analog input, which is used for temperature measurement used for variable preheating time calculation. See description of <b>PREHEAT (PAGE 203)</b> . |                                           |                                   |       |  |

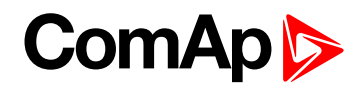

#### MaxCrank time

| Setpoint group                                                 | Engine parameters | Related FW                        | 2.3.0 |
|----------------------------------------------------------------|-------------------|-----------------------------------|-------|
| Range [units]                                                  | 1 60 [s]          |                                   |       |
| Default value                                                  | 5                 | Force value<br>Alternative config | YES   |
| Step                                                           | 1                 |                                   |       |
| Comm object                                                    | 8256              | Related applications              |       |
| Config level                                                   | Standard          |                                   |       |
| Setpoint visibility                                            | Always            |                                   |       |
| Description                                                    |                   |                                   |       |
| This setpoint is giving maximum time limit of engine cranking. |                   |                                   |       |

## **O** back to List of setpoints

# **CrnkFail pause**

| Setpoint group                               | Engine parameters | Related FW                        | 2.3.0 |
|----------------------------------------------|-------------------|-----------------------------------|-------|
| Range [units]                                | 560[s]            |                                   |       |
| Default value                                | 8                 | Force value<br>Alternative config | YES   |
| Step                                         | 1                 |                                   |       |
| Comm object                                  | 8257              | Related applications              |       |
| Config level                                 | Standard          |                                   |       |
| Setpoint visibility                          | Always            |                                   |       |
| Description                                  |                   |                                   |       |
| Pause between crank (engine start) attempts. |                   |                                   |       |

**O** back to List of setpoints

## **Crank attempts**

| Setpoint group                                   | Engine parameters | Related FW                        | 2.3.0 |
|--------------------------------------------------|-------------------|-----------------------------------|-------|
| Range [units]                                    | 1 10 [-]          |                                   |       |
| Default value                                    | 3                 | Force value<br>Alternative config | YES   |
| Step                                             | 1                 |                                   |       |
| Comm object                                      | 8255              | Related applications              |       |
| Config level                                     | Standard          |                                   |       |
| Setpoint visibility                              | Always            |                                   |       |
| Description                                      |                   |                                   |       |
| Maximum number of crank (engine start) attempts. |                   |                                   |       |

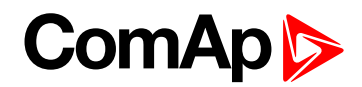

#### Idle time

| Setpoint group      | Engine parameters | Related FW                        | 2.3.0 |
|---------------------|-------------------|-----------------------------------|-------|
| Range [units]       | 0600[s]           |                                   |       |
| Default value       | 12                | Force value<br>Alternative config | YES   |
| Step                | 1                 |                                   |       |
| Comm object         | 9097              | Related applications              |       |
| Config level        | Standard          |                                   |       |
| Setpoint visibility | Always            |                                   |       |
|                     |                   |                                   |       |

#### Description

Idle time delay starts when RPM exceeds **Starting RPM (page 113)**. Start fail is detected when during Idle state RPM decreases below 2.

During the Idle time timer running the binary output IDLE/NOMINAL is opened, when it expires the IDLE/NOMINAL output closes. IDLE/NOMINAL (PAGE 204) opens during Cooling period again.

**Note:** Engine can be switched between Idle and Running state by **NOMINAL/IDLE (PAGE 195)** in MAN mode.

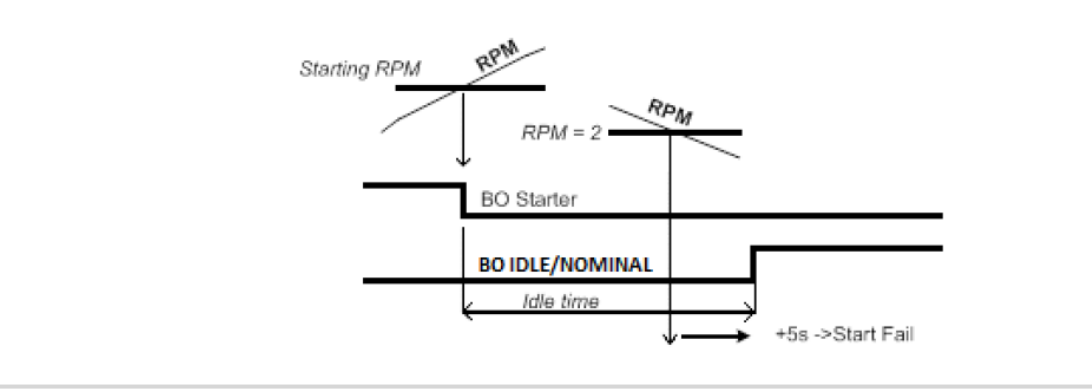

#### **O** back to List of setpoints

#### Idle speed

| Setpoint group                                                                                                    | Engine parameters                                    | Related FW                        | 2.3.0 |  |
|----------------------------------------------------------------------------------------------------|------------------------------------------------------|-----------------------------------|-------|--|
| Range [units]                                                                                                    | Starting RPM (page 113) MinSpeedLim (page 125) [RPM] |                                   |       |  |
| Default value                                                                                                    | 800                                                  | Force value<br>Alternative config | YES   |  |
| Step                                                                                                    | 1                                                    |                                   |       |  |
| Comm object                                                                                                    | 9946                                                 | Related applications              |       |  |
| Config level                                                                                                    | Standard                                             |                                   |       |  |
| Setpoint visibility                                                                                                    | Always                                               | Always                            |       |  |
| Description                                                                                                    |                                                      |                                   |       |  |
| Speed request in engine Idle state i.e. after engine start or when switched to Idle in MAN mode by <b>NOMINAL/IDLE (PAGE 195)</b> and after Engine ShutDown. |                                                      |                                   |       |  |

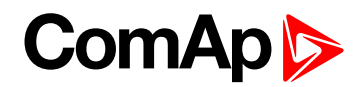

# **Cooling speed**

| Setpoint group                                                                                                    | Engine parameters                                    | Related FW                        | 2.3.0          |  |
|----------------------------------------------------------------------------------------------------|------------------------------------------------------|-----------------------------------|----------------|--|
| Range [units]                                                                                                    | IDLE, NOMINAL [-]                                    |                                   |                |  |
| Default value                                                                                                    |                                                      | Force value<br>Alternative config | YES            |  |
| Step                                                                                                    | -                                                    |                                   |                |  |
| Comm object                                                                                                    | 10046                                                | Related applications              |                |  |
| Config level                                                                                                    | Standard                                             |                                   |                |  |
| Setpoint visibility                                                                                                    | Always                                               |                                   |                |  |
| Description                                                                                                    | Description                                          |                                   |                |  |
| Selects the function                                                                                                    | of the Binary output IDLE/I                          | NOMINAL during engine             | Cooling state. |  |
| IDLE C                                                                                                    | ooling is executed at Idle s                         | peed.                             |                |  |
| NOMINAL C                                                                                                    | Cooling is executed at Nominal speed. Default state. |                                   |                |  |
| <b>Note:</b> Binary output IDLE/NOMINAL must be configured and connected to speed governor. Engine Idle<br>speed must be adjusted on speed governor. |                                                      |                                   |                |  |

#### **O** back to List of setpoints

# Cooling time

| Setpoint group                                                  | Engine parameters | Related FW                        | 2.3.0 |
|-----------------------------------------------------------------|-------------------|-----------------------------------|-------|
| Range [units]                                                   | 03600 [s]         |                                   |       |
| Default value                                                   | 30                | Force value<br>Alternative config | YES   |
| Step                                                            | 1                 |                                   |       |
| Comm object                                                     | 8258              | <b>Related applications</b>       |       |
| Config level                                                    | Standard          |                                   |       |
| Setpoint visibility                                             | Always            |                                   |       |
| Description                                                     |                   |                                   |       |
| Run time of the unloaded engine to cool the engine before stop. |                   |                                   |       |

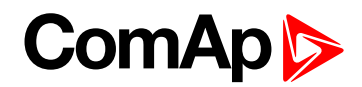

## AfterCool time

| Setpoint group                                                                                      | Engine parameters | Related FW                        | 2.3.0 |
|----------------------------------------------------------------------------------------------------|-------------------|-----------------------------------|-------|
| Range [units]                                                                                       | 03600[s]          |                                   |       |
| Default value                                                                                       | 180               | Force value<br>Alternative config | YES   |
| Step                                                                                                | 1                 |                                   |       |
| Comm object                                                                                         | 8662              | Related applications              |       |
| Config level                                                                                        | Standard          |                                   |       |
| Setpoint visibility                                                                                 | Always            |                                   |       |
| Description                                                                                         |                   |                                   |       |
| Pun time of engine after cooling pump. Cooling pump (page 204) is closed when the engine starts and |                   |                                   |       |

Run time of engine after cooling pump. **COOLING PUMP (PAGE 204)** is closed when the engine starts and opens AfterCool time delayed after engine stops.

#### **O** back to List of setpoints

#### Stop time

| Setpoint group      | Engine parameters | Related FW                        | 2.3.0 |
|---------------------|-------------------|-----------------------------------|-------|
| Range [units]       | 0240[s]           |                                   |       |
| Default value       | 60                | Force value<br>Alternative config | YES   |
| Step                | 1                 |                                   |       |
| Comm object         | 9815              | Related applications              |       |
| Config level        | Standard          |                                   |       |
| Setpoint visibility | Always            |                                   |       |
| Description         |                   |                                   |       |

#### Description

Under normal conditions the engine must certainly stop within this period. The period starts by issuing stop command.

**Note:** Stop of engine is detected when all following conditions are met: RPM <2, Oil pressure < StartingPOil and D+ input isn't active.

Stop fail is detected if there is difference between those conditions.

**Note:** In case when stop time period is lower than "stop engine detected" + 10 s, stop time period is extended to this value due to safety reason. (stop engine detected = RPM<2, OilP not detected, D+ not active)

#### back to List of setpoints

#### Fuel solenoid

| Setpoint group | Engine parameters | Related FW                        | 2.3.0 |
|----------------|-------------------|-----------------------------------|-------|
| Range [units]  | DIESEL, GAS [-]   |                                   |       |
| Default value  |                   | Force value<br>Alternative config | YES   |
| Step           | -                 |                                   |       |
| Comm object    | 9100              | Related applications              |       |

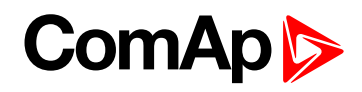

| Co                                                                                                    | Config level Standard |                                                                                                    |
|----------------------------------------------------------------------------------------------------|-----------------------|----------------------------------------------------------------------------------------------------|
| Setpoint visibility                                                                                                    |                       | Always                                                                                                    |
| De                                                                                                    | scription             |                                                                                                    |
| Set                                                                                                    | point setting det     | ermines behavior of the Binary output FUEL SOLENOID.                                                                                                    |
|                                                                                                    | C                     | Output closes 1 sec before Binary output STARTER.                                                                                                    |
| DI                                                                                                    | ESEL T                | he output opens if Emergency stop comes or Cooled engine is stopped and in pause etween repeated starts.                                                                                                    |
| GAS                                                                                                    |                       | n this mode of operation the output closes to open the gas valve and enable the engine to tart. The delay of Fuel solenoid output activation in relation to Starter output is defined by fuelSol offset. The output closes only if RPM > 30 (i.e. the starter motor is engaged). |
|                                                                                                    |                       | he output opens if there is any reason to stop the engine or in pause between repeated tarts.                                                                                                    |
| <b>Note:</b> In the case of gas engine, the underspeed protection cannot be blocked by the Sprinkler function.<br>For gas engines, it is strongly recommended to use the pick-up sensor, as non-zero RPM detection is required during the start procedure. |                       |                                                                                                    |

# **O** back to List of setpoints

# FuelSol offset

| Setpoint group | Engine parameters | Related FW                        | 2.3.0 |
|----------------|-------------------|-----------------------------------|-------|
| Range [units]  | 0.0300.0[s]       |                                   |       |
| Default value  | 0.5               | Force value<br>Alternative config | YES   |
| Step           | 0.1               |                                   |       |
| Comm object    | 10525             | Related applications              |       |
| Config level   | Standard          |                                   |       |

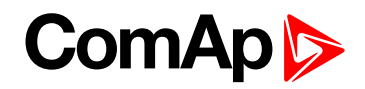

Setpoint visibility Always

#### Description

This setpoint adjusts the Fuel solenoid output activation in relation to Starter output when Fuel solenoid = GAS. Setpoint values mean that fuel valve is opened after the Starter. FuelSol offset has effect for both Fuel solenoid = DIESEL or GAS.

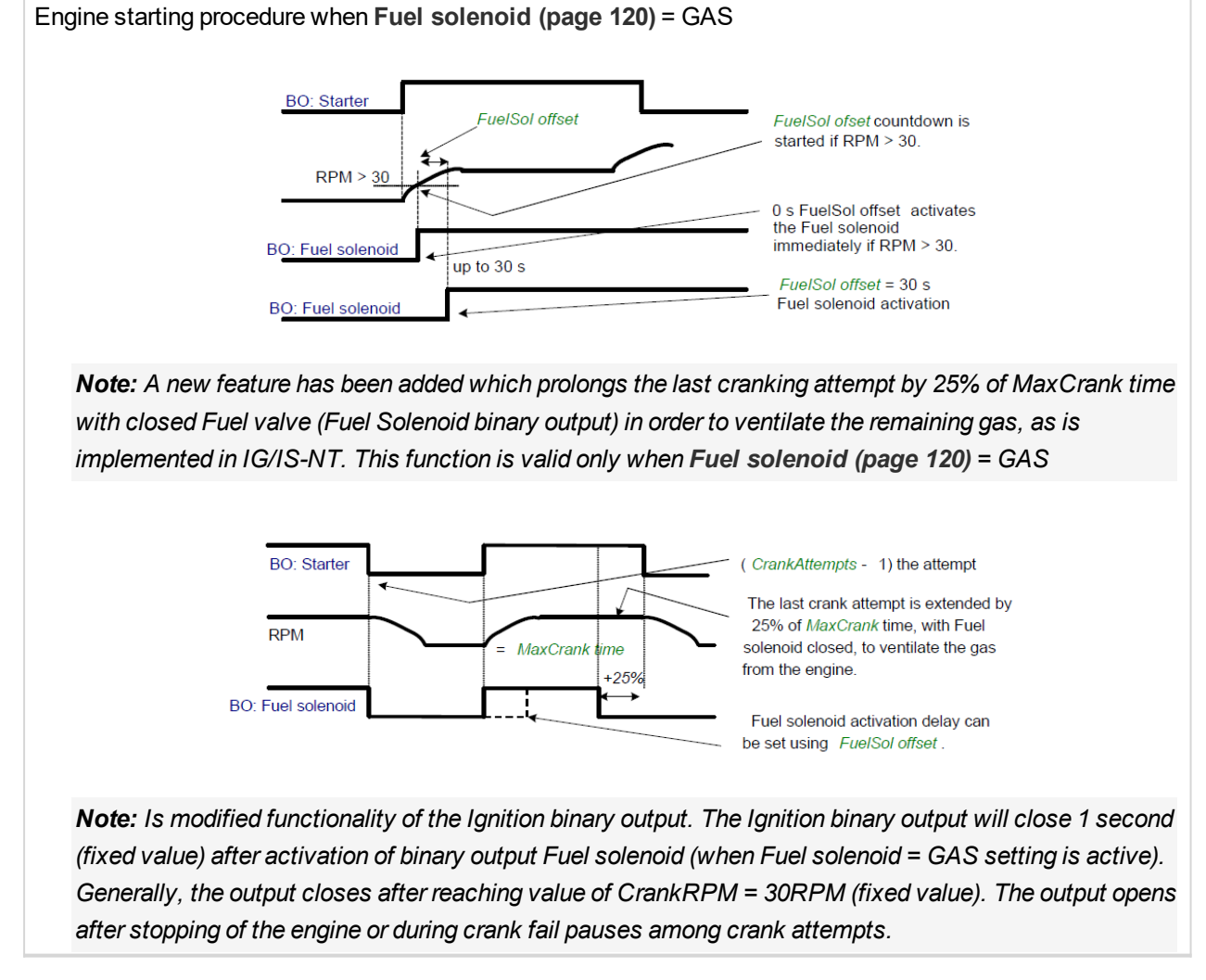

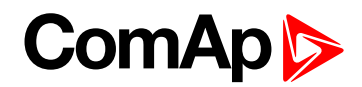

## **D+ function**

| Setpoint group                                                                                                    | Engine parameters                                                                                  | Related FW                                             | 2.3.0 |  |
|----------------------------------------------------------------------------------------------------|----------------------------------------------------------------------------------------------------|--------------------------------------------------------|-------|--|
| Range [units]                                                                                                    | ENABLED, CHRGFAIL, DISABLED [-]                                                                    |                                                        |       |  |
| Default value                                                                                                    | DISABLED                                                                                           | Force value<br>Alternative config                      | YES   |  |
| Step                                                                                                    | -                                                                                                  |                                                        |       |  |
| Comm object                                                                                                    | 9683                                                                                               | Related applications                                   |       |  |
| Config level                                                                                                    | Standard                                                                                           |                                                        |       |  |
| Setpoint visibility                                                                                                    | Always                                                                                             |                                                        |       |  |
| Description                                                                                                    |                                                                                                    |                                                        |       |  |
| ENABLED                                                                                                    | The D+ terminal is used for both functions - "running engine" detection and charge fail detection. |                                                        |       |  |
| CHRGFAIL                                                                                                    | The D+ terminal is used for o                                                                      | ne D+ terminal is used for charge fail detection only. |       |  |
| DISABLED                                                                                                    | <sup>-</sup> he D+ terminal is not used. Default state.                                            |                                                        |       |  |
| <b>Note:</b> The magnetization current is provided independently on this setpoint value.<br>The D+ charge fail protection becomes active after <b>Idle time (page 118)</b> reaches zero. |                                                                                                    |                                                        |       |  |

## **O** back to List of setpoints

# ECU Control

| Setpoint group      | Engine parameters                                                                                                    | Related FW                        | 2.3.0          |  |
|---------------------|----------------------------------------------------------------------------------------------------|-----------------------------------|----------------|--|
| Range [units]       | ENABLED, DISABLED [-]                                                                                                    |                                   |                |  |
| Default value       | ENABLED                                                                                                    | Force value<br>Alternative config | YES            |  |
| Step                | -                                                                                                    |                                   |                |  |
| Comm object         | 11086                                                                                                    | Related applications              |                |  |
| Config level        | Standard                                                                                                    |                                   |                |  |
| Setpoint visibility | Always                                                                                                    | Always                            |                |  |
| Description         |                                                                                                    |                                   |                |  |
| The setpoint enable | s adjustment of the electror                                                                                                    | nic engine control by follow      | wing settings. |  |
| T<br>ENABLED o<br>C | ere is a full available control of an electronic engine given by the setting of the ECU unit<br>the engine, i.e. Start request, Stop request, Speed request are enabled if available.<br>efault state. |                                   |                |  |
| DISABLED C          | ontrol of an electronic engine is fully blocked and the InteliDrive Lite can only monitor e values of an electronic engine.                                                                            |                                   |                |  |

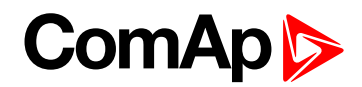

# ECU SpeedAdj

| Setpoint group      | Engine parameters                                   | Related FW                        | 2.3.0 |
|---------------------|-----------------------------------------------------|-----------------------------------|-------|
| Range [units]       | MinSpeedLim (page 125) MaxSpeedLim (page 126) [RPM] |                                   |       |
| Default value       | 1500                                                | Force value<br>Alternative config | YES   |
| Step                | 1                                                   |                                   |       |
| Comm object         | 13095                                               | Related applications              |       |
| Config level        | Standard                                            |                                   |       |
| Setpoint visibility | Always                                              |                                   |       |
| Description         |                                                     |                                   |       |

Enables to adjust engine speed in ECU via CAN bus. Speed request value after the Idle time is over and no other speed selection is activated.

Speed request in % range is calculated using the setpoints **0%ofSpeedReq (page 129)** and **100%ofSpeedReq (page 129)**.

Note: See Speed request chart (page 61).

#### **O** back to List of setpoints

# RetToSpeedAdj

| Setpoint group                                                                                                    | Engine parameters        | Related FW                        | 2.3.0                         |
|----------------------------------------------------------------------------------------------------|--------------------------|-----------------------------------|-------------------------------|
| Range [units]                                                                                                    | DISABLED, ENABLED [-]    |                                   |                               |
| Default value                                                                                                    |                          | Force value<br>Alternative config | YES                           |
| Step                                                                                                    | -                        |                                   |                               |
| Comm object                                                                                                    | 11838                    | Related applications              |                               |
| Config level                                                                                                    | Standard                 |                                   |                               |
| Setpoint visibility                                                                                                    | Always                   |                                   |                               |
| Description                                                                                                    |                          |                                   |                               |
| Selection among SP                                                                                                    | eed Sel1 (page 196), Spe | ed Sel2 (page 196), Spe           | EED SEL3 (PAGE 196) behavior. |
| Speed request is set by LBI Speed Sel1, 2, 3 (see appropriate setpoints) by rising edgeDISABLED(button, no switch) - i.e. Speed request stay constant after the input is opened and can be<br>changed by SPEED UP (PAGE 195) and SPEED Down (PAGE 195). Default state.Speed request goes to ECU SpeedAdj when the LBI Speed Sel1, 2, 3 are opened. SpeedENABLEDENABLED |                          |                                   |                               |
| Note: See Speed request chart (page 61).                                                                                                    |                          |                                   |                               |

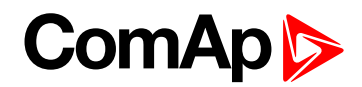

#### **ReliefVal time**

| Setpoint group                                                                                | Engine parameters | Related FW                        | 2.3.0 |  |
|-----------------------------------------------------------------------------------------------|-------------------|-----------------------------------|-------|--|
| Range [units]                                                                                 | 03600 [s]         |                                   |       |  |
| Default value                                                                                 | 30                | Force value<br>Alternative config | NO    |  |
| Step                                                                                          | 1                 |                                   |       |  |
| Comm object                                                                                   | 10612             | Related applications              | N/A   |  |
| Config level                                                                                  | Standard          | Standard                          |       |  |
| Setpoint visibility                                                                           | Always            |                                   |       |  |
| Description                                                                                   |                   |                                   |       |  |
| This setpoint is used to set duration of time for which LBO ReliefValActiv will be activated. |                   |                                   |       |  |

#### **O** back to List of setpoints

# MinSpeedLim

| Setpoint group                                                                                                    | Engine parameters                                    | Related FW                        | 2.3.0 |
|----------------------------------------------------------------------------------------------------|------------------------------------------------------|-----------------------------------|-------|
| Range [units]                                                                                                    | Starting RPM (page 113) MaxSpeedLim (page 126) [RPM] |                                   |       |
| Default value                                                                                                    | 1200                                                 | Force value<br>Alternative config | YES   |
| Step                                                                                                    | 1                                                    |                                   |       |
| Comm object                                                                                                    | 10096                                                | Related applications              |       |
| Config level                                                                                                    | Standard                                             |                                   |       |
| Setpoint visibility                                                                                                    | Always                                               |                                   |       |
| Description                                                                                                    |                                                      |                                   |       |
| The setpoint presets the minimum engine speed in the "Running" operation state. Also see other conditions in the chapter below. |                                                      |                                   |       |

Note: See Speed request chart (page 61).

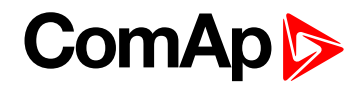

#### MaxSpeedLim

| Setpoint group                                                                                           | Engine parameters                 | Related FW                        | 2.3.0 |
|----------------------------------------------------------------------------------------------------|-----------------------------------|-----------------------------------|-------|
| Range [units]                                                                                            | MinSpeedLim (page 125) 4000 [RPM] |                                   |       |
| Default value                                                                                            | 2700                              | Force value<br>Alternative config | YES   |
| Step                                                                                                    | 1                                 |                                   |       |
| Comm object                                                                                              | 10097                             | Related applications              |       |
| Config level                                                                                             | Standard                          |                                   |       |
| Setpoint visibility                                                                                      | Always                            |                                   |       |
| Description                                                                                              |                                   |                                   |       |
| The extremt process the maximum engine speed in the "Punning" exerction state. Also see other conditions |                                   |                                   |       |

The setpoint presets the maximum engine speed in the "Running" operation state. Also see other conditions in the chapter below.

Note: See Speed request chart (page 61).

**O** back to List of setpoints

# **BI Speed Sel 1**

| Setpoint group                                                                                                    | Engine parameters    | Related FW                                          | 2.3.0 |  |  |
|----------------------------------------------------------------------------------------------------|----------------------|-----------------------------------------------------|-------|--|--|
| Range [units]                                                                                                    | MinSpeedLim (page 12 | MinSpeedLim (page 125) MaxSpeedLim (page 126) [RPM] |       |  |  |
| Default value                                                                                                    | 1250                 | Force value<br>Alternative config                   | YES   |  |  |
| Step                                                                                                    | 1                    |                                                     |       |  |  |
| Comm object                                                                                                    | 10099                | Related applications                                |       |  |  |
| Config level                                                                                                    | Standard             |                                                     |       |  |  |
| Setpoint visibility                                                                                                    | Always               |                                                     |       |  |  |
| Description                                                                                                    |                      |                                                     |       |  |  |
| The setpoint presets the required engine speed during the 'Speed Sel 1' binary input is active. Function depends on RetToSpeedAdj setting. |                      |                                                     |       |  |  |

Note: See Speed request chart (page 61).

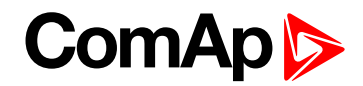

#### **BI Speed Sel 2**

| Setpoint group                                                                                           | Engine parameters                                   | Related FW                        | 2.3.0 |  |
|----------------------------------------------------------------------------------------------------|-----------------------------------------------------|-----------------------------------|-------|--|
| Range [units]                                                                                            | MinSpeedLim (page 125) MaxSpeedLim (page 126) [RPM] |                                   |       |  |
| Default value                                                                                            | 1300                                                | Force value<br>Alternative config | YES   |  |
| Step                                                                                                    | 1                                                   |                                   |       |  |
| Comm object                                                                                              | 10523                                               | Related applications              |       |  |
| Config level                                                                                             | Standard                                            |                                   |       |  |
| Setpoint visibility                                                                                      | Always                                              |                                   |       |  |
| Description                                                                                              |                                                     |                                   |       |  |
| The setpoint presets the required engine speed during the 'Speed Sel 2' binary input is active. Function |                                                     |                                   |       |  |

depends on RetToSpeedAdj (page 124) setting.

Note: See Speed request chart (page 61).

#### back to List of setpoints

#### BI Speed Sel 3

| Setpoint group      | Engine parameters                                   | Related FW                        | 2.3.0 |
|---------------------|-----------------------------------------------------|-----------------------------------|-------|
| Range [units]       | MinSpeedLim (page 125) MaxSpeedLim (page 126) [RPM] |                                   |       |
| Default value       | 1450                                                | Force value<br>Alternative config | YES   |
| Step                | 1                                                   |                                   |       |
| Comm object         | 10524                                               | Related applications              |       |
| Config level        | Standard                                            |                                   |       |
| Setpoint visibility | Always                                              |                                   |       |
| Description         |                                                     |                                   |       |

The setpoint presets the required engine speed during the 'Speed Sel 3' binary input is active. Function depends on **RetToSpeedAdj (page 124)** setting.

**Note:** When none of the binary inputs: 'Speed Sel1', 'Speed Sel2' and 'Speed Sel3', 'Speed Up' and 'Speed Down' has not been configured then engine speed is given by the **ECU SpeedAdj (page 124)** setpoint.

Note: See Speed request chart (page 61).

**O** back to List of setpoints

#### **Speed Ramp**

| Setpoint group | Engine parameters                | Related FW                     | 2.3.0 |  |  |
|----------------|----------------------------------|--------------------------------|-------|--|--|
| Range [units]  | 1 MaxSpeedLim (page 126) [RPM/s] |                                |       |  |  |
| Default value  | 50                               | Force value Alternative config | YES   |  |  |
| Step           | 1                                |                                |       |  |  |
| Comm object    | 10148                            | Related applications           |       |  |  |

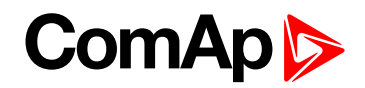

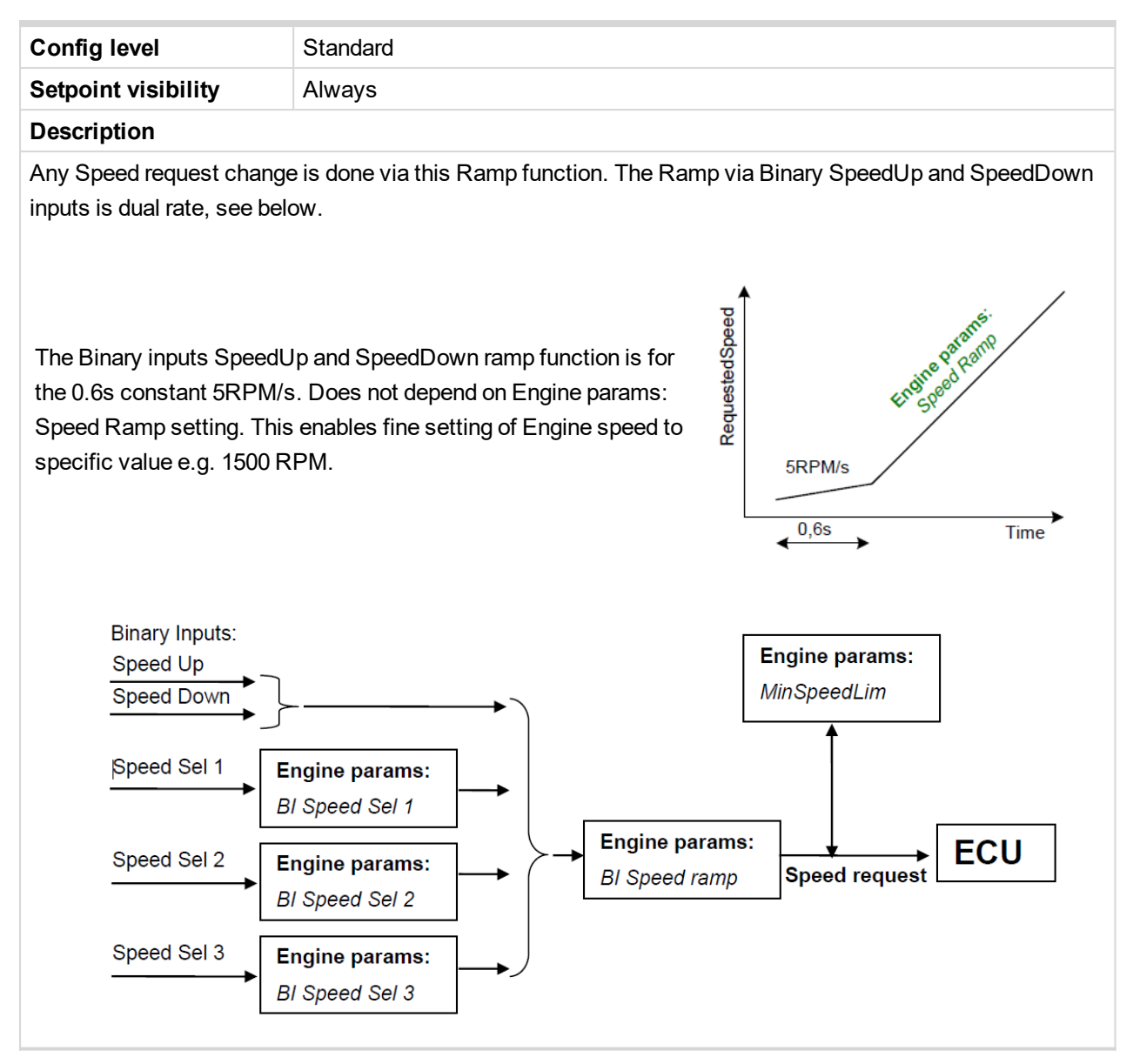

back to List of setpoints

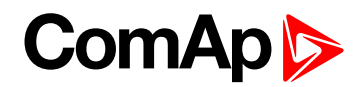

# 0%ofSpeedReq

| Setpoint group      | Engine parameters | Related FW                        | 2.3.0 |
|---------------------|-------------------|-----------------------------------|-------|
| Range [units]       | 03000 [RPM]       |                                   |       |
| Default value       | 0                 | Force value<br>Alternative config | YES   |
| Step                | 1                 |                                   |       |
| Comm object         | 11125             | Related applications              |       |
| Config level        | Standard          |                                   |       |
| Setpoint visibility | Always            |                                   |       |
| Description         |                   |                                   |       |

Limit for Speed Request transformation from RPM to % range for ECU engines using % format.

#### Example:

If ECU is configured, then on one of the measurement screen you can see two lines SpeedReq Abs and SpeedReq Rel.

In default setting: 0 RPM = 0 % 800 RPM = 33.3 % 2400 RPM = 100 % Different setting: 800 RPM = 0 % 1200 RPM = 33.3 % 2400 RPM = 100 %

It is possible easily configure own output curve and use it for analog output Speed Request.

back to List of setpoints

#### 100%ofSpeedReq

| Setpoint group                                                                             | Engine parameters | Related FW                        | 2.3.0 |  |
|--------------------------------------------------------------------------------------------|-------------------|-----------------------------------|-------|--|
| Range [units]                                                                              | 04000 [RPM]       |                                   |       |  |
| Default value                                                                              | 2000              | Force value<br>Alternative config | YES   |  |
| Step                                                                                       | 1                 |                                   |       |  |
| Comm object                                                                                | 11126             | Related applications              |       |  |
| Config level                                                                               | Standard          |                                   |       |  |
| Setpoint visibility                                                                        | Always            |                                   |       |  |
| Description                                                                                |                   |                                   |       |  |
| Limit for Speed Request transformation from RPM to % range for ECU engines using % format. |                   |                                   |       |  |

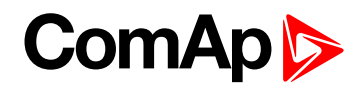

# **Conveyor horn**

| Setpoint group                               | Engine parameters | Related FW                        | 2.3.0 |
|----------------------------------------------|-------------------|-----------------------------------|-------|
| Range [units]                                | 0600[s]           |                                   |       |
| Default value                                | 7                 | Force value<br>Alternative config | YES   |
| Step                                         | 1                 |                                   |       |
| Comm object                                  | 11835             | Related applications              |       |
| Config level                                 | Standard          |                                   |       |
| Setpoint visibility                          | Always            |                                   |       |
| Description                                  |                   |                                   |       |
| Horn time before the conveyor output starts. |                   |                                   |       |

# **O** back to List of setpoints

# **Running timer**

| Setpoint group                                                                                                    | Engine parameters | Related FW                        | 2.3.0 |  |
|----------------------------------------------------------------------------------------------------|-------------------|-----------------------------------|-------|--|
| Range [units]                                                                                                    | 0 1000 [min]      |                                   |       |  |
| Default value                                                                                                    | 0                 | Force value<br>Alternative config | YES   |  |
| Step                                                                                                    | 1                 |                                   |       |  |
| Comm object                                                                                                    | 11837             | Related applications              |       |  |
| Config level                                                                                                    | Standard          |                                   |       |  |
| Setpoint visibility                                                                                                    | Always            |                                   |       |  |
| Description                                                                                                    |                   |                                   |       |  |
| Automatic engine stop in MAN mode or delayed engine stop in AUT mode. Start engine in MAN mode by START button. Engine stops itself after Running Timer is over. Engine stays running when <b>Running timer</b> |                   |                                   |       |  |

(page 130) = 0

**O** back to List of setpoints

#### **FuelTankVolume**

| Setpoint group                                                                                              | Engine parameters | Related FW                        | 2.3.0 |
|----------------------------------------------------------------------------------------------------|-------------------|-----------------------------------|-------|
| Range [units]                                                                                               | 0 10000 [L]       |                                   |       |
| Default value                                                                                               | 200               | Force value<br>Alternative config | YES   |
| Step                                                                                                    | 1                 |                                   |       |
| Comm object                                                                                                 | 11103             | Related applications              |       |
| Config level                                                                                                | Standard          |                                   |       |
| Setpoint visibility                                                                                         | Always            |                                   |       |
| Description                                                                                                 |                   |                                   |       |
| This setpoint is describing volume of fuel tank for counting fuel consumption depending on Fuel level drop. |                   |                                   |       |

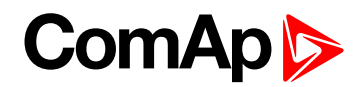

#### MaxFuelDrop

| Setpoint group      | Engine parameters | Related FW                        | 2.3.0 |
|---------------------|-------------------|-----------------------------------|-------|
| Range [units]       | 050[%/h]          |                                   |       |
| Default value       | 25                | Force value<br>Alternative config | YES   |
| Step                | 1                 |                                   |       |
| Comm object         | 12373             | Related applications              |       |
| Config level        | Standard          |                                   |       |
| Setpoint visibility | Always            |                                   |       |
| Description         |                   |                                   |       |

This is setting protection against the fuel leakage or theft.

Function monitors the AIN3 Fuel level value in percentage scale without decimals. The alarm and history record "Wrn FuelTheft" is activated when Fuel level change is faster than setpoint limit. Function is switched off when Max Fuel Drop = 0 %/h.

The drop out limit on stopped engine is 5% to avoid unwanted Alarm activation due to AIN3: Fuel level fluctuations.

Active alarm "Wrn FuelTheft" can be sent via SMS and displayed by WebSupervisor (if used).

Note: Set 0 to disable Fuel Theft Protection function into MaxFuelDrop setpoint.

#### back to List of setpoints

# **Group: Regulator**

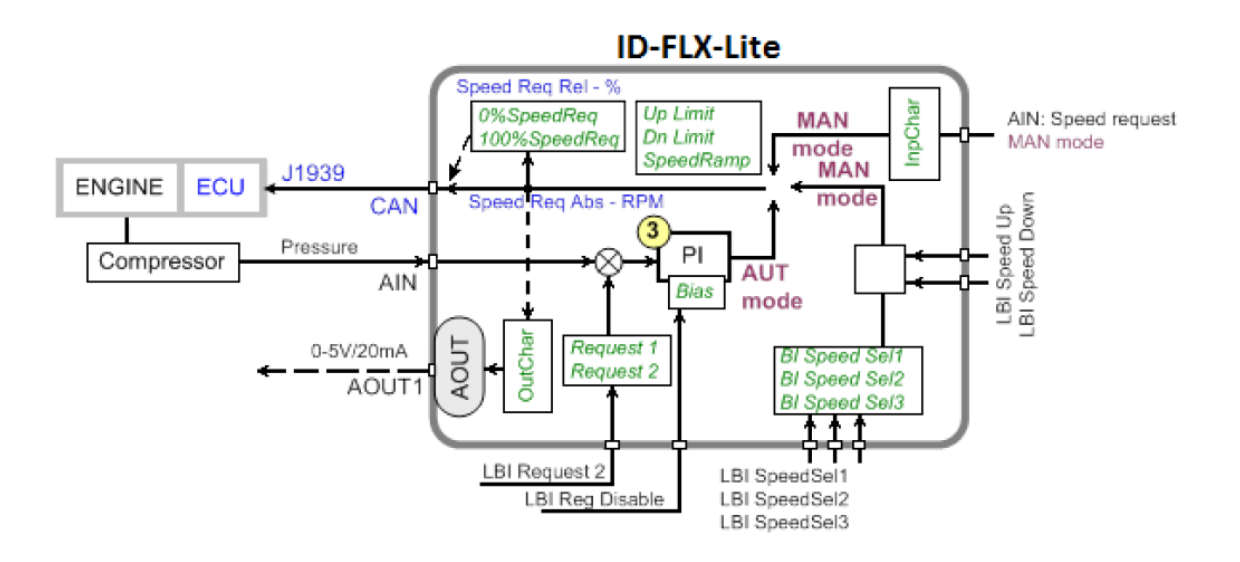

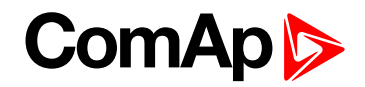

# LAI SpdRequest

| Setpoint group                                     | Regulator                                                                                                    | Related FW                        | 2.3.0                      |  |
|----------------------------------------------------|----------------------------------------------------------------------------------------------------|-----------------------------------|----------------------------|--|
| Range [units]                                      | OFF, CU:AI1, CU:AI2, CU:AI3, CU:AI4, CU:AI5, CU:AI6, CU:AI7, CU:AI8, CU:AI9, AI0:IA1, AI0:AI2, AI0:AI3, AI0:AI4 [-] |                                   |                            |  |
| Default value                                      |                                                                                                    | Force value<br>Alternative config | YES                        |  |
| Step                                               | -                                                                                                    |                                   |                            |  |
| Comm object                                        | 11842                                                                                                    | Related applications              |                            |  |
| Config level                                       | Standard                                                                                                    |                                   |                            |  |
| Setpoint visibility                                | Always                                                                                                    |                                   |                            |  |
| Description                                        |                                                                                                    |                                   |                            |  |
| Setpoint is determine                              | ed for selection of analog in                                                                                       | put for Speed request in t        | he controller's MAN mode.  |  |
| OFF SI                                             | FF Speed request selection is done by binary inputs. Default state.                                                 |                                   |                            |  |
| CU: AI1-CU: AI9 S                                  | peed request via analog inp                                                                                         | out of the controller only. E     | Binary inputs are ignored. |  |
| AIO :1-AIO4 SI                                     | peed request via analog input of extension module IL-NT-AIO only. Binary inputs are nored.                          |                                   |                            |  |
| Note: Analog speed request is ignored in AUT mode. |                                                                                                    |                                   |                            |  |
| Note: See Speed request chart (page 61).           |                                                                                                    |                                   |                            |  |

# **O** back to List of setpoints

# Reg Input

| Setpoint group                                                                                                    | Regulator                                                                                                    | Related FW                        | 2.3.0 |  |
|----------------------------------------------------------------------------------------------------|----------------------------------------------------------------------------------------------------|-----------------------------------|-------|--|
| Range [units]                                                                                                    | CU:AI1, CU:AI2, CU:AI3, CU:AI4, CU:AI5, CU:AI6, CU:AI7, CU:AI8, CU:AI9, AIO:IA1, AIO:AI2, AIO:AI3, AIO:AI4, RPM-BI3 [-] |                                   |       |  |
| Default value                                                                                                    | CU:AI1                                                                                                    | Force value<br>Alternative config | YES   |  |
| Step                                                                                                    | -                                                                                                    |                                   |       |  |
| Comm object                                                                                                    | 11843                                                                                                    | Related applications              |       |  |
| Config level                                                                                                    | Standard                                                                                                    |                                   |       |  |
| Setpoint visibility                                                                                                    | Always                                                                                                    |                                   |       |  |
| Description                                                                                                    |                                                                                                    |                                   |       |  |
| PI loop analog input selection. Source can be adjusted from controller analog inputs or from extension module inputs. It is also possible to use Binary input 3 in function of RPM detection. The Speed request (regulator output) is assigned to Reg Bias value in the case of selected analog input sensor fail. |                                                                                                    |                                   |       |  |

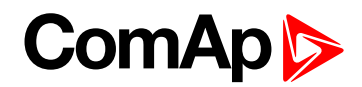

# **Reg Bias**

| Setpoint group                                                    | Regulator  | Related FW                        | 2.3.0 |  |
|-------------------------------------------------------------------|------------|-----------------------------------|-------|--|
| Range [units]                                                     | 010000 [-] |                                   |       |  |
| Default value                                                     | 0          | Force value<br>Alternative config | YES   |  |
| Step                                                              | 1          |                                   |       |  |
| Comm object                                                       | 11848      | Related applications              |       |  |
| Config level                                                      | Standard   | Standard                          |       |  |
| Setpoint visibility                                               | Always     |                                   |       |  |
| Description                                                       |            |                                   |       |  |
| Constant PI regulator output when the LBI R Reg Disable = closed. |            |                                   |       |  |

# **O** back to List of setpoints

# Request 1

| Setpoint group             | Regulator         | Related FW                        | 2.3.0 |
|----------------------------|-------------------|-----------------------------------|-------|
| Range [units]              | -10000 +10000 [-] |                                   |       |
| Default value              | 0                 | Force value<br>Alternative config | YES   |
| Step                       | 1                 |                                   |       |
| Comm object                | 11844             | Related applications              |       |
| Config level               | Standard          |                                   |       |
| Setpoint visibility        | Always            |                                   |       |
| Description                |                   |                                   |       |
| Regulator requested value. |                   |                                   |       |

**O** back to List of setpoints

# Request 2

| Setpoint group                                         | Regulator         | Related FW                        | 2.3.0 |  |
|--------------------------------------------------------|-------------------|-----------------------------------|-------|--|
| Range [units]                                          | -10000 +10000 [-] |                                   |       |  |
| Default value                                          | 0                 | Force value<br>Alternative config | YES   |  |
| Step                                                   | 1                 |                                   |       |  |
| Comm object                                            | 11845             | Related applications              |       |  |
| Config level                                           | Standard          | Standard                          |       |  |
| Setpoint visibility                                    | Always            |                                   |       |  |
| Description                                            |                   |                                   |       |  |
| Regulator requested value when LBI Request2 is active. |                   |                                   |       |  |

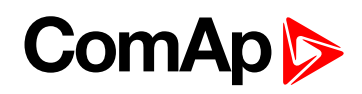

# **Reg Gain**

| Setpoint group                                                 | Regulator           | Related FW                        | 2.3.0 |
|----------------------------------------------------------------|---------------------|-----------------------------------|-------|
| Range [units]                                                  | -2000.0 +2000.0 [%] |                                   |       |
| Default value                                                  | 10                  | Force value<br>Alternative config | YES   |
| Step                                                           | 0.1                 |                                   |       |
| Comm object                                                    | 11846               | Related applications              |       |
| Config level                                                   | Standard            |                                   |       |
| Setpoint visibility                                            | Always              |                                   |       |
| Description                                                    |                     |                                   |       |
| This setpoint is giving regulator gain factor. See Note below. |                     |                                   |       |

# **O** back to List of setpoints

# **Reg Integral**

| Setpoint group | Regulator      | Related FW                        | 2.3.0 |
|----------------|----------------|-----------------------------------|-------|
| Range [units]  | 0.0 1000.0 [%] |                                   |       |
| Default value  |                | Force value<br>Alternative config | YES   |
| Step           | 0.1            |                                   |       |
| Comm object    | 11847          | Related applications              |       |
| Config level   | Standard       |                                   |       |

# ComAp >

Setpoint visibility Always

# Description

This setpoint is giving regulator integration factor. See Note below.

**Note:** InteliDrive Lite controllers include PI loop for speed or analog output regulation. The requested value is given by setpoints **Request 1 (page 133)** and **Request 2 (page 133)**. This loop is working like Proportional-Integral regulation with setpoints **Reg Gain (page 134)** and **Reg Integral for each part and these parts affect each other**.

The controller output is given by:

Reg Gain  $* e(t) + Reg Integral * \int e(t) dt$ ,

where e(t) is deviation of actual value e(t) = Request 1, 2 - Measured value.

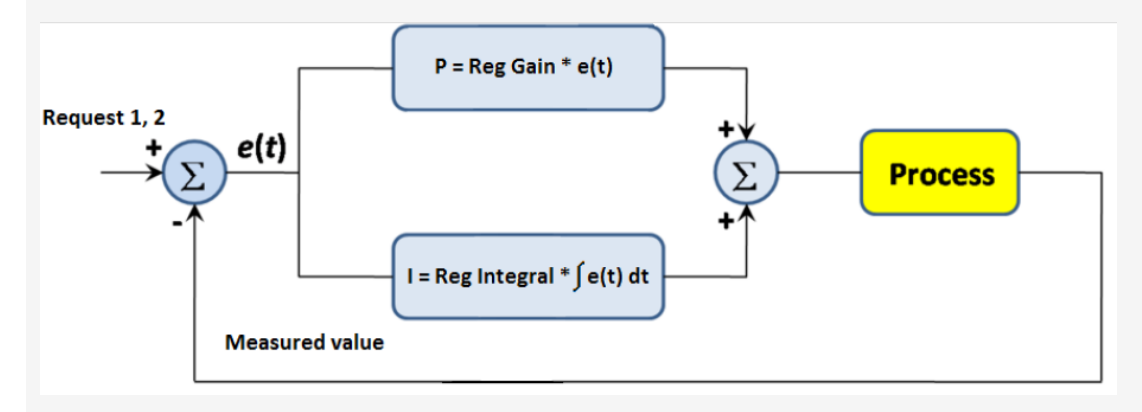

Here are two tunning parameters that can be adjusted Reg Gain and Reg Integral. These parameters interact each other, see the graphic below. Picture shows how differences in Gain and Integral can affect *PI* loop's responsiveness. The central pic is as base case with fast change with minimum oscillations to required level. Upper left graph shows high gain and low integral values, what produce large oscillation with slow smoothing. Opposite case is on the lower right graph, which shows low gain and high integral values. The response of the system is sluggish.

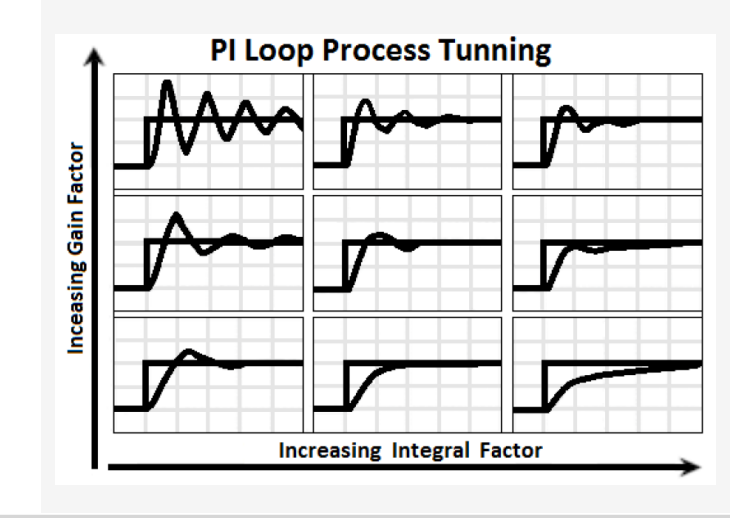

back to List of setpoints

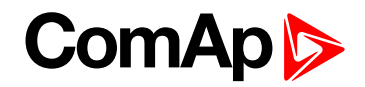

# **Reg CMP Input**

| Setpoint group      | Regulator                                                                                                    | Related FW                        | 2.3.0 |
|---------------------|----------------------------------------------------------------------------------------------------|-----------------------------------|-------|
| Range [units]       | CU:AI1, CU:AI2, CU:AI3, CU:AI4, CU:AI5, CU:AI6, CU:AI7, CU:AI8, CU:AI9,<br>AIO:IA1, AIO:AI2, AIO:AI3, AIO:AI4, RPM-BI3 [-] |                                   |       |
| Default value       | CU:AI1                                                                                                    | Force value<br>Alternative config | YES   |
| Step                | -                                                                                                    |                                   |       |
| Comm object         | 11839                                                                                                    | Related applications              |       |
| Config level        | Standard                                                                                                    |                                   |       |
| Setpoint visibility | Always                                                                                                    |                                   |       |
| Description         |                                                                                                    |                                   |       |

This is comparator with hysteresis analog input selection from controller analog inputs or from extension module inputs. It is also possible to use Binary input 3 in function of RPM detection.

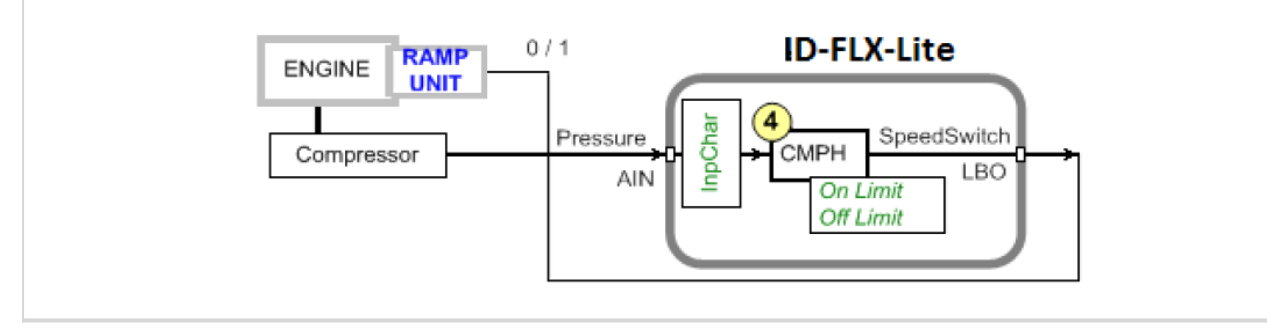

#### **O** back to List of setpoints

## Reg CMP On

| Setpoint group                         | Regulator         | Related FW                        | 2.3.0 |
|----------------------------------------|-------------------|-----------------------------------|-------|
| Range [units]                          | -10000 +10000 [-] |                                   |       |
| Default value                          | 0                 | Force value<br>Alternative config | YES   |
| Step                                   | 1                 |                                   |       |
| Comm object                            | 11841             | Related applications              |       |
| Config level                           | Standard          |                                   |       |
| Setpoint visibility                    | Always            |                                   |       |
| Description                            |                   |                                   |       |
| Limit to close SPEEDSWITCH (PAGE 216). |                   |                                   |       |

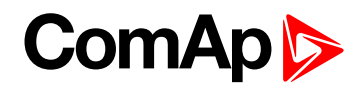

# **Reg CMP Off**

| Setpoint group                            | Regulator         | Related FW                        | 2.3.0 |
|-------------------------------------------|-------------------|-----------------------------------|-------|
| Range [units]                             | -10000 +10000 [-] |                                   |       |
| Default value                             | 0                 | Force value<br>Alternative config | YES   |
| Step                                      | 1                 |                                   |       |
| Comm object                               | 11840             | Related applications              |       |
| Config level                              | Standard          |                                   |       |
| Setpoint visibility                       | Always            |                                   |       |
| Description                               |                   |                                   |       |
| Limit to open the SPEEDSWITCH (PAGE 216). |                   |                                   |       |

#### **O** back to List of setpoints

#### AUT SpdReq

| Setpoint group      | Regulator                                                | Related FW                        | 2.3.0 |
|---------------------|----------------------------------------------------------|-----------------------------------|-------|
| Range [units]       | Reg Bias, LBi SpdUp/Dwn, CU AI1-CU AI9, AIO: AI1 - 4 [-] |                                   |       |
| Default value       | Reg Bias                                                 | Force value<br>Alternative config | YES   |
| Step                | -                                                        |                                   |       |
| Comm object         | 13068                                                    | Related applications              | N/A   |
| Config level        | Standard                                                 |                                   |       |
| Setpoint visibility | Always                                                   |                                   |       |
|                     |                                                          |                                   |       |

#### Description

The setpoint is used for selecting what regulation will be used in AUTO mode in case automatic regulation is disabled by **R REG DISABLE (PAGE 198)** Disable. The options are:

- Reg Bias speed request will be set according to Reg Bias (page 133), this function was standard functionality of R Reg disable LBI in previous FW versions.
- SPEED UP (PAGE 195) / SPEED DOWN (PAGE 195) it is possible to regulate speed manually by Speed Up (page 195) / Speed Down (page 195) even in Auto mode.
- CU AI1-CU AI9, AIO: AI1 4 it is possible to regulate speed manually by analog inputs even in Auto mode

Note: See Speed request chart (page 61).

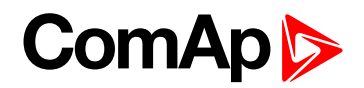

# **Group: Load limit**

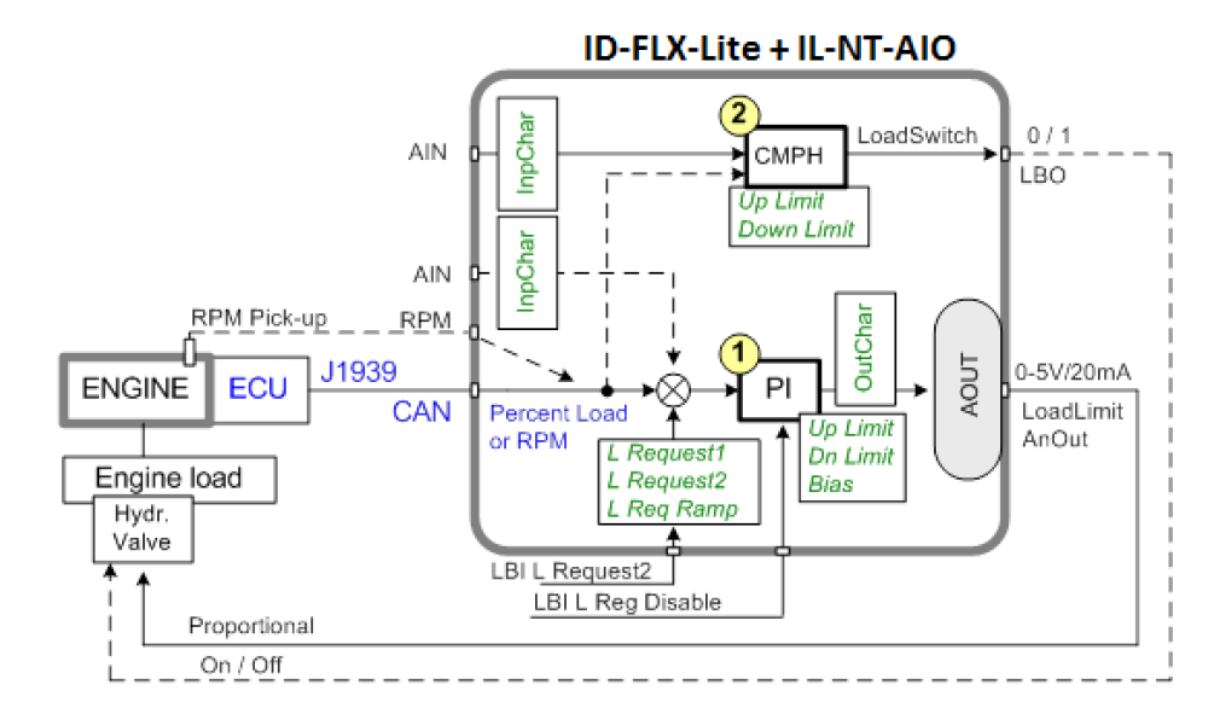

# Load input

| Setpoint group                                                                                                    | Load limit                                                                                                    | Related FW                        | 2.3.0 |  |  |
|----------------------------------------------------------------------------------------------------|----------------------------------------------------------------------------------------------------|-----------------------------------|-------|--|--|
| Range [units]                                                                                                    | RPM, ECU:Load, CU:AI1, CU:AI2, CU:AI3, CU:AI4, CU:AI5, CU:AI6, CU:AI7, CU:AI8, CU:AI9, AIO:IA1, AIO:AI2, AIO:AI3, AIO:AI4 [-] |                                   |       |  |  |
| Default value                                                                                                    | RPM                                                                                                    | Force value<br>Alternative config | YES   |  |  |
| Step                                                                                                    | -                                                                                                    |                                   |       |  |  |
| Comm object                                                                                                    | 11850                                                                                                    | Related applications              |       |  |  |
| Config level                                                                                                    | Standard                                                                                                    | Standard                          |       |  |  |
| Setpoint visibility                                                                                                    | Always                                                                                                    |                                   |       |  |  |
| Description                                                                                                    |                                                                                                    |                                   |       |  |  |
| This setpoint is for Load limit PI loop analog input selection. Source can be adjusted from controller RPM pick-up, ECU, analog inputs or from extension module inputs. |                                                                                                    |                                   |       |  |  |

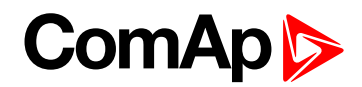

# Load Bias

| Setpoint group                            | Load limit                                                            | Related FW                        | 2.3.0 |  |
|-------------------------------------------|-----------------------------------------------------------------------|-----------------------------------|-------|--|
| Range [units]                             | 0 10000 [-]                                                           |                                   |       |  |
| Default value                             | 0                                                                     | Force value<br>Alternative config | YES   |  |
| Step                                      | 1                                                                     |                                   |       |  |
| Comm object                               | 11851                                                                 | Related applications              |       |  |
| Config level                              | Standard                                                              |                                   |       |  |
| Setpoint visibility                       | Always                                                                |                                   |       |  |
| Description                               |                                                                       |                                   |       |  |
| Constant Load limit                       | Constant Load limit PI regulator output. Load Bias is activated when: |                                   |       |  |
| Engine Sd protection is activated         |                                                                       |                                   |       |  |
| LOADREGDISABLE (PAGE 197) = closed        |                                                                       |                                   |       |  |
| Load input value is invalid (Sensor Fail) |                                                                       |                                   |       |  |

#### **O** back to List of setpoints

# LoadRequest 1

| Setpoint group             | Load limit        | Related FW                        | 2.3.0 |  |
|----------------------------|-------------------|-----------------------------------|-------|--|
| Range [units]              | -10000 +10000 [-] |                                   |       |  |
| Default value              | 80                | Force value<br>Alternative config | YES   |  |
| Step                       | 1                 |                                   |       |  |
| Comm object                | 11852             | Related applications              |       |  |
| Config level               | Standard          | Standard                          |       |  |
| Setpoint visibility        | Always            |                                   |       |  |
| Description                |                   |                                   |       |  |
| Regulator requested value. |                   |                                   |       |  |

back to List of setpoints

# Load request 2

| Setpoint group                                                    | Load limit        | Related FW                        | 2.3.0 |
|-------------------------------------------------------------------|-------------------|-----------------------------------|-------|
| Range [units]                                                     | -10000 +10000 [-] |                                   |       |
| Default value                                                     | 80                | Force value<br>Alternative config | YES   |
| Step                                                              | 1                 |                                   |       |
| Comm object                                                       | 11853             | Related applications              |       |
| Config level                                                      | Standard          |                                   |       |
| Setpoint visibility                                               | Always            |                                   |       |
| Description                                                       |                   |                                   |       |
| Regulator requested value when LOADREQUEST2 (PAGE 197) is active. |                   |                                   |       |

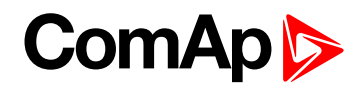

# LoadReq Ramp

| Setpoint group                                                                        | Load limit    | Related FW                        | 2.3.0 |
|---------------------------------------------------------------------------------------|---------------|-----------------------------------|-------|
| Range [units]                                                                         | 1 10000 [1/s] |                                   |       |
| Default value                                                                         | 1000          | Force value<br>Alternative config | YES   |
| Step                                                                                  | 1             |                                   |       |
| Comm object                                                                           | 11854         | Related applications              |       |
| Config level                                                                          | Standard      |                                   |       |
| Setpoint visibility                                                                   | Always        |                                   |       |
| Description                                                                           |               |                                   |       |
| Ramp when is switched between LoadRequest 1 (page 139) and Load request 2 (page 139). |               |                                   |       |

#### **O** back to List of setpoints

# LoadUpLimit

| Setpoint group                              | Load limit  | Related FW                        | 2.3.0 |
|---------------------------------------------|-------------|-----------------------------------|-------|
| Range [units]                               | 0 10000 [-] |                                   |       |
| Default value                               | 10000       | Force value<br>Alternative config | YES   |
| Step                                        | 1           |                                   |       |
| Comm object                                 | 11855       | Related applications              |       |
| Config level                                | Standard    |                                   |       |
| Setpoint visibility                         | Always      |                                   |       |
| Description                                 |             |                                   |       |
| Load limit regulator PI output upper limit. |             |                                   |       |

**O** back to List of setpoints

#### LoadDnLimit

| Setpoint group                            | Load limit  | Related FW                        | 2.3.0 |
|-------------------------------------------|-------------|-----------------------------------|-------|
| Range [units]                             | 0 10000 [-] |                                   |       |
| Default value                             | 0           | Force value<br>Alternative config | YES   |
| Step                                      | 1           |                                   |       |
| Comm object                               | 11856       | Related applications              |       |
| Config level                              | Standard    |                                   |       |
| Setpoint visibility                       | Always      |                                   |       |
| Description                               |             |                                   |       |
| Load limit regulator PI output low limit. |             |                                   |       |

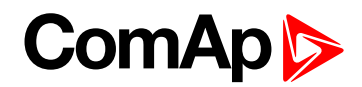

# Load Gain

| Setpoint group                                     | Load limit        | Related FW                        | 2.3.0 |
|----------------------------------------------------|-------------------|-----------------------------------|-------|
| Range [units]                                      | -200.0 +200.0 [%] |                                   |       |
| Default value                                      | 0                 | Force value<br>Alternative config | YES   |
| Step                                               | 0.1               |                                   |       |
| Comm object                                        | 11857             | Related applications              |       |
| Config level                                       | Standard          |                                   |       |
| Setpoint visibility                                | Always            |                                   |       |
| Description                                        |                   |                                   |       |
| This is setpoint is giving Load limit gain factor. |                   |                                   |       |

# **O** back to List of setpoints

# Load Integral

| Setpoint group                                         | Load limit    | Related FW                        | 2.3.0 |
|--------------------------------------------------------|---------------|-----------------------------------|-------|
| Range [units]                                          | 0.0 100.0 [%] |                                   |       |
| Default value                                          | 0             | Force value<br>Alternative config | YES   |
| Step                                                   | 0.1           |                                   |       |
| Comm object                                            | 11858         | Related applications              |       |
| Config level                                           | Standard      |                                   |       |
| Setpoint visibility                                    | Always        |                                   |       |
| Description                                            |               |                                   |       |
| This setpoint is giving Load limit integration factor. |               |                                   |       |

**O** back to List of setpoints

## Load CMP Input

| Setpoint group                                                                                                    | Load limit                                                                                                    | Related FW                        | 2.3.0 |
|----------------------------------------------------------------------------------------------------|----------------------------------------------------------------------------------------------------|-----------------------------------|-------|
| Range [units]                                                                                                    | RPM, ECU:Load, CU:AI1, CU:AI2, CU:AI3, CU:AI4, CU:AI5, CU:AI6, CU:AI7, CU:AI8, CU:AI9, AIO:IA1, AIO:AI2, AIO:AI3, AIO:AI4 [-] |                                   |       |
| Default value                                                                                                    | RPM                                                                                                    | Force value<br>Alternative config | YES   |
| Step                                                                                                    | -                                                                                                    |                                   |       |
| Comm object                                                                                                    | 11859                                                                                                    | Related applications              |       |
| Config level                                                                                                    | Standard                                                                                                    |                                   |       |
| Setpoint visibility                                                                                                    | Always                                                                                                    |                                   |       |
| Description                                                                                                    |                                                                                                    |                                   |       |
| This setpoint is for Load limit comparetor with hysteresis analog input selection. Source can be adjusted from controller RPM pick-up, ECU, analog inputs or from extension module inputs. |                                                                                                    |                                   |       |

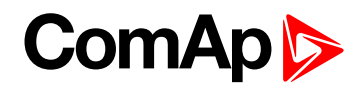

# Load CMP Off

| Setpoint group                        | Load limit        | Related FW                        | 2.3.0 |
|---------------------------------------|-------------------|-----------------------------------|-------|
| Range [units]                         | -10000 +10000 [-] |                                   |       |
| Default value                         | 95                | Force value<br>Alternative config | YES   |
| Step                                  | 1                 |                                   |       |
| Comm object                           | 11860             | Related applications              |       |
| Config level                          | Standard          |                                   |       |
| Setpoint visibility                   | Always            |                                   |       |
| Description                           |                   |                                   |       |
| Limit to close LOADSWITCH (PAGE 216). |                   |                                   |       |

## **O** back to List of setpoints

# Load CMP On

| Setpoint group                       | Load limit        | Related FW                        | 2.3.0 |
|--------------------------------------|-------------------|-----------------------------------|-------|
| Range [units]                        | -10000 +10000 [-] |                                   |       |
| Default value                        | 90                | Force value<br>Alternative config | YES   |
| Step                                 | 1                 |                                   |       |
| Comm object                          | 11861             | Related applications              |       |
| Config level                         | Standard          |                                   |       |
| Setpoint visibility                  | Always            |                                   |       |
| Description                          |                   |                                   |       |
| Limit to open LOADSWITCH (PAGE 216). |                   |                                   |       |

**O** back to List of setpoints

# **Group: Engine protection**

# Eng prot del

| Setpoint group                                                                                                    | Engine protection | Related FW                        | 2.3.0 |
|----------------------------------------------------------------------------------------------------|-------------------|-----------------------------------|-------|
| Range [units]                                                                                                    | 0300[s]           |                                   |       |
| Default value                                                                                                    | 5                 | Force value<br>Alternative config | YES   |
| Step                                                                                                    | 1                 |                                   |       |
| Comm object                                                                                                    | 8262              | Related applications              |       |
| Config level                                                                                                    | Standard          |                                   |       |
| Setpoint visibility                                                                                                    | Always            |                                   |       |
| Description                                                                                                    |                   |                                   |       |
| During the start of the engine, some engine protections have to be blocked (e.g. Oil pressure). The protections are unblocked after the Protection del time. The time starts after reaching Start RPM. |                   |                                   |       |

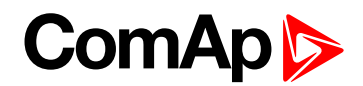

#### **BIN6 delay**

| Setpoint group      | Engine protection | Related FW                        | 2.3.0 |
|---------------------|-------------------|-----------------------------------|-------|
| Range [units]       | 0300[s]           |                                   |       |
| Default value       | 1                 | Force value<br>Alternative config | YES   |
| Step                | 1                 |                                   |       |
| Comm object         | 10131             | Related applications              |       |
| Config level        | Standard          |                                   |       |
| Setpoint visibility | Always            |                                   |       |
| Description         |                   |                                   |       |
| Description         |                   |                                   |       |

Specific protection delay is possible to use on Binary Input 6. Delay is active for Wrn or Sd protection only – not for functions like Rem Start/Stop. Protection delay is active for both Binary input NO / NC configuration. BIN6 del starts after **Eng prot del (page 142)** when BI6 protection is configured "Running only".

#### **O** back to List of setpoints

#### Horn timeout

| Setpoint group                                                                                              | Engine protection | Related FW                        | 2.3.0 |  |
|----------------------------------------------------------------------------------------------------|-------------------|-----------------------------------|-------|--|
| Range [units]                                                                                               | 0600[s]           |                                   |       |  |
| Default value                                                                                               | 10                | Force value<br>Alternative config | YES   |  |
| Step                                                                                                    | 1                 |                                   |       |  |
| Comm object                                                                                                 | 8264              | Related applications              |       |  |
| Config level                                                                                                | Standard          |                                   |       |  |
| Setpoint visibility                                                                                         | Always            |                                   |       |  |
| Description                                                                                                 |                   |                                   |       |  |
| Max time limit of horn sounding. Set to zero if you want to leave the output HORN open. Horn timeout starts |                   |                                   |       |  |

Max time limit of horn sounding. Set to zero if you want to leave the output HORN open. Horn timeout starts again from the beginning if a new alarm appears before previous Horn timeout has elapsed.

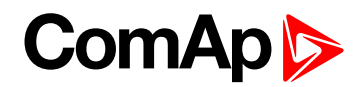

### **StartOverspeed**

| Setpoint group      | Engine protection | Related FW                        | 2.3.0 |
|---------------------|-------------------|-----------------------------------|-------|
| Range [units]       | 50 150 [%]        |                                   |       |
| Default value       | 120               | Force value<br>Alternative config | YES   |
| Step                | 1                 |                                   |       |
| Comm object         | 13340             | Related applications              |       |
| Config level        | Standard          |                                   |       |
| Setpoint visibility | Always            |                                   |       |
| Description         |                   |                                   |       |

Limit for engine ShutDown overspeed protection. Protection is active during start process of the engine and Idle time.

**Note:** The engine can spasmodically reach higher than **Overspeed (page 144)** level during start, but for normal running state would be this protection too high. This setpoint allows the overspeed protection during irregular starting condition.

#### **O** back to List of setpoints

#### **Overspeed**

| Setpoint group                                  | Engine protection            | Related FW                        | 2.3.0 |  |
|-------------------------------------------------|------------------------------|-----------------------------------|-------|--|
| Range [units]                                   | 50 150 [%]                   |                                   |       |  |
| Default value                                   | 115                          | Force value<br>Alternative config | YES   |  |
| Step                                            | 1 % of Nominal RPM (page 96) |                                   |       |  |
| Comm object                                     | 8263                         | Related applications              |       |  |
| Config level                                    | Standard                     |                                   |       |  |
| Setpoint visibility                             | Always                       |                                   |       |  |
| Description                                     |                              |                                   |       |  |
| Limit for engine ShutDown overspeed protection. |                              |                                   |       |  |

#### **O** back to List of setpoints

#### Underspeed

| Setpoint group | Engine protection               | Related FW                        | 2.3.0 |
|----------------|---------------------------------|-----------------------------------|-------|
| Range [units]  | Starting RPM (page 113) 100 [%] |                                   |       |
| Default value  | 25                              | Force value<br>Alternative config | YES   |
| Step           | 1 % of Nominal RPM (page 96)    |                                   |       |
| Comm object    | 8260                            | Related applications              |       |
| Config level   | Standard                        |                                   |       |
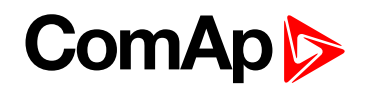

#### Setpoint visibility Always

#### Description

Limit for Warning Underspeed protection. Active protection is indicated as "Wrn Underspeed" in Alarm list. Under speed Warning protection is inactive 5 s after RPM is over **Starting RPM (page 113)** and during the Idle time.

The **READY TO LOAD** (PAGE 206) is deactivated when Wrn underspeed protection is active and needs the Fault reset for activation after RPM is over Underspeed limit.

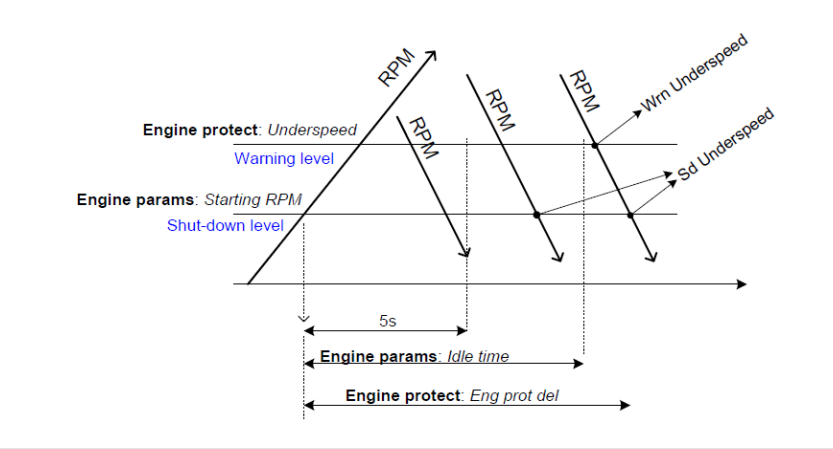

### back to List of setpoints

# **Flow SwitchDel**

| Setpoint group                                                                                                    | Engine protection | Related FW                        | 2.3.0 |  |
|----------------------------------------------------------------------------------------------------|-------------------|-----------------------------------|-------|--|
| Range [units]                                                                                                    | 0600[s]           |                                   |       |  |
| Default value                                                                                                    | 5                 | Force value<br>Alternative config | YES   |  |
| Step                                                                                                    | 1                 |                                   |       |  |
| Comm object                                                                                                    | 12620             | Related applications              |       |  |
| Config level                                                                                                    | Standard          |                                   |       |  |
| Setpoint visibility                                                                                                    | Always            |                                   |       |  |
| Description                                                                                                    |                   |                                   |       |  |
| Engine is switched to Cooling state when Binary input FlowSwitch is not closed within Flow SwitchDel after<br>"Running" (Ready to load) engine state activation. |                   |                                   |       |  |

**O** back to List of setpoints

### UnderspeedSd

| Setpoint group | Engine protection     | Related FW                        | 2.3.0 |
|----------------|-----------------------|-----------------------------------|-------|
| Range [units]  | DISABLED, ENABLED [-] |                                   |       |
| Default value  |                       | Force value<br>Alternative config | YES   |
| Step           | -                     |                                   |       |
| Comm object    | 11415                 | Related applications              |       |
| Config level   | Standard              |                                   |       |

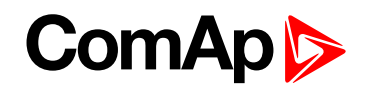

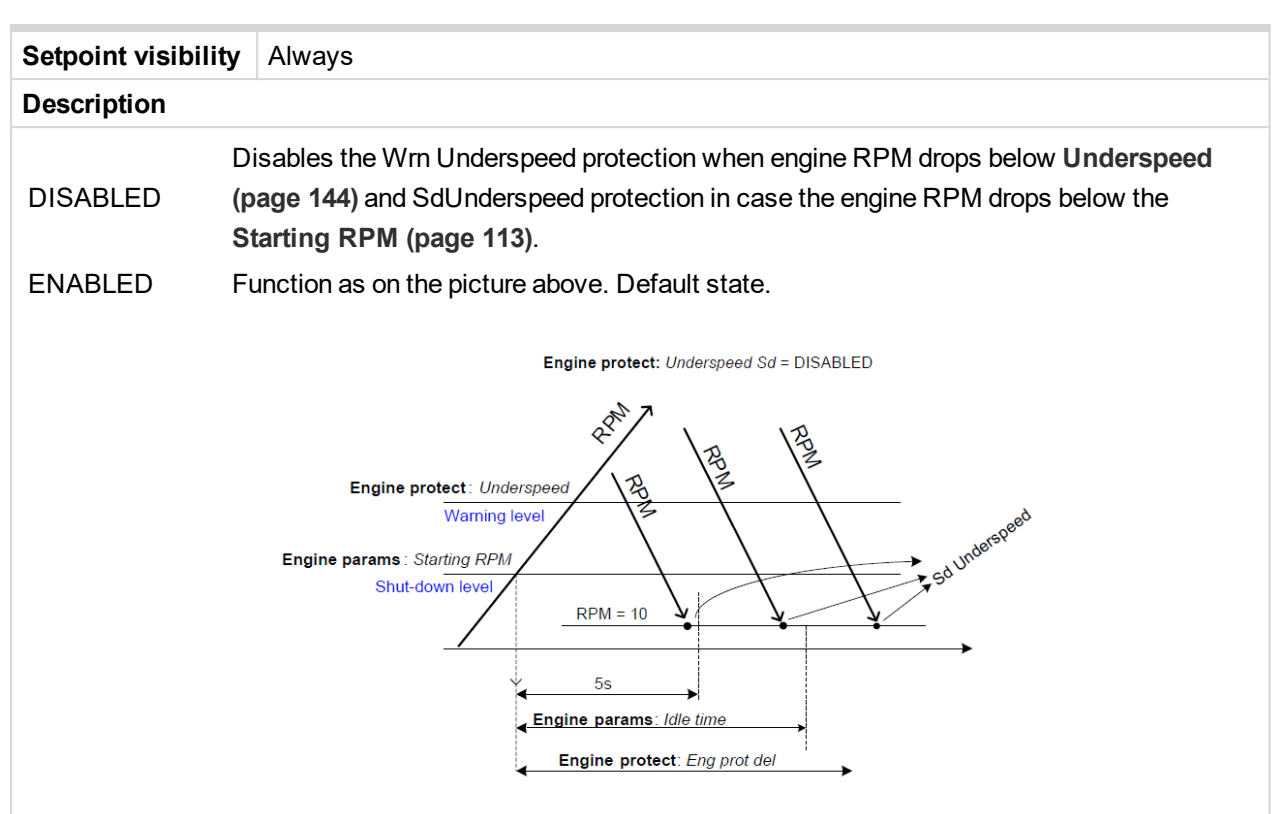

Tables below describe Underspeed protection behavior depends on Underspeed Sd setpoint setting and RPM value.

### UnderspeedSd (page 1) = ENABLED

| RPM <                   | Engine State | AlarmList      | History       | ReadyToLoad |
|-------------------------|--------------|----------------|---------------|-------------|
| Underspeed (page 144)   | Idle         | -              | -             | Off         |
|                         | Running      | Wrn Underspeed | -             | On -> Off   |
| Starting RPM (page 113) | Idle         | Sd Underspeed  | Sd Underspeed | Off         |
|                         | Running      | Sd Underspeed  | Sd Underspeed | Off         |

### UnderspeedSd (page 1) = ENABLED

| RPM <                   | Engine State | AlarmList     | History       | ReadyToLoad |
|-------------------------|--------------|---------------|---------------|-------------|
| Underground (name 114)  | Idle         | -             | -             | Off         |
| Underspeed (page 144)   | Running      | -             | -             | On          |
| Starting DDM (page 112) | Idle         | -             | -             | Off         |
| Starting RPM (page 113) | Running      | -             | -             | On          |
| 10 RPM                  | Idle         | Sd Underspeed | Sd Underspeed | On -> Off   |
|                         | Bunning      | Wrn Undersped | Sdllpdoropood |             |
| IURPIN                  | Running      | Sd Underspeed | Sa Underspeed | 01-201      |

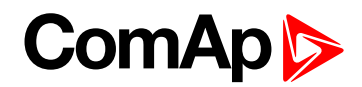

## AIN1 Level 1

| Setpoint group                          | Engine protection    | Related FW                        | 2.3.0 |  |
|-----------------------------------------|----------------------|-----------------------------------|-------|--|
| Range [units]                           | -100.0 +1000.0 [Bar] |                                   |       |  |
| Default value                           | 2.0                  | Force value<br>Alternative config | YES   |  |
| Step                                    | 0.1                  |                                   |       |  |
| Comm object                             | 8369                 | Related applications              |       |  |
| Config level                            | Standard             |                                   |       |  |
| Setpoint visibility                     | Always               |                                   |       |  |
| Description                             |                      |                                   |       |  |
| Warning limit level for ANALOG INPUT 1. |                      |                                   |       |  |

## **O** back to List of setpoints

## AIN1 Level 2

| Setpoint group                           | Engine protection    | Related FW                        | 2.3.0 |  |
|------------------------------------------|----------------------|-----------------------------------|-------|--|
| Range [units]                            | -100.0 +1000.0 [Bar] |                                   |       |  |
| Default value                            | 1.0                  | Force value<br>Alternative config | YES   |  |
| Step                                     | 0.1                  |                                   |       |  |
| Comm object                              | 8370                 | Related applications              |       |  |
| Config level                             | Standard             |                                   |       |  |
| Setpoint visibility                      | Always               |                                   |       |  |
| Description                              |                      |                                   |       |  |
| Shutdown limit level for ANALOG INPUT 1. |                      |                                   |       |  |

**O** back to List of setpoints

### AIN1 Del

| Setpoint group                                                                                                    | Engine protection | Related FW                        | 2.3.0 |  |  |
|----------------------------------------------------------------------------------------------------|-------------------|-----------------------------------|-------|--|--|
| Range [units]                                                                                                    | 0 180 [s]         |                                   |       |  |  |
| Default value                                                                                                    | 3                 | Force value<br>Alternative config | YES   |  |  |
| Step                                                                                                    | 1                 |                                   |       |  |  |
| Comm object                                                                                                    | 8365              | Related applications              |       |  |  |
| Config level                                                                                                    | Standard          |                                   |       |  |  |
| Setpoint visibility                                                                                                    | Always            |                                   |       |  |  |
| Description                                                                                                    |                   |                                   |       |  |  |
| Delay for ANALOG INPUT 1.                                                                                                    |                   |                                   |       |  |  |
| <b>Note:</b> Analog input 1 is usually determined to Oil Pressure measurement and it is resistive type of input with range 0-2500 $\Omega$ . |                   |                                   |       |  |  |

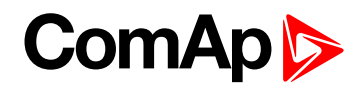

## AIN2 Level 1

| Setpoint group                          | Engine protection | Related FW                        | 2.3.0 |  |
|-----------------------------------------|-------------------|-----------------------------------|-------|--|
| Range [units]                           | -100 10000 [°C]   |                                   |       |  |
| Default value                           | 80                | Force value<br>Alternative config | YES   |  |
| Step                                    | 1                 |                                   |       |  |
| Comm object                             | 8375              | Related applications              |       |  |
| Config level                            | Standard          |                                   |       |  |
| Setpoint visibility                     | Always            |                                   |       |  |
| Description                             |                   |                                   |       |  |
| Warning limit level for ANALOG INPUT 2. |                   |                                   |       |  |

## **O** back to List of setpoints

## AIN2 Level 2

| Setpoint group                           | Engine protection | Related FW                        | 2.3.0 |  |
|------------------------------------------|-------------------|-----------------------------------|-------|--|
| Range [units]                            | -100 10000 [°C]   |                                   |       |  |
| Default value                            | 90                | Force value<br>Alternative config | YES   |  |
| Step                                     | 1                 |                                   |       |  |
| Comm object                              | 8376              | Related applications              |       |  |
| Config level                             | Standard          |                                   |       |  |
| Setpoint visibility                      | Always            |                                   |       |  |
| Description                              |                   |                                   |       |  |
| Shutdown limit level for ANALOG INPUT 2. |                   |                                   |       |  |

**O** back to List of setpoints

### AIN2 Del

| Setpoint group                                                                                               | Engine protection | Related FW                        | 2.3.0 |  |
|----------------------------------------------------------------------------------------------------|-------------------|-----------------------------------|-------|--|
| Range [units]                                                                                                | 0 180 [s]         |                                   |       |  |
| Default value                                                                                                | 5                 | Force value<br>Alternative config | YES   |  |
| Step                                                                                                    | 1                 |                                   |       |  |
| Comm object                                                                                                  | 8371              | Related applications              |       |  |
| Config level                                                                                                 | Standard          |                                   |       |  |
| Setpoint visibility                                                                                          | Always            |                                   |       |  |
| Description                                                                                                  |                   |                                   |       |  |
| Delay for ANALOG INPUT 2 alarm.                                                                              |                   |                                   |       |  |
| <b>Note:</b> Analog input 2 is usually determined to Engine Temperature measurement and it is resistive type |                   |                                   |       |  |

**Note:** Analog input 2 is usually determined to Engine Temperature measurement and it is resistive type of input with range 0-2500  $\Omega$ .

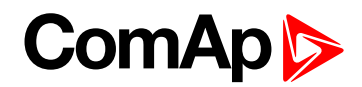

## AIN3 Level 1

| Setpoint group                          | Engine protection | Related FW                        | 2.3.0 |  |
|-----------------------------------------|-------------------|-----------------------------------|-------|--|
| Range [units]                           | -100 +10000 [%]   |                                   |       |  |
| Default value                           | 20                | Force value<br>Alternative config | YES   |  |
| Step                                    | 1                 |                                   |       |  |
| Comm object                             | 8381              | Related applications              |       |  |
| Config level                            | Standard          |                                   |       |  |
| Setpoint visibility                     | Always            |                                   |       |  |
| Description                             |                   |                                   |       |  |
| Warning limit level for ANALOG INPUT 3. |                   |                                   |       |  |

## **O** back to List of setpoints

### AIN3 Level 2

| Setpoint group                           | Engine protection | Related FW                        | 2.3.0 |  |
|------------------------------------------|-------------------|-----------------------------------|-------|--|
| Range [units]                            | -100 10000 [%]    |                                   |       |  |
| Default value                            | 10                | Force value<br>Alternative config | YES   |  |
| Step                                     | 10                |                                   |       |  |
| Comm object                              | 8382              | Related applications              |       |  |
| Config level                             | Standard          |                                   |       |  |
| Setpoint visibility                      | Always            |                                   |       |  |
| Description                              |                   |                                   |       |  |
| Shutdown limit level for ANALOG INPUT 3. |                   |                                   |       |  |

**O** back to List of setpoints

### AIN3 Del

| Setpoint group                                                                                                    | Engine protection | Related FW                        | 2.3.0 |
|----------------------------------------------------------------------------------------------------|-------------------|-----------------------------------|-------|
| Range [units]                                                                                                    | 0 180 [s]         |                                   |       |
| Default value                                                                                                    | 10                | Force value<br>Alternative config | YES   |
| Step                                                                                                    | 1                 |                                   |       |
| Comm object                                                                                                    | 8377              | Related applications              |       |
| Config level                                                                                                    | Standard          |                                   |       |
| Setpoint visibility                                                                                                    | Always            |                                   |       |
| Description                                                                                                    |                   |                                   |       |
| Delay for ANALOG INPUT 3.                                                                                                    |                   |                                   |       |
| <b>Note:</b> Analog input 3 is usually determined to Fuel Level measurement and it is resistive type of input with range 0-2500 $\Omega$ . |                   |                                   |       |

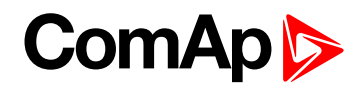

### **Batt overvolt**

| Setpoint group                      | Engine protection                  | Related FW                        | 2.3.0 |  |
|-------------------------------------|------------------------------------|-----------------------------------|-------|--|
| Range [units]                       | Batt undervolt (page 150) 40.0 [V] |                                   |       |  |
| Default value                       | 36.0                               | Force value<br>Alternative config | YES   |  |
| Step                                | 0.1                                |                                   |       |  |
| Comm object                         | 9587                               | Related applications              |       |  |
| Config level                        | Standard                           | Standard                          |       |  |
| Setpoint visibility                 | Always                             |                                   |       |  |
| Description                         |                                    |                                   |       |  |
| High battery voltage Warning limit. |                                    |                                   |       |  |

## **O** back to List of setpoints

### Batt undervolt

| Setpoint group                     | Engine protection                 | Related FW                        | 2.3.0 |
|------------------------------------|-----------------------------------|-----------------------------------|-------|
| Range [units]                      | 80.0 Batt overvolt (page 150) [-] |                                   |       |
| Default value                      | 18.0                              | Force value<br>Alternative config | YES   |
| Step                               | 0.1                               |                                   |       |
| Comm object                        | 8387                              | Related applications              |       |
| Config level                       | Standard                          |                                   |       |
| Setpoint visibility                | Always                            |                                   |       |
| Description                        |                                   |                                   |       |
| Low battery voltage Warning limit. |                                   |                                   |       |

**O** back to List of setpoints

## Batt volt del

| Setpoint group                                | Engine protection | Related FW                        | 2.3.0 |
|-----------------------------------------------|-------------------|-----------------------------------|-------|
| Range [units]                                 | 0600[s]           |                                   |       |
| Default value                                 | 5                 | Force value<br>Alternative config | YES   |
| Step                                          | 1                 |                                   |       |
| Comm object                                   | 8383              | Related applications              |       |
| Config level                                  | Standard          |                                   |       |
| Setpoint visibility                           | Always            |                                   |       |
| Description                                   |                   |                                   |       |
| Delay for low and high battery voltage alarm. |                   |                                   |       |

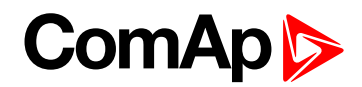

# AIN4 Level 2

| Setpoint group                 | Engine protection | Related FW                        | 2.3.0 |
|--------------------------------|-------------------|-----------------------------------|-------|
| Range [units]                  | 0 10000 [U16]     |                                   |       |
| Default value                  | 10                | Force value<br>Alternative config | YES   |
| Step                           | 1                 |                                   |       |
| Comm object                    | 9272              | Related applications              |       |
| Config level                   | Standard          |                                   |       |
| Setpoint visibility            | Always            |                                   |       |
| Description                    |                   |                                   |       |
| Shutdown limit level for AIN4. |                   |                                   |       |

## **O** back to List of setpoints

## AIN4 Del

| Setpoint group               | Engine protection | Related FW                        | 2.3.0 |
|------------------------------|-------------------|-----------------------------------|-------|
| Range [units]                | 03600[s]          |                                   |       |
| Default value                | 10                | Force value<br>Alternative config | YES   |
| Step                         | 1                 |                                   |       |
| Comm object                  | 9273              | Related applications              |       |
| Config level                 | Standard          |                                   |       |
| Setpoint visibility          | Always            |                                   |       |
| Description                  |                   |                                   |       |
| Delay for Wrn/Sd AIN4 alarm. |                   |                                   |       |

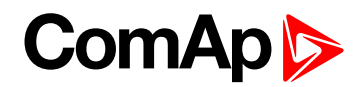

## AIN4 Eval

| Setpoint group                                                                                                    | Engine protection                                       | Related FW                                  | 2.3.0                              |  |
|----------------------------------------------------------------------------------------------------|---------------------------------------------------------|---------------------------------------------|------------------------------------|--|
| Range [units]                                                                                                    | NORMAL, CLASS C [-]                                     |                                             |                                    |  |
| Default value                                                                                                    | NORMAL                                                  | Force value<br>Alternative config           | YES                                |  |
| Step                                                                                                    | -                                                       |                                             |                                    |  |
| Comm object                                                                                                    | 13372                                                   | Related applications                        |                                    |  |
| Config level                                                                                                    | Standard                                                | Standard                                    |                                    |  |
| Setpoint visibility                                                                                                    | Always                                                  |                                             |                                    |  |
| Description                                                                                                    |                                                         |                                             |                                    |  |
| NORMAL Pr<br>Al                                                                                                    | otection behaves accordin<br>Nx configuration screen. D | g to the standard configu<br>Default state. | ration of Wrn/Sd alarm in LiteEdit |  |
| The protection is type "Running only" and does not depend on Running only tick in<br>LiteEdit AINx Alarm properties configuration window. Protection (Class C) is workingCLASS Cafter AINx Del or sooner when appropriate value increases over AINx Wrn limit +3<br>seconds – after engine start. Warning/ShutdDown protection is activated with fix<br>delay 0.5 s. |                                                         |                                             |                                    |  |
| <b>Note:</b> Class C protection is working and corresponding setpoints are visible only when corresponding<br>AIN is configured in Modify->Alarm properties-> Direction-> Window prot.                                                                                                    |                                                         |                                             |                                    |  |

### **O** back to List of setpoints

# AIN4 LowWrn

| Setpoint group                    | Engine protection | Related FW                        | 2.3.0 |
|-----------------------------------|-------------------|-----------------------------------|-------|
| Range [units]                     | 0 10000 [U16]     |                                   |       |
| Default value                     | 20                | Force value<br>Alternative config | YES   |
| Step                              | 1                 |                                   |       |
| Comm object                       | 13365             | Related applications              |       |
| Config level                      | Standard          |                                   |       |
| Setpoint visibility               | Always            |                                   |       |
| Description                       |                   |                                   |       |
| Low Warning limit level for AIN4. |                   |                                   |       |

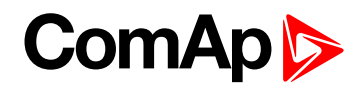

## AIN4 LowSd

| Setpoint group                     | Engine protection | Related FW                        | 2.3.0 |
|------------------------------------|-------------------|-----------------------------------|-------|
| Range [units]                      | 0 10000 [U16]     |                                   |       |
| Default value                      | 10                | Force value<br>Alternative config | YES   |
| Step                               | 1                 |                                   |       |
| Comm object                        | 13366             | Related applications              |       |
| Config level                       | Standard          |                                   |       |
| Setpoint visibility                | Always            |                                   |       |
| Description                        |                   |                                   |       |
| Low ShutDown limit level for AIN4. |                   |                                   |       |

## **O** back to List of setpoints

### AIN4 LowDel

| Setpoint group                                     | Engine protection | Related FW                        | 2.3.0 |  |
|----------------------------------------------------|-------------------|-----------------------------------|-------|--|
| Range [units]                                      | 03600[s]          |                                   |       |  |
| Default value                                      | 10                | Force value<br>Alternative config | YES   |  |
| Step                                               | 1                 |                                   |       |  |
| Comm object                                        | 13367             | Related applications              |       |  |
| Config level                                       | Standard          | Standard                          |       |  |
| Setpoint visibility                                | Always            |                                   |       |  |
| Description                                        |                   |                                   |       |  |
| Low level protection delay for Wrn and Sd of AIN4. |                   |                                   |       |  |

**O** back to List of setpoints

# AIN4 HighWrn

| Setpoint group                     | Engine protection | Related FW                        | 2.3.0 |
|------------------------------------|-------------------|-----------------------------------|-------|
| Range [units]                      | 0 10000 [U16]     |                                   |       |
| Default value                      | 20                | Force value<br>Alternative config | YES   |
| Step                               | 1                 |                                   |       |
| Comm object                        | 13368             | Related applications              |       |
| Config level                       | Standard          |                                   |       |
| Setpoint visibility                | Always            |                                   |       |
| Description                        |                   |                                   |       |
| High Warning limit level for AIN4. |                   |                                   |       |

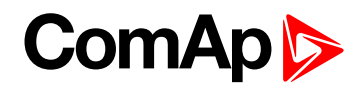

## AIN4 HighSd

| Setpoint group                      | Engine protection | Related FW                        | 2.3.0 |
|-------------------------------------|-------------------|-----------------------------------|-------|
| Range [units]                       | 0 10000 [U16]     |                                   |       |
| Default value                       | 10                | Force value<br>Alternative config | YES   |
| Step                                | 1                 |                                   |       |
| Comm object                         | 13369             | Related applications              |       |
| Config level                        | Standard          |                                   |       |
| Setpoint visibility                 | Always            |                                   |       |
| Description                         |                   |                                   |       |
| High ShutDown limit level for AIN4. |                   |                                   |       |

## **O** back to List of setpoints

# AIN4 HighDel

| Setpoint group                                                                                       | Engine protection | Related FW                        | 2.3.0 |
|----------------------------------------------------------------------------------------------------|-------------------|-----------------------------------|-------|
| Range [units]                                                                                        | 03600 [s]         |                                   |       |
| Default value                                                                                        | 10                | Force value<br>Alternative config | YES   |
| Step                                                                                                 | 1                 |                                   |       |
| Comm object                                                                                          | 13370             | Related applications              |       |
| Config level                                                                                         | Standard          |                                   |       |
| Setpoint visibility                                                                                  | Always            |                                   |       |
| Description                                                                                          |                   |                                   |       |
| High level protection delay for Wrn and Sd of AIN4.                                                  |                   |                                   |       |
| <i>Note:</i> Analog input 4 is fully configurable and it is voltage type of input with range 0-40 V. |                   |                                   |       |

## **O** back to List of setpoints

### AIN5 Level 1

| Setpoint group                | Engine protection | Related FW                        | 2.3.0 |
|-------------------------------|-------------------|-----------------------------------|-------|
| Range [units]                 | 0 10000[U17]      |                                   |       |
| Default value                 | 20                | Force value<br>Alternative config | YES   |
| Step                          | 1                 |                                   |       |
| Comm object                   | 9274              | Related applications              |       |
| Config level                  | Standard          |                                   |       |
| Setpoint visibility           | Always            |                                   |       |
| Description                   |                   |                                   |       |
| Warning limit level for AIN5. |                   |                                   |       |

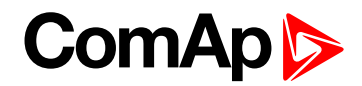

# AIN5 Level 2

| Setpoint group                 | Engine protection | Related FW                        | 2.3.0 |
|--------------------------------|-------------------|-----------------------------------|-------|
| Range [units]                  | 0 10000 [U17]     |                                   |       |
| Default value                  | 10                | Force value<br>Alternative config | YES   |
| Step                           | 1                 |                                   |       |
| Comm object                    | 9275              | Related applications              |       |
| Config level                   | Standard          |                                   |       |
| Setpoint visibility            | Always            |                                   |       |
| Description                    |                   |                                   |       |
| Shutdown limit level for AIN5. |                   |                                   |       |

## **O** back to List of setpoints

## AIN5 Del

| Setpoint group               | Engine protection | Related FW                        | 2.3.0 |
|------------------------------|-------------------|-----------------------------------|-------|
| Range [units]                | 03600[s]          |                                   |       |
| Default value                | 10                | Force value<br>Alternative config | YES   |
| Step                         | 1                 |                                   |       |
| Comm object                  | 9276              | Related applications              |       |
| Config level                 | Standard          |                                   |       |
| Setpoint visibility          | Always            |                                   |       |
| Description                  |                   |                                   |       |
| Delay for Wrn/Sd AIN5 alarm. |                   |                                   |       |

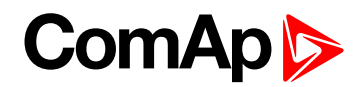

# AIN5 Eval

| Setpoint group                                                                                                    | Engine protection                                                                                                    | Related FW                        | 2.3.0 |  |
|----------------------------------------------------------------------------------------------------|----------------------------------------------------------------------------------------------------|-----------------------------------|-------|--|
| Range [units]                                                                                                    | NORMAL, CLASS C [-]                                                                                                    |                                   |       |  |
| Default value                                                                                                    | NORMAL                                                                                                    | Force value<br>Alternative config | YES   |  |
| Step                                                                                                    | -                                                                                                    |                                   |       |  |
| Comm object                                                                                                    | 13373                                                                                                    | Related applications              |       |  |
| Config level                                                                                                    | Standard                                                                                                    |                                   |       |  |
| Setpoint visibility                                                                                                    | Always                                                                                                    |                                   |       |  |
| Description                                                                                                    |                                                                                                    |                                   |       |  |
| NORMAL Pr<br>Al                                                                                                    | Protection behaves according to the standard configuration of Wrn/Sd alarm in LiteEdit AINx configuration screen. Default state. |                                   |       |  |
| The protection is type "Running only" and does not depend on Running only tick in<br>LiteEdit AINx Alarm properties configuration window. Protection (Class C) is workingCLASS Cafter AINx Del or sooner when appropriate value increases over AINx Wrn limit +3<br>seconds - after engine start. Warning/ShutdDown protection is activated with fix delay<br>0.5 s. |                                                                                                    |                                   |       |  |
| <b>Note:</b> Class C protection is working and corresponding setpoints are visible only when corresponding<br>AIN is configured in Modify->Alarm properties-> Direction-> Window prot.                                                                                                    |                                                                                                    |                                   |       |  |

### **O** back to List of setpoints

# AIN5 LowWrn

| Setpoint group                    | Engine protection | Related FW                        | 2.3.0 |
|-----------------------------------|-------------------|-----------------------------------|-------|
| Range [units]                     | 0 10000 [U17]     |                                   |       |
| Default value                     | 20                | Force value<br>Alternative config | YES   |
| Step                              | 1                 |                                   |       |
| Comm object                       | 13353             | Related applications              |       |
| Config level                      | Standard          |                                   |       |
| Setpoint visibility               | Always            |                                   |       |
| Description                       |                   |                                   |       |
| Low Warning limit level for AIN5. |                   |                                   |       |

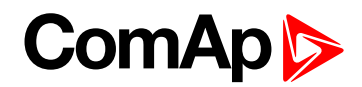

## AIN5 LowSd

| Setpoint group                     | Engine protection | Related FW                        | 2.3.0 |
|------------------------------------|-------------------|-----------------------------------|-------|
| Range [units]                      | 0 10000 [U17]     |                                   |       |
| Default value                      | 10                | Force value<br>Alternative config | YES   |
| Step                               | 1                 |                                   |       |
| Comm object                        | 13354             | Related applications              |       |
| Config level                       | Standard          |                                   |       |
| Setpoint visibility                | Always            |                                   |       |
| Description                        |                   |                                   |       |
| Low ShutDown limit level for AIN5. |                   |                                   |       |

## **O** back to List of setpoints

# AIN5 LowDel

| Setpoint group                                     | Engine protection | Related FW                        | 2.3.0 |  |
|----------------------------------------------------|-------------------|-----------------------------------|-------|--|
| Range [units]                                      | 03600 [s]         |                                   |       |  |
| Default value                                      | 10                | Force value<br>Alternative config | YES   |  |
| Step                                               | 1                 |                                   |       |  |
| Comm object                                        | 13355             | Related applications              |       |  |
| Config level                                       | Standard          | Standard                          |       |  |
| Setpoint visibility                                | Always            |                                   |       |  |
| Description                                        |                   |                                   |       |  |
| Low level protection delay for Wrn and Sd of AIN5. |                   |                                   |       |  |

**O** back to List of setpoints

# AIN5 HighWrn

| Setpoint group                     | Engine protection | Related FW                        | 2.3.0 |
|------------------------------------|-------------------|-----------------------------------|-------|
| Range [units]                      | 0 10000 [U17]     |                                   |       |
| Default value                      | 20                | Force value<br>Alternative config | YES   |
| Step                               | 1                 |                                   |       |
| Comm object                        | 13356             | Related applications              |       |
| Config level                       | Standard          |                                   |       |
| Setpoint visibility                | Always            |                                   |       |
| Description                        |                   |                                   |       |
| High Warning limit level for AIN5. |                   |                                   |       |

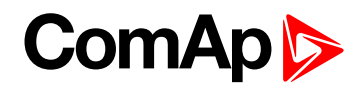

# AIN5 HighSd

| Setpoint group                      | Engine protection | Related FW                        | 2.3.0 |
|-------------------------------------|-------------------|-----------------------------------|-------|
| Range [units]                       | 0 10000 [U17]     |                                   |       |
| Default value                       | 10                | Force value<br>Alternative config | YES   |
| Step                                | 1                 |                                   |       |
| Comm object                         | 13357             | Related applications              |       |
| Config level                        | Standard          |                                   |       |
| Setpoint visibility                 | Always            |                                   |       |
| Description                         |                   |                                   |       |
| High ShutDown limit level for AIN5. |                   |                                   |       |

## **O** back to List of setpoints

# AIN5 HighDel

| Setpoint group                                                                                       | Engine protection | Related FW                        | 2.3.0 |
|----------------------------------------------------------------------------------------------------|-------------------|-----------------------------------|-------|
| Range [units]                                                                                        | 03600 [s]         |                                   |       |
| Default value                                                                                        | 10                | Force value<br>Alternative config | YES   |
| Step                                                                                                 | 1                 |                                   |       |
| Comm object                                                                                          | 13358             | Related applications              |       |
| Config level                                                                                         | Standard          |                                   |       |
| Setpoint visibility                                                                                  | Always            |                                   |       |
| Description                                                                                          |                   |                                   |       |
| High level protection delay for Wrn and Sd of AIN5.                                                  |                   |                                   |       |
| <i>Note:</i> Analog input 5 is fully configurable and it is voltage type of input with range 0-40 V. |                   |                                   |       |

## **O** back to List of setpoints

### AIN6 Level 1

| Setpoint group                | Engine protection | Related FW                        | 2.3.0 |
|-------------------------------|-------------------|-----------------------------------|-------|
| Range [units]                 | 010000 [U12]      |                                   |       |
| Default value                 | 20                | Force value<br>Alternative config | YES   |
| Step                          | 1                 |                                   |       |
| Comm object                   | 9259              | Related applications              |       |
| Config level                  | Standard          |                                   |       |
| Setpoint visibility           | Always            |                                   |       |
| Description                   |                   |                                   |       |
| Warning limit level for AIN6. |                   |                                   |       |

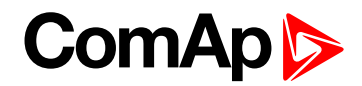

# AIN6 Level 2

| Setpoint group                 | Engine protection | Related FW                        | 2.3.0 |
|--------------------------------|-------------------|-----------------------------------|-------|
| Range [units]                  | 0 10000 [-]       |                                   |       |
| Default value                  | 10                | Force value<br>Alternative config | YES   |
| Step                           | 1                 |                                   |       |
| Comm object                    | 9260              | Related applications              |       |
| Config level                   | Standard          |                                   |       |
| Setpoint visibility            | Always            |                                   |       |
| Description                    |                   |                                   |       |
| Shutdown limit level for AIN6. |                   |                                   |       |

## **O** back to List of setpoints

# AIN6 Del

| Setpoint group               | Engine protection | Related FW                        | 2.3.0 |
|------------------------------|-------------------|-----------------------------------|-------|
| Range [units]                | 03600[s]          |                                   |       |
| Default value                | 10                | Force value<br>Alternative config | YES   |
| Step                         | 1                 |                                   |       |
| Comm object                  | 9261              | Related applications              |       |
| Config level                 | Standard          |                                   |       |
| Setpoint visibility          | Always            |                                   |       |
| Description                  |                   |                                   |       |
| Delay for Wrn/Sd AIN6 alarm. |                   |                                   |       |

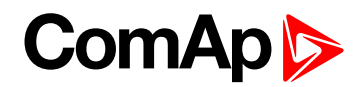

# AIN6 Eval

| Setpoint group                                                                                                    | Engine protection                                                                                                    | Related FW                        | 2.3.0 |  |
|----------------------------------------------------------------------------------------------------|----------------------------------------------------------------------------------------------------|-----------------------------------|-------|--|
| Range [units]                                                                                                    | NORMAL, CLASS C [-]                                                                                                    |                                   |       |  |
| Default value                                                                                                    | NORMAL                                                                                                    | Force value<br>Alternative config | YES   |  |
| Step                                                                                                    | -                                                                                                    |                                   |       |  |
| Comm object                                                                                                    | 13076                                                                                                    | Related applications              |       |  |
| Config level                                                                                                    | Standard                                                                                                    |                                   |       |  |
| Setpoint visibility                                                                                                    | Always                                                                                                    |                                   |       |  |
| Description                                                                                                    |                                                                                                    |                                   |       |  |
| NORMAL Pr<br>Al                                                                                                    | Protection behaves according to the standard configuration of Wrn/Sd alarm in LiteEdit AINx configuration screen. Default state. |                                   |       |  |
| The protection is type "Running only" and does not depend on Running only tick in<br>LiteEdit AINx Alarm properties configuration window. Protection (Class C) is workingCLASS Cafter AINx Del or sooner when appropriate value increases over AINx Wrn limit +3<br>seconds - after engine start. Warning/ShutdDown protection is activated with fix delay<br>0.5 s. |                                                                                                    |                                   |       |  |
| <b>Note:</b> Class C protection is working and corresponding setpoints are visible only when corresponding AIN is configured in Modify->Alarm properties-> Direction-> Window prot.                                                                                                    |                                                                                                    |                                   |       |  |

### **O** back to List of setpoints

# AIN6 LowWrn

| Setpoint group                    | Engine protection | Related FW                        | 2.3.0 |
|-----------------------------------|-------------------|-----------------------------------|-------|
| Range [units]                     | 0 10000 [U12]     |                                   |       |
| Default value                     | 20                | Force value<br>Alternative config | YES   |
| Step                              | 1                 |                                   |       |
| Comm object                       | 13359             | Related applications              |       |
| Config level                      | Standard          |                                   |       |
| Setpoint visibility               | Always            |                                   |       |
| Description                       |                   |                                   |       |
| Low Warning limit level for AIN6. |                   |                                   |       |

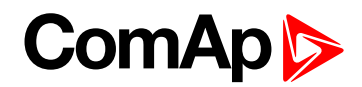

## AIN6 LowSd

| Setpoint group                     | Engine protection | Related FW                        | 2.3.0 |
|------------------------------------|-------------------|-----------------------------------|-------|
| Range [units]                      | 0 10000 [U12]     |                                   |       |
| Default value                      | 10                | Force value<br>Alternative config | YES   |
| Step                               | 1                 |                                   |       |
| Comm object                        | 13360             | Related applications              |       |
| Config level                       | Standard          |                                   |       |
| Setpoint visibility                | Always            |                                   |       |
| Description                        |                   |                                   |       |
| Low ShutDown limit level for AIN6. |                   |                                   |       |

## **O** back to List of setpoints

# AIN6 LowDel

| Setpoint group                                     | Engine protection | Related FW                        | 2.3.0 |
|----------------------------------------------------|-------------------|-----------------------------------|-------|
| Range [units]                                      | 03600 [s]         |                                   |       |
| Default value                                      | 10                | Force value<br>Alternative config | YES   |
| Step                                               | 1                 |                                   |       |
| Comm object                                        | 13361             | Related applications              |       |
| Config level                                       | Standard          |                                   |       |
| Setpoint visibility                                | Always            |                                   |       |
| Description                                        |                   |                                   |       |
| Low level protection delay for Wrn and Sd of AIN6. |                   |                                   |       |

**O** back to List of setpoints

# AIN6 HighWrn

| Setpoint group                     | Engine protection | Related FW                        | 2.3.0 |
|------------------------------------|-------------------|-----------------------------------|-------|
| Range [units]                      | 0 10000 [U12]     |                                   |       |
| Default value                      | 20                | Force value<br>Alternative config | YES   |
| Step                               | 1                 |                                   |       |
| Comm object                        | 13350             | Related applications              |       |
| Config level                       | Standard          |                                   |       |
| Setpoint visibility                | Always            |                                   |       |
| Description                        |                   |                                   |       |
| High Warning limit level for AIN6. |                   |                                   |       |

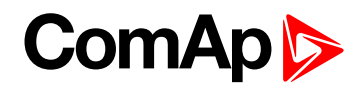

# AIN6 HighSd

| Setpoint group                      | Engine protection | Related FW                        | 2.3.0 |
|-------------------------------------|-------------------|-----------------------------------|-------|
| Range [units]                       | 0 10000 [U12]     |                                   |       |
| Default value                       | 10                | Force value<br>Alternative config | YES   |
| Step                                | 1                 |                                   |       |
| Comm object                         | 13351             | Related applications              |       |
| Config level                        | Standard          |                                   |       |
| Setpoint visibility                 | Always            |                                   |       |
| Description                         |                   |                                   |       |
| High ShutDown limit level for AIN6. |                   |                                   |       |

## **O** back to List of setpoints

# AIN6 HighDel

| Setpoint group                                                                                       | Engine protection | Related FW                        | 2.3.0 |  |
|----------------------------------------------------------------------------------------------------|-------------------|-----------------------------------|-------|--|
| Range [units]                                                                                        | 03600 [s]         |                                   |       |  |
| Default value                                                                                        | 10                | Force value<br>Alternative config | YES   |  |
| Step                                                                                                 | 1                 |                                   |       |  |
| Comm object                                                                                          | 13352             | Related applications              |       |  |
| Config level                                                                                         | Standard          |                                   |       |  |
| Setpoint visibility                                                                                  | Always            |                                   |       |  |
| Description                                                                                          |                   |                                   |       |  |
| High level protection delay for Wrn and Sd of AIN6                                                   |                   |                                   |       |  |
| <i>Note:</i> Analog input 6 is fully configurable and it is voltage type of input with range 0-10 V. |                   |                                   |       |  |

## **O** back to List of setpoints

### AIN7 Level 1

| Setpoint group                | Engine protection | Related FW                        | 2.3.0 |
|-------------------------------|-------------------|-----------------------------------|-------|
| Range [units]                 | 0 10000 [U13]     |                                   |       |
| Default value                 | 20                | Force value<br>Alternative config | YES   |
| Step                          | 1                 |                                   |       |
| Comm object                   | 9262              | Related applications              |       |
| Config level                  | Standard          |                                   |       |
| Setpoint visibility           | Always            |                                   |       |
| Description                   |                   |                                   |       |
| Warning limit level for AIN7. |                   |                                   |       |

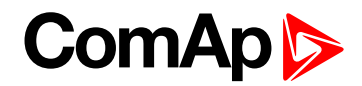

# AIN7 Level 2

| Setpoint group      | Engine protection | Related FW                        | 2.3.0 |
|---------------------|-------------------|-----------------------------------|-------|
| Range [units]       | 0 10000 [U14]     |                                   |       |
| Default value       | 10                | Force value<br>Alternative config | YES   |
| Step                | 1                 |                                   |       |
| Comm object         | 9265              | Related applications              |       |
| Config level        | Standard          |                                   |       |
| Setpoint visibility | Always            |                                   |       |
| Description         |                   |                                   |       |
|                     |                   |                                   |       |

## **O** back to List of setpoints

# AIN7 Del

| Setpoint group               | Engine protection | Related FW                        | 2.3.0 |
|------------------------------|-------------------|-----------------------------------|-------|
| Range [units]                | 03600[s]          |                                   |       |
| Default value                | 10                | Force value<br>Alternative config | YES   |
| Step                         | 1                 |                                   |       |
| Comm object                  | 9264              | Related applications              |       |
| Config level                 | Standard          |                                   |       |
| Setpoint visibility          | Always            |                                   |       |
| Description                  |                   |                                   |       |
| Delay for Wrn/Sd AIN7 alarm. |                   |                                   |       |

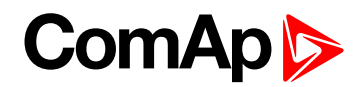

# AIN7 Eval

| Setpoint group                                                                                                    | Engine protection                                                                                                    | Related FW                        | 2.3.0 |
|----------------------------------------------------------------------------------------------------|----------------------------------------------------------------------------------------------------|-----------------------------------|-------|
| Range [units]                                                                                                    | NORMAL, CLASS C [-]                                                                                                    |                                   |       |
| Default value                                                                                                    | NORMAL                                                                                                    | Force value<br>Alternative config | YES   |
| Step                                                                                                    | -                                                                                                    |                                   |       |
| Comm object                                                                                                    | 13077                                                                                                    | Related applications              |       |
| Config level                                                                                                    | Standard                                                                                                    |                                   |       |
| Setpoint visibility                                                                                                    | Always                                                                                                    |                                   |       |
| Description                                                                                                    |                                                                                                    |                                   |       |
| NORMAL                                                                                                    | Protection behaves according to the standard configuration of Wrn/Sd alarm in LiteEdit<br>AINx configuration screen. Default state. |                                   |       |
| The protection is type "Running only" and does not depend on Running only tick in<br>LiteEdit AINx Alarm properties configuration window. Protection (Class C) is workingCLASS Cafter AINx Del or sooner when appropriate value increases over AINx Wrn limit<br>+3 seconds - after engine start. Warning/ShutdDown protection is activated with fix delay<br>0.5 s. |                                                                                                    |                                   |       |
| <b>Note:</b> Class C protection is working and corresponding setpoints are visible only when corresponding AIN is configured in Modify->Alarm properties-> Direction-> Window prot.                                                                                                    |                                                                                                    |                                   |       |

### **O** back to List of setpoints

# AIN7 LowWrn

| Setpoint group                    | Engine protection | Related FW                        | 2.3.0 |
|-----------------------------------|-------------------|-----------------------------------|-------|
| Range [units]                     | 0 10000 [U13]     |                                   |       |
| Default value                     | 20                | Force value<br>Alternative config | YES   |
| Step                              | 1                 |                                   |       |
| Comm object                       | 13362             | Related applications              |       |
| Config level                      | Standard          |                                   |       |
| Setpoint visibility               | Always            |                                   |       |
| Description                       |                   |                                   |       |
| Low Warning limit level for AIN7. |                   |                                   |       |

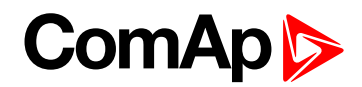

## AIN7 LowSd

| Setpoint group                     | Engine protection | Related FW                        | 2.3.0 |
|------------------------------------|-------------------|-----------------------------------|-------|
| Range [units]                      | 0 10000 [U13]     |                                   |       |
| Default value                      | 10                | Force value<br>Alternative config | YES   |
| Step                               | 1                 |                                   |       |
| Comm object                        | 13363             | Related applications              |       |
| Config level                       | Standard          |                                   |       |
| Setpoint visibility                | Always            |                                   |       |
| Description                        |                   |                                   |       |
| Low ShutDown limit level for AIN7. |                   |                                   |       |

## **O** back to List of setpoints

# AIN7 LowDel

| Setpoint group                                     | Engine protection | Related FW                        | 2.3.0 |
|----------------------------------------------------|-------------------|-----------------------------------|-------|
| Range [units]                                      | 03600 [s]         |                                   |       |
| Default value                                      | 10                | Force value<br>Alternative config | YES   |
| Step                                               | 1                 |                                   |       |
| Comm object                                        | 13364             | Related applications              |       |
| Config level                                       | Standard          |                                   |       |
| Setpoint visibility                                | Always            |                                   |       |
| Description                                        |                   |                                   |       |
| Low level protection delay for Wrn and Sd of AIN7. |                   |                                   |       |

**O** back to List of setpoints

# AIN7 HighWrn

| Setpoint group                     | Engine protection | Related FW                        | 2.3.0 |
|------------------------------------|-------------------|-----------------------------------|-------|
| Range [units]                      | 0 10000 [U13]     |                                   |       |
| Default value                      | 20                | Force value<br>Alternative config | YES   |
| Step                               | 1                 |                                   |       |
| Comm object                        | 13347             | Related applications              |       |
| Config level                       | Standard          |                                   |       |
| Setpoint visibility                | Always            |                                   |       |
| Description                        |                   |                                   |       |
| High Warning limit level for AIN7. |                   |                                   |       |

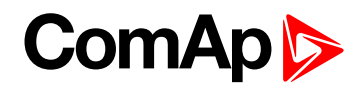

## AIN7 HighSd

| Setpoint group                      | Engine protection | Related FW                        | 2.3.0 |
|-------------------------------------|-------------------|-----------------------------------|-------|
| Range [units]                       | 0 10000 [-]       |                                   |       |
| Default value                       | 10                | Force value<br>Alternative config | YES   |
| Step                                | 1                 |                                   |       |
| Comm object                         | 13348             | Related applications              |       |
| Config level                        | Standard          |                                   |       |
| Setpoint visibility                 | Always            |                                   |       |
| Description                         |                   |                                   |       |
| High ShutDown limit level for AIN7. |                   |                                   |       |

#### **O** back to List of setpoints

## AIN7 HighDel

| Setpoint group                                      | Engine protection | Related FW                        | 2.3.0 |
|-----------------------------------------------------|-------------------|-----------------------------------|-------|
| Range [units]                                       | 03600 [s]         |                                   |       |
| Default value                                       | 10                | Force value<br>Alternative config | YES   |
| Step                                                | 1                 |                                   |       |
| Comm object                                         | 13349             | Related applications              |       |
| Config level                                        | Standard          |                                   |       |
| Setpoint visibility                                 | Always            |                                   |       |
| Description                                         |                   |                                   |       |
| High level protection delay for Wrn and Sd of AIN7. |                   |                                   |       |

**Note:** In the alarm list is only displayed Wm/Sd alarm on the appropriate analog input. There is not resolution Low/High alarm.

Note: Analog input 7 is fully configurable and it is voltage type of input with range 0-10 V.

**O** back to List of setpoints

### AIN8 Level 1

| Setpoint group                | Engine protection | Related FW                        | 2.3.0 |
|-------------------------------|-------------------|-----------------------------------|-------|
| Range [units]                 | 0 10000 [U14]     |                                   |       |
| Default value                 | 20                | Force value<br>Alternative config | YES   |
| Step                          | 1                 |                                   |       |
| Comm object                   | 9265              | Related applications              |       |
| Config level                  | Standard          |                                   |       |
| Setpoint visibility           | Always            |                                   |       |
| Description                   |                   |                                   |       |
| Warning limit level for AIN8. |                   |                                   |       |

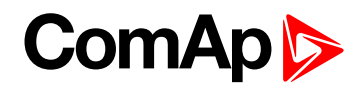

### AIN8 Level 2

| Setpoint group                 | Engine protection | Related FW                        | 2.3.0 |
|--------------------------------|-------------------|-----------------------------------|-------|
| Range [units]                  | 0 10000 [U14]     |                                   |       |
| Default value                  | 20                | Force value<br>Alternative config | YES   |
| Step                           | 1                 |                                   |       |
| Comm object                    | 9266              | Related applications              |       |
| Config level                   | Standard          |                                   |       |
| Setpoint visibility            | Always            |                                   |       |
| Description                    |                   |                                   |       |
| Shutdown limit level for AIN8. |                   |                                   |       |

### **O** back to List of setpoints

### AIN8 Del

| Setpoint group                                                                                             | Engine protection | Related FW                        | 2.3.0 |
|----------------------------------------------------------------------------------------------------|-------------------|-----------------------------------|-------|
| Range [units]                                                                                              | 0 180 [s]         |                                   |       |
| Default value                                                                                              | 10                | Force value<br>Alternative config | YES   |
| Step                                                                                                    | 1                 |                                   |       |
| Comm object                                                                                                | 9267              | Related applications              |       |
| Config level                                                                                               | Standard          |                                   |       |
| Setpoint visibility                                                                                        | Always            |                                   |       |
| Description                                                                                                |                   |                                   |       |
| Delay for Wrn/Sd AIN8 alarm.                                                                               |                   |                                   |       |
| Note: Analog input 8 is configurable with basic two levels protection and it is voltage type of input with |                   |                                   |       |

range 0-10 V.

### **O** back to List of setpoints

## AIN9 Level 1

| Setpoint group                | Engine protection | Related FW                        | 2.3.0 |
|-------------------------------|-------------------|-----------------------------------|-------|
| Range [units]                 | 0 10000 [U15]     |                                   |       |
| Default value                 | 20                | Force value<br>Alternative config | YES   |
| Step                          | 1                 |                                   |       |
| Comm object                   | 9268              | Related applications              |       |
| Config level                  | Standard          |                                   |       |
| Setpoint visibility           | Always            |                                   |       |
| Description                   |                   |                                   |       |
| Warning limit level for AIN9. |                   |                                   |       |

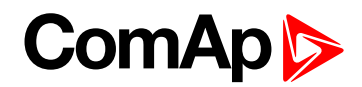

### AIN9 Level 2

| Setpoint group                 | Engine protection | Related FW                        | 2.3.0 |
|--------------------------------|-------------------|-----------------------------------|-------|
| Range [units]                  | 0 10000 [U15]     |                                   |       |
| Default value                  | 10                | Force value<br>Alternative config | YES   |
| Step                           | 1                 |                                   |       |
| Comm object                    | 9269              | Related applications              |       |
| Config level                   | Standard          |                                   |       |
| Setpoint visibility            | Always            |                                   |       |
| Description                    |                   |                                   |       |
| Shutdown limit level for AIN9. |                   |                                   |       |

## **O** back to List of setpoints

### AIN9 Del

| Setpoint group                                                                                                    | Engine protection | Related FW                        | 2.3.0 |  |
|----------------------------------------------------------------------------------------------------|-------------------|-----------------------------------|-------|--|
| Range [units]                                                                                                    | 0 180 [s]         |                                   |       |  |
| Default value                                                                                                    | 10                | Force value<br>Alternative config | YES   |  |
| Step                                                                                                    | 1                 |                                   |       |  |
| Comm object                                                                                                    | 9270              | Related applications              |       |  |
| Config level                                                                                                    | Standard          |                                   |       |  |
| Setpoint visibility                                                                                                    | Always            |                                   |       |  |
| Description                                                                                                    | Description       |                                   |       |  |
| Delay for Wrn/Sd AIN9 alarm.                                                                                                    |                   |                                   |       |  |
| <b>Note:</b> Analog input 9 is configurable with basic two levels protection and it is voltage type of input with range 0-10 V. |                   |                                   |       |  |

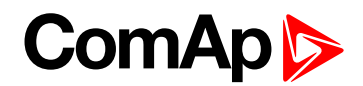

### **NextServTime**

| Setpoint group      | Engine protection | Related FW                        | 2.3.0 |
|---------------------|-------------------|-----------------------------------|-------|
| Range [units]       | 0 65535 [h]       |                                   |       |
| Default value       | 10000             | Force value<br>Alternative config | YES   |
| Step                | 1                 |                                   |       |
| Comm object         | 9648              | Related applications              |       |
| Config level        | Standard          |                                   |       |
| Setpoint visibility | Always            |                                   |       |
| Description         |                   |                                   |       |

Counting down when engine is running. Service time alarm appears if reaches zero. By setting the value of 65535 h the count down is disabled.

**Note:** Set the NextServTime = 65535 h to disable count down. The setpoint stays constant, but Statistics value (visible in LiteEdit) displays #### invalid value.

**O** back to List of setpoints

### GearBoxRatio

| Setpoint group | Engine protection | Related FW                     | 2.3.0 |
|----------------|-------------------|--------------------------------|-------|
| Range [units]  | 0.0 5.0 [RPM]     |                                |       |
| Default value  | 0.0               | Force value Alternative config | YES   |
| Step           | 0.1               |                                |       |
| Comm object    | 8708              | Related applications           |       |
| Config level   | Standard          |                                |       |

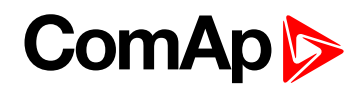

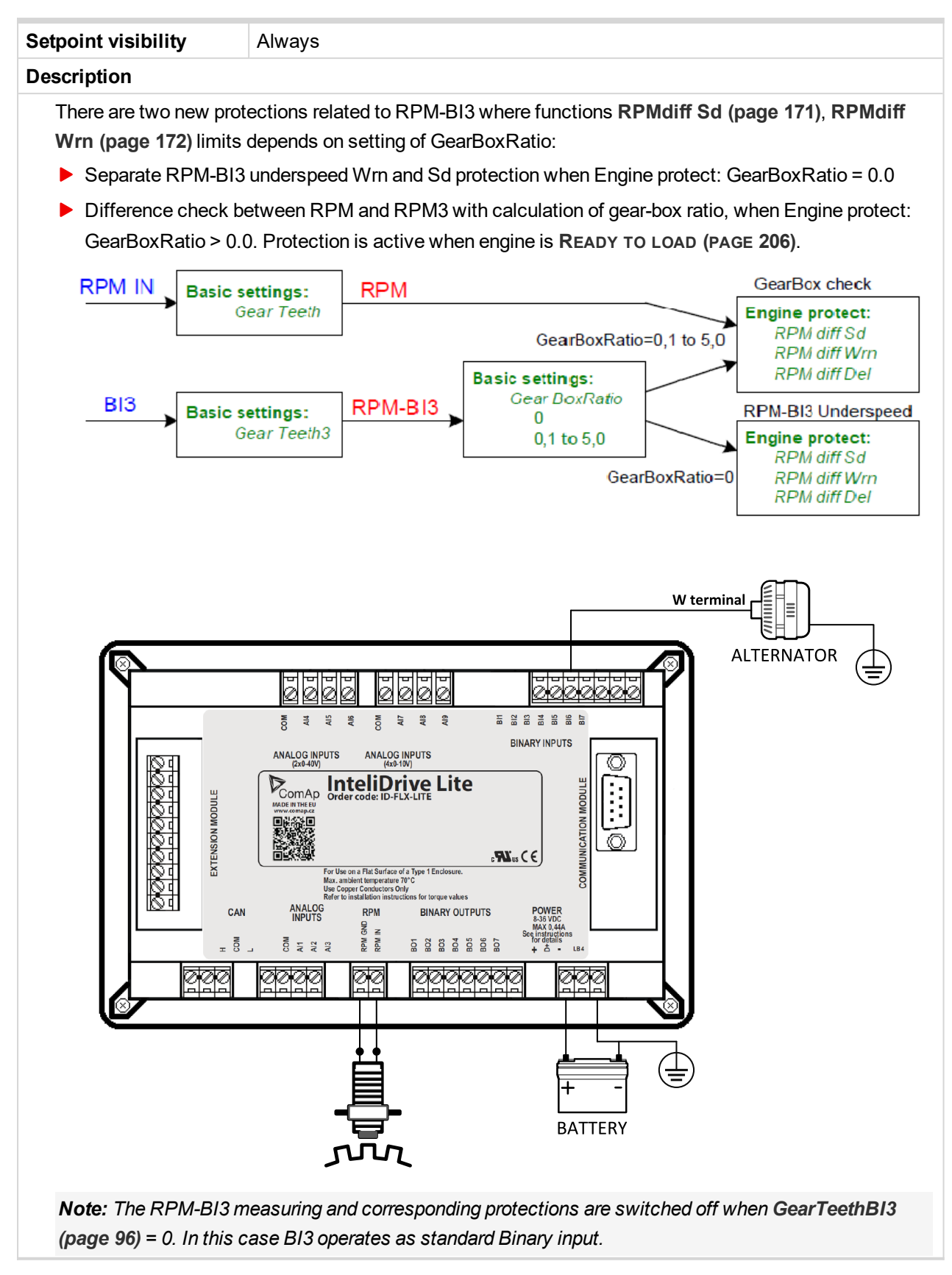

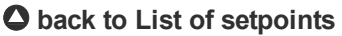

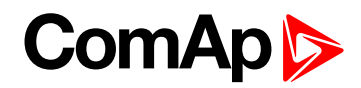

### **RPMdiff Sd**

| Setpoint group      | Engine protection | Related FW                         | 2.3.0 |
|---------------------|-------------------|------------------------------------|-------|
| Range [units]       | 1 1000 [RPM]      |                                    |       |
| Default value       | 1000              | 000 Force value Alternative config |       |
| Step                | 1                 |                                    |       |
| Comm object         | 10143             | Related applications               |       |
| Config level        | Standard          |                                    |       |
| Setpoint visibility | Always            |                                    |       |
| Description         |                   |                                    |       |

RPM-BI3 Sd underspeed protection limit or Sd difference limit between RPM-BI3 and RPM transferred via **GearBoxRatio** (page 169).

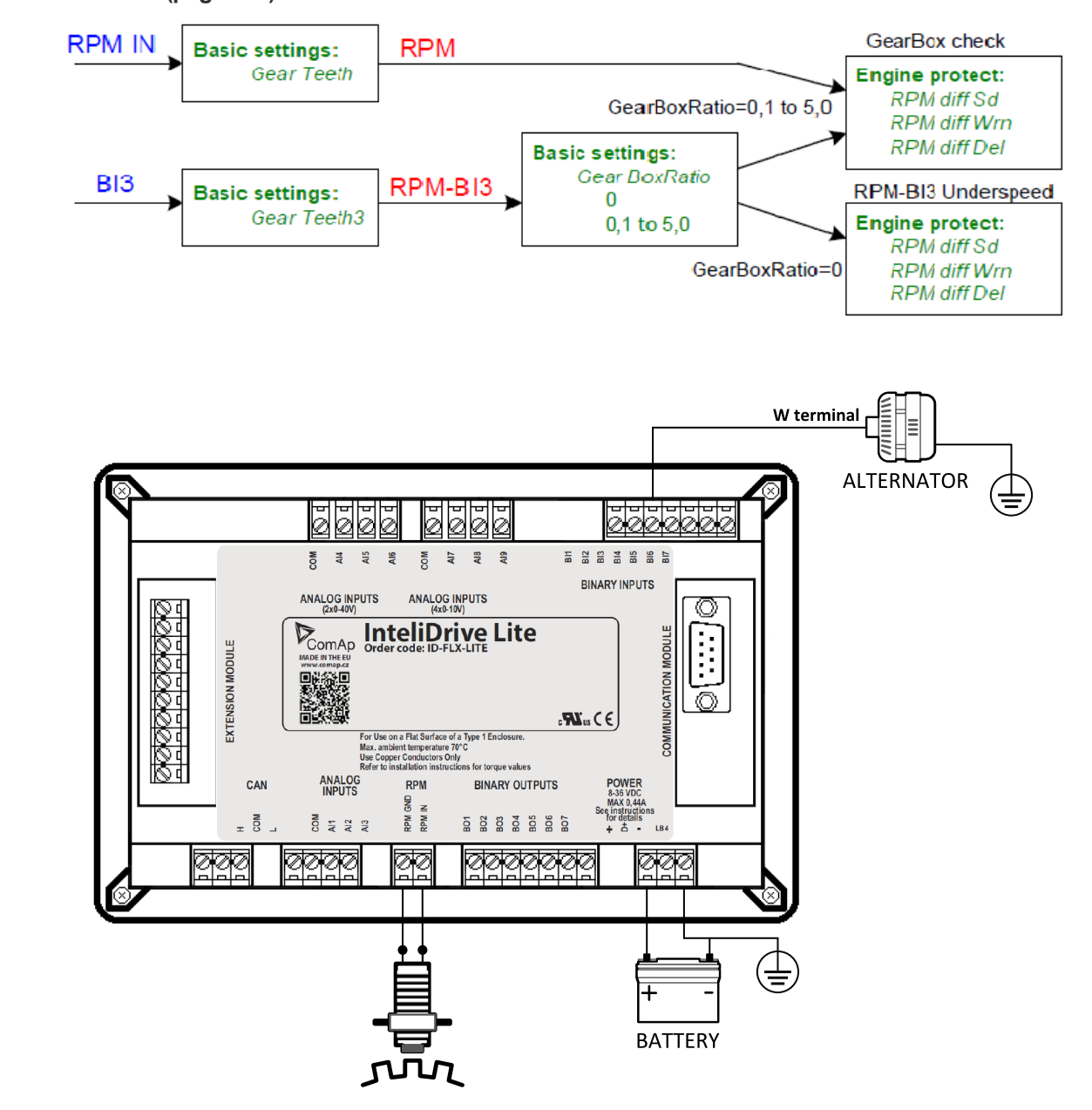

**O** back to List of setpoints

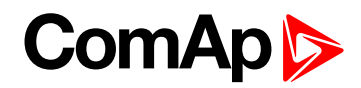

### **RPMdiff Wrn**

| Setpoint group      | Engine protection | Related FW                     | 2.3.0 |
|---------------------|-------------------|--------------------------------|-------|
| Range [units]       | 1 1000 [RPM]      |                                |       |
| Default value       | 1000              | Force value Alternative config | YES   |
| Step                | 1                 |                                |       |
| Comm object         | 10141             | Related applications           |       |
| Config level        | Standard          |                                |       |
| Setpoint visibility | Always            |                                |       |
| Description         |                   |                                |       |

RPM-BI3 Wrn underspeed protection limit or Wrn difference limit between RPM-BI3 and RPM transferred via **GearBoxRatio (page 169)**. See description in **GearBoxRatio (page 169)**. In alarm list appears text Wrn RPMdiff.

Message: Wrn RPMdiff

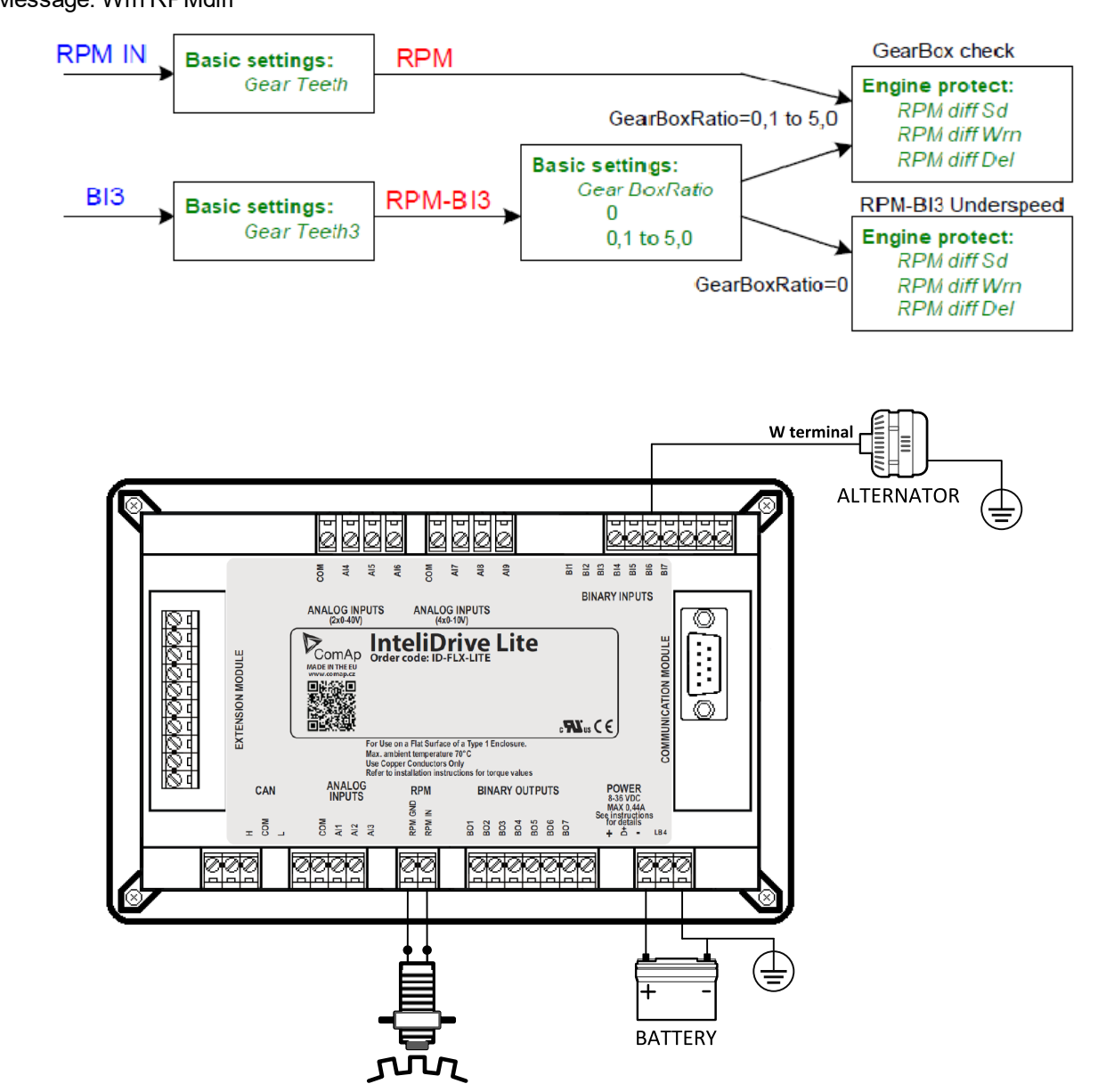

**O** back to List of setpoints

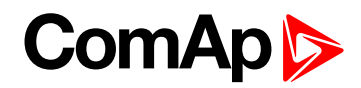

### **RPMdiff delay**

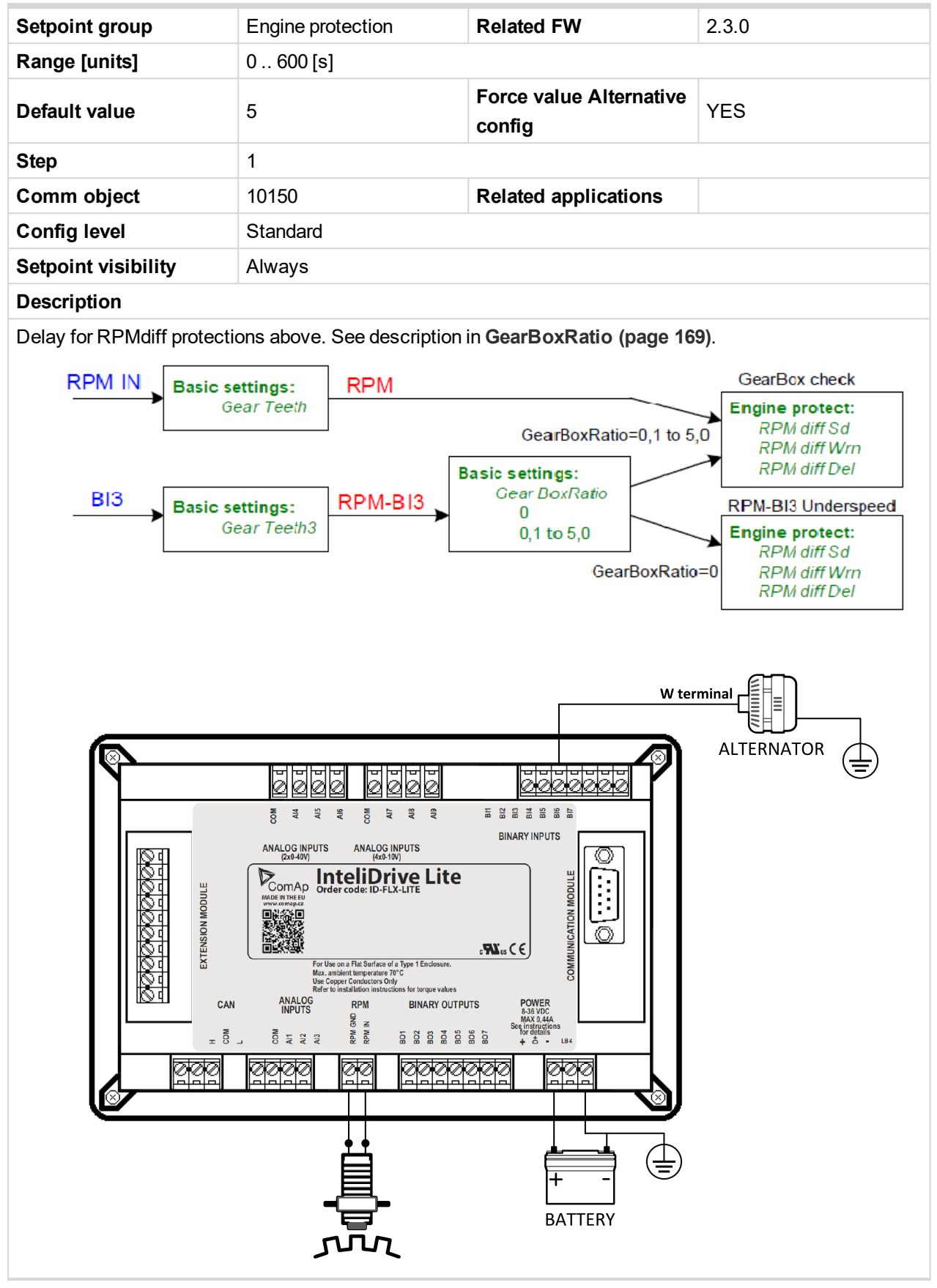

**O** back to List of setpoints

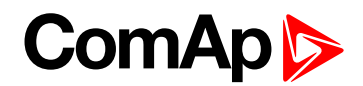

## BIN1 Prot Del...BIN7 Prot Del

| Setpoint group                                                                                              | Engine protection | Related FW                        | 2.3.0 |
|----------------------------------------------------------------------------------------------------|-------------------|-----------------------------------|-------|
| Range [units]                                                                                               | 03600[s]          |                                   |       |
| Default value                                                                                               | 0                 | Force value<br>Alternative config | YES   |
| Step                                                                                                    | 1                 |                                   |       |
| Comm object                                                                                                 | 13078             | Related applications              |       |
| Config level                                                                                                | Standard          |                                   |       |
| Setpoint visibility                                                                                         | Always            |                                   |       |
| Description                                                                                                 |                   |                                   |       |
| Seven setpoints are dedicated for separately adjustment of the delay for each of binary inputs according to |                   |                                   |       |

the Class B protection standard.

Note: The corresponding BIN protection has to be configured as Running only in LiteEdit.

### **O** back to List of setpoints

### **DEF Level Min**

| Setpoint group                                                                                                    | Engine protection | Related FW                        | 2.3.0 |  |
|----------------------------------------------------------------------------------------------------|-------------------|-----------------------------------|-------|--|
| Range [units]                                                                                                    | 0 150 [%]         |                                   |       |  |
| Default value                                                                                                    | 10                | Force value<br>Alternative config | YES   |  |
| Step                                                                                                    | 1                 |                                   |       |  |
| Comm object                                                                                                    | 13178             | Related applications              |       |  |
| Config level                                                                                                    | Standard          |                                   |       |  |
| Setpoint visibility                                                                                                    | Always            |                                   |       |  |
| Description                                                                                                    |                   |                                   |       |  |
| Diesel Exhaust Fluid level protection activates <b>DEF TANK LEVEL (PAGE 212)</b> when received level (J1939 - SCR - Selective Catalytic Reduction message) is below DEF Level Min for more than (fix) 3 s delay. This |                   |                                   |       |  |

function is active for IVECO NEF&&Cursor engine. LBO can be active for running engine only.

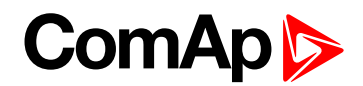

### **DEF Level Max**

| Setpoint group      | Engine protection | Related FW                        | 2.3.0 |
|---------------------|-------------------|-----------------------------------|-------|
| Range [units]       | 0 150 [%]         |                                   |       |
| Default value       | 90                | Force value<br>Alternative config | YES   |
| Step                | 1                 |                                   |       |
| Comm object         | 13379             | Related applications              |       |
| Config level        | Standard          |                                   |       |
| Setpoint visibility | Always            |                                   |       |
| Description         |                   |                                   |       |
|                     |                   |                                   |       |

Diesel Exhaust Fluid level protection deactivates **DEF TANK LEVEL (PAGE 212)** when received level (J1939 - SCR - Selective Catalytic Reduction message) is above DEF Level Max for more than (fix) 3 s delay. This function is active for IVECO NEF&&Cursor engine.

Note: DEF Level is usual signage of Urea tank level, which is more often used in United States.

#### **O** back to List of setpoints

# **Group: Date/Time**

### Time stamp per

| Setpoint group                                                                            | Date/Time  | Related FW                        | 2.3.0 |  |
|-------------------------------------------------------------------------------------------|------------|-----------------------------------|-------|--|
| Range [units]                                                                             | 0240 [min] |                                   |       |  |
| Default value                                                                             | 60         | Force value<br>Alternative config | YES   |  |
| Step                                                                                      | 1          |                                   |       |  |
| Comm object                                                                               | 8979       | Related applications              |       |  |
| Config level                                                                              | Standard   |                                   |       |  |
| Setpoint visibility                                                                       | Always     |                                   |       |  |
| Description                                                                               |            |                                   |       |  |
| This setpoint is dedicated to adjustment of time interval for periodical history records. |            |                                   |       |  |

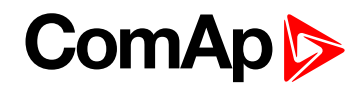

# SummerTimeMod

| Setpoint group          | Date/Time                                                                                            | Related FW                                                    | 2.3.0 |  |
|-------------------------|----------------------------------------------------------------------------------------------------|---------------------------------------------------------------|-------|--|
| Range [units]           | DISABLED, WINTER, SUMMER, WINTER-S, SUMMER-S [-]                                                     |                                                               |       |  |
| Default value           |                                                                                                    | Force value<br>Alternative config                             | YES   |  |
| Step                    | -                                                                                                    | -                                                             |       |  |
| Comm object             | 8727                                                                                                 | Related applications                                          |       |  |
| Config level            | Standard                                                                                             |                                                               |       |  |
| Setpoint visibility     | Always                                                                                               |                                                               |       |  |
| Description             |                                                                                                    |                                                               |       |  |
| DISABLED A              | utomatic switching betwee                                                                            | utomatic switching between summer and wintertime is disabled. |       |  |
| WINTER A<br>(SUMMER) (s | utomatic switching between summer and winter time is enabled and it is set to winter summer) season. |                                                               |       |  |
| WINTER-S<br>(SUMMER-S)  | odification for southern hemisphere.                                                                 |                                                               |       |  |

## **O** back to List of setpoints

## Time

| Setpoint group      | Date/Time  | Related FW                        | 2.3.0 |  |
|---------------------|------------|-----------------------------------|-------|--|
| Range [units]       | [HH:MM:SS] |                                   |       |  |
| Default value       |            | Force value<br>Alternative config | YES   |  |
| Step                | -          |                                   |       |  |
| Comm object         |            | Related applications              |       |  |
| Config level        | Standard   |                                   |       |  |
| Setpoint visibility | Always     |                                   |       |  |
| Description         |            |                                   |       |  |
| Actual time.        |            |                                   |       |  |

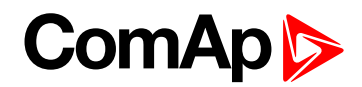

## Date

| Setpoint group      | Date/Time    | Related FW                        | 2.3.0 |  |
|---------------------|--------------|-----------------------------------|-------|--|
| Range [units]       | [DD:MM:YYYY] |                                   |       |  |
| Default value       |              | Force value<br>Alternative config | YES   |  |
| Step                | -            |                                   |       |  |
| Comm object         |              | Related applications              |       |  |
| Config level        | Standard     |                                   |       |  |
| Setpoint visibility | Always       |                                   |       |  |
| Description         |              |                                   |       |  |
| Actual date.        |              |                                   |       |  |

# **O** back to List of setpoints

# **Timer1Function**

| Setpoint group                          | Date/Time                                                                                                    | Related FW                        | 2.3.0 |
|-----------------------------------------|----------------------------------------------------------------------------------------------------|-----------------------------------|-------|
| Range [units]                           | NoFunc, AutoRun, AutoRegCMP, AutoBatt, AutoStop [-]                                                                                                    |                                   |       |
| Default value                           | No Func                                                                                                    | Force value<br>Alternative config | YES   |
| Step                                    | -                                                                                                    |                                   |       |
| Comm object                             | 11660                                                                                                    | Related applications              |       |
| Config level                            | Standard                                                                                                    |                                   |       |
| Setpoint visibility                     | Always                                                                                                    |                                   |       |
| Description                             |                                                                                                    |                                   |       |
| No Func s<br>AutoRun 1<br>AutoRegCMP (1 | Operates just corresponding TIMER1 (PAGE 214) according the TIMER1 (PAGE 214)uncsetting, see Timer1repeat (page 178), Timer1 ON time (page 178), Timer1Duration<br>(page 179). Function operates in all OFF-MAN-AUT modes. Default state.RunEngine automatically starts and stops in AUT mode (similar to REM START/STOP (PAGE<br>192), the same record in the history) according the TIMER1 (PAGE 214) setting.RegCMPStart and stop engine in AUT mode according to the SPEEDSWITCH (PAGE 216) - see Reg<br>CMP Input (page 136). The comparator function (output) works opposite when Reg<br>CMP On (page 136) < Reg CMP Off. The Timer1repeat (page 178), Timer1 ON time<br>(page 178), Timer1Duration (page 179) settings are not important in this case. |                                   |       |
| E<br>AutoBatt (j<br>n                   | ngine starts when actual Battery voltage < Batt undervolt (page 150) + Batt volt del<br>age 150) and stays running for Timer1Duration (page 179). Function operates in AUT<br>ode.                                                                                                    |                                   |       |
| E<br>S<br>AutoStop<br>Ie<br>s           | ngine is switched from AUT to MAN and stopped or stopped from MAN mode (like by FOP button) when engine runs longer then <b>Timer1Duration (page 179)</b> on actual RPM ss or equal <b>Idle speed (page 118)</b> + 5 % (fix limit). Function is not active during engine art.                                                                                                    |                                   |       |

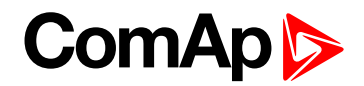

# Timer1repeat

| Setpoint group      | Date/Time                                                                                                    | Related FW                        | 2.3.0 |
|---------------------|----------------------------------------------------------------------------------------------------|-----------------------------------|-------|
| Range [units]       | NONE, MONDAY, TUESDAY, WEDNESDAY, THURSDAY, WEDNESDAY, FRIDAY, SATURDAY, SUNDAY, MON-FRI, MON-SAT, MON-SUN, SAT-SUN [-] |                                   |       |
| Default value       | NONE                                                                                                    | Force value<br>Alternative config | YES   |
| Step                | -                                                                                                    |                                   |       |
| Comm object         | 10045                                                                                                    | Related applications              |       |
| Config level        | Standard                                                                                                    |                                   |       |
| Setpoint visibility | Always                                                                                                    |                                   |       |
| Description         |                                                                                                    |                                   |       |

This setpoint defines TIMER1 (PAGE 214) activation. TIMER1 (PAGE 214) is internally linked with REM START/STOP (PAGE 192). Refer to binary inputs for details.

| NONE                                                                            | Timer function is disabled. Default state.   |
|---------------------------------------------------------------------------------|----------------------------------------------|
| MONDAY, TUESDAY, WEDNESDAY,<br>THURSDAY, WEDNESDAY, FRIDAY,<br>SATURDAY, SUNDAY | Timer is activated on daily basis.           |
| MON-FRI, MON-SAT, SAT-SUN                                                       | Timer is activated on selected day interval. |

#### **O** back to List of setpoints

### Timer1 ON time

| Setpoint group                                     | Date/Time                  | Related FW                        | 2.3.0 |
|----------------------------------------------------|----------------------------|-----------------------------------|-------|
| Range [units]                                      | [HH:MM:SS]                 |                                   |       |
| Default value                                      |                            | Force value<br>Alternative config | YES   |
| Step                                               | -                          |                                   |       |
| Comm object                                        | 10042 Related applications |                                   |       |
| Config level                                       | Standard                   |                                   |       |
| Setpoint visibility                                | Always                     |                                   |       |
| Description                                        |                            |                                   |       |
| Display day time when Timer 1 output is activated. |                            |                                   |       |

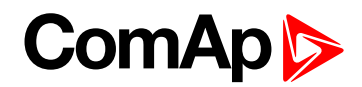

# **Timer1Duration**

| Setpoint group                      | Date/Time    | Related FW                        | 2.3.0 |
|-------------------------------------|--------------|-----------------------------------|-------|
| Range [units]                       | 1 1440 [min] |                                   |       |
| Default value                       | 5            | Force value<br>Alternative config | YES   |
| Step                                | 1            |                                   |       |
| Comm object                         | 10044        | Related applications              |       |
| Config level                        | Standard     |                                   |       |
| Setpoint visibility                 | Always       |                                   |       |
| Description                         |              |                                   |       |
| Adjusts duration of Timer 1 output. |              |                                   |       |

# **O** back to List of setpoints

# **Timer2Function**

| Setpoint group                                           | Date/Time                                                                                                    | Related FW                        | 2.3.0 |
|----------------------------------------------------------|----------------------------------------------------------------------------------------------------|-----------------------------------|-------|
| Range [units]                                            | No Func, AutoRun, AutoRegCMP, AutoBatt, AutoStop [-]                                                                                                    |                                   |       |
| Default value                                            | No Func                                                                                                    | Force value<br>Alternative config | YES   |
| Step                                                     | -                                                                                                    |                                   |       |
| Comm object                                              | 11661                                                                                                    | Related applications              |       |
| Config level                                             | Standard                                                                                                    |                                   |       |
| Setpoint visibility                                      | Always                                                                                                    |                                   |       |
| Description                                              |                                                                                                    |                                   |       |
| No Func s<br>AutoRun f<br>AutoRun f<br>AutoRegCMP f<br>T | Derates just corresponding TIMER2 (PAGE 215) according the TIMER2 (PAGE 215)<br>setting, see Timer2repeat (page 180), Timer2 ON time (page 180), Timer2Duration<br>page 181). Function operates in all OFF-MAN-AUT modes. Default state.<br>Engine automatically starts and stops in AUT mode (similar to REM START/STOP (PAGE<br>192), the same record in the history) according the TIMER2 (PAGE 215) setting.<br>Start and stop engine in AUT mode according to the SPEEDSWITCH (PAGE 216) - see Reg<br>CMP Input (page 136). The comparator function (output) works opposite when Reg<br>CMP On (page 136) < Reg CMP Off (page 137). The Timer2repeat (page 180),<br>Timer2 ON time (page 180), Timer2Duration (page 181) are not important in this case. |                                   |       |
| E<br>AutoBatt ( <b>r</b><br>m                            | ngine starts when actual Battery voltage < <b>Batt undervolt (page 150) + Batt volt del</b><br>age 150) and stays running for <b>Timer2Duration (page 181)</b> . Function operates in AUT<br>ode.                                                                                                    |                                   |       |
| AutoStop<br>Ie<br>s                                      | ngine is switched from AUT to MAN and stopped or stopped from MAN mode (like by<br>ΓΟΡ button) when engine runs longer then <b>Timer2Duration (page 181)</b> on actual RPM<br>ss or equal <b>Idle speed (page 118)</b> + 5% (fix limit). Function is not active during engine<br>art.                                                                                                    |                                   |       |

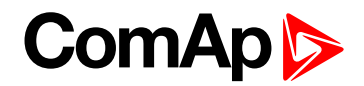

### **Timer2repeat**

| Setpoint group      | Date/Time                                                                                                    | Related FW                        | 2.3.0 |
|---------------------|----------------------------------------------------------------------------------------------------|-----------------------------------|-------|
| Range [units]       | NONE, MONDAY, TUESDAY, WEDNESDAY, THURSDAY, WEDNESDAY, FRIDAY, SATURDAY, SUNDAY, MON-FRI, MON-SAT, MON-SUN, SAT-SUN [-] |                                   |       |
| Default value       | NONE                                                                                                    | Force value<br>Alternative config | YES   |
| Step                | -                                                                                                    |                                   |       |
| Comm object         | 10202                                                                                                    | Related applications              |       |
| Config level        | Standard                                                                                                    |                                   |       |
| Setpoint visibility | Always                                                                                                    |                                   |       |
| Description         |                                                                                                    |                                   |       |

This setpoint defines TIMER2 (PAGE 215) activation. TIMER2 (PAGE 215) is internally linked with REM START/STOP (PAGE 192). Refer to binary inputs for details.

| NONE                                                                            | Timer function is disabled. Default state.   |
|---------------------------------------------------------------------------------|----------------------------------------------|
| MONDAY, TUESDAY, WEDNESDAY,<br>THURSDAY, WEDNESDAY, FRIDAY,<br>SATURDAY, SUNDAY | Timer is activated on daily basis.           |
| MON-FRI, MON-SAT, SAT-SUN                                                       | Timer is activated on selected day interval. |

#### **O** back to List of setpoints

### Timer2 ON time

| Setpoint group                                     | Date/Time  | Related FW                        | 2.3.0 |
|----------------------------------------------------|------------|-----------------------------------|-------|
| Range [units]                                      | [HH:MM:SS] |                                   |       |
| Default value                                      |            | Force value<br>Alternative config | YES   |
| Step                                               | -          |                                   |       |
| Comm object                                        | 10199      | Related applications              |       |
| Config level                                       | Standard   |                                   |       |
| Setpoint visibility                                | Always     |                                   |       |
| Description                                        |            |                                   |       |
| Display day time when Timer 2 output is activated. |            |                                   |       |
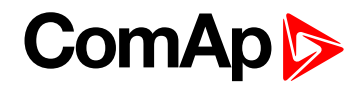

### **Timer2Duration**

| Setpoint group        | Date/Time                           | Related FW                        | 2.3.0 |  |
|-----------------------|-------------------------------------|-----------------------------------|-------|--|
| Range [units]         | 1 1440 [min]                        |                                   |       |  |
| Default value         | 5                                   | Force value<br>Alternative config | YES   |  |
| Step                  | 1                                   |                                   |       |  |
| Comm object           | 10201                               | Related applications              |       |  |
| Config level          | Standard                            |                                   |       |  |
| Setpoint visibility   | Always                              |                                   |       |  |
| Description           |                                     |                                   |       |  |
| Adjusts duration of T | Adjusts duration of Timer 2 output. |                                   |       |  |

**O** back to List of setpoints

# **Group: Sensors Spec**

### Calibr AI1, AI2, AI3, AI4, AI5, AI6, AI7, AI8, AI9

| Setpoint group       | Sensors Spec                                                                                                 | Related FW                        | 2.3.0 |  |  |
|----------------------|----------------------------------------------------------------------------------------------------|-----------------------------------|-------|--|--|
| Range [units]        | -1000 +1000 [-]                                                                                              |                                   |       |  |  |
| Default value        | 0                                                                                                    | Force value<br>Alternative config | YES   |  |  |
| Step                 | 1                                                                                                    |                                   |       |  |  |
| Comm object          | 11916                                                                                                    | <b>Related applications</b>       |       |  |  |
| Config level         | Standard                                                                                                    |                                   |       |  |  |
| Setpoint visibility  | Always                                                                                                    | Always                            |       |  |  |
| Description          |                                                                                                    |                                   |       |  |  |
| Calibrate the consta | Calibrate the constant to adjust the measured value of InteliDrive Lite analog inputs. Physical dimension of |                                   |       |  |  |

calibrating constant is corresponding to Analog input.

Note: Calibration constants have to be adjusted when measured value is near the alarm level.

**O** back to List of setpoints

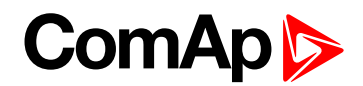

### Calibr AIO1, AIO2, AIO3, AIO4

| Setpoint group                                                                                                    | Sensors Spec    | Related FW                        | 2.3.0 |  |
|----------------------------------------------------------------------------------------------------|-----------------|-----------------------------------|-------|--|
| Range [units]                                                                                                    | -1000 +1000 [-] |                                   |       |  |
| Default value                                                                                                    | 0               | Force value<br>Alternative config | YES   |  |
| Step                                                                                                    | 1               |                                   |       |  |
| Comm object                                                                                                    | 11919           | Related applications              |       |  |
| Config level                                                                                                    | Standard        |                                   |       |  |
| Setpoint visibility                                                                                                    | Always          |                                   |       |  |
| Description                                                                                                    |                 |                                   |       |  |
| Calibrate the constant to adjust the measured value of plug-in analog inputs. Physical dimension of calibrating constant is corresponding to Analog input. |                 |                                   |       |  |

**O** back to List of setpoints

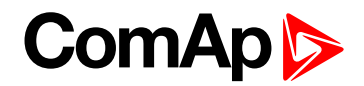

Value

Statistics: Total 2

00.0

| Setpoint group      | Sensors Spec                 | Related FW                                                               | 2.3.0                                               |
|---------------------|------------------------------|--------------------------------------------------------------------------|-----------------------------------------------------|
| Range [units]       | 0.01 655.34 [-]              |                                                                          |                                                     |
| Default value       | 1.00                         | Force value<br>Alternative config                                        | YES                                                 |
| Step                | 0.01                         |                                                                          |                                                     |
| Comm object         | 14281   Related applications |                                                                          |                                                     |
| Config level        | Standard                     |                                                                          |                                                     |
| Setpoint visibility | Always                       |                                                                          |                                                     |
| Description         |                              |                                                                          |                                                     |
| > 125ms             | Set<br>BIN7<br>Ser<br>Ser    | nter1<br>points:<br>isors spec: CounterConst<br>isors spec: Counter mode | 1<br>1<br>1<br>Value<br>Statistics: Total 1<br>00,0 |

### CounterConst 1, CounterConst 2

Counter 1 (fix linked to Binary physical input 7) and Counter 2 (fix linked to Binary physical input 6) counts pulses (falling edges). The counters function depends on Counter mode 1 and  $\dots$  2 setting and does not depend on BIN6, BIN7 inputs configuration. The maximal input frequency is limited op to 4 Hz – i.e. the shortest input pulse is 125 ms and gap 125 ms (not shorter) to be each edge counted.

Counter2

BIN6

Setpoints:

Sensors spec: CounterConst 2

Sensors spec: Counter mode 2

CounterConst 1, CounterConst 2 is conversion (multiplication) factor between number of counted pulses (edges) and output Statistics values Total 1 and Total 2. Values stay in memory even if controller is switched off. Both can be cleared or adjusted in LiteEdit like other Statistics values when level 3 password is set.

The Statistics value Total 1 and Total 2 range see in table below.

**Note:** The number of controller screen characters is limited – i.e. displays ????? when steps over range. Both counters starts from again zero when reach maximum.

| Statistics value   | Screen     | From | То          | Over              |
|--------------------|------------|------|-------------|-------------------|
| Total 1 or Total 2 | Controller | 0.0  | 9999999.9   | ?????????         |
|                    | LiteEdit   |      | 429496729.4 | Continue from 0.0 |

back to List of setpoints

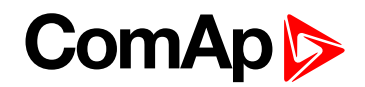

#### **Related FW** Sensors Spec Setpoint group 2.3.0 Range [units] [Always / Running / OFF] Force value **Default value** OFF YES Alternative config Step -Comm object 14283 **Related applications Config level** Standard Setpoint visibility Always Description Setting of Counter 1 and Counter 2 mode: Always Corresponding counter counts pulses all time. Running Corresponding counter counts pulses only when engine is running. OFF Corresponding counter does not count pulses. Default settings. Note: The Total 1 and Total 2 values are visible in LiteEdit – Values – Statistics. The Total 1 and Total 2 values disappear from controller screen when both Counter modes 1 and 2 are switched OFF otherwise there is new screen between existing Statistics and Alarm list.

# Counter mode 1, Counter mode 2

back to List of setpoints

# Group: AIO module

### AnlinAIO1, AIO2, AIO3, AIO4 lev1

| Setpoint group                                                            | AIO module     | Related FW                        | 2.3.0 |  |
|---------------------------------------------------------------------------|----------------|-----------------------------------|-------|--|
| Range [units]                                                             | -100 10000 [-] |                                   |       |  |
| Default value                                                             | 0              | Force value<br>Alternative config | YES   |  |
| Step                                                                      | 1              |                                   |       |  |
| Comm object                                                               | 13650          | Related applications              |       |  |
| Config level                                                              | Standard       |                                   |       |  |
| Setpoint visibility                                                       | Always         | Always                            |       |  |
| Description                                                               |                |                                   |       |  |
| The level for il-nt plug-in card Analog input 1, 2, 3, 4 alarm detection. |                |                                   |       |  |

**O** back to List of setpoints

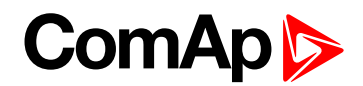

### AnlinAlO1, AlO2, AlO3, AlO4 lev2

| Setpoint group                                                                | AIO module     | Related FW                        | 2.3.0 |
|-------------------------------------------------------------------------------|----------------|-----------------------------------|-------|
| Range [units]                                                                 | -100 10000 [-] |                                   |       |
| Default value                                                                 | 0              | Force value<br>Alternative config | YES   |
| Step                                                                          | 1              |                                   |       |
| Comm object                                                                   | 13654          | Related applications              |       |
| Config level                                                                  | Standard       |                                   |       |
| Setpoint visibility                                                           | Always         |                                   |       |
| Description                                                                   |                |                                   |       |
| The level for IL-NT-AIO plug-in card Analog input 1, 2, 3, 4 alarm detection. |                |                                   |       |

#### **O** back to List of setpoints

### AnlinAlO1, AlO2, AlO3, AlO4 del

| Setpoint g  | roup      | AIO module                                          | Related FW                        | 2.3.0                          |
|-------------|-----------|-----------------------------------------------------|-----------------------------------|--------------------------------|
| Range [uni  | its]      | 0 180 [s]                                           |                                   |                                |
| Default val | ue        | 5                                                   | Force value<br>Alternative config | YES                            |
| Step        |           | 1                                                   |                                   |                                |
| Comm obj    | ect       | 13658                                               | <b>Related applications</b>       |                                |
| Config leve | el        | Standard                                            |                                   |                                |
| Setpoint vi | sibility  | Always                                              |                                   |                                |
| Description | n         |                                                     |                                   |                                |
| Confi       | guration  |                                                     | Protection                        |                                |
| Unc         | ler limit | Protection is activa                                | ted only when measured            | value is under measured level. |
| Ov          | er limit  | Protection is activa                                | ated only when measured           | value is over measured level.  |
| Under       | Limit+fls | Level 2 protection is activated by sensor fail too. |                                   |                                |
| Over        | _imit+fls | Level                                               | 2 protection is activated b       | by sensor fail too.            |
|             |           |                                                     |                                   |                                |

**Note:** Plug-in analog inputs protection alarms can be configured following way.

**O** back to List of setpoints

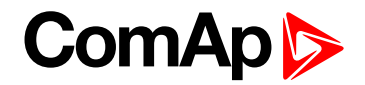

# Group: Act. Calls/SMS

**Note:** If a cellular network modem and/or internet bridge is connected to the controller, the controller can send SMS messages and/or emails in the moment when a new alarm appears in the Alarm list. The message will contain a copy of the Alarm list.

To enable this function, you should select with setpoints Yel Alarm Msg and Red Alarm Msg, which levels of alarms shall be announced (red/yellow/both) and also enter valid cellular network phone number and/or e-mail address to the setpoints TelNo/Addr Ch1 and TelNo/Addr Ch2. It is possible to put either number or e-mail to both setpoints.

**Note:** An internet module must be available for sending of e-mails. Similarly, a cellular network modem is necessary for sending of SMS.

**Note:** There are 5 attempts for any active call (SMS/E-Mail). Timeout for connection is 90 sec and after 120 sec controller starts the next attempt. During the time the IL-NT GPRS is trying to send an active call type, incoming calls are blocked.

### Yel Alarm Msg

| Setpoint group                                                                             | Act. Calls/SMS                          | Related FW                        | 2.3.0 |  |  |  |
|--------------------------------------------------------------------------------------------|-----------------------------------------|-----------------------------------|-------|--|--|--|
| Range [units]                                                                              | OFF, ON [-]                             |                                   |       |  |  |  |
| Default value                                                                              |                                         | Force value<br>Alternative config | YES   |  |  |  |
| Step                                                                                       | -                                       |                                   |       |  |  |  |
| Comm object                                                                                | 8482                                    | Related applications              |       |  |  |  |
| Config level                                                                               | Standard                                |                                   |       |  |  |  |
| Setpoint visibility                                                                        | Always                                  |                                   |       |  |  |  |
| Description                                                                                | Description                             |                                   |       |  |  |  |
| Set this setpoint to YES if you want to get messages when a yellow (warning) alarm occurs. |                                         |                                   |       |  |  |  |
|                                                                                            | ••••••••••••••••••••••••••••••••••••••• |                                   |       |  |  |  |

**Note:** The target address (cellular network phone number or e-mail address) must be set correctly to the setpoint(s) TelNo/Addr Ch1 resp. TelNo/Addr Ch1, 2 (page 187).

back to List of setpoints

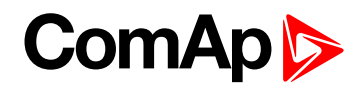

### **Red Alarm Msg**

| Setpoint group                                                                           | Act. Calls/SMS            | Related FW                        | 2.3.0                                |
|------------------------------------------------------------------------------------------|---------------------------|-----------------------------------|--------------------------------------|
| Range [units]                                                                            | OFF, ON [-]               |                                   |                                      |
| Default value                                                                            |                           | Force value<br>Alternative config | YES                                  |
| Step                                                                                     | -                         |                                   |                                      |
| Comm object                                                                              | 8484                      | Related applications              |                                      |
| Config level                                                                             | Standard                  |                                   |                                      |
| Setpoint visibility                                                                      | Always                    |                                   |                                      |
| Description                                                                              |                           |                                   |                                      |
| Set this setpoint to YES if you want to get messages when a red (shutdown) alarm occurs. |                           |                                   |                                      |
| Note: The target                                                                         | address (cellular network | phone number or e-mail a          | ddress) must be set correctly to the |

setpoint(s) TelNo/Addr Ch1 resp. TelNo/Addr Ch1, 2 (page 187).

#### **O** back to List of setpoints

### TelNo/Addr Ch1, 2

| Setpoint group      | Act. Calls/SMS | Related FW                        | 2.3.0 |
|---------------------|----------------|-----------------------------------|-------|
| Range [units]       | [-]            |                                   |       |
| Default value       |                | Force value<br>Alternative config | YES   |
| Step                | -              |                                   |       |
| Comm object         | 9597           | Related applications              |       |
| Config level        | Standard       |                                   |       |
| Setpoint visibility | Always         |                                   |       |
| Description         |                |                                   |       |

Enter either a valid cellular network phone number or e-mail address to this setpoint, where the alarm messages shall be sent. Type of active call is considered from the value of this parameter. If it consist "@" it is supposed to be e-mail address and active e-mail is sent. If the value is number, without "@", it is supposed to be the telephone number and active SMS is sent.

Note: These setpoints can be modified from PC only!

For cellular network numbers use either national format (i.e. like number you will dial if you want to make a local call) or full international format with "+" character followed by international prefix at the beginning.

**O** back to List of setpoints

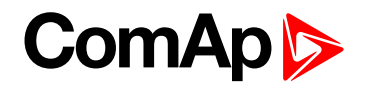

# 9.1.3 Values

### What values are:

Values are displayed on the controller screen or are accessible via icon 🖳 in the LiteEdit PC tool. See the table with all visible values in LiteEdit.

| Note: | Some end | aine values | (*) are | visible onl  | v if the   | ECU | unit is     | confiau      | ired. |
|-------|----------|-------------|---------|--------------|------------|-----|-------------|--------------|-------|
|       | 00000000 | ,           | ( ) []  | 1101010 0111 | <i>y</i> c |     | 0.1.11.0.10 | e e i i i ge |       |

| Groups        | Name               | Note                              |  |
|---------------|--------------------|-----------------------------------|--|
| Load limit    | LoadLimitOut       |                                   |  |
|               | RPM                |                                   |  |
|               | RPM-BI3            |                                   |  |
|               | ECU State (*)      |                                   |  |
|               | ECU FreqSelect (*) |                                   |  |
|               | SpeedReq Abs       |                                   |  |
|               | SpeedReq Rel (*)   |                                   |  |
|               | Engine Speed       |                                   |  |
|               | Fuel Rate (*)      |                                   |  |
| Engine voluce | CoolantTemp (*)    | If ECU is not configured, then is |  |
| Engine values | Intake Temp (*)    | SpeedReg Abs                      |  |
|               | Oil Press (*)      | opeour toq 7.00                   |  |
|               | Boost Press (*)    |                                   |  |
|               | Oil Temp (*)       |                                   |  |
|               | ECU-AIN 8 (*)      |                                   |  |
|               | ECU-AIN 9 (*)      |                                   |  |
|               | FuelUsed (*)       |                                   |  |
|               | DPF1 Soot Load (*) |                                   |  |
|               | DPF1 Ash Load (*)  |                                   |  |
|               | Run hrs            |                                   |  |
|               | Num starts         |                                   |  |
|               | NextServTime       |                                   |  |
| Statistic     | E-Stop             |                                   |  |
|               | ShutDown           |                                   |  |
|               | DayCons            |                                   |  |
|               | TripCons           |                                   |  |
|               | Ubat               |                                   |  |
|               | D+                 |                                   |  |
|               | OilPressure        | Analog inputs are shown depends   |  |
| Analog CU     | Engine Temp        | on if they are configured or not  |  |
|               | Fuel level         |                                   |  |
|               | AIN4-AIN9          |                                   |  |

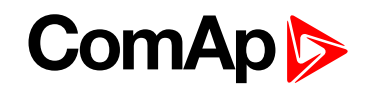

| Groups       | Name              | Note                                |  |
|--------------|-------------------|-------------------------------------|--|
|              | BIN               | Binary states are displayed and is  |  |
| Binary I/O   | BOUT              | possible to use extract menu button |  |
|              | RemoteControl     | for more details                    |  |
| Dete/Time    | Time              |                                     |  |
| Date/Time    | Date              |                                     |  |
|              | Engine state      |                                     |  |
|              | Timer text        |                                     |  |
|              | Timer val         |                                     |  |
|              | SW version        |                                     |  |
|              | Application       |                                     |  |
|              | SW branch         |                                     |  |
| ID info      | PasswordDecode    |                                     |  |
|              | GSM SignalLvl     |                                     |  |
|              | GSM ErrorRate     |                                     |  |
|              | GSM DiagCode:     |                                     |  |
|              | AirGate Diag:     |                                     |  |
|              | AirGate ID:       |                                     |  |
|              | Modem Status:     |                                     |  |
|              | DEF TankLevel     |                                     |  |
|              | DEF TankTemp      |                                     |  |
| Iveco Values | DEF Quantity      | Values read from specific type of   |  |
|              | Catal UpTemp      |                                     |  |
|              | Catal DownTemp    |                                     |  |
|              | DEF Pressure      |                                     |  |
|              | Catalyst Level    |                                     |  |
| AIO module   | AnInAIO1-AnInAIO4 |                                     |  |

**O** back to Controller objects

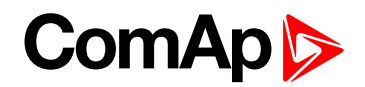

# 9.1.4 Logical binary inputs

**Note:** Any Binary input can be configured to any InteliDrive Lite controller terminal or changed to different function by LiteEdit PC tool. There is adjustable delay when any binary input is configured as protection.

# **Binary inputs InteliDrive Lite – default configuration**

- BI1 Rem start/stop
- BI2 Access lock
- BI3 Emergency stop
- BI4 Remote OFF
- BI5 Sprinkler
- BI6 RemControlLock
- BI7 Not used

# **Configuration of binary inputs**

Each binary input can be configured in several ways. The settings can be made in the PC program LiteEdit, in window Modify. After choosing a concrete binary input, its window appears where the user can choose if the binary input will be used to protect (option Alarm) or control (option Control).

Binary Alarm configuration items - see the picture and the table with explanations.

| Binary input 7                       | × |
|--------------------------------------|---|
| Not used                             |   |
| Type<br>C Not used C Alarm C Control |   |
| Name                                 |   |
| Not used                             |   |
| Contact type Alarm type Varning      |   |
| Engine running only                  |   |
| 🗸 OK 🛛 🗶 Cancel                      |   |

| Name          |                     | 14 characters ASCII string |
|---------------|---------------------|----------------------------|
| Contact type  | NC                  | Normally closed            |
| Contact type  | NO                  | Normally opened            |
|               | Warning             |                            |
| Alarm type    | Shut down           |                            |
| A lorm active | All the time        |                            |
|               | Engine running only |                            |

#### **O** back to Table of contents

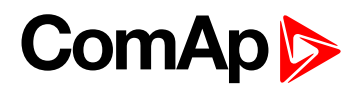

# List of LBI

| Not used1       | 92 |
|-----------------|----|
| Rem start/stop1 | 92 |
| Emergency stop1 | 92 |
| Sprinkler1      | 92 |
| Access lock1    | 93 |
| Remote OFF1     | 93 |
| Remote MAN1     | 93 |
| Remote AUT1     | 93 |
| RemControlLock1 | 93 |
| Emerg. manual1  | 94 |
| StartButton1    | 94 |
| StopButton1     | 94 |
| FaultResButton1 | 94 |
| HornResButton1  | 94 |
| Nominal/Idle1   | 95 |
| Speed Up1       | 95 |
| Speed Down1     | 95 |
| Speed Sel11     | 96 |
| Speed Sel2 1    | 96 |
| Speed Sel31     | 96 |
| Lang selection1 | 97 |
| Conveyor1       | 97 |
| LoadRequest21   | 97 |
| LoadRegDisable1 | 97 |
| RegRequest21    | 97 |
| R Reg Disable1  | 98 |
| Clear DayCons1  | 98 |
| Clear TripCons1 | 98 |
| Flow Switch1    | 98 |
| Prot Test1      | 99 |

**O** back to Controller objects

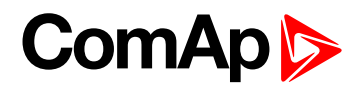

### Not used

| Related FW                                                                        | 2.3.0 | Related applications |
|-----------------------------------------------------------------------------------|-------|----------------------|
| Comm object                                                                       | 184   |                      |
| Description                                                                       |       |                      |
| Binary input has no function. Use this option when binary input is not connected. |       |                      |

#### back to List of LBI

#### **Rem start/stop**

| Related FW                                                                 | 2.3.0 | Related applications |
|----------------------------------------------------------------------------|-------|----------------------|
| Comm object                                                                | 172   |                      |
| Description                                                                |       |                      |
| Binary input is used for external request for engine run in AUT mode only. |       |                      |

#### back to List of LBI

### **Emergency stop**

| Related FW  | 2.3.0 | Related applications |
|-------------|-------|----------------------|
| Comm object | 40    |                      |
| Description |       |                      |

If the input is opened, shut down is immediately activated. Input is inverted (normally closed) in default configuration.

**Note:** In case of controller hardware or software fail, safe stop of the engine doesn't have to be ensured. To back-up the Emergency stop function it is recommended to connect separate circuit for disconnection of Fuel solenoid and Starter signals.

#### back to List of LBI

#### Sprinkler

| Related FW   | 2.3.0 | Related applications |  |
|--------------|-------|----------------------|--|
| Comm object  | 44    |                      |  |
| Decembration |       |                      |  |

#### Description

If the input is closed all alarms are disabled except the binary input Emergency stop and "engine overspeed protection".

- All InteliDrive Lite alarms are detected,
- InteliDrive Lite front panel RED LED blinks or lights,
- Alarm is recorded on the InteliDrive Lite alarm list screen,
- BUT engine remains running.

**Note:** Warning SprinklActive is indicated in the Alarm list if sprinkler mode active to inform the operator that the engine is not protected.

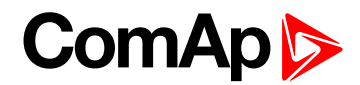

### **Access lock**

| Related FW  | 2.3.0 | Related applications |  |
|-------------|-------|----------------------|--|
| Comm object | 149   |                      |  |
| Description |       |                      |  |

#### Description

If the input is closed, no setpoints can be adjusted from controller front panel and engine mode (OFF-MAN-AUT) cannot be changed.

**Note:** Access lock does not protect setpoints and mode changing from LiteEdit. To avoid unqualified changes the selected setpoints can be password protected.

#### **O** back to List of LBI

### **Remote OFF**

| Related FW  | 2.3.0 | Related applications |
|-------------|-------|----------------------|
| Comm object | 185   |                      |
| Description |       |                      |

If closed, InteliDrive Lite is switched to OFF mode (there are three modes OFF-MAN-AUT). When opens controller is switched back to previous mode.

Note: This binary input should be connected to schedule timer switch, to avoid start of engine.

#### back to List of LBI

#### Remote MAN

| Related FW                                                                                                    | 2.3.0 | Related applications |
|----------------------------------------------------------------------------------------------------|-------|----------------------|
| Comm object                                                                                                    | 186   |                      |
| Description                                                                                                    |       |                      |
| If the input is active, MAN mode is forced to the controller independently on the position of the MODE selector. |       |                      |

#### back to List of LBI

#### Remote AUT

| Related FW                                                                                                    | 2.3.0 | Related applications |
|----------------------------------------------------------------------------------------------------|-------|----------------------|
| Comm object                                                                                                    | 187   |                      |
| Description                                                                                                    |       |                      |
| If the input is active, AUT mode is forced to the controller independently on the position of the MODE selector. If another of remote inputs is active, then the Remote AUT input has the lowest priority. |       |                      |

#### back to List of LBI

#### RemControlLock

| Related FW                                                                                           | 2.3.0 | Related applications |
|----------------------------------------------------------------------------------------------------|-------|----------------------|
| Comm object                                                                                          | 198   |                      |
| Description                                                                                          |       |                      |
| If the input is active, setpoints writing or command sending from the external terminal is disabled. |       |                      |

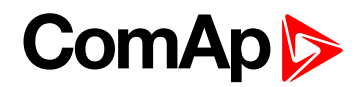

### Emerg. manual

| Related FW  | 2.3.0 | Related applications |  |
|-------------|-------|----------------------|--|
| Comm object | 45    |                      |  |

#### Description

If the input is activated the controller behaves like when switched to OFF mode and opens all binary outputs. There is one exception – Stop solenoid doesn't activate on this transition.

Detection of running engine and subsequent alarm message "Sd Stop fail" is blocked.

The controller shows "Emerg Man" state and the engine can not be started.

After the input is open again, the controller recovers to previous state and behaves according to the actual situation.

Function is active in any controller mode.

#### back to List of LBI

#### **StartButton**

| Related FW                                                                                                    | 2.3.0 | Related applications |
|----------------------------------------------------------------------------------------------------|-------|----------------------|
| Comm object                                                                                                    | 189   |                      |
| Description                                                                                                    |       |                      |
| Binary input has the same function as Start button on the InteliDrive Lite front panel. It is active in MAN mode only. |       |                      |

#### **O** back to List of LBI

#### **StopButton**

| Related FW                                                                                                 | 2.3.0 | Related applications |
|----------------------------------------------------------------------------------------------------|-------|----------------------|
| Comm object                                                                                                | 190   |                      |
| Description                                                                                                |       |                      |
| Binary input has the same function as Stop button on the InteliDrive Lite front panel. It is active in MAN |       |                      |
| mode only.                                                                                                 |       |                      |

#### **O** back to List of LBI

#### FaultResButton

| Related FW                                                                                    | 2.3.0 | Related applications |
|-----------------------------------------------------------------------------------------------|-------|----------------------|
| Comm object                                                                                   | 191   |                      |
| Description                                                                                   |       |                      |
| Binary input has the same function as Fault reset button on the InteliDrive Lite front panel. |       |                      |

#### back to List of LBI

#### HornResButton

| Related FW                                                                                   | 2.3.0 | Related applications |
|----------------------------------------------------------------------------------------------|-------|----------------------|
| Comm object                                                                                  | 192   |                      |
| Description                                                                                  |       |                      |
| Binary input has the same function as Horn reset button on the InteliDrive Lite front panel. |       |                      |

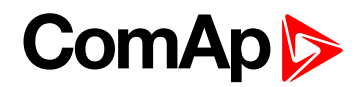

### Nominal/Idle

| Related FW  | 2.3.0 | Related applications |  |
|-------------|-------|----------------------|--|
| Comm object | 304   |                      |  |
|             |       |                      |  |

#### Description

Input works in MAN mode only switching between running states Nominal/Idle. Active Nominal/Idle input activates binary output Idle/Nominal and sends Speed request = Idle speed (page 118) and/or active (binary) IDLE command to the ECU (e.g. to Volvo EMS).

| Eng state | Sped request in MAN mode | Sped request in AUT mode |
|-----------|--------------------------|--------------------------|
| Idle      | Idle speed (page 118)    | Idle speed (page 118)    |
|           |                          | anything within          |
| Running   | ECU SpeedAdj (page 124)  | MinSpeedLim (page 125)   |
|           |                          | MaxSpeedLim (page 126)   |

Active input opens the **READY TO LOAD** (PAGE 206) during the engine running state. Ready to Load can be closed back (if other conditions are fulfilled – see the **READY TO LOAD** (PAGE 206) description) if Nominal/Idle is opened.

#### back to List of LBI

### Speed Up

| Related FW  | 2.3.0 | Related applications |  |
|-------------|-------|----------------------|--|
| Comm object | 165   |                      |  |
| Description |       |                      |  |

If the input is active, the Speed Request may increase the engine speed value. The Speed Request value may also depend on the conditions which are described in the chapter below.

Note: See Speed request chart (page 61).

back to List of LBI

### Speed Down

| Related FW  | 2.3.0 | Related applications |
|-------------|-------|----------------------|
| Comm object | 164   |                      |
| Description |       |                      |

If the input is active, the Speed Request may decrease the engine speed value. The Speed Request value may also depend on the conditions which are described in the chapter below.

Note: Speed Up/Down binary inputs are active only when LAI SpdRequest (page 132) = OFF.

Note: See Speed request chart (page 61).

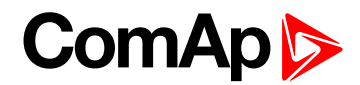

### Speed Sel1

| Related FW                                                                                                    | 2.3.0 | Related applications |
|----------------------------------------------------------------------------------------------------|-------|----------------------|
| Comm object                                                                                                    | 710   |                      |
| Description                                                                                                    |       |                      |
| If the input is active, the Speed request = <b>BI Speed Sel 1 (page 126)</b> . The function is affected by <b>RetToSpeedAdj (page 124)</b> . |       |                      |

Note: See Speed request chart (page 61).

back to List of LBI

#### Speed Sel2

|                 | 5.0 | Related applications |  |
|-----------------|-----|----------------------|--|
| Comm object 711 | 1   |                      |  |

Description

If the input is active, the **BI Speed Sel 2 (page 127)** may give the engine speed value for Speed request to an ECU engine. The Speed Request value may also depend on the conditions which are described in the chapter below.

Note: See Speed request chart (page 61).

#### back to List of LBI

#### Speed Sel3

| Related FW  | 2.3.0 | Related applications |  |
|-------------|-------|----------------------|--|
| Comm object | 712   |                      |  |
|             |       |                      |  |

Description

If the input is active, the **BI Speed Sel 3 (page 127)** may give the engine speed value for Speed request to an ECU engine. The Speed Request value may also depend on the conditions which are described in the chapter below.

**Note:** RetToSpeedAdj (page 124) = DISABLED, Speed request is adjusted by BI Speed Sel1, 2, 3 edge (button press), i.e. input can be opened and Speed request stay constant.

**Note:** RetToSpeedAdj (page 124) = ENABLED, Speed request is adjusted by BI Speed Sel1, 2, 3 level (switch), i.e. when input is opened Speed request go back to ECU SpeedAdj (page 124) level.

Note: SpeedSel1, 2, 3 binary inputs are active only when LAI SpdRequest (page 132) = OFF.

**Note:** When more binary inputs are active at the same time, e.g. all binary inputs: 'Speed Sel1', 'Speed Sel2', 'Speed Sel3' then requested speed is given by **BI Speed Sel 1 (page 126)** (lowest index) setpoint.

Note: See Speed request chart (page 61).

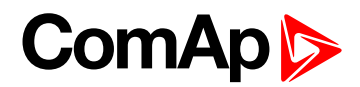

### Lang selection

| Related FW                                  | 2.3.0 | Related applications |
|---------------------------------------------|-------|----------------------|
| Comm object                                 | 107   |                      |
| Description                                 |       |                      |
| Switch display texts between two languages. |       |                      |

#### **O** back to List of LBI

#### Conveyor

| Related FW  | 2.3.0 | Related applications |  |
|-------------|-------|----------------------|--|
| Comm object | 312   |                      |  |
|             |       |                      |  |

#### Description

Initial condition: Running engine.

Rising edge **CONVEYOR (PAGE 197)** activates **HORN (PAGE 205)** for **Conveyor horn (page 130)**. And after horn is over activates the BO Conveyor.

The second rising edge of **CONVEYOR** (PAGE 197) opens the BO Conveyor. BO Conveyor is deactivated in case of Sd protection.

| BI Conveyor |
|-------------|
| BO Horn     |
| BO Conveyor |

#### **O** back to List of LBI

#### LoadRequest2

| Related FW                                                                          | 2.3.0 | Related applications |
|-------------------------------------------------------------------------------------|-------|----------------------|
| Comm object                                                                         | 313   |                      |
| Description                                                                         |       |                      |
| Active input switches the Load limit request to Load request 2 (page 139) setpoint. |       |                      |

#### back to List of LBI

### LoadRegDisable

| Related FW                                                                                                | 2.3.0 | Related applications |
|----------------------------------------------------------------------------------------------------|-------|----------------------|
| Comm object                                                                                               | 314   |                      |
| Description                                                                                               |       |                      |
| Active input disables the Load limit PI loop and switches analog output to constant Load Bias (page 139). |       |                      |

### back to List of LBI

#### RegRequest2

| Related FW                                                                          | 2.3.0 | Related applications |  |
|-------------------------------------------------------------------------------------|-------|----------------------|--|
| Comm object                                                                         | 315   |                      |  |
| Description                                                                         |       |                      |  |
| Active input switches the Regulator limit request to Request 2 (page 133) setpoint. |       |                      |  |

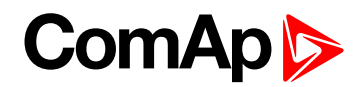

### back to List of LBI

### R Reg Disable

| Related FW                                                                                              | 2.3.0 | Related applications |
|----------------------------------------------------------------------------------------------------|-------|----------------------|
| Comm object                                                                                             | 316   |                      |
| Description                                                                                             |       |                      |
| Active input disables the Regulator PI loop and switches analog output to constant Reg Bias (page 133). |       |                      |

#### back to List of LBI

#### **Clear DayCons**

| Related FW  | 2.3.0 | Related applications |  |
|-------------|-------|----------------------|--|
| Comm object | 220   |                      |  |
| Description |       |                      |  |

#### Description

DayCons is the counter which cumulates the instantanous consumption coming from ECU. It shows the total consumption since the counter reset. Counte reset happen at the midnight of the controller clocks. LBI Clear DayCons resets the counter DayCons.

**Note:** The function works when the controller is connected to an ECU or in other case is consumption counted from the changes of analog input value Fuel rate and setpoint **FuelTankVolume (page 130)**.

#### back to List of LBI

### **Clear TripCons**

| Related FW  | 2.3.0 | Related applications |  |
|-------------|-------|----------------------|--|
| Comm object | 221   |                      |  |
| Description |       |                      |  |

TripCon is the counter which cumulates the instantanous consumption coming from ECU. It shows the total consuption since last reset by LBI Clear TripCon. This LBI resets the counter TripCons.

**Note:** The function works when the controller is connected to an ECU or in other case is consumption counted from the changes of analog input value Fuel rate and setpoint **FuelTankVolume (page 130)**.

#### back to List of LBI

#### Flow Switch

| Related FW                                                                                                    | 2.3.0       | Related applications |  |  |
|----------------------------------------------------------------------------------------------------|-------------|----------------------|--|--|
| Comm object                                                                                                    | 398         |                      |  |  |
| Description                                                                                                    | Description |                      |  |  |
| FlowSwitch is protection to stop the engine in case the water not flow. Function is active in MAN and AUT mode. Engine is switched to Cooling state when FlowSwitch is not closed within <b>Flow SwitchDel (page 145)</b> after running (Ready to load) engine state activation. Function stops the engine in AUT mode with FlowSwitch indication in Alarm list and stays in AUT mode after Fault reset |             |                      |  |  |
| Alarm list and History indication = "Cd Flow Switch" (CoolDown is third engine protection type in InteliDrive                                                                                                    |             |                      |  |  |

Lite).

Machine state stays in Cooling even the LBI FLow Switch is activated again during Cooling period.

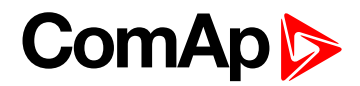

### **Prot Test**

| Related FW                                                                                                    | 2.3.0               | Related applications |            |
|----------------------------------------------------------------------------------------------------|---------------------|----------------------|------------|
| Comm object                                                                                                    | 920                 |                      |            |
| Description                                                                                                    |                     |                      |            |
| When the new LBI Protection Test is activated (by rising edge), all Sd alarms are for 90 s blocked. The exception is LBI Emergency stop and Overspeed protection. |                     |                      |            |
| Behavi                                                                                                    | or of LBI Prot Test |                      |            |
| <u> </u>                                                                                                    | 90 sec 90           | sec 9                | 0 sec      |
|                                                                                                    | LBI Prot Test       | Blocked status       | Time (sec) |

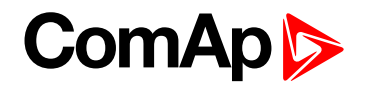

# 9.1.5 Logical binary outputs

**Note:** Any Binary input can be configured to any InteliDrive Lite controller terminal or changed to different function by LiteEdit PC tool. There is adjustable delay when any binary input is configured as protection.

# **Binary outputs InteliDrive Lite – default**

- ▶ BO1 Starter
- BO2 Fuel solenoid
- BO3 Prestart
- BO4 Alarm
- BO5-Horn
- BO6 Not used
- BO7 Not used

# ComAp >

# List of LBO

Configuration of binary outputs is feasible easily by combo box menu in the configuration window Modify.

| Starter         | 202  |
|-----------------|------|
| Fuel solenoid   | 202  |
| Stop solenoid   | 202  |
| Stop Pulse      | 203  |
| Preheat         | .203 |
| Ignition        | 203  |
| Prestart        | 204  |
| Preglow         | 204  |
| Cooling pump    | .204 |
| Idle/Nominal    | 204  |
| Air valves      | 205  |
| Alarm           | .205 |
| Horn            | 205  |
| Ready           | 206  |
| Ready to load   | .206 |
| Running         | 206  |
| Cooling         | .206 |
| Fault Reset     | 206  |
| ChrgAlternFail  | 207  |
| Stop failed     | 207  |
| Overspeed       | 207  |
| Underspeed      | .208 |
| Start failed    | 208  |
| Battery flat    | 208  |
| V batt failed   | 208  |
| Common Wrn      | .209 |
| Common Sd       | 209  |
| Common Cd       | 209  |
| Common Fls      | .209 |
| Sd Oil Press    | 210  |
| Wrn Oil Press   | .210 |
| Sd Engine Temp  | .210 |
| Wrn Engine Temp | 210  |
| Sd FuelLevel    | .211 |
| Wrn FuelLevel   | 211  |

| OFF mode                                     | . 211 |
|----------------------------------------------|-------|
| MAN mode                                     | . 211 |
| AUT mode                                     | .211  |
| ServiceTime                                  | .212  |
| DEF Tank Level                               | .212  |
| BI1, BI2, BI3, BI4, BI5, BI6, BI7, BI8, BI9, |       |
| BI10 - stat                                  | 212   |
| CtrlHeartBeat                                | . 212 |
| BIO8 1, 2, 3, 4, 5, 6, 7, 8 Status           | 213   |
| Wm AIN4, AIN5, AIN6, AIN7, AIN8, AIN9        | .213  |
| Sd AIN4, AIN5, AIN6, AIN7, AIN8, AIN9        | 213   |
| ECU CommOK                                   | . 213 |
| ECU CommError                                | 214   |
| ECU YellowLamp                               | .214  |
| ECU RedLamp                                  | .214  |
| ECU PwrRelay                                 | 214   |
| Timer1                                       | 214   |
| Timer2                                       | 215   |
| Glow plugs                                   | 215   |
| Conveyor                                     | . 215 |
| SpeedSwitch                                  | . 216 |
| LoadSwitch                                   | .216  |
| Close Load                                   | . 216 |
| Toggle                                       | 216   |
| RemoteControl1, 2, 3, 4, 5, 6, 7, 8          | .217  |
|                                              |       |

**O** back to Controller objects

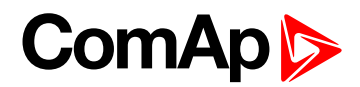

### Starter

| Related FW                                    | 2.3.0       | Related applications |  |
|-----------------------------------------------|-------------|----------------------|--|
| Comm object                                   | 24          |                      |  |
| Description                                   | Description |                      |  |
| Closed relay energizes the starter of engine. |             |                      |  |
| The relay opens if:                           |             |                      |  |
| The strating speed is reached or              |             |                      |  |
| Maximum time of cranking is exceeded or       |             |                      |  |

### Request to stop comes up

#### back to List of LBO

#### **Fuel solenoid**

| Related FW                                                          | 2.3.0                            | Related applications |  |
|---------------------------------------------------------------------|----------------------------------|----------------------|--|
| Comm object                                                         | 22                               |                      |  |
| Description                                                         | Description                      |                      |  |
| Closed output opens the fuel solenoid and enables the engine start. |                                  |                      |  |
| The output opens if:                                                |                                  |                      |  |
| Emergency stop comes or                                             |                                  |                      |  |
| Cooled er                                                           | Cooled engine is stopped or      |                      |  |
| In pause I                                                          | In pause between repeated starts |                      |  |

#### back to List of LBO

#### Stop solenoid

| Related FW  | 2.3.0 | Related applications |  |
|-------------|-------|----------------------|--|
| Comm object | 23    |                      |  |
|             |       |                      |  |

Description

The closed output energizes stop solenoid to stop the engine.

The output is active at least for Stop time, if the stop lasts longer; it stays active until all symptoms say the engine is stopped.

The engine is stopped if:

- ▶ RPM < 2 and
- Oil pressure < Starting POil (page 114)</p>

**Note:** The engine can be started anytime, if all symptoms say the engine is steady regardless of the fact the Stop solenoid can still be active (in that case it is deactivated before cranking).

**Note:** In case when stop time period is lower than "stop engine detected" + 10 s, stop time period is extended to this value due to safety reason. (stop engine detected = RPM<2, OilP not detected, D+ not active)

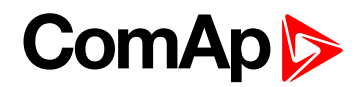

### Stop Pulse

| Related FW                                                                                                    | 2.3.0 | Related applications |  |
|----------------------------------------------------------------------------------------------------|-------|----------------------|--|
| Comm object                                                                                                    | 25    |                      |  |
| Description                                                                                                    |       |                      |  |
| Output is active for 1 second after <b>STOP SOLENOID (PAGE 202)</b> activation. This signal is sent to ECU in case of engine stop request. |       |                      |  |

#### back to List of LBO

### Preheat

| Related FW  | 2.3.0 | Related applications | N/A |
|-------------|-------|----------------------|-----|
| Comm object | 1663  |                      |     |
|             |       |                      |     |

### Description

Activation times prior to engine start:

- If measured temperature is equal to PreheatTemp1 (°C) or lower, the LBO Preheat activates prior to the engine start for time equal to value in setpoint PreheatTime1 (s)
- If measured temperature is PreheatTemp2 (°C) or higher, the LBO Preheat activates prior to the engine start for time equal to value in setpoint PreheatTime2 (s)
- If the temperature is between the values, the LBO Preheat activates for time calculated by linear approximation
- The LBO Preheat is activated before engine start as same as Prestart (page 204) or Preglow (page 204), the time is defined by new setpoints (PreheatTime1/2, PreheatTemp1/2) described below.
- Activation of Preheat (page 203) has a variable activation time based on the measured temperature it can be activated either before or after Prestart LBO and is deactivated during cranking.
- Input for temperature measurement is selected by setpoint PreheatSensor which is described bellow
  - In case of invalid value on selected AIN, the LBO preheat will activate for time given by setpoint PreheatTime2 = longest preheat time

#### back to List of LBO

#### Ignition

| Related FW                                                                                               | 2.3.0 | Related applications |  |
|----------------------------------------------------------------------------------------------------|-------|----------------------|--|
| Comm object                                                                                              | 37    |                      |  |
| Description                                                                                              |       |                      |  |
| The output closes after reaching value of CrankRPM, fixed 30 RPM. The output opens after stopping of the |       |                      |  |
| engine or in pause during repeated start.                                                                |       |                      |  |

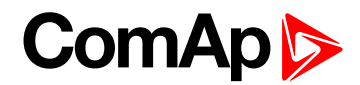

### Prestart

| Related FW                                                                                             | 2.3.0 | Related applications |  |
|----------------------------------------------------------------------------------------------------|-------|----------------------|--|
| Comm object                                                                                            | 36    |                      |  |
| Description                                                                                            |       |                      |  |
| The output closes prior to the engine start (Prestart) and opens when Starting RPM (page 113) speed is |       |                      |  |
| reached. During repeated crank attempts the output is closed too.                                      |       |                      |  |

The output could be used for pre-glow, pre-heat or prelubrication.

#### back to List of LBO

#### Preglow

| Related FW  | 2.3.0 | Related applications |  |
|-------------|-------|----------------------|--|
| Comm object | 574   |                      |  |
| Description |       |                      |  |

The output closes prior to the engine start and opens when **Starting RPM (page 113)** speed is reached. During repeated crank attempts the output is closed too.

The output could be used for pre-glow or pre-heat.

#### back to List of LBO

### Cooling pump

| Related FW                                                                                               | 2.3.0 | Related applications |  |
|----------------------------------------------------------------------------------------------------|-------|----------------------|--|
| Comm object                                                                                              | 40    |                      |  |
| Description                                                                                              |       |                      |  |
| The output closes when engine starts and opens after AfterCool time (page 120) after stop of the engine. |       |                      |  |

#### back to List of LBO

#### Idle/Nominal

| Related FW                                                                                                    | 2.3.0 | Related applications |  |  |  |
|----------------------------------------------------------------------------------------------------|-------|----------------------|--|--|--|
| Comm object                                                                                                    |       |                      |  |  |  |
| Description                                                                                                    |       |                      |  |  |  |
| The output either follows the Neminel/Idle biner $i$ input or $1/2$ by then in MAN mode or follows the engine state |       |                      |  |  |  |

The output either follows the Nominal/Idle binary input or I/O button in MAN mode or follows the engine state in AUT mode:

The output Idle/Nominal closes after the timer Idle time elapses. The Idle time counter starts to countdown when Start speed reached. The **Underspeed (page 144)** is not evaluated during idle time. Start fail protection occurs if the RPM drop below 2RPM during idle state.

**Note:** When LBI **NOMINAL/IDLE (PAGE 195)** is configured (to a physical binary input), it has priority and the switching between the nominal and the idle speed by I/O button is blocked.

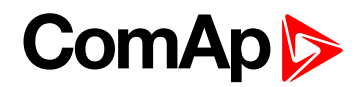

### Air valves

| Related FW                                                                                         | 2.3.0 | Related applications |  |  |  |
|----------------------------------------------------------------------------------------------------|-------|----------------------|--|--|--|
| Comm object                                                                                        | 1247  |                      |  |  |  |
| Description                                                                                        |       |                      |  |  |  |
| Output closes together with Prestart time (page 114) and opens after the engine is stopped.        |       |                      |  |  |  |
| Stopped engine conditions: RPM = 0, Starting POil (page 114), D+ function (page 123) (if enabled). |       |                      |  |  |  |

### back to List of LBO

### Alarm

| Related FW                                    | 2.3.0                                      | Related applications |  |  |  |
|-----------------------------------------------|--------------------------------------------|----------------------|--|--|--|
| Comm object                                   | 2                                          |                      |  |  |  |
| Description                                   |                                            |                      |  |  |  |
| The output close                              | es if:                                     |                      |  |  |  |
| Any warning, cooldown or shutdown comes up or |                                            |                      |  |  |  |
| The engine malfunctions                       |                                            |                      |  |  |  |
| The output opens if                           |                                            |                      |  |  |  |
| FAULT R                                       | <ul> <li>FAULT RESET is pressed</li> </ul> |                      |  |  |  |
| The output close                              | s again if a new fault comes up.           |                      |  |  |  |

#### **O** back to List of LBO

#### Horn

| Related FW                                      | 2.3.0                            | Related applications |  |  |
|-------------------------------------------------|----------------------------------|----------------------|--|--|
| Comm object                                     | 1                                |                      |  |  |
| Description                                     |                                  |                      |  |  |
| The output close                                | s if:                            |                      |  |  |
| Any warn                                        | ing or shutdown comes up or      |                      |  |  |
| The engine                                      | e malfunctions                   |                      |  |  |
| The output opens if:                            |                                  |                      |  |  |
| FAULT RESET is pressed or                       |                                  |                      |  |  |
| HORN RESET is pressed or                        |                                  |                      |  |  |
| Max time of LBO HORN is exceeded (Horn timeout) |                                  |                      |  |  |
| The output close                                | s again if a new fault comes up. |                      |  |  |

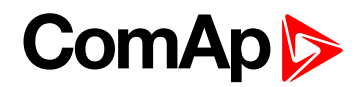

### Ready

| Related FW                                                  | 2.3.0       | Related applications |  |  |  |
|-------------------------------------------------------------|-------------|----------------------|--|--|--|
| Comm object                                                 | 62          |                      |  |  |  |
| Description                                                 | Description |                      |  |  |  |
| The output is closed if following conditions are fulfilled: |             |                      |  |  |  |
| Engine is not running and                                   |             |                      |  |  |  |
| No Shut down or Slow stop alarm is active                   |             |                      |  |  |  |
| Controller is not in OFF mode                               |             |                      |  |  |  |

#### **O** back to List of LBO

### **Ready to load**

| Related FW                                                                                                    | 2.3.0 | Related applications |  |  |  |
|----------------------------------------------------------------------------------------------------|-------|----------------------|--|--|--|
| Comm object                                                                                                    | 58    |                      |  |  |  |
| Description                                                                                                    |       |                      |  |  |  |
| The output is closed if engine is running and no alarm is active – it is possible to close load. The output opens |       |                      |  |  |  |
| when Wrn Underspeed protection is active and during cooling state.                                                |       |                      |  |  |  |

#### back to List of LBO

### Running

| Related FW                                       | 2.3.0 | Related applications |  |  |
|--------------------------------------------------|-------|----------------------|--|--|
| Comm object                                      | 67    |                      |  |  |
| Description                                      |       |                      |  |  |
| Output closes if the engine is in Running state. |       |                      |  |  |

#### back to List of LBO

### Cooling

| Related FW                                         | 2.3.0 | Related applications |  |  |
|----------------------------------------------------|-------|----------------------|--|--|
| Comm object                                        | 74    |                      |  |  |
| Description                                        |       |                      |  |  |
| The output closes when engine is in Cooling state. |       |                      |  |  |

#### **O** back to List of LBO

#### Fault Reset

| Related FW                                             | 2.3.0 | Related applications |  |  |
|--------------------------------------------------------|-------|----------------------|--|--|
| Comm object                                            | 592   |                      |  |  |
| Description                                            |       |                      |  |  |
| One second pulse as echo for panel Fault reset button. |       |                      |  |  |

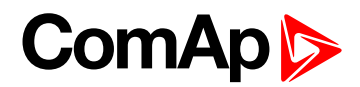

# ChrgAlternFail

| Related FW                                                       | 2.3.0                               | Related applications |  |  |
|------------------------------------------------------------------|-------------------------------------|----------------------|--|--|
| Comm object                                                      | 1260                                |                      |  |  |
| Description                                                      |                                     |                      |  |  |
| Output closes                                                    | f engine is running and D+ input ne | ot energized.        |  |  |
| The output opens, if:                                            |                                     |                      |  |  |
| Alarm is not active and                                          |                                     |                      |  |  |
| FAULT RESET is pressed                                           |                                     |                      |  |  |
| <b>Note:</b> Threshold level for D+ input is 80% supply voltage. |                                     |                      |  |  |

#### **O** back to List of LBO

# Stop failed

| Related FW                                                                                                    | 2.3.0                  | Related applications |  |  |  |  |
|----------------------------------------------------------------------------------------------------|------------------------|----------------------|--|--|--|--|
| Comm object                                                                                                    | 339                    | 339                  |  |  |  |  |
| Description                                                                                                    | Description            |                      |  |  |  |  |
| Output closes when the engine has to be stopped, but speed or oil pressure is detected. This protection goes active 60s after stop command. |                        |                      |  |  |  |  |
| The output opens, if                                                                                                    |                        |                      |  |  |  |  |
| Alarm is not active and                                                                                                    |                        |                      |  |  |  |  |
| FAULT R                                                                                                    | FAULT RESET is pressed |                      |  |  |  |  |

### back to List of LBO

### **Overspeed**

| Related FW                                              | 2.3.0 | Related applications |  |  |  |
|---------------------------------------------------------|-------|----------------------|--|--|--|
| Comm object                                             | 779   |                      |  |  |  |
| Description                                             |       |                      |  |  |  |
| Output closes if the engine over speed alarm activates. |       |                      |  |  |  |
| The output opens, if                                    |       |                      |  |  |  |
| Alarm is not active and                                 |       |                      |  |  |  |
| FAULT RESET is pressed                                  |       |                      |  |  |  |

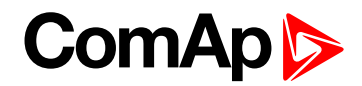

### Underspeed

| Related FW                                                                                                    | 2.3.0       | Related applications |  |  |  |  |
|----------------------------------------------------------------------------------------------------|-------------|----------------------|--|--|--|--|
| Comm object                                                                                                    | 1296        |                      |  |  |  |  |
| Description                                                                                                    | Description |                      |  |  |  |  |
| Output closes if the engine "Sd Underspeed" alarm activates i.e. when RPM is below the <b>Starting RPM</b> (page 113) limit. |             |                      |  |  |  |  |
| The output opens, if                                                                                                    |             |                      |  |  |  |  |
| Alarm is not active and                                                                                                    |             |                      |  |  |  |  |

► FAULT RESET is pressed

### back to List of LBO

### Start failed

| Related FW                                     | 2.3.0       | Related applications |  |  |  |
|------------------------------------------------|-------------|----------------------|--|--|--|
| Comm object                                    | 1291        | 1291                 |  |  |  |
| Description                                    | Description |                      |  |  |  |
| Output closes after the engine start-up fails. |             |                      |  |  |  |
| The output opens, if                           |             |                      |  |  |  |
| Alarm is not active and                        |             |                      |  |  |  |
| FAULT RESET is pressed                         |             |                      |  |  |  |

### back to List of LBO

### **Battery flat**

| Related FW                                                                                                | 2.3.0       | Related applications |  |  |  |
|----------------------------------------------------------------------------------------------------|-------------|----------------------|--|--|--|
| Comm object                                                                                               | 1292        | 1292                 |  |  |  |
| Description                                                                                               | Description |                      |  |  |  |
| Output closes when InteliDrive Lite performs reset during start procedure (probably due to weak battery). |             |                      |  |  |  |
| The output opens, if                                                                                      |             |                      |  |  |  |
| Alarm is not active and                                                                                   |             |                      |  |  |  |
| FAULT RESET is pressed                                                                                    |             |                      |  |  |  |

### **O** back to List of LBO

### V batt failed

| Related FW              | 2.3.0                            | Related applications |  |  |  |
|-------------------------|----------------------------------|----------------------|--|--|--|
| Comm object             | 928                              | 928                  |  |  |  |
| Description             | Description                      |                      |  |  |  |
| Output closes w         | hen battery over/under voltage w | arning appears.      |  |  |  |
| The output opens, if    |                                  |                      |  |  |  |
| Alarm is not active and |                                  |                      |  |  |  |
| FAULT RESET is pressed  |                                  |                      |  |  |  |

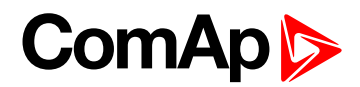

### **Common Wrn**

| Related FW                                    | 2.3.0       | Related applications |  |  |  |
|-----------------------------------------------|-------------|----------------------|--|--|--|
| Comm object                                   | 3           |                      |  |  |  |
| Description                                   | Description |                      |  |  |  |
| Output closes when any warning alarm appears. |             |                      |  |  |  |
| The output opens, if                          |             |                      |  |  |  |
| No warning alarm is active and                |             |                      |  |  |  |
| FAULT RESET is pressed                        |             |                      |  |  |  |

#### **O** back to List of LBO

### Common Sd

| Related FW                                     | 2.3.0       | Related applications |  |  |  |
|------------------------------------------------|-------------|----------------------|--|--|--|
| Comm object                                    | 4           | 4                    |  |  |  |
| Description                                    | Description |                      |  |  |  |
| Output closes when any shutdown alarm appears. |             |                      |  |  |  |
| The output opens, if                           |             |                      |  |  |  |
| No Sd alarm is active and                      |             |                      |  |  |  |
| FAULT RESET is pressed                         |             |                      |  |  |  |

#### back to List of LBO

#### Common Cd

| Related FW                                     | 2.3.0       | Related applications |  |  |  |
|------------------------------------------------|-------------|----------------------|--|--|--|
| Comm object                                    | 257         | 257                  |  |  |  |
| Description                                    | Description |                      |  |  |  |
| Output closes when any cooldown alarm appears. |             |                      |  |  |  |
| The output opens, if                           |             |                      |  |  |  |
| No Cd alarm is active and                      |             |                      |  |  |  |
| FAULT RESET is pressed                         |             |                      |  |  |  |

#### **O** back to List of LBO

### Common Fls

| Related FW                                        | 2.3.0                  | Related applications |  |  |  |
|---------------------------------------------------|------------------------|----------------------|--|--|--|
| Comm object                                       | 6                      |                      |  |  |  |
| Description                                       |                        |                      |  |  |  |
| Output closes when any sensor fail alarm appears. |                        |                      |  |  |  |
| The output opens, if                              |                        |                      |  |  |  |
| No warning alarm is active and                    |                        |                      |  |  |  |
| FAULT R                                           | FAULT RESET is pressed |                      |  |  |  |

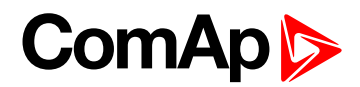

### **Sd Oil Press**

| Related FW                                                  | 2.3.0       | Related applications |  |  |  |
|-------------------------------------------------------------|-------------|----------------------|--|--|--|
| Comm object                                                 | 522         |                      |  |  |  |
| Description                                                 | Description |                      |  |  |  |
| Output closes if the oil pressure shutdown alarm activates. |             |                      |  |  |  |
| The output opens, if                                        |             |                      |  |  |  |
| Alarm is not active and                                     |             |                      |  |  |  |
| FAULT RESET is pressed                                      |             |                      |  |  |  |

#### **O** back to List of LBO

#### Wrn Oil Press

| Related FW                                                 | 2.3.0       | Related applications |  |  |  |
|------------------------------------------------------------|-------------|----------------------|--|--|--|
| Comm object                                                | 522         |                      |  |  |  |
| Description                                                | Description |                      |  |  |  |
| Output closes if the oil pressure warning alarm activates. |             |                      |  |  |  |
| The output opens, if                                       |             |                      |  |  |  |
| Alarm is not active and                                    |             |                      |  |  |  |
| FAULT RESET is pressed                                     |             |                      |  |  |  |

### back to List of LBO

### **Sd Engine Temp**

| Related FW                                                       | 2.3.0                  | Related applications |  |  |  |  |
|------------------------------------------------------------------|------------------------|----------------------|--|--|--|--|
| Comm object                                                      |                        |                      |  |  |  |  |
| Description                                                      | Description            |                      |  |  |  |  |
| Output closes if the water temperature shutdown alarm activates. |                        |                      |  |  |  |  |
| The output opens, if                                             |                        |                      |  |  |  |  |
| Alarm is not active and                                          |                        |                      |  |  |  |  |
| FAULT R                                                          | FAULT RESET is pressed |                      |  |  |  |  |

### back to List of LBO

# Wrn Engine Temp

| Related FW                                                      | 2.3.0 | Related applications |  |  |  |
|-----------------------------------------------------------------|-------|----------------------|--|--|--|
| Comm object                                                     | 10    |                      |  |  |  |
| Description                                                     |       |                      |  |  |  |
| Output closes if the water temperature warning alarm activates. |       |                      |  |  |  |
| The output opens, if                                            |       |                      |  |  |  |
| Alarm is not active and                                         |       |                      |  |  |  |
| FAULT RESET is pressed                                          |       |                      |  |  |  |
| FAULT RESET is pressed                                          |       |                      |  |  |  |

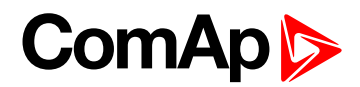

### Sd FuelLevel

| Related FW              | 2.3.0                                                     | Related applications |  |  |
|-------------------------|-----------------------------------------------------------|----------------------|--|--|
| Comm object             | 525                                                       |                      |  |  |
| Description             |                                                           |                      |  |  |
| Output closes if        | Output closes if the Fuel level shutdown alarm activates. |                      |  |  |
| The output opens, if    |                                                           |                      |  |  |
| Alarm is not active and |                                                           |                      |  |  |
| FAULT RESET is pressed  |                                                           |                      |  |  |

### **O** back to List of LBO

#### Wrn FuelLevel

| Related FW                                               | 2.3.0 | Related applications |  |
|----------------------------------------------------------|-------|----------------------|--|
| Comm object                                              | 526   |                      |  |
| Description                                              |       |                      |  |
| Output closes if the Fuel level warning alarm activates. |       |                      |  |
| The output opens, if                                     |       |                      |  |
| Alarm is not active and                                  |       |                      |  |
| FAULT RESET is pressed                                   |       |                      |  |

### back to List of LBO

### **OFF mode**

| Related FW                                     | 2.3.0 | Related applications |  |
|------------------------------------------------|-------|----------------------|--|
| Comm object                                    | t 291 |                      |  |
| Description                                    |       |                      |  |
| The output is closed, if OFF mode is selected. |       |                      |  |

#### **O** back to List of LBO

#### MAN mode

| Related FW                                     | 2.3.0 | Related applications |  |
|------------------------------------------------|-------|----------------------|--|
| Comm object                                    | 292   |                      |  |
| Description                                    |       |                      |  |
| The output is closed, if MAN mode is selected. |       |                      |  |

### back to List of LBO

### AUT mode

| Related FW                                     | 2.3.0 | Related applications |  |
|------------------------------------------------|-------|----------------------|--|
| Comm object                                    | 293   |                      |  |
| Description                                    |       |                      |  |
| The output is closed, if AUT mode is selected. |       |                      |  |

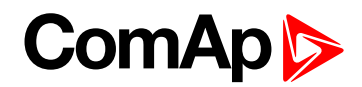

### ServiceTime

| Related FW                                                                                                    | 2.3.0 | Related applications |  |  |
|----------------------------------------------------------------------------------------------------|-------|----------------------|--|--|
| Comm object                                                                                                    | 422   |                      |  |  |
| Description                                                                                                    |       |                      |  |  |
| Output closes if the ServiceTime alarm activates. Service time is adjusted by setpoint <b>NextServTime (page 169)</b> . |       |                      |  |  |
| The output opens, if                                                                                                    |       |                      |  |  |

- Alarm is not active and
- FAULT RESET is pressed

#### back to List of LBO

#### **DEF Tank Level**

| Re                                                                                                    | lated FW                                                                                                    | 2.3.0 | Related applications |  |  |
|----------------------------------------------------------------------------------------------------|----------------------------------------------------------------------------------------------------|-------|----------------------|--|--|
| Co                                                                                                    | mm object                                                                                                    | 1161  |                      |  |  |
| De                                                                                                    | scription                                                                                                    |       |                      |  |  |
| Ou<br>(pa                                                                                                    | Output closes if the value DEF Tank Level drops under 10%, this level is adjustable in <b>DEF Level Min</b> (page 174). |       |                      |  |  |
| Outup opens if the value DEF Tank Level exceeds 90%. This upper limit is adjusted in <b>DEF Level Max</b> (page 175). |                                                                                                    |       |                      |  |  |
|                                                                                                    | Note: This output is working only under condition ECU is configured and engine is in running state.                     |       |                      |  |  |

#### **O** back to List of LBO

### BI1, BI2, BI3, BI4, BI5, BI6, BI7, BI8, BI9, BI10 - stat

| Related FW                                                                                                    | 2.3.0 | Related applications |  |  |
|----------------------------------------------------------------------------------------------------|-------|----------------------|--|--|
| Comm object                                                                                                    | 298   |                      |  |  |
| Description                                                                                                    |       |                      |  |  |
| In case the binary input is configured to any control function, the binary output depicts the state of the binary input. BI1, BI2, BI3, BI4, BI5, BI6 are assigned for controller binary inputs, BI7, BI8, BI9, BI10 are assigned |       |                      |  |  |

# for IL-NT IO1 optional card.

#### back to List of LBO

### **CtrlHeartBeat**

| Related FW                                                                                                    | 2.3.0 | Related applications |  |
|----------------------------------------------------------------------------------------------------|-------|----------------------|--|
| Comm object                                                                                                    | 1192  |                      |  |
| Description                                                                                                    |       |                      |  |
| The output signalizes watchdag react. In a healthy state it flashes at 500 may 500 may rate. It stops flashing |       |                      |  |

The output signalizes watchdog reset. In a healthy state it flashes at 500 ms : 500 ms rate. It stops flashing when the unit reset occurs and the new controller start-up fails.

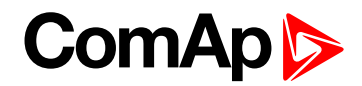

### BIO8 1, 2, 3, 4, 5, 6, 7, 8 Status

| Related FW                                                                                                    | 2.3.0 | Related applications |  |  |
|----------------------------------------------------------------------------------------------------|-------|----------------------|--|--|
| Comm object                                                                                                    | 564   |                      |  |  |
| Description                                                                                                    |       |                      |  |  |
| In case the assigned binary input of IL-NT BIO8 optional card is configured to any control function, the output propagates the state of the input. |       |                      |  |  |

Note: These binary outputs are possible to configure only if the IL-NT BIO8 is configured.

### back to List of LBO

### Wrn AIN4, AIN5, AIN6, AIN7, AIN8, AIN9

| Related FW                                                                            | 2.3.0 | Related applications |  |  |
|---------------------------------------------------------------------------------------|-------|----------------------|--|--|
| Comm object                                                                           | 1518  |                      |  |  |
| Description                                                                           |       |                      |  |  |
| Output closes if the warning alarms for AIN4, AIN5, AIN6, AIN7, AIN8, AIN9 activates. |       |                      |  |  |
| The output opens, if                                                                  |       |                      |  |  |
| Alarm is not active and                                                               |       |                      |  |  |
| FAULT RESET is pressed                                                                |       |                      |  |  |

#### **O** back to List of LBO

### Sd AIN4, AIN5, AIN6, AIN7, AIN8, AIN9

| Related FW                                                                             | 2.3.0 | Related applications |  |  |
|----------------------------------------------------------------------------------------|-------|----------------------|--|--|
| Comm object                                                                            | 1522  |                      |  |  |
| Description                                                                            |       |                      |  |  |
| Output closes if the shutdown alarms for AIN4, AIN5, AIN6, AIN7, AIN8, AIN9 activates. |       |                      |  |  |
| The output opens, if                                                                   |       |                      |  |  |
| Alarm is not active and                                                                |       |                      |  |  |
| FAULT RESET is pressed                                                                 |       |                      |  |  |

#### back to List of LBO

### ECU CommOK

| Related FW                                                                                                    | 2.3.0 | Related applications |  |  |
|----------------------------------------------------------------------------------------------------|-------|----------------------|--|--|
| Comm object                                                                                                    | 347   |                      |  |  |
| Description                                                                                                    |       |                      |  |  |
| If the ECU is not communicating and all values from ECU show ##### the output is not active. If the ECU communicates the output is active. |       |                      |  |  |

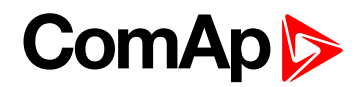

### ECU CommError

| Related FW                                                                                                    | 2.3.0 | Related applications |  |  |
|----------------------------------------------------------------------------------------------------|-------|----------------------|--|--|
| Comm object                                                                                                    | 348   |                      |  |  |
| Description                                                                                                    |       |                      |  |  |
| The output is an inversion of binary output ECU CommOK, i.e. the output is closed when ECU is not communicating and all values from ECU show ######. |       |                      |  |  |

#### back to List of LBO

### ECU YellowLamp

| Related FW                                      | 2.3.0 | Related applications |  |
|-------------------------------------------------|-------|----------------------|--|
| Comm object                                     | 349   |                      |  |
| Description                                     |       |                      |  |
| The output copies warning information from ECU. |       |                      |  |

### back to List of LBO

### ECU RedLamp

| Related FW                                       | 2.3.0 | Related applications |  |
|--------------------------------------------------|-------|----------------------|--|
| Comm object                                      | 350   |                      |  |
| Description                                      |       |                      |  |
| The output copies shutdown information from ECU. |       |                      |  |

### back to List of LBO

### ECU PwrRelay

| Related FW                                                                               | 2.3.0 | Related applications |  |
|------------------------------------------------------------------------------------------|-------|----------------------|--|
| Comm object                                                                              | 351   |                      |  |
| Description                                                                              |       |                      |  |
| The output closes at the beginning of prestart and opens if the engine shall be stopped. |       |                      |  |
| <b>Note:</b> ECU binary outputs are possible to configure only if ECU is configured.     |       |                      |  |

### **back to List of LBO**

### Timer1

| Related FW                                                                                        | 2.3.0 | Related applications |  |
|---------------------------------------------------------------------------------------------------|-------|----------------------|--|
| Comm object                                                                                       | 436   |                      |  |
| Description                                                                                       |       |                      |  |
| Output activates when Timer1 is active. Simultaneously the engine is started when is in AUT mode. |       |                      |  |

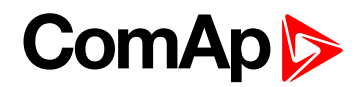

### Timer2

| Related FW                                                                                        | 2.3.0 | Related applications |  |
|---------------------------------------------------------------------------------------------------|-------|----------------------|--|
| Comm object                                                                                       | 437   |                      |  |
| Description                                                                                       |       |                      |  |
| Output activates when Timer2 is active. Simultaneously the engine is started when is in AUT mode. |       |                      |  |

### **O** back to List of LBO

### **Glow plugs**

| Related FW  | 2.3.0 | Related applications |  |
|-------------|-------|----------------------|--|
| Comm object | 1252  |                      |  |
|             |       |                      |  |

#### Description

The output closes prior to the engine start (Prestart) and opens when **Starting RPM (page 113)** speed is reached. During repeated crank attempts the output is opened.

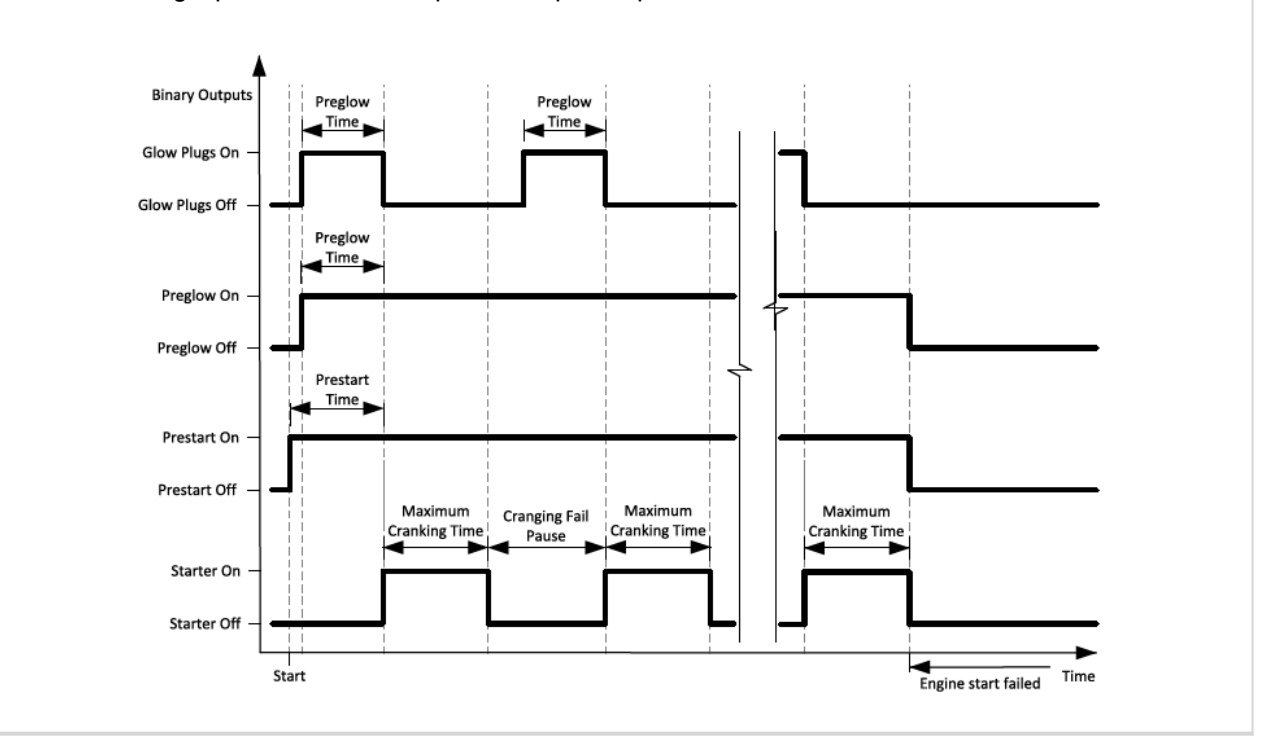

#### back to List of LBO

#### Conveyor

| Related FW                                                   | 2.3.0 | Related applications |  |
|--------------------------------------------------------------|-------|----------------------|--|
| Comm object                                                  | 589   |                      |  |
| Description                                                  |       |                      |  |
| Binary output function of Conveyor. See CONVEYOR (PAGE 197). |       |                      |  |

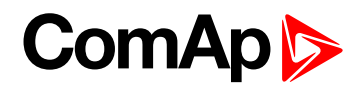

### **SpeedSwitch**

| Related FW                                                                     | 2.3.0 | Related applications |  |
|--------------------------------------------------------------------------------|-------|----------------------|--|
| Comm object                                                                    | 590   |                      |  |
| Description                                                                    |       |                      |  |
| Binary output from Speed switch comparator – see Group: Regulator on page 131. |       |                      |  |

#### **O** back to List of LBO

#### LoadSwitch

| Related FW                                                                     | 2.3.0 | Related applications |  |
|--------------------------------------------------------------------------------|-------|----------------------|--|
| Comm object                                                                    | 591   |                      |  |
| Description                                                                    |       |                      |  |
| Binary output from Load switch comparator – see Group: Load limit on page 138. |       |                      |  |

#### **O** back to List of LBO

### Close Load

| Related FW                                                                                                    | 2.3.0 | Related applications |  |  |
|----------------------------------------------------------------------------------------------------|-------|----------------------|--|--|
| Comm object                                                                                                    | 265   |                      |  |  |
| Description                                                                                                    |       |                      |  |  |
| Output is controlled by panel 0/1 button when <b>Panel Button (page 100)</b> = Close Load, engine is running and no Sd/Cd alarm is active. Close Load output is not closed in Idle and Cooling states and is disconnected |       |                      |  |  |

when any Sd/Cd alarm is activated.

#### **O** back to List of LBO

### Toggle

| Related FW                                                                                               | 2.3.0 | Related applications |  |
|----------------------------------------------------------------------------------------------------|-------|----------------------|--|
| Comm object                                                                                              | 756   |                      |  |
| Description                                                                                              |       |                      |  |
| Output is controlled by panel 0/1 button when Panel Button (page 100) = Toggle. This setting changes the |       |                      |  |

Toggle output without any relation to Engine state or Alarm activity even if in OFF mode.
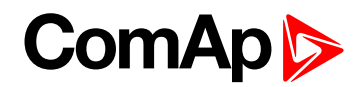

#### RemoteControl1, 2, 3, 4, 5, 6, 7, 8

| Related FW       | 2.3.0                             | Related applications            |                            |
|------------------|-----------------------------------|---------------------------------|----------------------------|
| Comm object      | 661                               |                                 |                            |
| Description      |                                   |                                 |                            |
| Allows configure | Remote control switches to phy    | ysical binary outputs. These sw | itches are accessible from |
| PC tools LiteEdi | t (see picture below) or InteliMo | nitor by button 🎟 and it can be | controlled via Modbus      |
| communication.   |                                   |                                 |                            |
|                  |                                   |                                 |                            |

| 🕌 R | emol | te sw   | itche | 25      |                      |         | ×       |
|-----|------|---------|-------|---------|----------------------|---------|---------|
| 0n  | 0n   | 3<br>On | On    | on<br>5 | <mark>ہ</mark><br>On | 7<br>On | a<br>On |
| Off | Off  | Off     | Off   | Off     | Off                  | Off     | Off     |

**O** back to List of LBO

# ComAp >

## 9.2 Extension modules

| 9.2.1 IL-NT RS232 (optional card)     | . 219 |
|---------------------------------------|-------|
| 9.2.2 IL-NT RS232/485 (optional card) | 219   |
| 9.2.3 IL-NT S-USB (optional card)     | 219   |
| 9.2.4 IB-Lite (optional card)         | 219   |
| 9.2.5 IL-NT GPRS (optional card)      | 220   |
| 9.2.6 IL-NT AOUT8 (optional card)     | 220   |
| 9.2.7 IL-NT AIO (optional card)       | 220   |
| 9.2.8 IL-NT IO1 (optional card)       | 221   |
| 9.2.9 IL-NT BIO8 (optional card)      | 221   |
| 9.2.10 IGL-RA15 (Remote Annunciator)  | 221   |
|                                       |       |

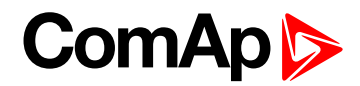

### 9.2.1 IL-NT RS232 (optional card)

Plug-in into InteliDrive Lite controller COMMUNICATION MODULE port.

| Maximal distance | 10 m             |
|------------------|------------------|
| Speed            | 19.2 kBd (STD)   |
| Speed            | 9.6 kBd (MODBUS) |

#### Recommend external converter:

ADVANTECH – ADAM 4520: RS232 to RS232/RS485converter, DIN rail, automatic RS485 bus supervision, no external data flow control signals, galvanic isolated.

#### Recommended internal converter:

ADVANTECH – PCL-745B or PCL745S : Dual port RS232/RS485 Interface card, automatic RS485 bus supervision, no external data flow control signals, galvanic isolated.

### 9.2.2 IL-NT RS232/485 (optional card)

Plug-in into InteliDrive Lite controller COMMUNICATION MODULE port.

| Maximal<br>distance | 10 m (RS232), 1200 m (RS485)                                                   |
|---------------------|--------------------------------------------------------------------------------|
| Spood               | Up to 57.6 kBd (DIRECT), 38.4kBd Analog modem, 9.6 kBd digital modem, 57.6 kBd |
| Speed               | (MODBUS)                                                                       |

### 9.2.3 IL-NT S-USB (optional card)

Plug-in into InteliDrive Lite controller COMMUNICATION MODULE port.

| Maximal<br>distance | 5 m                                                                                      |
|---------------------|------------------------------------------------------------------------------------------|
| Speed               | Up to 57.6 kBd (DIRECT), 38.4 kBd Analog modem, 9.6 kBd digital modem, 57.6 kBd (MODBUS) |

Use only shielded A-B USB cables up to 5 m length.

#### Recommend USB cable:

USB-LINK CABLE 1.8M - ComAp A-B USB cable.

### 9.2.4 IB-Lite (optional card)

Plug-in into InteliDrive Lite controller COMMUNICATION MODULE port.

10/100 MBit Ethernet interface in RJ45 socket.

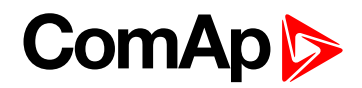

### 9.2.5 IL-NT GPRS (optional card)

Plug-in into InteliDrive Lite controller COMMUNICATION MODULE port.

| Quad Band                | 850 / 900 / 1800 / 1900 MHz |
|--------------------------|-----------------------------|
| GPRS multi-slot          | class 10                    |
| CSD communication        | up to 14.4 kbps             |
| TCP/IP communication     | over GPRS                   |
| Voltage supply 8-36 V DC |                             |

### 9.2.6 IL-NT AOUT8 (optional card)

Plug-in into InteliDrive Lite controller EXTENSION MODULE port.

| Number of PWM outputs     | 8       |
|---------------------------|---------|
| PWM frequency             | 1200 Hz |
| Maximum current           | 0.5 A   |
| Maximum switching voltage | 36 V DC |
| Output resistance         | 1Ω      |
| Resolution                | 10 bits |

### 9.2.7 IL-NT AIO (optional card)

Plug-in into InteliDrive Lite controller EXTENSION MODULE port.

| Resolution                       | 10 bits                                                                 |
|----------------------------------|-------------------------------------------------------------------------|
| Number of Analog inputs          | 4 (2400 Ω, 20 mA, 4 V)                                                  |
| Maximal resistance range         | 2400 Ω                                                                  |
| Maximal voltage range            | 4 V                                                                     |
| Current range                    | 0-20 mA                                                                 |
| Input impedance (current)        | 180 $\Omega$ for mA measuring                                           |
| Input impedance (voltage)        | >68 k $\Omega$ for V measuring                                          |
| Resistance measurement tolerance | ±2 % ±2 Ω                                                               |
| Voltage measurement tolerance    | ±1 % ±1 mV                                                              |
| Current measurement tolerance    | ±2 % ±0.2 mA                                                            |
| Number of Analog outputs         | 1 (21 mA, max.load 100 Ω; 4.6 V, max.10 mA;<br>PWM 500 Hz (5 V / 10 mA) |
| Voltage measurement tolerance    | ±1.5 % ±10 mV                                                           |
| Current measurement tolerance    | ±2 % ±0.1 mA                                                            |

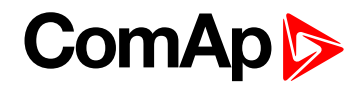

### 9.2.8 IL-NT IO1 (optional card)

Plug-in into InteliDrive Lite controller EXTENSION MODULE port.

| Number of Analog outputs | 4                |
|--------------------------|------------------|
| Analog output range      | 0 to +VBatt ±1 V |
| Number of Binary inputs  | 4                |

### 9.2.9 IL-NT BIO8 (optional card)

Plug-in into InteliDrive Lite controller EXTENSION MODULE port.

| Number of Binary inputs/outputs   | 8 (configurable as input or output) |
|-----------------------------------|-------------------------------------|
| Maximal one Binary output current | 0.4 A                               |
| Maximal total current per module  | 2.5 A                               |

### 9.2.10 IGL-RA15 (Remote Annunciator)

#### Order code:

- EM2IGLRABAA
- EM2FPCRAEAA

#### **Power supply**

| Voltage supply | 8-36 V DC                                                    |
|----------------|--------------------------------------------------------------|
| Consumption    | 0.35-0.1 A (+1 A max horn output), depends on supply voltage |

#### **Operating conditions**

| Operating temperature  | -20 °C to +70 °C |
|------------------------|------------------|
| Storage temperature    | -30 °C to +80 °C |
| Protection front panel | IP65             |

#### **Dimensions and weight**

| Dimensions | 180 × 120 × 55 mm |
|------------|-------------------|
| Weight     | 950 g             |

#### Horn output

| Maximum current           | 1A      |
|---------------------------|---------|
| Maximum switching voltage | 36 V DC |

back to Extension modules

**O** back to Table of contents